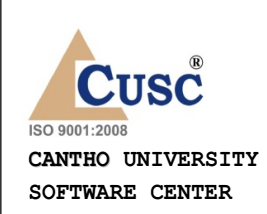

## TRƯỜNG ĐẠI HỌC CẦN THƠ

TRUNG TÂM CÔNG NGHỆ PHẦN MỀM

## TÀI LIỆU HƯỚNG DẪN SỬ DỤNG

PHẦN MỀM

# QUẢN LÝ VIÊN CHỨC

12 - 2023

## MỤC LỤC

| MỤC LỤC2                                                     |
|--------------------------------------------------------------|
| PHẦN I: GIỚI THIỆU CHƯƠNG TRÌNH8                             |
| 1. MODULE APPLICATION DESKTOP8                               |
| 2. MODULE WEBSITE                                            |
| PHÀN II: HƯỚNG DẪN CÀI ĐẶT CHƯƠNG TRÌNH10                    |
| PHẦN III: HƯỚNG DẪN SỬ DỤNG CHƯƠNG TRÌNH14                   |
| 1. THÔNG TIN CHUNG14                                         |
| 1.1. Đăng nhập hệ thống14                                    |
| 1.2. Cách di chuyển để nhập liệu trong chương trình16        |
| 1.3. Cách sử dụng phím tắt trong chương trình16              |
| 2. HỆ THỐNG17                                                |
| 2.1. Quản lý danh mục17                                      |
| 2.1.1. Thêm mới thông tin danh mục19                         |
| 2.1.2. Sửa thông tin từ điển20                               |
| 2.1.3. Xóa thông tin danh mục21                              |
| 2.1.4. Thoát, đóng giao diện cập nhật, danh sách thông tin21 |
| 2.2. Nhóm từ điển phục vụ quá trình đào tạo21                |
| 2.2.1. Từ điển Chuyên ngành21                                |
| 3. Hố SƠ                                                     |

| 3.1. Tł | nêm mới hồ sơ23           |
|---------|---------------------------|
| 3.2. Lý | ý lịch đầy đủ27           |
| 3.3. Qu | uá trình liên quan47      |
| 3.3.1.  | Trình độ chuyên môn50     |
| 3.3.2.  | Trình độ ngoại ngữ51      |
| 3.3.3.  | Trình độ tin học          |
| 3.3.4.  | Chứng chỉ khác53          |
| 3.3.5.  | Khen thưởng54             |
| 3.3.6.  | Danh hiệu phong tặng55    |
| 3.3.7.  | Kỷ luật56                 |
| 3.3.8.  | Quá trình lương           |
| 3.3.9.  | Quá trình đạo tạo59       |
| 3.3.10. | Quá trình bồi dưỡng60     |
| 3.3.11. | Quá trình công tác60      |
| 3.3.12. | Nước ngoài đã đến61       |
| 3.3.13. | Đánh giá, xếp loại62      |
| 3.3.14. | Danh hiệu thi đua63       |
| 3.3.15. | Quan hệ gia đình64        |
| 3.3.16. | Thân nhân nước ngoài65    |
| 3.3.17. | Lịch sử bản thân66        |
| 3.4. Qu | uản lý bổ nhiệm chức vụ67 |

| 3  | 3.5.  | Quản lý Kiêm nhiệm giảng dạy71                                          |
|----|-------|-------------------------------------------------------------------------|
| 3  | 3.6.  | Quản lý Chuyển đơn vị75                                                 |
| 3  | 3.7.  | Quản lý cán bộ tham gia hoạt động xã hội79                              |
| 3  | 3.8.  | Quản lý Hợp đồng lao động83                                             |
| 3  | 3.9.  | Quản lý cán bộ Thôi việc, nghỉ hưu84                                    |
| 3  | 3.10. | Quản lý cán bộ đủ 5 năm hưởng phụ cấp thâm niên nhà giáo (PCTNNG)<br>88 |
| 3  | 3.11. | Quản lý cán bộ nghỉ dài hạn89                                           |
| 3  | 3.12. | Tìm kiếm nhanh92                                                        |
| 4. | Quá   | trình đào tạo93                                                         |
| Ζ  | 4.1.  | Quản lý quá trình đào tạo93                                             |
| Ζ  | 4.2.  | Quản lý gia hạn quá trình đào tạo100                                    |
| 5. | THĆ   | ÔNG KÊ BÁO CÁO104                                                       |
| 5  | 5.1.  | Quản lý Thống kê báo cáo: các thao tác chung104                         |
| 5  | 5.2.  | Loại báo cáo phục vụ quá trình báo cáo về cán bộ105                     |
|    | 5.2.1 | 1. Loại hợp đồng                                                        |
|    | 5.2.2 | 2. Thâm niên công tác trong đơn vị nhà nước106                          |
|    | 5.2.3 | 3. Thâm niên công tác tại trường107                                     |
|    | 5.2.4 | 4. Thâm niên giảng dạy109                                               |
|    | 5.2.5 | 5. Thâm niên vào ngành Giáo dục110                                      |
|    | 5.2.6 | 6. Hết hạn hợp đồng111                                                  |
|    | 5.2.7 | 7. Người thân làm cùng trường113<br>4                                   |

| 5.2.8.              | Thôi công tác114                                                         |
|---------------------|--------------------------------------------------------------------------|
| 5.2.9.              | Ngày sinh116                                                             |
| 5.2.10.             | Cán bộ đến tuổi nghỉ hưu117                                              |
| 5.2.11.             | Nam cán bộ trong độ tuổi quân sự118                                      |
| 5.2.12.             | Đã tham gia lực lượng vũ trang120                                        |
| 5.2.13.             | Giảng viên đang tham gia giảng dạy121                                    |
| 5.2.14.             | Cán bộ công chức trường123                                               |
| 5.2.15.             | Danh sách cán bộ hết hạn đào tạo124                                      |
| 5.2.16.             | Cán bộ đã đi nước ngoài126                                               |
| 5.2.17.             | Báo cáo khen thưởng127                                                   |
| 5.2.18.             | Báo cáo danh hiệu thi đua128                                             |
| 5.2.19.             | Báo cáo lý lịch trích ngang                                              |
| 5.2.20.             | Thống kê cán bộ theo loại phụ cấp132                                     |
| 5.2.21.             | Báo cáo kỷ luật134                                                       |
| 5.2.22.             | Thống kê cán bộ giảng viên, nhân viên135                                 |
| 5.2.23.             | Thống kê số lượng giáo viên cơ hữu136                                    |
| 5.2.24.             | Thống kê số lượng giảng viên thỉnh giảng, mời giảng138                   |
| 5.2.25.             | Báo cáo trình độ Chính trị, tin học, ngoại ngữ rút gọn139                |
| 5.2.26.             | Báo cáo trình độ Chính trị, tin học, ngoại ngữ chi tiết141               |
| 5.2.27.<br>vượt khi | Danh sách đề nghị nâng lương thường xuyên và phụ cấp thâm niên<br>1ng143 |

| 5.2.28.<br>bâc lượi | Danh sách công chức viên chức đủ điều kiện về thời gian xét nâng trước thời han |
|---------------------|---------------------------------------------------------------------------------|
| 5 2 29              | Danh sách đề nghị nâng phụ cấp thâm niên nhà giáo 147                           |
| MODIII F W          | ZERSITE OUÁN I Ý CÔNG CHỨC VIÊN CHỨC 148                                        |
| 52 M                | dula dùah aha aía hâ auia lý nhân an                                            |
| 5.5. MC             | baule dann cho can bộ quan lý nhân sự148                                        |
| 5.3.1.              | Quản lý và cập nhật hồ sơ, các quá trình liên quan của cán bộ 149               |
| 5.3.2.              | Quản lý thông tin đề xuất cập nhật151                                           |
| 5.3.2.1.            | Cấu hình các đợt cập nhật151                                                    |
| 5.3.2.2.            | Cấu hình các thông tin được phép cập nhật152                                    |
| 5.3.2.3.            | Duyệt các yêu cầu hiệu chỉnh hồ sơ do các cán bộ đơn vị đề xuất . 152           |
| 5.3.2.4.            | Duyệt các yêu cầu hiệu chỉnh các quá trình liên quan153                         |
| 5.3.3.              | Quản lý154                                                                      |
| 5.3.3.1.            | Quản lý cán bộ giảng dạy Mác Lê/ Sư phạm154                                     |
| 5.3.3.2.            | Quản lý cán bộ tham gia đào tạo từ xa theo ngành155                             |
| 5.3.3.3.            | Quản lý thời gian tham gia, hỗ trợ chuyên trách về ĐTTX155                      |
| 5.3.3.4.            | Quản lý lịch vực nghiên cứu của cán bộ156                                       |
| 5.3.3.5.            | Quản lý ngành giảng dạy của giảng viên157                                       |
| 5.3.3.6.            | Quản lý giảng viên hướng dẫn NCS/ HV158                                         |
| 5.3.3.7.            | Quản lý cán bộ đứng tên mở ngành158                                             |
| 5.3.4.              | Thông tin cơ sở giáo dục159                                                     |
| 5.3.4.1.            | Quản lý thông tin của trường159                                                 |
| 5.3.4.2.            | Quản lý lịch sử đổi tên trường160                                               |
|                     | 0                                                                               |

| 5.3.4.3.           | Quản lý thông tin đầu mối liên hệ161                                                                    |
|--------------------|----------------------------------------------------------------------------------------------------|
| 5.3.4.4.           | Quản lý thông tin kiểm định chất lượng161                                                               |
| 5.3.4.5.           | Quản lý danh hiệu thi đua, khen thưởng của Trường162                                                    |
| 5.3.5.             | Thống kê HEMIS163                                                                                       |
| 5.3.5.1.           | Thống kê HEMIS dữ liệu đội ngũ163                                                                       |
| 5.3.5.2.           | Thống kê HEMIS dữ liệu cơ sở giáo dục163                                                                |
| 5.4. Mo            | dule dành cho cán bộ các đơn vị164                                                                      |
| 5.4.1.<br>cán bộ   | Đăng nhập vào hệ thống: ở giao diện đăng nhập chọn tab Đăng nhập<br>165                                 |
| 5.4.2.<br>chính    | Thông tin cán bộ: bao gồm các thông tin chung về nhân khẩu, hành<br>166                                 |
| 5.4.3.<br>bộ đó    | Dòng thời gian: Tóm tắt các thông tin thay đổi theo thời gian của cán<br>166                            |
| 5.4.4.<br>khen thu | Quá trình liên quan: Thông tin về các bằng cấp, chứng chỉ, công tác,<br>rởng, kỷ luật, của cán bộ đó167 |

## PHÀN I: GIỚI THIỆU CHƯƠNG TRÌNH

Phần mềm được tạo ra với mục đích giúp cho công việc quản lý cán bộ, công viên chức trong các đơn vị được dễ dàng hơn, hiệu quả hơn, tiết kiệm được thời gian và công sức.

Phần mềm có 2 module lớn

#### 1. MODULE APPLICATION DESKTOP

- Dành cho Cán bộ quản lý nhân sự
- Quản lý tổng thể hồ sơ cán bộ
- Các quá trình liên quan
- Đầy đủ các thống kê, báo cáo

Các chức năng chính:

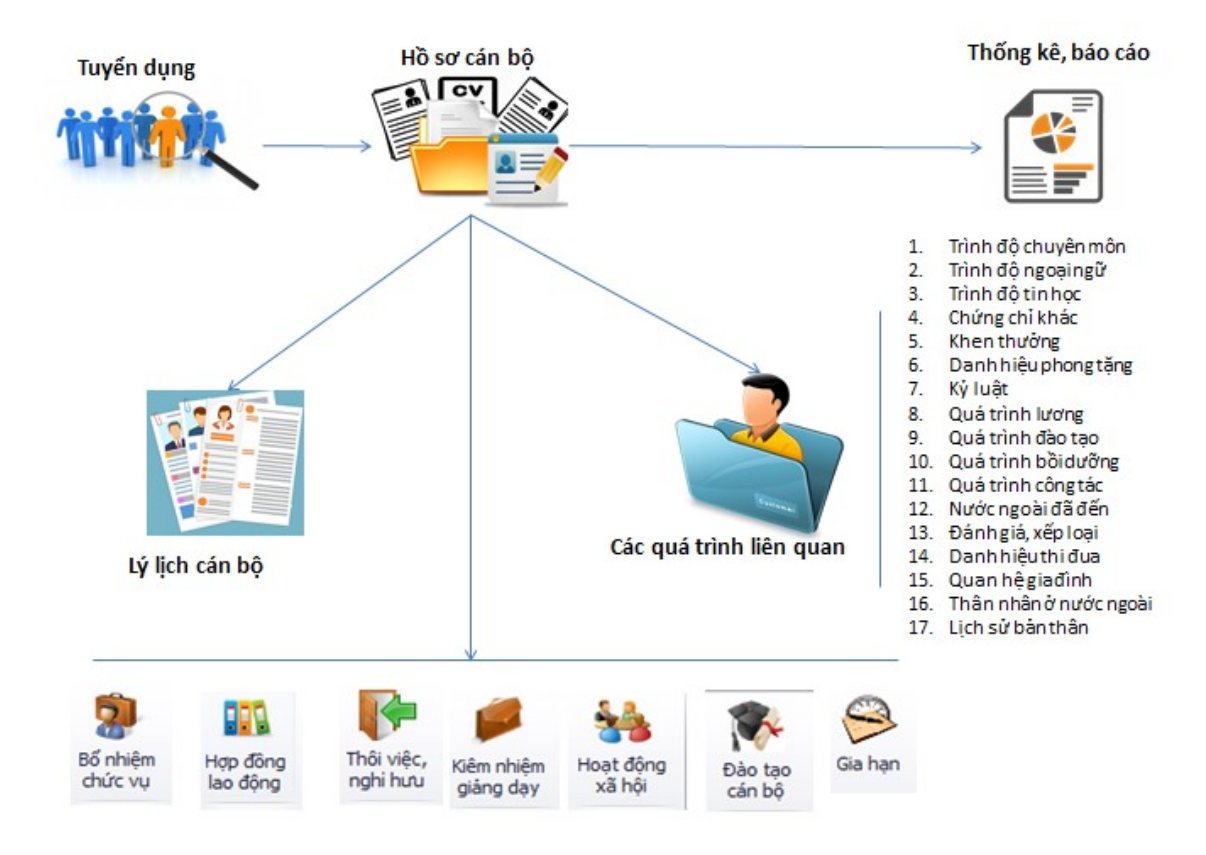

| Biểu tượng                                                                                                    | Chú thích            |
|----------------------------------------------------------------------------------------------------|----------------------|
|                                                                                                    | Tham số hệ thống.    |
|                                                                                                    | Quản lý tài khoản.   |
| P                                                                                                    | Đổi mật khẩu.        |
|                                                                                                    | Cấu hình Server.     |
| <u>_</u>                                                                                                    | Phân quyền.          |
|                                                                                                    | Các giao diện.       |
| 8                                                                                                    | Thoát.               |
| -                                                                                                    | Thêm hồ sơ mới.      |
| 8                                                                                                    | Lý lịch đầy đủ.      |
| <b>~</b>                                                                                                    | Quá trình liên quan. |
| **                                                                                                    | Hoạt động xã hội.    |
| A start start s | Hợp đồng lao dộng.   |
| P                                                                                                    | Thôi việc, nghỉ hưu. |

Ý nghĩa và chức năng các biểu tượng dùng trong chương trình:

#### 2. MODULE WEBSITE

- + Cán bộ quản lý nhân sự:
  - Quản lý tổng thể hồ sơ cán bộ, các quá trình liên quan
  - Xét duyệt các đề nghị thay đổi hồ sơ cán bộ
- + Cán bộ các khoa: xem hồ sơ của mình, đề nghị thay đổi hồ sơ

### PHẦN II: HƯỚNG DẪN CÀI ĐẶT CHƯƠNG TRÌNH

Cài đặt chương trình Quản lý viên chức ta cần thực hiện một số bước sau:

 – Đầu tiên là chạy file dotNetFx35setup.exe trong thư mục DotNetFX35SP1 (hoặc DotNetFX40) trong CD chương trình và tiến hành cài đặt. Quá trình cài đặt gồm những bước sau:

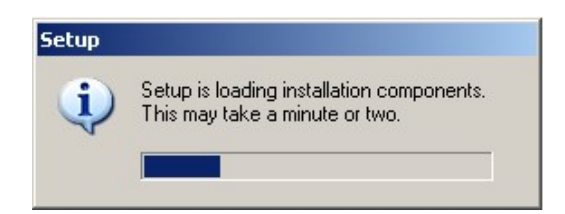

+ Tiếp theo là cửa số:

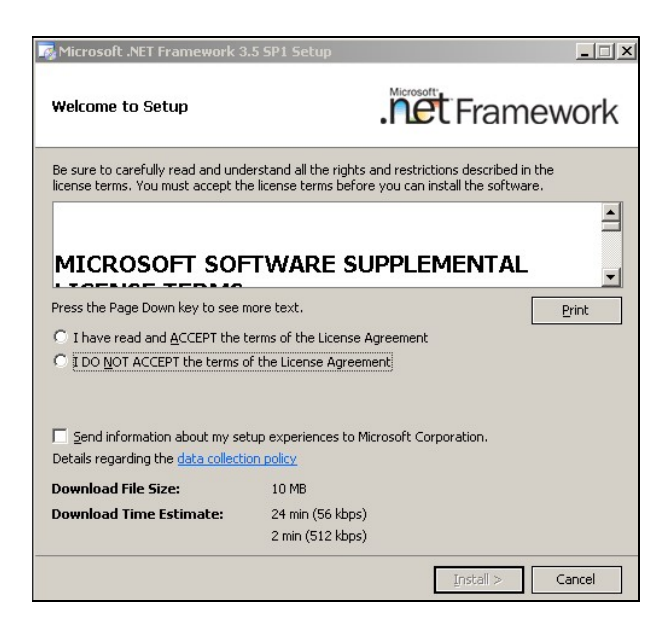

+ Sau đó ta chọn mục và nhấn Install như hình:

| Press the Page Down key to see r                            | nore text.                             | Print         |
|-------------------------------------------------------------|----------------------------------------|---------------|
| • I have read and ACCEPT the terms of the License Agreement |                                        |               |
| $\bigcirc$ I DO <u>N</u> OT ACCEPT the terms of             | f the License Agreement                |               |
|                                                             |                                        |               |
| Send information about my se                                | tup experiences to Microsoft Corporati | on.           |
| Details regarding the data collection                       | on policy                              |               |
| Download File Size:                                         | 10 MB                                  |               |
| Download Time Estimate:                                     | 24 min (56 kbps)                       |               |
|                                                             | 2 min (512 kbps)                       |               |
|                                                             | Ins                                    | tall > Cancel |

+ Và tiếp đến là quá trình cài đặt:

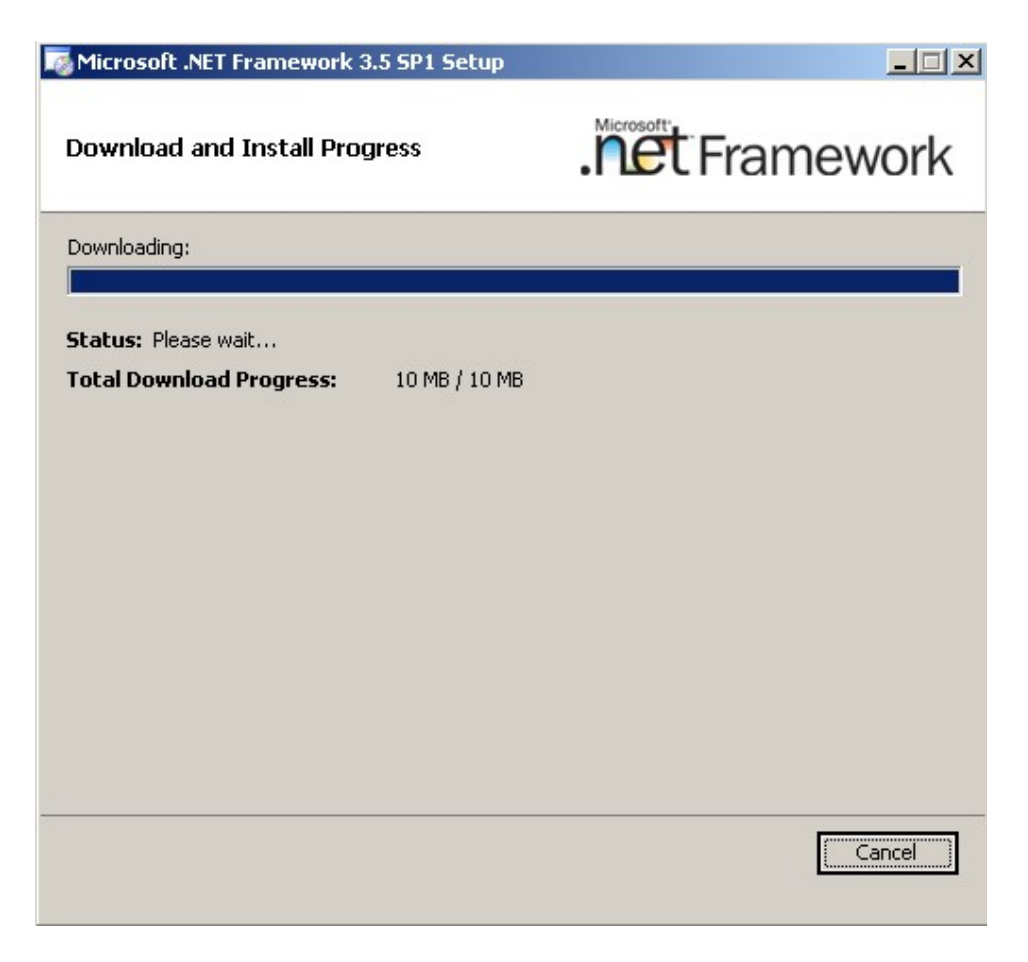

+ Tiếp đến là cửa sổ hoàn thành cài đặt:

| Nicrosoft .NET Framework 3.5 SP1 Setup                                    |                                                  |
|---------------------------------------------------------------------------|--------------------------------------------------|
| Setup Complete                                                            | . Framework                                      |
| Microsoft .NET Framework 3.5 SP1 has been                                 | installed successfully.                          |
| It is highly recommended that you download a<br>updates for this product. | nd install the latest service packs and security |
| For more information, see <u>Windows Update</u>                           |                                                  |
|                                                                           |                                                  |
|                                                                           |                                                  |
|                                                                           |                                                  |
|                                                                           |                                                  |
|                                                                           |                                                  |
|                                                                           |                                                  |
|                                                                           |                                                  |
|                                                                           | E <u>x</u> it                                    |
|                                                                           |                                                  |

- + Sau đó là chọn Exit.
- Cài đặt phần mềm
  - + Click vào file "HRM.application"

| <ul> <li>Setup &gt; HPU2_DEMO_KhachHang</li> </ul> | •                |                   |        |
|----------------------------------------------------|------------------|-------------------|--------|
| ith 🔻 New folder                                   |                  |                   |        |
| Name                                               | Date modified    | Туре              | Size   |
| Application Files                                  | 05/12/2023 17:20 | File folder       |        |
| HRM_HPU2.application                               | 05/12/2023 17:20 | ClickOnce Applica | 2 KB   |
| index.html                                         | 05/12/2023 17:20 | Firefox HTML Doc  | 10 KB  |
| 💽 setup.exe                                        | 05/12/2023 17:20 | Application       | 773 KB |

+ Ta chọn Install để cài đặt chương trình.

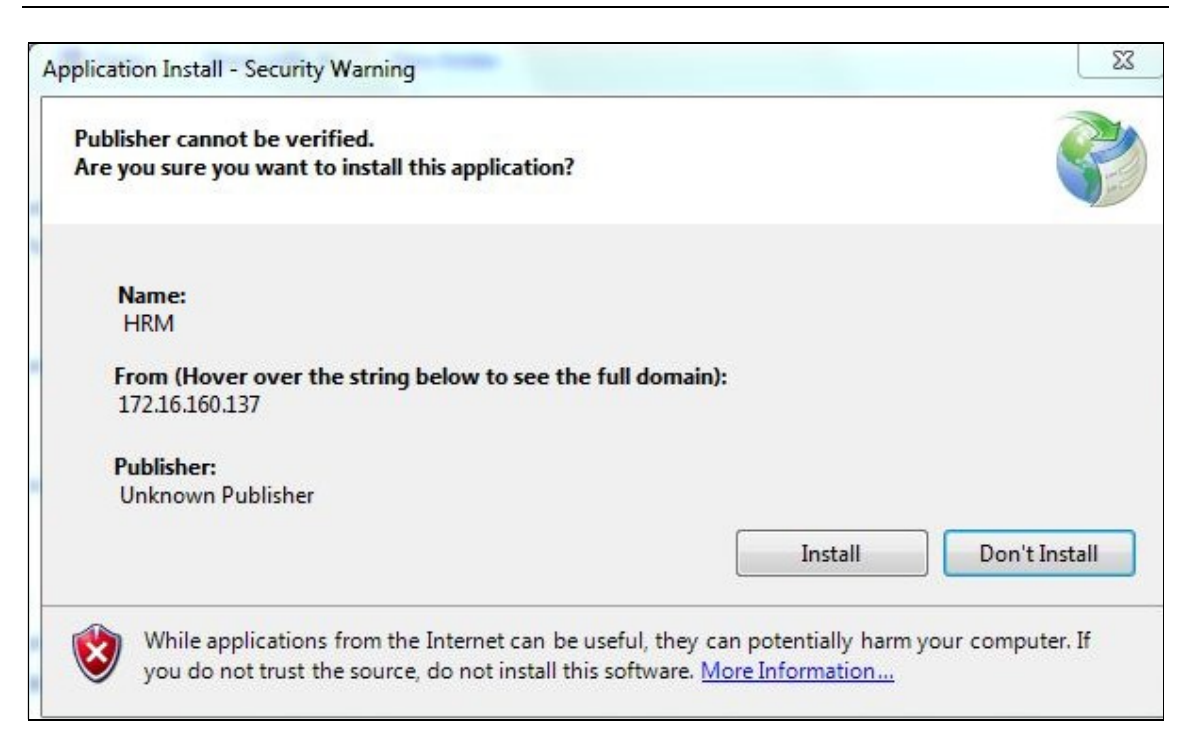

+ Đợi chương trình tự động cài đặt là xong.

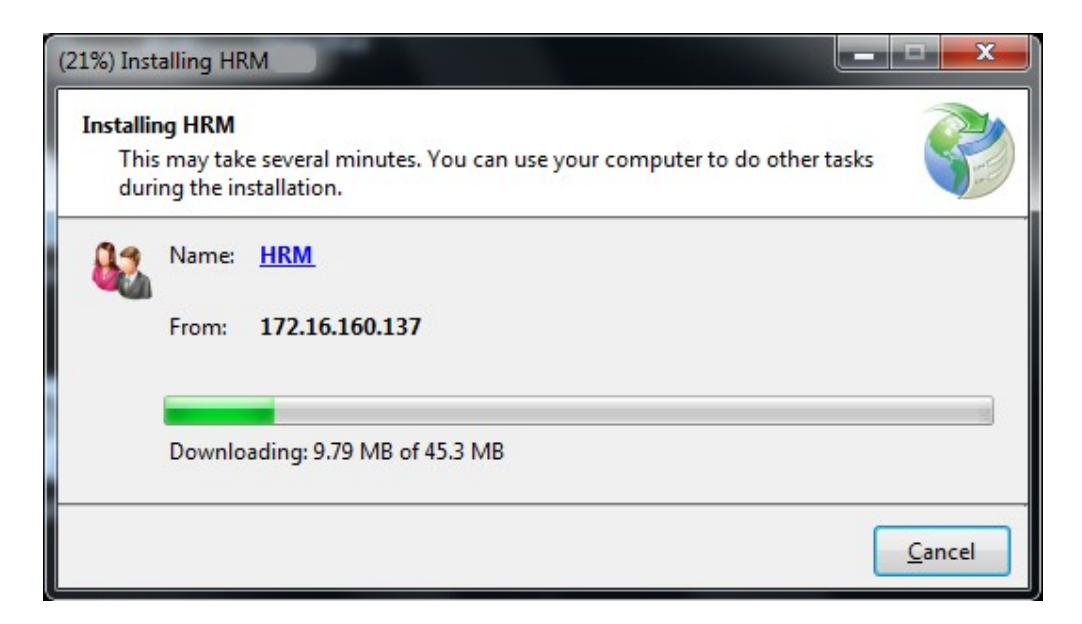

Đối với module website: chỉ cần truy cập vào địa chỉ website

## PHẦN III: HƯỚNG DẪN SỬ DỤNG CHƯƠNG TRÌNH

#### 1. THÔNG TIN CHUNG

#### 1.1. Đăng nhập hệ thống

#### - Mục đích:

- + Xác nhận thông tin và kiểm tra quyền của người dùng cho phép sử dụng chương trình hay không.
- + Hệ thống cần cung cấp chức năng bảo mật, tất cả người sử dụng chương trình đều có một tài khoản đăng nhập và được cấp quyền tương ứng với chức năng, nhiệm vụ đang đảm nhiệm.

#### - Thao tác:

+ Khởi động chương trình bằng cách vào Start → All Programs → CUSC
 SOFT -> HRM. Hoặc kích đôi biểu tượng *HRM HPU2* ngoài Desktop.

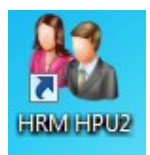

- + Đăng nhập vào chương trình:
  - Nếu là lần đầu đăng nhập vào chương trình thì phải kết nối cơ sở dữ liệu:
    - Server: nhập tên hoặc địa chỉ IP của máy Server
    - Port: nhật cổng kết nối của MySQL, mặc định là 3306
    - Tên CSDL là tên dữ liệu lưu ở máy server. Ví dụ: hrm
    - Tài khoản là tài khoản kết nối dữ liệu ở server. Ví dụ: dbuser
    - Mật khẩu. Ví dụ: dbuser

| Tên Server              |                 |
|-------------------------|-----------------|
| Port                    | 3306            |
| Tên CSDL                |                 |
| Tài <mark>khoả</mark> n | root            |
| Mật khẩu                |                 |
|                         | Kết nối với SSH |

Và tiếp theo là đăng nhập vào chương trình với tài khoản và mật khẩu được cấp. Ví dụ tài khoản là admin, Mật khẩu là: admin@123.

| ð Ðăng nhập |           |               |       |
|-------------|-----------|---------------|-------|
|             | Tài khoản |               |       |
|             |           | 📵 Đăng nhập 違 | Thoát |

- Còn các lần sau thì chỉ cần đăng nhập vào chương trình bình thường.
- Và đây là giao diện sau khi đăng nhập chương trình:

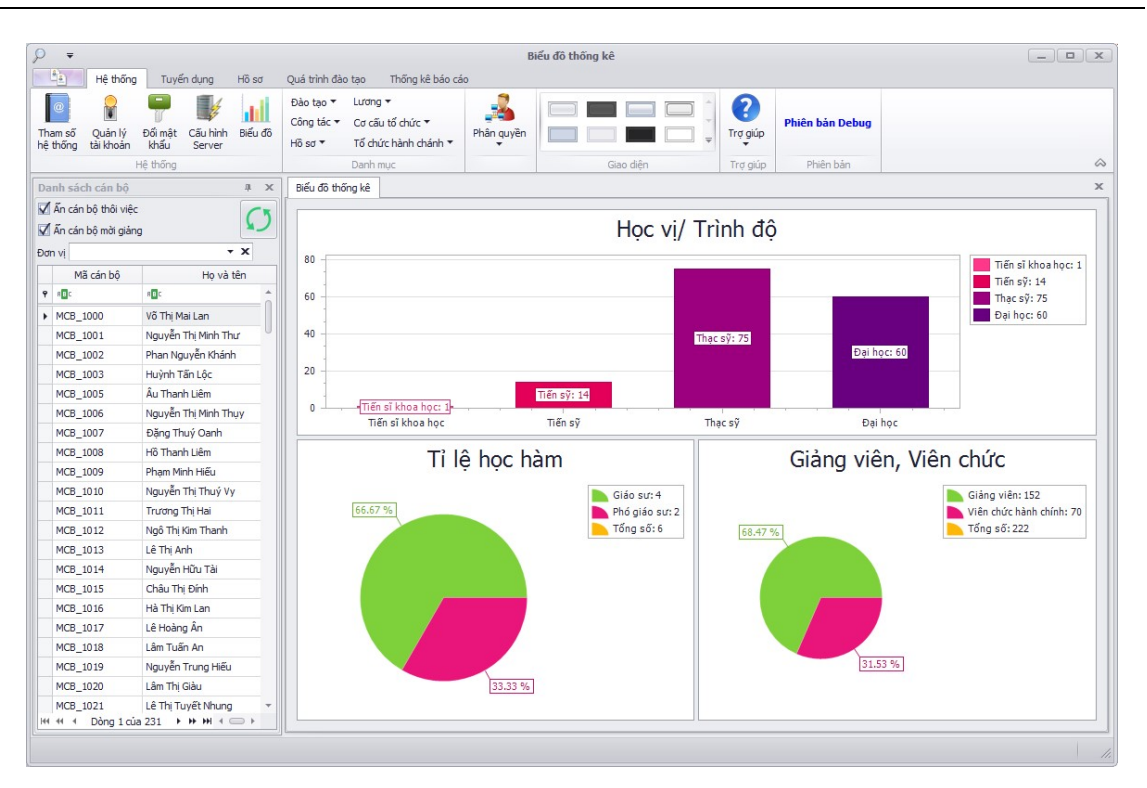

#### 1.2. Cách di chuyển để nhập liệu trong chương trình

Để di chuyển qua lại giữa các ô nhập liệu trong chương trình, bạn có thể thực hiện một trong các cách sau:

- <u>Cách 1</u>: Dùng chuột để kích vào ô muốn nhập.
- <u>Cách 2</u>: Nhấn phím Tab để di chuyển qua các ô theo thứ tự từ trái qua phải, từ trên xuống dưới. Để di chuyển theo chiều ngược lại từ dưới lên ta nhấn tổ hợp phím Shift + Tab.
- <u>Cách 3</u>: Dùng phím Enter, sau khi nhập ô đầu tiên nhấn Enter để di chuyển qua các ô kế tiếp, cứ tiếp tục như thế cho đến khi nhập hết thông tin vào tất cả các ô.

#### 1.3. Cách sử dụng phím tắt trong chương trình

Tất cả các nút trong chương trình đều có chức năng hổ trợ phím tắt. Để biết được ký tự đại diện cho các nút, đầu tiên bạn hãy nhấn phím **Alt,** ký tự đại diện của mỗi nút sẽ được gạch chân bên dưới như hình sau:

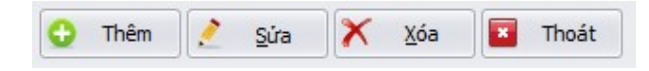

| STT | Tên nút | Phím<br>tắt | Chức năng                              |
|-----|---------|-------------|----------------------------------------|
| 1   | Thêm    | Alt+T       | Cho phép người dùng thực hiện chức     |
|     |         |             | năng thêm mới thông tin.               |
| 2   | Sửa     | Alt+S       | Cho phép người dùng thực hiện hiệu     |
|     |         |             | chỉnh các thông tin cần thay đổi.      |
| 3   | Xóa     | Alt+X       | Dùng để xóa một dòng dữ liệu ra khỏi   |
|     |         |             | danh sách                              |
| 4   | Thoát   | Alt+O       | Dùng để đóng form (chức năng) lại khi  |
|     |         |             | không còn thao tác trên chức năng đó.  |
| 5   | Lưu     | Alt+L       | Dùng để lưu các thông tin khi thêm     |
|     |         |             | mới, chỉnh sửa.                        |
| 6   | Bỏ qua  | Alt+B       | Dùng để bỏ qua thao tác Thêm, Chỉnh    |
|     |         |             | sửa thông tin. Khi thực hiện chức năng |
|     |         |             | này thông tin không được lưu vào cơ sở |
|     |         |             | dữ liệu.                               |

Muốn sử dụng phím tắt cho nút nào, bạn hãy nhấn tổ hợp phím (Alt + ký tự được gạch chân). Các phím tắt sử dụng trong phạm vi chương trình:

#### 2. HỆ THỐNG

#### 2.1. Quản lý danh mục

Các thao tác chung:

#### - Mục đích:

Cho phép người dùng thực hiện các chức năng thêm, sửa, xóa trên các từ điển.

#### - Thao tác chung:

+ Chọn Hệ thống >> Chọn Nhóm Từ điển >> Từ điển cần quản lý.

| 9  | <b>₹</b>         | ing Tunife du | ing Hõng       | Quố trình đào tạo Thống lới hóa các                     | Chuy  | yên ngành |
|----|------------------|---------------|----------------|---------------------------------------------------------|-------|-----------|
|    |                  |               |                | Qua trinn dao tạo Thông kế bao cao<br>Đào tạo ▼ Lướng ▼ |       |           |
| Tł | nam số Quản lý   | i Đốimật Cấi  | u hình Biếu đô | Chuyên ngành                                            | guyền |           |
| hệ | thống tài khoả   | n khẩu Se     | erver          | Hình thức đào tạo                                       |       |           |
|    |                  | Hệ thống      |                | Học hàm                                                 |       | Giao diện |
| E  | liếu đồ thống kê | Chuyên ngành  |                | Học vị/ Trình độ                                        |       |           |
| Γ  |                  | Mã chuyên ng  | jành           | Kết quả đào tao                                         |       | Diễn giả  |
| 9  | RBC              |               |                | Chứng chỉ                                               |       | RBC       |
|    | CN_43            |               |                | Chứng chỉ An ninh quốc nhòng                            |       |           |
|    | 52210303         |               |                | Chima chi trift has                                     |       |           |
|    | 52210402         |               |                | chung chi thet học                                      |       |           |
|    | 52210403         |               |                | Mục đích đào tạo                                        |       |           |
|    | 52210406         |               |                | Nguồn kinh phí đào tạo                                  |       |           |
|    | 52210405         |               |                | Xếp loại kết quả học tập                                |       |           |
|    | 52210404         |               |                | Trình độ lý luận chính trị                              |       |           |
|    | 52460201         |               |                | Trình đô giáo dục đai học                               |       |           |
|    | 52320201         |               |                | Trình độ quản lý nhà nước                               |       |           |
|    | 52640101         |               |                |                                                         |       |           |
|    | CN_59            |               |                | i rinn do van noa                                       |       |           |

Hình 1 - Giao diện mở chức năng danh mục

| N        | 1ã chuyên ngành | Chuyên ngành                          | Diễn giải    | Loại chuyên ngành |   |
|----------|-----------------|---------------------------------------|--------------|-------------------|---|
| RBC      |                 | 8 B C                                 | 8 <b>8</b> C | -                 |   |
| CN_43    |                 | Thiết bị mạng & Nhà máy điện          |              |                   |   |
| 52210303 |                 | Thiết kế âm thanh - ánh sáng          |              |                   |   |
| 52210402 |                 | Thiết kế công nghiệp                  |              |                   |   |
| 52210403 |                 | Thiết kế đồ họa                       |              |                   |   |
| 52210406 |                 | Thiết kế mỹ thuật sân khấu - điện ảnh |              |                   |   |
| 52210405 |                 | Thiết kế nội thất                     |              |                   |   |
| 52210404 |                 | Thiết kế thời trang                   |              |                   |   |
| 52460201 |                 | Thống kê                              |              |                   |   |
| 52320201 |                 | Thông tin học                         |              |                   |   |
| 52640101 |                 | Thú y                                 |              |                   |   |
| CN_59    |                 | Thủy sản                              |              |                   |   |
| 420108   |                 | Thuỷ sinh vật học                     | Tiến sĩ      |                   |   |
| 52440224 |                 | Thuỷ văn                              |              |                   |   |
| 440224   |                 | Thuỷ văn học                          | Thạc sĩ      |                   |   |
| 340407   |                 | Thư ký văn phòng                      |              |                   |   |
| 320303   |                 | Thư viện                              |              |                   |   |
| 44 4 Dòn | 1 của 693 🕨 🗰 🗰 |                                       |              |                   | F |
|          |                 |                                       |              |                   | - |

+ Hệ thống hiển thị giao diện cập nhật của từ điển tương ứng:

Hình 2 - Giao diện quản lý danh mục

 + Người dùng chọn một trong các Mục đích: Thêm, Sửa, Xóa, Thoát để quản lý từ điển.

#### 2.1.1. Thêm mới thông tin danh mục

- + Nhấn nút **Thêm** ( Thêm ): hệ thống sẽ chuyển sang trạng thái cho phép người dùng nhập mới các thông tin từ điển.
- + Người dùng nhập các thông tin cần thiết vào dòng, các thông tin này thay đổi tùy thuộc vào từng nội dung từ điển cụ thể.
  - Ví dụ: Thêm mới Từ điển chuyên ngành:
    - Nhập vào các thông tin sau, vào dòng trống trên danh sách chuyên ngành:
      - ✓ Mã chuyên ngành.
      - ✓ Chuyên ngành.
      - ✓ Diễn giải.

| 96212                    |                                       |                  |  |
|--------------------------|---------------------------------------|------------------|--|
|                          | Cong ngnẹ thong tin                   |                  |  |
| 2210403                  | Thiết kế đô họa                       |                  |  |
| 2210406                  | Thiết kế mỹ thuật sân khấu - điện ảnh |                  |  |
| 2210405                  | Thiết kế nội thất                     |                  |  |
| 2210404                  | Thiết kế thời trang                   |                  |  |
| 2460201                  | Thống kê                              |                  |  |
| 2320201                  | Thông tin học                         |                  |  |
| 2640101                  | Thú y                                 |                  |  |
| N_59                     | Thủy sản                              |                  |  |
| 20108                    | Thuỷ sinh vật học                     | Tiến sĩ          |  |
| 2440224                  | Thuỷ văn                              |                  |  |
| 10224                    | Thuỷ văn học                          | Thạc sĩ          |  |
| 10407                    | Thư ký văn phòng                      |                  |  |
| 20303                    | Thư viện                              |                  |  |
| 20111                    | Thực vật học                          |                  |  |
| 220201                   | Tiếng Anh                             |                  |  |
| 20210                    | Tiếng Hàn Quốc                        | Cao đẳng         |  |
| ▲ Dòng 694 của 694 ▶ ₩ ₩ |                                       | ~ + <sup>6</sup> |  |
|                          |                                       |                  |  |

Hình 3 - Giao diện thêm mới từ điển

- ✓ Sau khi nhập thông tin hoàn tất:
- + Nhấn nút Lưu ( bủ làng): hệ thống sẽ kiểm tra các thông tin người dùng nhập vào nếu thông tin hợp lệ sẽ lưu các thông tin lại, nếu thông tin không hợp lệ không lưu thông tin và xuất hiện thông báo hợp lý.

+ Nhấn nút **Bổ qua** ( **Bổ qua** ): nếu người dùng không chấp nhận lưu các thông tin vừa nhập, hệ thống không lưu thông tin vừa nhập và trở về trạng thái xem thông tin từ điển.

#### 2.1.2. Sửa thông tin từ điển

- + Nhấn nút **Sửa** ( ): hệ thống sẽ chuyển sang trạng thái cho phép người dùng hiệu chỉnh thông tin từ điển trên danh sách từ điển hiện có.
- + Người dùng chọn từ điển cần hiệu chỉnh và nhập các thông tin cần hiệu chỉnh, các thông tin này tùy thuộc vào từng nội dung từ điển cụ thể.

| Mã ch                   | nuyên ngành     | Chuyên ngành                               | Diễn giải        | Loại chuyên ngành |   |
|-------------------------|-----------------|--------------------------------------------|------------------|-------------------|---|
| 860219                  |                 | Chi huy kỹ thuật Thông tin                 | Đại học          |                   | - |
| 52860206                |                 | Chi huy tham mưu Đặc công                  | Đại học          |                   |   |
| 52860201                |                 | Chi huy tham mưu Hải quân                  | Đại học          |                   | ( |
| 52860202                |                 | Chi huy tham mưu Không quân                | Đại học          |                   |   |
| 860210                  |                 | Chi huy tham mưu lục quân                  | Chi huy tham mưu |                   |   |
| 52860204                |                 | Chi huy tham mưu Pháo binh                 | Đại học          |                   |   |
| 52860203                |                 | Chi huy tham mưu Phòng không               | Đại học          |                   |   |
| 52860205                |                 | Chi huy tham mưu Tăng - thiết giáp         | Đại học          |                   |   |
| 860214                  |                 | Chi huy, quản lý kỹ thuật                  | Thạc sĩ          |                   |   |
| 62860202                |                 | Chiến lược quân sự                         | Tiến sĩ          |                   |   |
| 860203                  |                 | Chiến lược quốc phòng                      | Thạc sĩ          |                   |   |
| 62860205                |                 | Chiến thuật                                | Tiến sĩ          |                   |   |
| 340402                  |                 | Chính sách công                            |                  |                   |   |
| 52310201                |                 | Chính trị học                              |                  |                   |   |
| CTHCTTT                 |                 | Chính trị học công tác tư tướng            |                  |                   |   |
| 220302                  |                 | Chủ nghĩa Duy vật biện chứng và Duy vật lị | Tiến sĩ          |                   |   |
| 220308                  |                 | Chủ nghĩa xã hội khoa học                  |                  |                   |   |
| CN 127<br>◀ ◀ Dòna 58 c | của 693 ▶ ₩ ₩ 4 | Calhoc vây dima                            |                  |                   | F |

Hình 4 - Giao diện cập nhật từ điển

- + Sau khi quá trình nhập thông tin hoàn tất:
- + Nhấn nút Lưu ( ): hệ thống sẽ kiểm tra các thông tin người dùng nhập vào nếu thông tin hợp lệ sẽ lưu các thông tin đã hiệu chỉnh lại, nếu thông tin không hợp lệ không lưu thông tin đồng thời xuất hiện thông báo hợp lý.
- + Nhấn nút Bổ qua ( Bổ qua ): nếu người dùng không chấp nhận lưu các thông tin vừa chỉnh sửa, hệ thống không lưu thông tin vừa hiệu chỉnh và trở về trạng thái ban đầu của từ điển.

#### 2.1.3. Xóa thông tin danh mục

+ Chọn từ điển cần xóa, nhấn nút Xóa (<sup>× xóa</sup>): hệ thống xuất hiện thông báo xác nhận xóa:

| Xác n | hận                  | ×    |
|-------|----------------------|------|
| ?     | ) Thông tin sẽ bị xớ | a    |
|       | Có                   | hông |

- + Nhấn Sai (Không): Nếu người dùng không muốn xóa từ điển đã chọn.
   Tự điển không bị xóa, đồng thời thông báo xác nhận xóa đóng lại.

#### 2.1.4. Thoát, đóng giao diện cập nhật, danh sách thông tin

- + Cho phép người dùng đóng từ điển hoặc danh sách đang thao tác lại, có 2 cách:
  - Nhấn nút Thoát ( ss): để đóng từ điển đã chọn.
  - Nhấn vào biểu tượng đóng (<sup>III</sup>): để đóng từ điển đã chọn.
- \* Ràng buộc:
  - + Khi thêm hoặc chỉnh sửa thông tin: Mã từ điển không được phép trùng.

#### 2.2. Nhóm từ điển phục vụ quá trình đào tạo

#### 2.2.1. Từ điển Chuyên ngành

#### - Mục đích:

- + Cho phép người dùng thêm, sửa, xóa từ điển Chuyên ngành.
- + Dùng để cập nhật chuyên ngành, chuyên ngành chính tại các chức năng:
  - Quản lý quá trình đào tạo, trình độ chuyên môn, thông tin quá trình đào tạo của cán bộ trên hồ sơ cán bộ.
  - Thông tin quá trình đào tạo của ứng viên tham gia tuyển dụng khi tuyển dụng.
- Thao tác:

| P                  | ÷                                       |                                          | Chuyên ngành |  |  |  |  |
|--------------------|-----------------------------------------|------------------------------------------|--------------|--|--|--|--|
|                    | Hệ thống Tuyến dụng Hồ sơ               | Quá trình đào tạo Thống kê báo cáo       |              |  |  |  |  |
| T                  | am số Quản lý Đối mật Câu bình Biếu độ  | Đào tạo ▼     Lương ▼       Chuyên ngành |              |  |  |  |  |
| hé                 | thống tài khoản khẩu Server<br>Hệ thống | Hình thức đào tạo<br>Học hàm             | Giao diện    |  |  |  |  |
| E                  | Biếu đồ thống kê Chuyên ngành           | Học vị/ Trình độ                         |              |  |  |  |  |
|                    | Mã chuyên ngành                         | Kết quả đào tạo                          | Diễn giả     |  |  |  |  |
| ٩                  | a 🖬 c                                   | Chứng chỉ                                | R B C        |  |  |  |  |
|                    | CN_43                                   | Chứng chỉ An ninh quốc phòng             |              |  |  |  |  |
|                    | 52210303                                | Chứng chỉ triết học                      |              |  |  |  |  |
| $\left  - \right $ | 52210402                                | Mục đích đào tạo                         |              |  |  |  |  |
|                    | 52210406                                | Nguồn kinh phí đào tạo                   |              |  |  |  |  |
|                    | 52210405                                | Xếp loại kết quả học tập                 |              |  |  |  |  |
|                    | 52210404                                | Trình độ lý luận chính trị               |              |  |  |  |  |
|                    | 52460201                                | Trình đô giáo dục đại học                |              |  |  |  |  |
|                    | 52320201                                | Trình đô quản lý nhà pước                |              |  |  |  |  |
|                    | 52640101                                |                                          |              |  |  |  |  |
|                    | CN_59                                   | i rinn do van rioa                       |              |  |  |  |  |

+ Chọn Hệ thống >> Đào tạo >> Chuyên ngành

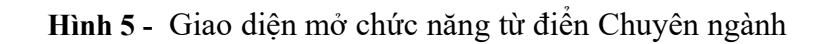

|                        |                                                                                                    | -                                                                                                    |                                                                                                    |                                                                                                    |
|------------------------|----------------------------------------------------------------------------------------------------|----------------------------------------------------------------------------------------------------|----------------------------------------------------------------------------------------------------|----------------------------------------------------------------------------------------------------|
| c                      | A D C                                                                                                    | 8 <b>8</b> C                                                                                                    | -                                                                                                    | -                                                                                                    |
| L_43                   | Thiết bị mạng & Nhà máy điện                                                                                                    |                                                                                                    |                                                                                                    |                                                                                                    |
| 210303                 | Thiết kế âm thanh - ánh sáng                                                                                                    |                                                                                                    |                                                                                                    |                                                                                                    |
| 210402                 | Thiết kế công nghiệp                                                                                                    |                                                                                                    |                                                                                                    |                                                                                                    |
| 210403                 | Thiết kế đồ họa                                                                                                    |                                                                                                    |                                                                                                    |                                                                                                    |
| 210406                 | Thiết kế mỹ thuật sân khấu - điện ảnh                                                                                                    |                                                                                                    |                                                                                                    |                                                                                                    |
| 210405                 | Thiết kế nội thất                                                                                                    |                                                                                                    |                                                                                                    |                                                                                                    |
| 210404                 | Thiết kế thời trang                                                                                                    |                                                                                                    |                                                                                                    |                                                                                                    |
| 460201                 | Thống kê                                                                                                    |                                                                                                    |                                                                                                    |                                                                                                    |
| 320201                 | Thông tin học                                                                                                    |                                                                                                    |                                                                                                    |                                                                                                    |
| 640101                 | Thú y                                                                                                    |                                                                                                    |                                                                                                    |                                                                                                    |
| 1_59                   | Thủy sản                                                                                                    |                                                                                                    |                                                                                                    |                                                                                                    |
| 0108                   | Thuỷ sinh vật học                                                                                                    | Tiến sĩ                                                                                                    |                                                                                                    |                                                                                                    |
| 440224                 | Thuỷ văn                                                                                                    |                                                                                                    |                                                                                                    |                                                                                                    |
| 0224                   | Thuỷ văn học                                                                                                    | Thạc sĩ                                                                                                    |                                                                                                    | l                                                                                                    |
| 0407                   | Thư ký văn phòng                                                                                                    |                                                                                                    |                                                                                                    |                                                                                                    |
| 0303                   | Thư viện                                                                                                    |                                                                                                    |                                                                                                    |                                                                                                    |
| ✓ Dòng 1 của 693 ▶ ₩ ₩ |                                                                                                    |                                                                                                    |                                                                                                    | F                                                                                                    |
|                        | _43<br>210303<br>210402<br>210403<br>210406<br>210405<br>210404<br>460201<br>320201<br>540101<br>_59<br>0108<br>440224<br>0224<br>0224<br>0407<br>0303 | _43       Thiết bị mạng & Nhà máy điện         210303       Thiết kế âm thanh - ánh sáng         210402       Thiết kế công nghiệp         210403       Thiết kế côn ganghiệp         210404       Thiết kế mỹ thuật sân khấu - điện ánh         210405       Thiết kế nội thất         210406       Thiết kế nội thất         210405       Thiết kế thời trang         460201       Thống kê         320201       Thống tín học         540101       Thúy sán         0108       Thuỷ văn         0224       Thuỷ văn học         0407       Thư ký văn phòng         0303       Thư viện | _43       Thiết bị mạng & Nhà máy điện         _210303       Thiết kế âm thanh - ánh sáng         _210402       Thiết kế công nghiệp         _210403       Thiết kế côn họa         _210406       Thiết kế công nghiệp         _210405       Thiết kế đồ họa         _210406       Thiết kế đồi thất         _210405       Thiết kế thời trang         460201       Thống kế         320201       Thống thất         _540101       Thúy sán         _59       Thúy sán         0108       Thuỹ văn học         0224       Thuý văn học         0407       Thưý văn phòng         0303       Thư viện | 43         Thiết bị mạng & Nhà máy điện         Image           210303         Thiết kế âm thanh - ánh sáng         Image           210402         Thiết kế công nghiệp         Image           210403         Thiết kế công nghiệp         Image           210403         Thiết kế công nghiệp         Image           210404         Thiết kế đồ họa         Image           210405         Thiết kế nội thất         Image           210404         Thiết kế nội thất         Image           210404         Thiết kế nội thất         Image           210404         Thiết kế nội thất         Image           210404         Thiết kế nội thất         Image           210404         Thiết kế nội thất         Image           210404         Thiết kế nội thất         Image           210404         Thiết kế nội thất         Image           210404         Thống kế         Image           320201         Thống tin học         Image           540101         Thú y         Image           540101         Thú y         Image           59         Thúy sản học         Image           50         Thúy sản học         Image           50         Thúy văn học< |

+ Hệ thống hiển thị giao diện cập nhật thông tin như hình:

Hình 6 - Giao diện quản lý danh mục Chuyên ngành

- + Nhấn nút Thêm: để thêm mới thông tin, Sửa: để hiệu chỉnh thông tin từ điển chuyên ngành, thông tin nhập vào gồm:
  - Mã chuyên ngành.
  - Chuyên ngành.
  - Diễn giải.
- + Nút **Xóa**: dùng để xóa thông tin từ điển ra khỏi danh sách từ điển.

#### 3. HỐ SƠ

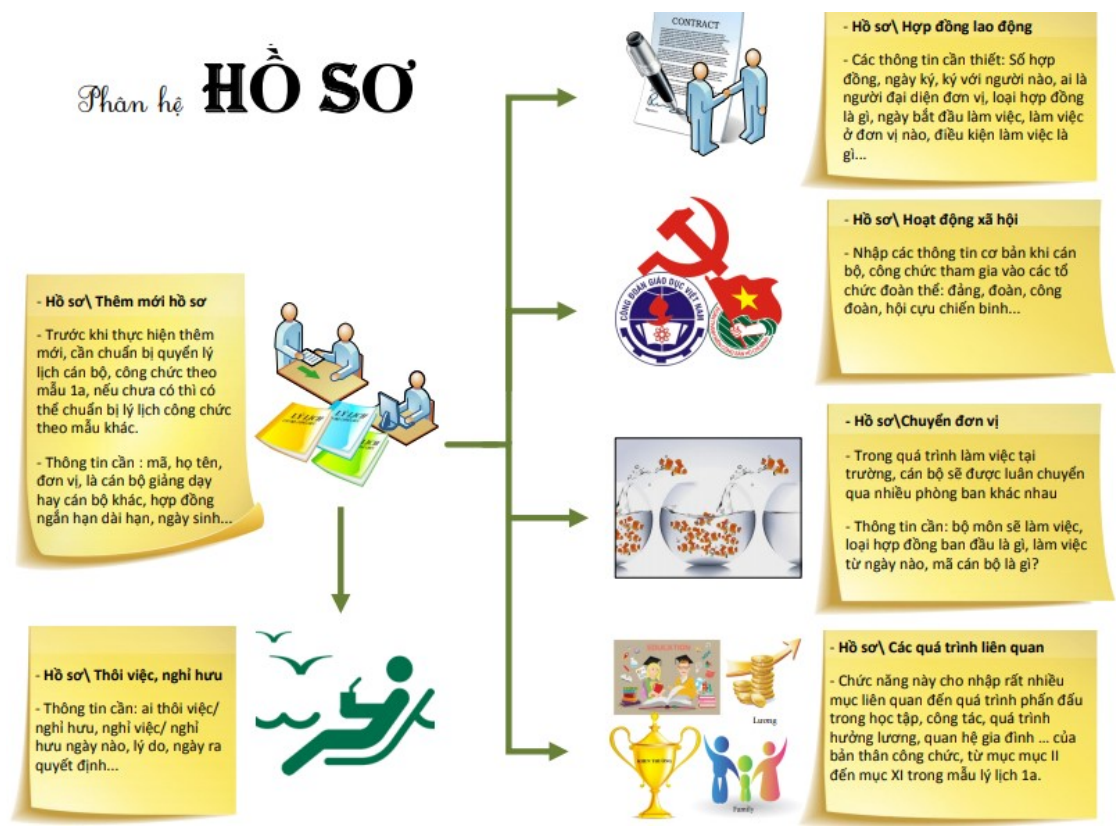

#### 3.1. Thêm mới hồ sơ

- Mục đích:
  - + Cho phép người dùng thêm mới hồ sơ cán bộ.
  - + Hồ sơ cán bộ sau khi thêm mới được cập nhật lý lịch ở mục Cập nhật lý lịch đầy đủ.
  - + Các thông tin nhập vào khi thêm mới hồ sơ cán bộ được sử dụng ở các từ điển phục vụ hồ sơ nhân sự.
- Thao tác:
  - + Chọn Hồ sơ >> Thêm hồ sơ mới

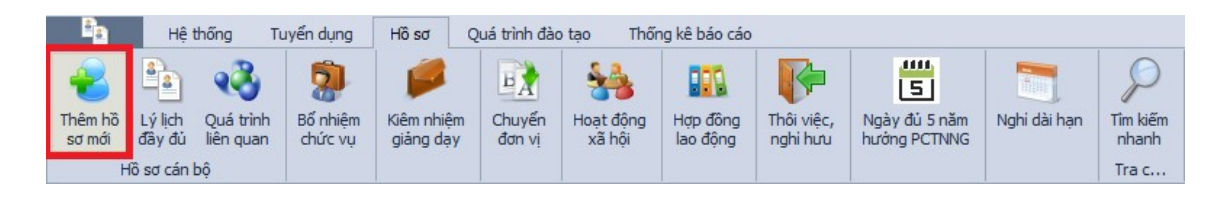

Hình 7 - Thao tác mở chức năng thêm mới hồ sơ cán bộ

+ Hệ thống hiển thị giao diện cho phép người dùng nhập mới thông tin hồ sơ:

| 🖳 Hồ sơ cán bộ                        |                      |                    |              |                   |                         |                           |            |                 |            | □ ×        |  |
|---------------------------------------|----------------------|--------------------|--------------|-------------------|-------------------------|---------------------------|------------|-----------------|------------|------------|--|
|                                       | Kệ lưu trữ           | 1                  |              |                   |                         |                           |            |                 |            |            |  |
|                                       | Đơn vị (*)           |                    | - X          | Mã cán bộ (*)     |                         |                           | Số hiệu    | CBCCVC          | CBCCVC     |            |  |
|                                       | Họ tên (*)           |                    |              | Ngày sinh (*)     |                         |                           | Giới tín   | h 🔿 Nữ          | Nar        | n          |  |
| Không có hình ảnh                     | Họ tên khai sinh     |                    |              | Họ tên khác       | thác                    |                           |            |                 |            |            |  |
|                                       | Loại cán bộ (*)      | Cán bộ giảng dạy   | -            | Loại lao động (*) | Biên chế                | -                         | CBGD       | kiêm nhiệm 📃    |            |            |  |
|                                       | Ngày BĐ làm việc (*) |                    | - X          | Ngạch công chức   |                         | ··· Khả                   | ối ngành t | tham gia đào tạ | 0          | -          |  |
|                                       | Thông tin lý lịch T  | Thông tin công tác | Vào Đảng     | Vào biên chế T    | 'ham gia cách           | mạng T                    | ham gia lu | ực lượng vũ tra | ng Liên hệ |            |  |
| Trình độ                              | Số CMND              |                    |              |                   | Ngày cấp                |                           | Ŧ          | Nơi cấp         |            |            |  |
| Lương, phụ cấp                        | Quốc tịch            |                    |              | ,                 | Dân tộc                 |                           | - x        | Tôn giáo        |            | - x        |  |
| Thông tin khác                        | Nơi sinh             |                    |              |                   |                         |                           |            |                 |            | - X        |  |
| In sơ yếu lý lịch                     | Nguyên quán          |                    |              |                   |                         |                           |            |                 |            | - x        |  |
| In lý lịch trích ngang                | Thường trú           |                    |              |                   |                         |                           |            |                 |            | т X        |  |
| In sơ yếu lý lịch-Công tác nước ngoài | Địa chỉ hiện nay     |                    |              |                   |                         |                           |            |                 |            | - X        |  |
|                                       | Gia đỉnh chính sách  |                    | * X          |                   |                         | Nghề trước khi tuyển dụng |            |                 |            | <b>▼ X</b> |  |
|                                       | Thành phần bản thâi  | n                  |              | -                 | 🔻 🗙 Thành phần gia đỉnh |                           |            |                 |            | <b>⊤ X</b> |  |
|                                       | Tình trạng hôn nhân  |                    |              | * >               | Tînh trạng              | sức khóe                  |            | _               |            |            |  |
|                                       | Chiêu cao (cm)       |                    |              | 0 ‡ >             | Cân nặng                | (kg)                      | 0 🗘 :      | × Nhóm máu      |            |            |  |
|                                       |                      |                    |              |                   |                         |                           |            |                 |            |            |  |
|                                       |                      |                    |              |                   |                         |                           |            |                 |            |            |  |
|                                       |                      |                    |              |                   |                         |                           |            |                 |            |            |  |
|                                       |                      |                    |              |                   |                         |                           |            |                 |            |            |  |
|                                       |                      |                    |              |                   |                         |                           |            |                 |            |            |  |
|                                       |                      |                    |              |                   |                         |                           |            | 💾 Lưu đi        | ř liệu 🗱   | Thoát      |  |
|                                       | Cập nhật đơn         | vị vào chức năng C | huyển đơn vị |                   |                         |                           |            |                 |            |            |  |

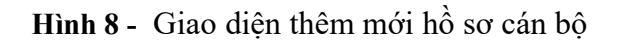

- + Người dùng nhập đầy đủ các thông tin cần thiết vào:
  - Đơn vị: chọn khoa, bộ môn công tác của cán bộ thêm mới.
  - Mã cán bộ.
  - Số hiệu CBCCVC: Cách nhập: TTTDDDxxxxx, với:

TTT: mã số của trường.

DDD: Mã đơn vị khi mới thu nhận.

xxxxxx: Mã số cán bộ.

- Họ tên.
- Ngày sinh: nhập ngày tháng năm sinh (cũng có thể chỉ nhập tháng năm hay năm sinh).
- Giới tính: Chọn Nam hoặc Nữ.
- Cán bộ giảng dạy kiêm nhiệm:
  - Đánh dấu chọn (☑): nếu là cán bộ giảng dạy kiêm nhiệm.
  - Không đánh dấu chọn (□): nếu không phải là cán bộ giảng dạy kiêm nhiệm.
- Loại cán bộ: Chọn một trong giá chị như: CBGD, PVGD, Văn phòng, Nghiên cứu & sản xuất,...
- Loại lao động: biên chế, hợp đồng dài hạn, ngắn hạn, đơn vị trả lương.
- Ngày BD làm việc.
- Nơi sinh: gồm địa chỉ, xã (phường), huyện (quận), tỉnh (thành phố)
- + Thông tin lý lịch
  - Quốc tịch: chọn quốc tịch, quốc tịch được lấy lên từ từ điển quốc gia
  - Dân tộc: chọn dân tộc của cán bộ. Dân tộc được lấy lên từ từ điển dân tộc.
  - Tôn giáo: chọn tộn giáo của cán bộ. Tôn giáo được lấy lên từ từ điển tôn giáo.
  - Nơi sinh: gồm địa chỉ, xã (phường), huyện (quận), tỉnh (thành phố).
  - Thành phần bản thân: chọn thành phần xuất thân của cán bộ. Thành phần được lấy lên từ từ điển thành phần xuất thân.
  - Gia đình chính sách: chọn diện chính sách xã hội cho cán bộ. Diện chính sách được lấy lên từ từ điển diện chính sách.
  - Ngày bắt đầu làm việc.
  - Ngày về cơ quan.
  - Ngày bắt đầu giảng dạy nếu là cán bộ giảng dạy.
- + Thông tin công tác
  - Cơ quan tuyển dụng.
  - Ngày vào ngành.
  - Năm bắt đầu giảng dạy.
  - Chức danh hiện tại.
  - Quy hoạch chức danh.
- + Vào Đảng

- Ngày kết nạp.
- Ngày chính thức.
- + Vào biên chế
  - Ngày tuyển.
  - Nơi tuyển.
  - Công việc.
- + Tham gia cách mạng
  - Ngày tham gia.
  - Tên cơ quan.
  - Công việc.
- + Tham gia lực lượng vũ trang
  - Ngày nhập ngũ.
  - Đơn vị nhập ngũ.
  - Ngày xuất ngũ.
  - Chức vụ cao nhất.
  - Thương binh hạng.
- + Liên hệ
  - Điện thoại di động.
  - Điện thoại nhà riêng.
  - Email.
  - Điện thoại cơ quan.
- + Sau khi quá trình nhập thông tin hoàn tất:
- + Nhấn nút Lưu dữ liệu ( Lưu dữ liệu ): hệ thống sẽ tự động lưu thông tin.
- + Nhấn Đóng: Hệ thống lưu thông tin đã nhập, đóng thông báo xác nhận lại.
- + Nhấn nút Thoát (<sup>\*\* Thoát</sup>): hệ thống xuất hiện thông báo xác nhận lưu thông tin:

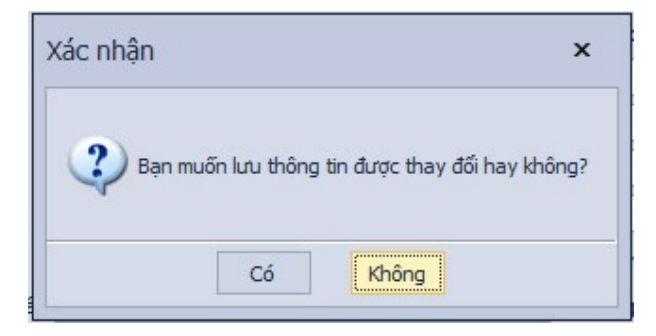

- + Nhấn Có (<sup>C6</sup>): Hệ thống lưu thông tin đã nhập, đóng giao diện nhập mới hồ sơ cán bộ.
- + Nhấn **Không** (<sup>Không</sup>): Hệ thống **không lưu** thông tin đã nhập, đóng giao diện nhập mới hồ sơ cán bộ.

#### 3.2. Lý lịch đầy đủ

- Mục đích:
  - + Cho phép người dùng cập nhật lý lịch đầy đủ hồ sơ cán bộ của cán bộ.
  - + Các thông tin hồ sơ cán bộ được sử dụng ở các từ điển phục vụ hồ sơ cán bộ.
- Thao tác:
  - + Chọn Hồ sơ >> Lý lịch đầy đủ

|                        | -                                | •                            | 2                   |                         | BA               | -                   |                      | P                      | 5                             |              | P                          |
|------------------------|----------------------------------|------------------------------|---------------------|-------------------------|------------------|---------------------|----------------------|------------------------|-------------------------------|--------------|----------------------------|
| Thêm hồ<br>sơ mới<br>H | Lý lịch<br>đầy đủ<br>Hồ sơ cán b | Quá trình<br>liên quan<br>lộ | Bổ nhiệm<br>chức vụ | Kiêm nhiệm<br>giảng dạy | Chuyến<br>đơn vị | Hoạt động<br>xã hội | Hợp đồng<br>lao động | Thôi việc,<br>nghi hưu | Ngày đủ 5 năm<br>hướng PCTNNG | Nghi dài hạn | Tìm kiếm<br>nhanh<br>Tra c |

Hình 9 - Giao diện mở chức năng lý lịch đầy đủ của hồ sơ cán bộ

+ Hệ thống hiển thị giao diện cập nhật lý lịch đầy đủ của hồ sơ cán bộ:

| Biểu đô thống kê     | Hồ sơ cần bộ     |   |                      |                       |              |              |                    |          |                |         |            |            |        |                    |             |                 |            |     |          | ×         |
|----------------------|------------------|---|----------------------|-----------------------|--------------|--------------|--------------------|----------|----------------|---------|------------|------------|--------|--------------------|-------------|-----------------|------------|-----|----------|-----------|
|                      |                  |   | Kệ lưu trữ           |                       |              |              |                    |          |                |         |            |            |        |                    |             |                 |            |     |          |           |
|                      |                  |   | Đơn vị (*)           | BM Khoa Công nghi     | thông tin    |              |                    |          | Mã cán bộ      | (*)     | MCB_1234   |            |        |                    |             | Số hiệu CBC     | CVC        |     |          |           |
|                      |                  |   | Họ tên (*)           | Trần Công Án          |              |              |                    |          | Ngày sinh      | (*)     | 01/01/1965 |            |        |                    |             | Giới tính       | ⊖ Nữ       |     | Nam      |           |
|                      |                  |   | Họ tên khai sinh     |                       |              |              |                    |          | Họ tên khi     | ác      |            |            |        |                    |             |                 |            |     |          |           |
| Khong                | co hinh anh      |   | Loại cán bộ (*)      | Cán bộ giảng dạy      |              |              |                    | -        | Loại lao đã    | ing (*) | Biên chế   |            |        |                    |             | CBGD kiêm       | nhiệm 📃    |     |          |           |
|                      |                  |   | Ngày BĐ làm việc (*) | 15/12/2023            |              |              |                    | - ×      | < Ngạch côn    | ng chức |            |            |        |                    | ··· Khối ng | gành tham gia đ | ào tạo     |     |          | ٣         |
|                      |                  |   | Thông tin lý lịch    | Thông tin công tác    | Vào Đảng     | Vào biên chế | Tham gia cách mạng | Tham gia | a lực lượng vi | i trang | Liên hệ    |            |        |                    |             |                 |            |     |          |           |
|                      |                  |   | Số CMIND             |                       |              |              |                    |          |                |         |            |            | Ngày   | cấp                |             |                 | Noi cấp    |     |          |           |
|                      |                  |   | Quốc tịch            |                       |              |              |                    |          |                |         |            | -          | Dân t  | tộc                |             | ÷ :             | × Tôn giáo |     |          | <br>- x   |
| Trinh đã             |                  |   | Nai sinh             |                       |              |              |                    |          |                |         |            |            |        |                    |             |                 |            |     |          | ~ X       |
| Lương, phụ cấp       |                  |   | Nguyên quán          |                       |              |              |                    |          |                |         |            |            |        |                    |             |                 |            |     |          | - x       |
| Thông tin khác       |                  |   | Thường trú           |                       |              |              |                    |          |                |         |            |            |        |                    |             |                 |            |     |          | - x       |
| In sơ yếu lý lich    |                  |   | Địa chi hiện nay     |                       |              |              |                    |          |                |         |            |            |        |                    |             |                 |            |     |          | * X       |
| In lý lich trích nga | 09               |   | Gia đình chính sách  |                       |              |              |                    |          |                |         |            | т X        | Nghë   | trước khi tuyến dụ | ing         |                 |            |     |          | ~ X       |
| In sơ yếu lý lidh-C  | ông tác nước ngọ | 2 | Thành phần bản th    | ân                    |              |              |                    |          |                |         |            | * X        | Thành  | h phần gia đình    |             |                 |            |     |          | ~ X       |
| Văn bằng, chứng      | dhi              |   | Tinh trạng hôn nhâ   | n                     |              |              |                    |          |                |         |            | т <b>х</b> | Tinh t | trạng sức khóe     |             |                 |            |     |          |           |
| Công việc chính      |                  |   | Chiêu cao (cm)       |                       |              |              |                    |          |                |         |            | ¢ ×        | Cân n  | näng (kg)          |             |                 | 🗘 🗙 Nhóm   | máu |          |           |
| Khen thường          |                  |   |                      |                       |              |              |                    |          |                |         |            |            |        |                    |             |                 |            |     |          |           |
| Kýluát               |                  |   |                      |                       |              |              |                    |          |                |         |            |            |        |                    |             |                 |            |     |          |           |
| <u>Quyết định</u>    |                  |   |                      |                       |              |              |                    |          |                |         |            |            |        |                    |             |                 |            |     |          |           |
| Hô sơ khác           |                  |   |                      |                       |              |              |                    |          |                |         |            |            |        |                    |             |                 |            |     |          |           |
|                      |                  |   |                      |                       |              |              |                    |          |                |         |            |            |        |                    |             |                 |            |     |          |           |
|                      |                  |   |                      |                       |              |              |                    |          |                |         |            |            |        |                    |             |                 |            |     |          |           |
|                      |                  |   |                      |                       |              |              |                    |          |                |         |            |            |        |                    |             |                 |            |     |          |           |
|                      |                  |   |                      |                       |              |              |                    |          |                |         |            |            |        |                    |             |                 |            |     |          |           |
|                      |                  |   |                      |                       |              |              |                    |          |                |         |            |            |        |                    |             |                 |            |     |          |           |
|                      |                  |   |                      |                       |              |              |                    |          |                |         |            |            |        |                    |             |                 |            |     |          |           |
|                      |                  |   |                      |                       |              |              |                    |          |                |         |            |            |        |                    |             |                 |            |     |          |           |
|                      |                  |   |                      |                       |              |              |                    |          |                |         |            |            |        |                    |             |                 |            |     |          |           |
|                      |                  |   |                      |                       |              |              |                    |          |                |         |            |            |        |                    |             |                 |            |     |          |           |
|                      |                  |   |                      |                       |              |              |                    |          |                |         |            |            |        |                    |             |                 |            |     | 100      |           |
|                      |                  |   | 💢 Xóa                |                       |              |              |                    |          |                |         |            |            |        |                    |             |                 |            |     | Hoàn tất | <br>Thgát |
|                      |                  |   | Cập nhật đơn         | i vị vào chức năng Cl | nuyến đơn vị |              |                    |          |                |         |            |            |        |                    |             |                 |            |     |          |           |

Hình 10 - Giao diện cập nhật lý lịch hồ sơ cán bộ

#### Cập nhật hồ sơ cán bộ:

- + Từ giao diện cập nhật, cho phép người dùng nhập các thông tin gồm:
  - Đơn vị: chọn khoa, bộ môn công tác của cán bộ thêm mới.
  - Mã cán bộ.
  - Số hiệu CBCCVC: Cách nhập: TTTDDDxxxxxx, với:

TTT: mã số của trường.

DDD: Mã đơn vị khi mới thu nhận.

xxxxxx: Mã số cán bộ.

- Họ tên.
- Ngày sinh: nhập ngày tháng năm sinh (cũng có thể chỉ nhập tháng năm hay năm sinh).
- Giới tính: Chọn Nam hoặc Nữ.
- Cán bộ giảng dạy kiêm nhiệm:
  - Đánh dấu chọn (☑): nếu là cán bộ giảng dạy kiêm nhiệm.
  - Không đánh dấu chọn (□): nếu không phải là cán bộ giảng dạy kiêm nhiệm.
- Loại cán bộ: Chọn một trong giá chị như: CBGD, PVGD, Văn phòng, Nghiên cứu & sản xuất,...
- Loại lao động: biên chế, hợp đồng dài hạn, ngắn hạn, đơn vị trả lương.
- Ngày BD làm việc.
- Nơi sinh: gồm địa chỉ, xã (phường), huyện (quận), tỉnh (thành phố)
- + Thông tin lý lịch
  - Quốc tịch: chọn quốc tịch, quốc tịch được lấy lên từ từ điển quốc gia
  - Dân tộc: chọn dân tộc của cán bộ. Dân tộc được lấy lên từ từ điển dân tộc.
  - Tôn giáo: chọn tộn giáo của cán bộ. Tôn giáo được lấy lên từ từ điển tôn giáo.
  - Nơi sinh: gồm địa chỉ, xã (phường), huyện (quận), tỉnh (thành phố).
  - Thành phần bản thân: chọn thành phần xuất thân của cán bộ. Thành phần được lấy lên từ từ điển thành phần xuất thân.
  - Gia đình chính sách: chọn diện chính sách xã hội cho cán bộ. Diện chính sách được lấy lên từ từ điển diện chính sách.
  - Ngày bắt đầu làm việc.

- Ngày về cơ quan.
- Ngày bắt đầu giảng dạy nếu là cán bộ giảng dạy.
- + Thông tin công tác
  - Cơ quan tuyển dụng.
  - Ngày vào ngành.
  - Năm bắt đầu giảng dạy.
  - Chức danh hiện tại.
  - Quy hoạch chức danh.
- + Vào Đảng
  - Ngày kết nạp.
  - Ngày chính thức.
- + Vào biên chế
  - Ngày tuyển.
  - Nơi tuyển.
  - Công việc.
- + Tham gia cách mạng
  - Ngày tham gia.
  - Tên cơ quan.
  - Công việc.

#### + Tham gia lực lượng vũ trang

- Ngày nhập ngũ.
- Đơn vị nhập ngũ.
- Ngày xuất ngũ.
- Chức vụ cao nhất.
- Thương binh hạng.
- + Liên hệ
  - Điện thoại di động.
  - Điện thoại nhà riêng.
  - Email.
  - Điện thoại cơ quan.
- + Sau khi quá trình nhập thông tin hoàn tất:
- + Nhấn nút Lưu dữ liệu ( Lưu dữ liệu ): hệ thống sẽ tự động lưu thông tin.
- + Nhấn Đóng: Hệ thống lưu thông tin đã nhập, đóng thông báo xác nhận lại.
- + Nhấn nút Thoát (<sup>\*\*</sup> <sup>Thoát</sup>): hệ thống xuất hiện thông báo xác nhận lưu thông tin:

| Xác nhận |                | ×                            |
|----------|----------------|------------------------------|
| Bạn n    | nuốn lưu thông | tin được thay đổi hay không? |
|          | Có             | Không                        |

- + Nhấn Có (<sup>Có</sup>): Hệ thống lưu thông tin đã nhập, đóng giao diện nhập mới hồ sơ cán bộ.
- + Nhấn **Không** (<sup>Không</sup>): Hệ thống **không lưu** thông tin đã nhập, đóng giao diện nhập mới hồ sơ cán bộ.
- Trình độ:
  - + Từ giao diện lý lịch đầy đủ hồ sơ cán bộ, Nhấn Trình độ.

| Biểu đồ thống kê      | Hồ sơ cán bộ       |                      |                        |                    |                      |          |                    |            |            |                           |                           |            |     |          |     | ×    |
|-----------------------|--------------------|----------------------|------------------------|--------------------|----------------------|----------|--------------------|------------|------------|---------------------------|---------------------------|------------|-----|----------|-----|------|
|                       |                    | Kệ lưu trữ           |                        |                    |                      |          |                    |            |            |                           |                           |            |     |          |     |      |
|                       |                    | Đơn vị (*)           | BM Khoa Công nghệ thố  | ông tin            |                      |          | Mã cán bộ (*)      | MCB_1234   |            |                           | Số hiệu CBC               | cvc        |     |          |     |      |
|                       |                    | Họ tên (*)           | Trần Công Án           |                    |                      |          | Ngày sinh (*)      | 01/01/1965 |            |                           | Giới tính                 | ⊖ Nữ       |     | Nam      |     |      |
| Khing a               | of block dash      | Họ tên khai sinh     |                        |                    |                      |          | Họ tên khác        |            |            |                           |                           |            |     |          |     |      |
| Ning                  |                    | Loại cán bộ (*)      | Cán bộ giảng dạy       |                    |                      | -        | Loại lao động (*)  | Biên chế   |            |                           | ▼ CBGD kiêm               | nhiệm 📃    |     |          |     |      |
|                       |                    | Ngày BĐ làm việc (*) | 15/12/2023             |                    |                      | ~ X      | Ngạch công chức    |            |            |                           | ··· Khối ngành tham gia ở | ào tạo     |     |          |     | ٣    |
|                       |                    | Thông tin lý lịch    | Thông tin công tác Và  | ào Đảng Vào biên đ | ế Tham gia cách mạng | Tham gia | lực lượng vũ trang | Liên hệ    |            |                           |                           |            |     |          |     |      |
|                       |                    | S5 CMIND             |                        |                    |                      |          |                    |            |            | Ngày cấp                  |                           | Nơi cấp    |     |          |     |      |
|                       |                    | Quốc tịch            |                        |                    |                      |          |                    |            | -          | Dân tộc                   |                           | K Tôn giáo |     |          |     | - X  |
| Trình độ              |                    | Noi sinh             |                        |                    |                      |          |                    |            |            |                           |                           |            |     |          |     | ~ X  |
| Lutana, phu căp       |                    | Nguyên quán          |                        |                    |                      |          |                    |            |            |                           |                           |            |     |          |     | τ X  |
| Thông tin khác        |                    | Thường trú           |                        |                    |                      |          |                    |            |            |                           |                           |            |     |          |     | - x  |
| In sơ yếu lý lich     |                    | Địa chi hiện nay     |                        |                    |                      |          |                    |            |            |                           |                           |            |     |          |     | * X  |
| In lý lich trích ngan | 2                  | Gia đình chính sách  |                        |                    |                      |          |                    |            | • X        | Nghẽ trước khi tuyến dụng |                           |            |     |          |     | тX   |
| In sơ yếu lý lịch-Cô  | ing tác nước ngoài | Thành phần bản thấ   | n                      |                    |                      |          |                    |            | • X        | Thành phần gia đình       |                           |            |     |          |     | ~ X  |
| Văn bâng, chứng c     | dhi                | Tinh trạng hôn nhân  |                        |                    |                      |          |                    |            | т <b>х</b> | Tinh trạng sức khỏe       |                           |            |     |          |     |      |
| Công việc chính       |                    | Chiêu cao (cm)       |                        |                    |                      |          |                    |            | ¢ ×        | Cân nặng (kg)             |                           | 🗘 🗙 Nhóm   | máu |          |     |      |
| Khen thường           |                    |                      |                        |                    |                      |          |                    |            |            |                           |                           |            |     |          |     |      |
| Kýluát                |                    |                      |                        |                    |                      |          |                    |            |            |                           |                           |            |     |          |     |      |
| Quyết định            |                    |                      |                        |                    |                      |          |                    |            |            |                           |                           |            |     |          |     |      |
| Hô sơ khác            |                    |                      |                        |                    |                      |          |                    |            |            |                           |                           |            |     |          |     |      |
|                       |                    |                      |                        |                    |                      |          |                    |            |            |                           |                           |            |     |          |     |      |
|                       |                    |                      |                        |                    |                      |          |                    |            |            |                           |                           |            |     |          |     |      |
|                       |                    |                      |                        |                    |                      |          |                    |            |            |                           |                           |            |     |          |     |      |
|                       |                    |                      |                        |                    |                      |          |                    |            |            |                           |                           |            |     |          |     |      |
|                       |                    |                      |                        |                    |                      |          |                    |            |            |                           |                           |            |     |          |     |      |
|                       |                    |                      |                        |                    |                      |          |                    |            |            |                           |                           |            |     |          |     |      |
|                       |                    |                      |                        |                    |                      |          |                    |            |            |                           |                           |            |     |          |     |      |
|                       |                    |                      |                        |                    |                      |          |                    |            |            |                           |                           |            |     |          |     |      |
|                       |                    |                      |                        |                    |                      |          |                    |            |            |                           |                           |            |     |          |     |      |
|                       |                    | 💥 Xóa                |                        |                    |                      |          |                    |            |            |                           |                           |            |     | Hoàn tất | Ж т | hoát |
|                       |                    | Cập nhật đơn         | vị vào chức năng Chuyế | ến đơn vị          |                      |          |                    |            |            |                           |                           |            |     |          |     |      |
|                       |                    |                      |                        |                    |                      |          |                    |            |            |                           |                           |            |     |          |     |      |

+ Hệ thống hiển thị giao diện cập nhật thông tin trình độ:

| n vị               | BM Khoa Công r | nghệ thôr Mã cán bộ | MCB_1234       | Số hiệ     | u công chức    |       |
|--------------------|----------------|---------------------|----------------|------------|----------------|-------|
| tên                | Trần Công Án   |                     |                |            |                |       |
| Trình độ           |                |                     |                |            |                |       |
| Học vấn phố thôn   | a              |                     | -              |            |                |       |
| Trình đô cao nhất  |                |                     | ·· Chuyên ngàn | h chính    |                | - x   |
| Trình đô tin học   |                |                     |                |            |                |       |
| Trình độ ngoại ng  | ữ              |                     |                |            |                |       |
| Trình độ QLNN      | Chuyên viê     | in chính            |                | - X        | Năm đạt        |       |
| Trình độ GD đại h  | ọc             |                     |                | - x        | Năm đạt        |       |
| Trình độ Triết học | :              |                     |                | - X        | Năm đạt        |       |
| Trình độ ANQP      |                |                     |                | - X        | Năm đạt        |       |
| Năng khiếu         |                |                     |                |            |                |       |
| TĐ LLCT mặc nhiê   | èn 🗌           | - <b>x</b> T        | Đ LLCT quy đối | Trung      | cấp            | - X   |
| Học vị             |                | ··· Chuyên ngành    |                |            | Năm tốt nghiệp |       |
| Giáo sư            |                | Chuyên ngành        |                | <b>⊤ X</b> | Năm phong      |       |
| Phó giáo sư        |                | Chuyên ngành        |                | <b>▼ X</b> | Năm phong      |       |
|                    |                |                     |                | B          | Hoàn tất 🔀     | Thoát |
|                    |                |                     |                |            | Houritat       | moure |

Hình 11 - Giao diện cập nhật trình độ

- + Người dùng nhập thông tin trình độ, gồm:
  - Học vấn phổ thông.
  - Trình độ cao nhất.
  - Chuyên ngành chính.
  - Trình độ tin học.
  - Trình độ quản lý nhà nước: Năm đạt.
  - Trình độ giáo dục đại học: Năm đạt.
  - Trình độ triết học: Năm đạt.
  - Trình độ an ninh quốc phòng: Năm đạt.
  - Năng khiếu.
  - Trình độ lý luận chính trị mặc định.
  - Trình độ lý luận chính trị quy đổi.

- Ngoại ngữ.
- Chứng chỉ.
- Học vị.
- Chuyên ngành.
- Năm tốt nghiệp.
- Giáo sư: Chuyên ngành, năm phong.
- Phó giáo sư: Chuyên ngành, năm phong.
- + Sau khi nhập thông tin hoàn tất, người dùng chọn 1 trong các thao tác sau:
- + Nhấn nút Hoàn tất (<sup>Hoàn tất</sup>): Hệ thống sẽ tự động lưu tất cả thông tin đã nhập.
- + Nhấn nút Thoát (<sup>\*\*</sup> Thoát): hệ thống xuất hiện thông báo xác nhận lưu thông tin:

| Xác nhận |                | x                            |   |
|----------|----------------|------------------------------|---|
| 🕐 Bạn r  | nuốn lưu thông | tin được thay đổi hay không? |   |
|          | Có             | Không                        | 8 |

- + Nhấn Có (<sup>Có</sup>): Hệ thống lưu thông tin đã nhập, đóng giao diện cập nhật lý lịch đầy đủ hồ sơ cán bộ.
- + Nhấn **Không** (<sup>Không</sup>): Hệ thống **không lưu** thông tin đã nhập, đóng giao diện cập nhật lý lịch đầy đủ hồ sơ cán bộ.
- Lương, phụ cấp:
  - + Từ giao diện Lý lịch đầy đủ, Nhấn Lương, phụ cấp.

| Biêu đô thông kê     | Hồ sơ cân bộ        |                      |                    |              |              |                    |          |                    |            |     |                           |               |                     |     |          | :       |
|----------------------|---------------------|----------------------|--------------------|--------------|--------------|--------------------|----------|--------------------|------------|-----|---------------------------|---------------|---------------------|-----|----------|---------|
|                      |                     | Kệ lưu trữ           |                    |              |              |                    |          |                    | -          |     |                           |               |                     |     |          |         |
|                      |                     | Đơn vị (*)           | BM Khoa Công nghi  | ê thông tin  |              |                    |          | Mã cán bộ (*)      | MCB_1234   |     |                           |               | Số hiệu CBCCVC      |     |          |         |
|                      |                     | Họ tên (*)           | Trần Công Ấn       |              |              |                    |          | Ngày sinh (*)      | 01/01/1965 |     |                           |               | Giới tính 🔿 Nữ      |     | Nam      |         |
| ut too               | - of black dash     | Họ tên khai sinh     |                    |              |              |                    |          | Họ tên khác        |            |     |                           |               |                     |     |          |         |
| Khong                | g co ninn ann       | Loại cán bộ (*)      | Cán bộ giảng dạy   |              |              |                    | -        | Loại lao động (*)  | Biên chế   |     |                           | -             | CBGD kiêm nhiệm 📃   |     |          |         |
|                      |                     | Ngày BĐ làm việc (*) | 15/12/2023         |              |              |                    | ~ X      | Ngạch công chức    |            |     |                           | ··· Khối ngàn | nh tham gia đào tạo |     |          | *       |
|                      |                     | Thông tin lý lịch    | Thông tin công tác | Vào Đảng     | Vào biên chế | Tham gia cách mạng | Tham gia | lực lượng vũ trang | Liên hệ    |     |                           |               |                     |     |          |         |
|                      |                     | SECMAD               |                    |              |              |                    |          |                    |            | ۰.  | Value cilo                |               | Y Nel ciin          |     |          |         |
|                      |                     | Quốc tích            |                    |              |              |                    |          |                    |            | ÷   | Nin tôc                   |               | Tôn đảo             |     |          | - X     |
| Trình đô             |                     | Noi sinh             |                    |              |              |                    |          |                    |            | - 1 |                           |               |                     |     |          | - x     |
| Lương, phụ cấp       |                     | Nguyên guán          | -                  |              |              |                    |          |                    |            | = 1 |                           |               |                     |     |          | - x     |
| Thông tin khác       |                     | Thường trú           |                    |              |              |                    |          |                    |            | - 1 |                           |               |                     |     |          | - x     |
| In sơ yếu lý lịch    |                     | Địa chi hiện nay     |                    |              |              |                    |          |                    |            |     |                           |               |                     |     |          | ~ X     |
| In lý lich trích nga | ang                 | Gia định chính sách  |                    |              |              |                    |          |                    | -          | ×   | Nghẽ trước khi tuyến dụng | ,             |                     |     |          | - x     |
| In sơ yếu lý lich-c  | Công tác nước ngoài | Thành phần bản thấ   | n                  |              |              |                    |          |                    |            | ×   | Thành phần gia đình       |               |                     |     |          | - x     |
| Văn bằng, chứng      | <u>a dri</u>        | Tinh trạng hôn nhân  |                    |              |              |                    |          |                    | Ŧ          | x   | linh trạng sức khỏe       |               |                     |     |          |         |
| Công việc chính      |                     | Chiều cao (cm)       |                    |              |              |                    |          |                    | \$         | ×   | Cân nặng (kg)             |               | 🗘 🗙 Nhón            | máu |          |         |
| Khen thưởng          |                     |                      |                    |              |              |                    |          |                    |            |     |                           |               |                     |     |          |         |
| Kýluát               |                     |                      |                    |              |              |                    |          |                    |            |     |                           |               |                     |     |          |         |
| Quyết định           |                     |                      |                    |              |              |                    |          |                    |            |     |                           |               |                     |     |          |         |
| Hô sơ khác           |                     |                      |                    |              |              |                    |          |                    |            |     |                           |               |                     |     |          |         |
|                      |                     |                      |                    |              |              |                    |          |                    |            |     |                           |               |                     |     |          |         |
|                      |                     |                      |                    |              |              |                    |          |                    |            |     |                           |               |                     |     |          |         |
|                      |                     |                      |                    |              |              |                    |          |                    |            |     |                           |               |                     |     |          |         |
|                      |                     |                      |                    |              |              |                    |          |                    |            |     |                           |               |                     |     |          |         |
|                      |                     |                      |                    |              |              |                    |          |                    |            |     |                           |               |                     |     |          |         |
|                      |                     |                      |                    |              |              |                    |          |                    |            |     |                           |               |                     |     |          |         |
|                      |                     |                      |                    |              |              |                    |          |                    |            |     |                           |               |                     |     |          |         |
|                      |                     |                      |                    |              |              |                    |          |                    |            |     |                           |               |                     |     |          |         |
|                      |                     |                      |                    |              |              |                    |          |                    |            |     |                           |               |                     |     |          |         |
|                      |                     |                      |                    |              |              |                    |          |                    |            |     |                           |               |                     |     | (Bring)  |         |
|                      |                     | 💢 Хба                |                    |              |              |                    |          |                    |            |     |                           |               |                     |     | Hoàn tất | 💢 Thgát |
|                      |                     | Cập nhật đơn         | vị vào chức năng C | huyển đơn vị |              |                    |          |                    |            |     |                           |               |                     |     |          |         |

+ **Tiếp theo** hệ thống hiển thị giao diện cập nhật lương, phụ cấp:

|                                                                      | Họ tên T                                            | rần Công Án                                                 |                                                        | Đơn vị                    | BM Khoa C   | Công nghệ thông tin |                      |                  |                |
|----------------------------------------------------------------------|-----------------------------------------------------|-------------------------------------------------------------|--------------------------------------------------------|---------------------------|-------------|---------------------|----------------------|------------------|----------------|
| 2-Danh hiệu phong tặng                                               | Quá trình hưởng lương                               | 3                                                           |                                                        |                           |             |                     |                      |                  |                |
|                                                                      | Từ ngày                                             | Mã ngạch Bậ                                                 | ic lương Hệ số lương                                   | Số tiên                   | 85% Thời    | i gian tính nâng l  | Thâm niên vượt khung | Lương hiện hưởng | Chênh lệch bảo |
| -Ký luật                                                             | *                                                   |                                                             |                                                        | Nhấp vào                  | đây để thêm | dòng mới            |                      |                  |                |
| -Quá trình lương                                                     |                                                     |                                                             |                                                        |                           |             |                     |                      |                  |                |
|                                                                      | •                                                   |                                                             |                                                        |                           |             |                     |                      |                  |                |
| Quả trình đào tạo                                                    |                                                     |                                                             |                                                        |                           |             |                     |                      |                  |                |
| -Quá trình bồi dưỡng                                                 |                                                     |                                                             |                                                        |                           |             |                     |                      |                  |                |
|                                                                      |                                                     |                                                             |                                                        |                           |             |                     |                      |                  |                |
| -Quá trình công tác                                                  | 144 44 4 Dòng 0 của (                               |                                                             |                                                        |                           | _           |                     |                      |                  | Þ              |
| -Nước ngoài đã đến                                                   | Quá trình hướng phụ c                               | ăp                                                          |                                                        |                           |             |                     |                      |                  |                |
|                                                                      | Từ ngày                                             | Đến ngày                                                    | Phụ câ                                                 | īρ                        | Giá trị     | Đơn vị tính         | Số tiên              | Phụ cấp hiện tại | Ghi chú        |
| -Đánh giá, xếp loại                                                  | •                                                   |                                                             |                                                        |                           |             |                     |                      |                  |                |
| Đanh hiệu thi đua                                                    |                                                     |                                                             |                                                        |                           |             |                     |                      |                  |                |
|                                                                      |                                                     |                                                             |                                                        |                           |             |                     |                      |                  |                |
|                                                                      |                                                     |                                                             |                                                        |                           |             |                     |                      |                  |                |
| -Quan hệ gia đình                                                    |                                                     |                                                             |                                                        |                           |             |                     |                      |                  |                |
| -Quan hệ gia đỉnh<br>                                                |                                                     | -                                                           |                                                        |                           |             |                     |                      |                  |                |
| Quan hệ gia đỉnh<br>-Thân nhân ở nước ngoài                          | He H A Dong 1 gin                                   | 1 b bb bbl d                                                |                                                        |                           |             |                     |                      |                  |                |
| Quan hệ gia đỉnh<br>-Thân nhân ở nước ngoài<br>-Lịch sử bản thân     | H4 44 4 Dòng 1 của                                  | 1 + ++ ++ 4                                                 |                                                        | 0144-0                    |             |                     |                      |                  |                |
| Quan hệ gia đỉnh<br>-Thân nhân ở nước ngoài<br>-Lịch sử bản thân     | H4 44 4 Dòng 1 của<br>Tùy theo loại<br>Hoặc loại ph | 1 ► ₩ ₩ ◀<br>i phụ cấp sẽ có đơn vị<br>ụ cấp được chọn được | tính là % hoặc Hệ số (Cột<br>hưởng theo Số tiền cụ thế | Giá trị)<br>(cột Số tiền) |             |                     |                      |                  |                |
| Quan hệ gia đình<br>-Thân nhân ở nước ngoài<br>-Lịch sử bản thân<br> | H4 44 4 Dòng 1 của<br>Tùy theo loại<br>Hoặc loại ph | 1 ▶ ₩ ₩ ◀<br>i phụ cấp sẽ có đơn vị<br>ụ cấp được chọn được | tính là % hoặc Hệ số (Cột<br>hưởng theo Số tiền cụ thế | Giá trị)<br>(cột Số tiền) |             |                     |                      |                  |                |

Hình 12 - Giao diện cập nhật thông tin lương, phụ cấp

- + Cho phép người dùng nhập các thông tin lương cho cán bộ:
  - Hệ số lương.
  - Bậc.
  - Hưởng từ ngày.
  - Phần trăm phụ cấp thâm niên vượt khung.

- 85% lương.
- Mốc nâng lương lần sau.
- + Cập nhật thông tin phụ cấp:
  - Chọn phụ cấp cho cán bộ, thông tin phụ cấp được chọn hiển thị trên danh sách phụ cấp và cho phép người dùng hiệu chỉnh, thông tin gồm:
    - Phụ cấp.
    - Hệ số/ phần trăm.
    - Hưởng từ ngày.
- + Sau khi quá trình nhập thông tin lương, phụ cấp hoàn tất, người dùng chọn 1 trong các thao tác sau:
- + Nhấn nút Hoàn tất (<sup>Hoàn tất</sup>): Hệ thống lưu tất cả thông tin đã nhập.
- + Nhấn nút Thoát (<sup>thoát</sup>): hệ thống sẽ thoát khỏi giao diện cập nhật lương, phụ cấp.
- Thông tin khác:
  - + Từ giao diện Lý lịch đầy đủ, Nhấn Thông tin khác.

| Biểu đô thống kê Hồ sơ cán        | bộ       |                    |                    |              |              |                    |          |                    |            |      |                       |               |                |           |     |          |      | ×   |
|-----------------------------------|----------|--------------------|--------------------|--------------|--------------|--------------------|----------|--------------------|------------|------|-----------------------|---------------|----------------|-----------|-----|----------|------|-----|
|                                   | Kê lu    | tu trữ             | [                  |              |              |                    |          |                    |            |      |                       |               |                |           |     |          |      |     |
|                                   | Đơn      | vi (*)             | BM Khoa Công ngh   | ệ thông tin  |              |                    |          | Mã cán bộ (*)      | MCB_1234   |      |                       |               | Số hiệu CBCC   | WC        |     |          |      |     |
|                                   | Họ ti    | ŵn (*)             | Trần Công Án       |              |              |                    |          | Ngày sinh (*)      | 01/01/1965 |      |                       |               | Giới tính      | ) Nữ      |     | Nam      |      |     |
| Không có bình ảnh                 | Ho b     | ên khai sinh       |                    |              |              |                    |          | Họ tên khác        |            |      |                       |               |                |           |     |          |      |     |
| Nong Commann                      | Loại     | cán bộ (*)         | Cán bộ giáng dạy   |              |              |                    | *        | Loại lao động (*)  | Biên chế   |      |                       | *             | CBGD kiêm ni   | hiệm 🗌    |     |          |      |     |
|                                   | Ngày     | y BĐ làm việc (*)  | 15/12/2023         |              |              |                    | ~ X      | Ngạch công chức    |            |      |                       | ··· Khối ngàn | nh tham gia đà | o tạo     |     |          |      | *   |
|                                   | Th       | iông tin lý lịch T | hông tin công tác  | Vào Đảng     | Vào biên chế | Tham gia cách mạng | Tham gia | lực lượng vũ trang | Liên hệ    |      |                       |               |                |           |     |          |      |     |
|                                   | sa       | 5 CMND             |                    |              |              |                    |          |                    |            | Ng   | ay cấp                |               | *              | Nơi cấp   |     |          |      |     |
|                                   | Q        | uốc tịch           |                    |              |              |                    |          |                    |            | • Dâ | in tộc                |               | ~ X            | Tôn giáo  |     |          |      | - x |
| Trình đô                          | No       | ơi sinh            |                    |              |              |                    |          |                    |            |      |                       |               |                |           |     |          |      | ×   |
| Lương, phụ cấp                    | Ng       | guyên quán         |                    |              |              |                    |          |                    |            |      |                       |               |                |           |     |          |      | - × |
| Thông tin khác                    |          | nường trú          |                    |              |              |                    |          |                    |            |      |                       |               |                |           |     |          |      | - X |
| In sơ yếu lý lịch                 | Đị       | ja chi hiện nay    |                    |              |              |                    |          |                    |            |      |                       |               |                |           |     |          |      | - X |
| In lý lich trích ngang            | Gi       | a đình chính sách  |                    |              |              |                    |          |                    | - >        | × Ng | hề trước khi tuyến đi | ung           |                |           |     |          |      | ~ X |
| In sơ yêu lý lich-Cong tác nước i | ngoai Th | nành phần bản thâi | n                  |              |              |                    |          |                    | * >        | × Th | ành phần gia đình     |               |                |           |     |          |      | , x |
| Văn băng, chứng chi               | Tr       | nh trạng hôn nhân  |                    |              |              |                    |          |                    | * *        | × Tn | nh trạng sức khóe     |               |                | A 14 14/- |     |          |      | -   |
| <u>cong viec minn</u>             |          | nieu cao (cm)      |                    |              |              |                    |          |                    |            | < Ca | in nang (kg)          |               |                | - A NHOM  | mau |          |      |     |
| Knen thường                       |          |                    |                    |              |              |                    |          |                    |            |      |                       |               |                |           |     |          |      |     |
| Cuvit deb                         |          |                    |                    |              |              |                    |          |                    |            |      |                       |               |                |           |     |          |      |     |
| Hồ sơ khác                        | _        |                    |                    |              |              |                    |          |                    |            |      |                       |               |                |           |     |          |      |     |
|                                   |          |                    |                    |              |              |                    |          |                    |            |      |                       |               |                |           |     |          |      |     |
|                                   |          |                    |                    |              |              |                    |          |                    |            |      |                       |               |                |           |     |          |      |     |
|                                   |          |                    |                    |              |              |                    |          |                    |            |      |                       |               |                |           |     |          |      |     |
|                                   |          |                    |                    |              |              |                    |          |                    |            |      |                       |               |                |           |     |          |      |     |
|                                   |          |                    |                    |              |              |                    |          |                    |            |      |                       |               |                |           |     |          |      |     |
|                                   |          |                    |                    |              |              |                    |          |                    |            |      |                       |               |                |           |     |          |      |     |
|                                   |          |                    |                    |              |              |                    |          |                    |            |      |                       |               |                |           |     |          |      |     |
|                                   |          |                    |                    |              |              |                    |          |                    |            |      |                       |               |                |           |     |          |      |     |
|                                   |          |                    |                    |              |              |                    |          |                    |            |      |                       |               |                |           |     |          |      |     |
|                                   |          |                    |                    |              |              |                    |          |                    |            |      |                       |               |                |           |     | E.D.     |      |     |
|                                   | ×        | Xóa                |                    |              |              |                    |          |                    |            |      |                       |               |                |           |     | Hoàn tất | 🐹 Th | sat |
|                                   |          | Cập nhật đơn       | vị vào chức năng C | huyên đơn vị |              |                    |          |                    |            |      |                       |               |                |           |     |          |      |     |

+ Hệ thống hiển thị giao diện cập nhật thông tin khác:

| ơn vị BM Khoa Công nghệ t   | n Mã cán bộ MCB_1234 Số hiệu có | ông chức  |   |
|-----------------------------|---------------------------------|-----------|---|
| tên Trần Công Án            |                                 |           |   |
| Bảo hiểm xã hội Thông tin k | hác                             |           |   |
| Tài khoản ngân hàng         | Mở tại ngân hàng                | •         | × |
| Mã số thuế                  | Úy quyền quyết t                | toán thay |   |
|                             |                                 |           |   |
|                             |                                 |           |   |
|                             |                                 |           |   |
|                             |                                 |           |   |
|                             |                                 |           |   |
|                             |                                 |           |   |
|                             |                                 |           |   |
|                             |                                 |           |   |
|                             |                                 |           |   |

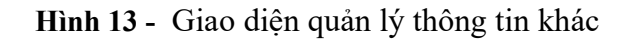

- + Người dùng nhập thông tin khác, gồm:
  - Tài khoản ngân hàng.
  - Mở tại ngân hàng.
  - Mã số thuế.
  - Ủy quyền quyết toán thay.
- + Sau khi quá trình nhập thông tin hoàn tất: người dùng thực hiện thao tác:
- + Nhấn nút Hoàn tất (<sup>Hoàn tất</sup>): Hệ thống sẽ tự động lưu tất cả thông tin đã nhập.
- + Nhấn nút Thoát (<sup>\*\* Thoát</sup>): hệ thống xuất hiện thông báo xác nhận lưu thông tin:

| Xác nhận |                | >                              | ¢ |
|----------|----------------|--------------------------------|---|
| 😲 Bạn n  | nuốn lưu thông | ) tin được thay đối hay không: |   |
|          | Có             | Không                          |   |

- + Nhấn Có (<sup>Có</sup>): Hệ thống lưu thông tin đã nhập, đóng giao diện cập nhật lý lịch đầy đủ hồ sơ cán bộ.
- + Nhấn **Không** (<sup>Không</sup>): Hệ thống **không lưu** thông tin đã nhập, đóng giao diện cập nhật lý lịch đầy đủ hồ sơ cán bộ.
- In sơ yếu lý lịch:
  - + Từ giao diện Lý lịch đầy đủ, Nhấn In sơ yếu lý lịch.

| Bổ nhiệm chức vụ       | Kiêm nhiệm giảng dạy | Bố trí cán bộ, chuy  | iến đơn vị (trong Trường | ) Hoat động xã hội  | Hợp đồng lao động | Thôi việc, nghi | i hưu Ng     | lgày đủ S | năm hưởng phụ cấ | o thâr | m niên nhà giáo     | Nghi dài han | Quản lý đảo tạo cá     | n bộ Gia hi | n Hồ sơ cán b | 5        |      | < → × |
|------------------------|----------------------|----------------------|--------------------------|---------------------|-------------------|-----------------|--------------|-----------|------------------|--------|---------------------|--------------|------------------------|-------------|---------------|----------|------|-------|
|                        |                      | Kệ lưu trữ           | 1                        |                     |                   |                 |              |           |                  |        |                     |              |                        |             |               |          |      | 1     |
|                        |                      | Đơn vị (*)           | BM Khoa Công nghệ th     | ông tin             |                   |                 | Mã cán bộ    | ő (*)     | MCB_1234         |        |                     |              | Số hiệu CBC            | svc         |               |          |      |       |
|                        |                      | Họ tên (*)           | Trần Công Ấn             |                     |                   |                 | Ngày sinh    | n (*)     | 01/01/1965       |        |                     |              | Giới tính (            | ) Nữ        |               | Nam      |      |       |
| 10.0                   | and the              | Họ tên khai sinh     |                          |                     |                   |                 | Họ tên kha   | nác       |                  |        |                     |              |                        |             |               |          |      |       |
| Knong co               | o ninn ann           | Loại cán bộ (*)      | Cán bộ giảng dạy         |                     |                   | *               | Loại lao đặ  | lộng (*)  | Siên chế         |        |                     |              | → CBGD kiêm n          | hiệm 🗌      |               |          |      |       |
|                        |                      | Ngày BĐ làm việc (*) | 15/12/2023               |                     |                   | Ψ <b>X</b>      | Ngạch côn    | ing chức  |                  |        |                     |              | Khối ngành tham gia đạ | io tạo      |               |          |      | Ŧ     |
|                        |                      | Thông tin lý lịch    | Thông tin công tác V     | ào Đảng Vào biên ch | Tham gia cách mạn | g Tham gia k    | lực lượng vũ | ũ trang   | Liên hệ          |        |                     |              |                        |             |               |          |      |       |
|                        |                      | Số CMND              |                          |                     |                   |                 |              |           |                  | No     | gày cấp             |              |                        | Nơi cấp     |               |          |      |       |
|                        |                      | Quốc tịch            |                          |                     |                   |                 |              |           |                  | Dâ     | ân tộc              |              | - )                    | Tôn giáo    |               |          |      | - x   |
| Trình đô               |                      | Nơi sinh             |                          |                     |                   |                 |              |           |                  |        |                     |              |                        |             |               |          |      | ~ X   |
| Lương, phụ cấp         |                      | Nguyên quán          |                          |                     |                   |                 |              |           |                  |        |                     |              |                        |             |               |          |      | ~ X   |
| Thông tin khác         |                      | Thường trú           |                          |                     |                   |                 |              |           |                  |        |                     |              |                        |             |               |          |      | - x   |
| In sơ yếu lý lịch      |                      | Địa chi hiện nay     |                          |                     |                   |                 |              |           |                  |        |                     |              |                        |             |               |          |      | * X   |
| In lý lịch trích ngang | 1                    | Gia đình chính sách  |                          |                     |                   |                 |              |           | - >              | K Ng   | ghẻ trước khi tuyến | in dụng      |                        |             |               |          |      | ~ X   |
| In sơ yếu lý lịch-Côn  | ng tác nước ngoài    | Thành phần bản thâ   | n                        |                     |                   |                 |              |           | - >              | t Th   | nành phần gia đình  |              |                        |             |               |          |      | ~ X   |
| Văn bằng, chứng ch     | hi                   | Tinh trạng hôn nhân  |                          |                     |                   |                 |              |           | - 2              | t Tir  | nh trạng sức khỏe   |              |                        |             |               |          |      |       |
| Công việc chính        |                      | Chiêu cao (cm)       |                          |                     |                   |                 |              |           | \$ >             | Cá     | ân năng (kg)        |              |                        | 🗘 🗙 Nhór    | n máu         |          |      |       |
| Khen thường            |                      |                      |                          |                     |                   |                 |              |           |                  |        |                     |              |                        |             |               |          |      |       |
| Kýluát                 |                      |                      |                          |                     |                   |                 |              |           |                  |        |                     |              |                        |             |               |          |      |       |
| Quvết định             |                      |                      |                          |                     |                   |                 |              |           |                  |        |                     |              |                        |             |               |          |      |       |
| Hô sơ khác             |                      |                      |                          |                     |                   |                 |              |           |                  |        |                     |              |                        |             |               |          |      |       |
|                        |                      |                      |                          |                     |                   |                 |              |           |                  |        |                     |              |                        |             |               |          |      |       |
|                        |                      |                      |                          |                     |                   |                 |              |           |                  |        |                     |              |                        |             |               |          |      |       |
|                        |                      |                      |                          |                     |                   |                 |              |           |                  |        |                     |              |                        |             |               |          |      |       |
|                        |                      |                      |                          |                     |                   |                 |              |           |                  |        |                     |              |                        |             |               |          |      |       |
|                        |                      |                      |                          |                     |                   |                 |              |           |                  |        |                     |              |                        |             |               |          |      |       |
|                        |                      |                      |                          |                     |                   |                 |              |           |                  |        |                     |              |                        |             |               |          |      |       |
|                        |                      |                      |                          |                     |                   |                 |              |           |                  |        |                     |              |                        |             |               |          |      |       |
|                        |                      |                      |                          |                     |                   |                 |              |           |                  |        |                     |              |                        |             |               |          |      |       |
|                        |                      |                      |                          |                     |                   |                 |              |           |                  |        |                     |              |                        |             |               |          |      |       |
|                        |                      | 💢 Хба                |                          |                     |                   |                 |              |           |                  |        |                     |              |                        |             |               | 💾 Hoàn t | ät 🐹 | Thoát |
|                        |                      | Cập nhật đơn         | vị vào chức năng Chuy    | ến đơn vị           |                   |                 |              |           |                  |        |                     |              |                        |             |               |          |      |       |
|                        |                      |                      |                          |                     |                   |                 |              |           |                  |        |                     |              |                        |             |               |          |      |       |

+ Hệ thống xuất hiện thông báo xác nhận:
| Xác nhận       |              |                               | ×    |
|----------------|--------------|-------------------------------|------|
| Bạn có chắc ch | nắn sẽ in si | ơ yếu lý lịch của cán bộ khôr | ng ? |
|                | Có           | Không                         |      |

- + Nhấn Có (<sup>C6</sup>): Hệ thống thực hiện Xuất mẫu In sơ yếu lý lịch ra file Word.
- + Nhấn Không (<sup>Không</sup>): Hủy bỏ, không thực hiện In sơ yếu lý lịch.
- In lý lịch trích ngang:
  - + Từ giao diện Lý lịch đầy đủ, Nhấn In lý lịch trích ngang.

| Bổ nhiệm chức vụ       | Kiêm nhiệm giảng dạ | y Bố trí cán bộ, chu | yến đơn vị (trong Trường | ) Hoat động xã hội   | Hợp đồng lao động  | Thôi việc, nghi hư | u Ngày đủ t     | i năm hưởng phụ c | cấp thân | m niên nhà giáo     | Nghi dài han | Quản lý đảo tạo cán  | bộ Gia hạn | Hồ sơ cán bộ |               |       | < → × |
|------------------------|---------------------|----------------------|--------------------------|----------------------|--------------------|--------------------|-----------------|-------------------|----------|---------------------|--------------|----------------------|------------|--------------|---------------|-------|-------|
|                        |                     | Kệ lưu trữ           |                          |                      |                    |                    |                 |                   |          |                     |              |                      |            |              |               |       |       |
|                        |                     | Đơn vị (*)           | BM Khoa Công nghệ thi    | ing tin              |                    | ~ M2               | ă cán bộ (*)    | MCB_1234          |          |                     |              | Số hiệu CBC          | vc         |              |               |       |       |
|                        |                     | Họ tên (*)           | Trần Công Ấn             |                      |                    | N;                 | pày sinh (*)    | 01/01/1965        |          |                     |              | Giới tính            | ) Nữ       |              | Nam           |       |       |
| Vision of              | hish ink            | Họ tên khai sinh     |                          |                      |                    | H                  | ) tên khác      |                   |          |                     |              |                      |            |              |               |       |       |
| No long co             |                     | Loại cán bộ (*)      | Cản bộ giảng dạy         |                      |                    | ₹ Lo               | ai lao động (*) | Biên chế          |          |                     |              | ▼ CBGD kiêm n        | hiệm 🗌     |              |               |       |       |
|                        |                     | Ngày BĐ làm việc (*) | 15/12/2023               |                      |                    | * × Ng             | pạch công chức  |                   |          |                     | Kh           | õi ngành tham gia đả | o tạo      |              |               |       | ٣     |
|                        |                     | Thông tin lý lịch    | Thông tin công tác Vi    | ào Đảng Vào biên chỉ | Tham gia cách mạng | Tham gia lực l     | lượng vũ trang  | Liên hệ           |          |                     |              |                      |            |              |               |       |       |
|                        |                     | Số CMND              |                          |                      |                    |                    |                 |                   | N        | gày cấp             |              | *                    | Nơi cấp    |              |               |       |       |
|                        |                     | Quốc tịch            |                          |                      |                    |                    |                 |                   | - Di     | ân tộc              |              | - >                  | Tôn giáo   |              |               |       | - x   |
| Trinh độ               |                     | Nơi sinh             |                          |                      |                    |                    |                 |                   | 1        |                     |              |                      |            |              |               |       | ~ X   |
| Lương, phụ cấp         |                     | Nguyên quán          |                          |                      |                    |                    |                 |                   |          |                     |              |                      |            |              |               |       | ~ X   |
| Thông tin khác         |                     | Thường trú           |                          |                      |                    |                    |                 |                   |          |                     |              |                      |            |              |               |       | - x   |
| In sơ yếu lý lịch      |                     | Địa chi hiện nay     |                          |                      |                    |                    |                 |                   |          |                     |              |                      |            |              |               |       | ~ X   |
| In lý lịch trích ngang |                     | Gia đình chính sách  |                          |                      |                    |                    |                 | *                 | ×N       | ghẽ trước khi tuyến | n dung       |                      |            |              |               |       | ~ X   |
| In sơ yếu lý kh-Côn    | ig tác nước ngoài   | Thành phần bản thá   | In                       |                      |                    |                    |                 |                   | ×T       | hành phần gia đình  |              |                      |            |              |               |       | - X   |
| Văn bằng, chứng ch     | i                   | Tinh trạng hôn nhân  |                          |                      |                    |                    |                 | *                 | × Ti     | inh trạng sức khỏe  |              |                      |            |              |               |       |       |
| Công việc chính        |                     | Chiêu cao (cm)       |                          |                      |                    |                    |                 | \$                | × ci     | ân nặng (kg)        |              |                      | 🗘 🗙 Nhóm n | iáu          |               |       |       |
| Khen thường            |                     |                      |                          |                      |                    |                    |                 |                   |          |                     |              |                      |            |              |               |       |       |
| Kýluát                 |                     |                      |                          |                      |                    |                    |                 |                   |          |                     |              |                      |            |              |               |       |       |
| Quyết định             |                     |                      |                          |                      |                    |                    |                 |                   |          |                     |              |                      |            |              |               |       |       |
| Hố sơ khác             |                     |                      |                          |                      |                    |                    |                 |                   |          |                     |              |                      |            |              |               |       |       |
|                        |                     |                      |                          |                      |                    |                    |                 |                   |          |                     |              |                      |            |              |               |       |       |
|                        |                     |                      |                          |                      |                    |                    |                 |                   |          |                     |              |                      |            |              |               |       |       |
|                        |                     |                      |                          |                      |                    |                    |                 |                   |          |                     |              |                      |            |              |               |       |       |
|                        |                     |                      |                          |                      |                    |                    |                 |                   |          |                     |              |                      |            |              |               |       |       |
|                        |                     |                      |                          |                      |                    |                    |                 |                   |          |                     |              |                      |            |              |               |       |       |
|                        |                     |                      |                          |                      |                    |                    |                 |                   |          |                     |              |                      |            |              |               |       |       |
|                        |                     |                      |                          |                      |                    |                    |                 |                   |          |                     |              |                      |            |              |               |       |       |
|                        |                     |                      |                          |                      |                    |                    |                 |                   |          |                     |              |                      |            |              |               |       |       |
|                        |                     |                      |                          |                      |                    |                    |                 |                   |          |                     |              |                      |            |              |               |       |       |
|                        |                     | 💥 Xóa                |                          |                      |                    |                    |                 |                   |          |                     |              |                      |            |              | <b>Н</b> ноàn | tất 🎽 | Thoát |
|                        |                     | Cập nhật đơn         | vi vào chức năng Chuyi   | ến đơn vi            |                    |                    |                 |                   |          |                     |              |                      |            |              |               |       |       |
|                        |                     |                      |                          |                      |                    |                    |                 |                   |          |                     |              |                      |            |              |               |       |       |

+ Hệ thống xuất hiện thông báo xác nhận:

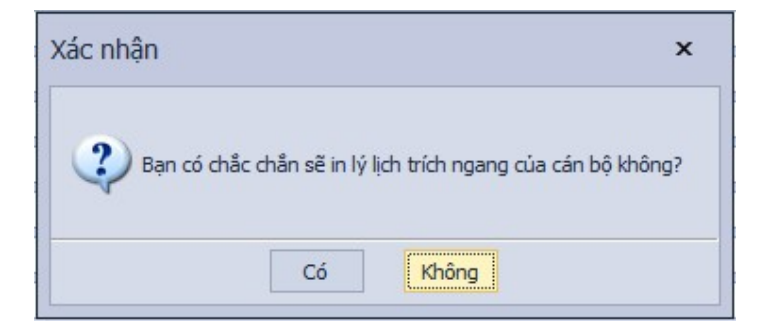

- + Nhấn **Có** (<sup>Có</sup>): Hệ thống thực hiện Xuất mẫu In lý lịch trích ngang ra file Word.
- + Nhấn **Không** (Không ): Hủy bỏ, không thực hiện In lý lịch trích ngang.
- In sơ yếu lý lịch Công tác nước ngoài:
  - + Từ giao diện Lý lịch đầy đủ, Nhấn In sơ yếu lý lịch Công tác nước ngoài.

| Bổ nhiệm chức vụ       | Kiêm nhiệm giảng dạy | Bố trí cán bộ, chuy  | yến đơn vị (trong Trường) | Hoạt động xã hội | Hợp đồng lao động   | Thôi việc, nghi hưu | Ngày đủ        | 5 năm hướng phụ c | ịp thâm niên nhà giáo | Nghi dài hạn | Quản lý đào tạo cá     | n bộ Gia hạn | Hồ sơ cán bộ |            | $\leftrightarrow \mathbf{x}$ |
|------------------------|----------------------|----------------------|---------------------------|------------------|---------------------|---------------------|----------------|-------------------|-----------------------|--------------|------------------------|--------------|--------------|------------|------------------------------|
|                        |                      | Kệ lưu trữ           | 1                         |                  |                     |                     |                |                   |                       |              |                        |              |              |            |                              |
|                        |                      | Đơn vị (*)           | BM Khoa Công nghệ thô     | ng tin           |                     | ⊤ Mã                | cán bộ (*)     | MCB_1234          |                       |              | Số hiệu CBC            | eve 🔄        |              |            |                              |
|                        |                      | Họ tên (*)           | Trần Công Ấn              |                  |                     | Ngà                 | y sinh (*)     | 01/01/1965        |                       |              | Giới tính 🤇            | ) Nữ         |              | Nam        |                              |
| Value of               | f hilds finds        | Họ tên khai sinh     |                           |                  |                     | Ho                  | tên khác       |                   |                       |              |                        |              |              |            |                              |
| Knong co               | o ninn ann           | Loại cán bộ (*)      | Cán bộ giảng dạy          |                  |                     | * Loạ               | i lao động (*) | Biên chế          |                       |              | ▼ CBGD kiêm r          | hiệm 📃       |              |            |                              |
|                        |                      | Ngày BĐ làm việc (*) | 15/12/2023                |                  |                     | - × Nga             | ch công chức   |                   |                       |              | Khối ngành tham gia đả | io tao       |              |            | *                            |
|                        |                      | Thông tin lý lịch    | Thông tin công tác Và     | Đảng Vào biên ch | E Tham gia cách mạn | g Tham gia kực lư   | ợng vũ trang   | Liên hệ           |                       |              |                        |              |              |            |                              |
|                        |                      | Số CMND              |                           |                  |                     |                     |                |                   | Ngày cấp              |              |                        | Nơi cấp      |              |            |                              |
|                        |                      | Quốc tịch            |                           |                  |                     |                     |                |                   | Dân tộc               |              | * )                    | Tôn giáo     |              |            | ~ x                          |
| Trinh độ               |                      | Nai sinh             |                           |                  |                     |                     |                |                   |                       |              |                        |              |              |            | - x                          |
| Lương, phụ cấp         |                      | Nguyên quán          |                           |                  |                     |                     |                |                   |                       |              |                        |              |              |            | ~ X                          |
| Thông tin khác         |                      | Thường trú           |                           |                  |                     |                     |                |                   |                       |              |                        |              |              |            | ~ x                          |
| In sơ yếu lý lịch      |                      | Địa chỉ hiện nay     |                           |                  |                     |                     |                |                   |                       |              |                        |              |              |            | ~ x                          |
| In lý lich trích ngang | 1                    | Gia đình chính sách  |                           |                  |                     |                     |                | *                 | < Nghẽ trước khi tu   | yến dụng     |                        |              |              |            | ~ X                          |
| In sơ yếu lý lịch-Côn  | ng tác nước ngoài    | Thành phần bản thâ   | in                        |                  |                     |                     |                | *                 | K Thành phần gia đ    | nh           |                        |              |              |            | - x                          |
| Văn bằng, chứng ch     | hi                   | Tinh trạng hôn nhân  |                           |                  |                     |                     |                | -                 | Tinh trang sức kh     | óe 📃         |                        |              |              |            |                              |
| Công việc chính        |                      | Chiêu cao (cm)       |                           |                  |                     |                     |                | ÷                 | < Cân nặng (kg)       |              |                        | 🗘 🗙 Nhóm n   | iáu          |            |                              |
| Khen thường            |                      |                      |                           |                  |                     |                     |                |                   |                       |              |                        |              |              |            |                              |
| Kyluat                 |                      |                      |                           |                  |                     |                     |                |                   |                       |              |                        |              |              |            |                              |
| <u>Unvertainn</u>      |                      |                      |                           |                  |                     |                     |                |                   |                       |              |                        |              |              |            |                              |
| CIO. SO. KINAS         |                      |                      |                           |                  |                     |                     |                |                   |                       |              |                        |              |              |            |                              |
|                        |                      |                      |                           |                  |                     |                     |                |                   |                       |              |                        |              |              |            |                              |
|                        |                      |                      |                           |                  |                     |                     |                |                   |                       |              |                        |              |              |            |                              |
|                        |                      |                      |                           |                  |                     |                     |                |                   |                       |              |                        |              |              |            |                              |
|                        |                      |                      |                           |                  |                     |                     |                |                   |                       |              |                        |              |              |            |                              |
|                        |                      |                      |                           |                  |                     |                     |                |                   |                       |              |                        |              |              |            |                              |
|                        |                      |                      |                           |                  |                     |                     |                |                   |                       |              |                        |              |              |            |                              |
|                        |                      |                      |                           |                  |                     |                     |                |                   |                       |              |                        |              |              |            |                              |
|                        |                      |                      |                           |                  |                     |                     |                |                   |                       |              |                        |              |              |            |                              |
|                        |                      |                      |                           |                  |                     |                     |                |                   |                       |              |                        |              |              |            |                              |
|                        |                      | 💢 Хо́а               |                           |                  |                     |                     |                |                   |                       |              |                        |              |              | 💾 Hoàn tất | 💢 Thoát                      |
|                        |                      | Cập nhật đơn         | vị vào chức nẵng Chuyế    | n đơn vị         |                     |                     |                |                   |                       |              |                        |              |              |            |                              |

+ Hệ thống xuất hiện thông báo xác nhận:

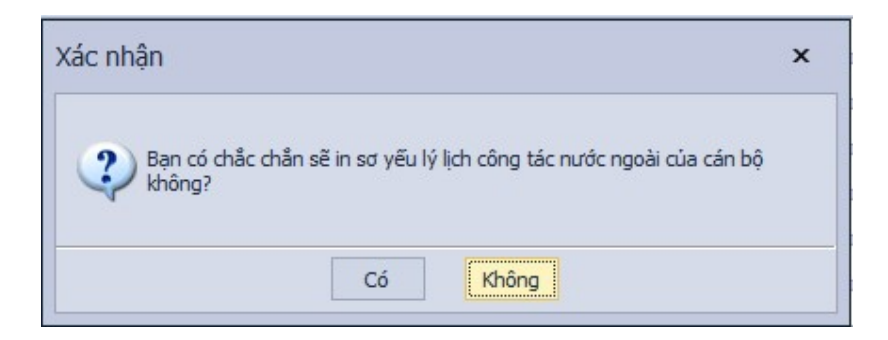

- + Nhấn Có (<sup>Có</sup>): Hệ thống thực hiện Xuất mẫu In sơ yếu lý lịch Công tác nước ngoài ra file Word.
- + Nhấn Không (<sup>Không</sup>): Hủy bỏ, không thực hiện In sơ yếu lý lịch Công tác nước ngoài.
- Văn bằng, chứng chỉ:

+ Từ giao diện Lý lịch đầy đủ, Nhấn Văn bằng, chứng chỉ.

| Bổ nhiệm chức vụ Kiêm nhiệm giảng da  | y Bố trí cán bộ, chu | yển đơn vị (trong Trư                      | ờng) Hoạt    | động xã hội  | Hợp đồng lao động  | Thôi việc, ngh | ni huru 🛛 N | gày đủ 5 | năm hưởng p | hụ cấp t | hâm niên nhà giáo    | Nghi dài hạn | Quản lý đảo tạo ci   | in bộ Gia hạ | n Hồ sơ cán bộ |        |      | < → × |
|---------------------------------------|----------------------|--------------------------------------------|--------------|--------------|--------------------|----------------|-------------|----------|-------------|----------|----------------------|--------------|----------------------|--------------|----------------|--------|------|-------|
|                                       | Kệ lưu trữ           |                                            |              |              |                    |                |             |          |             |          |                      |              |                      |              |                |        |      |       |
|                                       | Đơn vị (*)           | BM Khoa Công nghi                          | ê thông tin  |              |                    |                | Mã cán bả   | 5 (*)    | MCB_1234    |          |                      |              | Số hiệu CBC          | cvc          |                |        |      |       |
|                                       | Họ tên (*)           | Trần Công Ấn                               |              |              |                    |                | Ngày sinh   | (*)      | 01/01/1965  |          |                      |              | Giới tính            | ⊖ Nữ         |                | Nam    |      |       |
| the face of black links               | Họ tên khai sinh     |                                            |              |              |                    |                | Họ tên kh   | ác [     |             |          |                      |              |                      |              |                |        |      |       |
| knong co ninn ann                     | Loại cán bộ (*)      | Cán bộ giảng dạy                           |              |              |                    | -              | Loại lao đ  | õng (*)  | Biên chế    |          |                      |              | ✓ CBGD kiêm          | nhiệm 📃      |                |        |      |       |
|                                       | Ngày BĐ làm việc (*) | 15/12/2023                                 |              |              |                    | т X            | Ngạch cô    | ng chức  |             |          |                      | ··· K        | hối ngành tham gia đ | ào tạo       |                |        |      | ٣     |
|                                       | Thông tin lý lịch    | Thông tin công tác                         | Vào Đảng     | Vào biên chế | Tham gia cách mạng | Tham gia       | lực lượng v | ũ trang  | Liên hệ     |          |                      |              |                      |              |                |        |      |       |
|                                       | Số CMND              |                                            |              |              |                    |                |             |          |             |          | Ngày cấp             |              |                      | Nơi cấp      |                |        |      |       |
|                                       | Quốc tịch            |                                            |              |              |                    |                |             |          |             | -        | Dân tộc              |              | -                    | × Tôn giáo   |                |        |      | - x   |
| Trinh.dô                              | Nơi sinh             |                                            |              |              |                    |                |             |          |             |          |                      |              |                      |              |                |        |      | ~ X   |
| Lương, phụ cấp                        | Nguyên quán          |                                            |              |              |                    |                |             |          |             |          |                      |              |                      |              |                |        |      | ~ X   |
| Thông tin khác                        | Thường trú           |                                            |              |              |                    |                |             |          |             |          |                      |              |                      |              |                |        |      | - x   |
| In sơ yếu lý lich                     | Địa chỉ hiện nay     |                                            |              |              |                    |                |             |          |             |          |                      |              |                      |              |                |        |      | ~ X   |
| In lý lịch trích ngang                | Gia đình chính sách  |                                            |              |              |                    |                |             |          |             | - x      | Nghẽ trước khi tuyến | n dung       |                      |              |                |        |      | - x   |
| In sơ yếu lý lịch-Công tác nước ngoài | Thành phần bản thấ   | in                                         |              |              |                    |                |             |          |             | ~ X      | Thành phần gia đình  |              |                      |              |                |        |      | ~ X   |
| Văn bằng, chứng chi                   | Tinh trạng hôn nhân  |                                            |              |              |                    |                |             |          |             | * X      | Tinh trạng sức khỏe  |              |                      |              |                |        |      |       |
| Công việc chính                       | Chiêu cao (cm)       |                                            |              |              |                    |                |             |          |             | ÷×       | Cân năng (kg)        |              |                      | 🗘 🗙 Nhón     | máu            |        |      |       |
| Khen thường                           |                      |                                            |              |              |                    |                |             |          |             |          |                      |              |                      |              |                |        |      |       |
| Ký luất                               |                      |                                            |              |              |                    |                |             |          |             |          |                      |              |                      |              |                |        |      |       |
| Quyết định                            |                      |                                            |              |              |                    |                |             |          |             |          |                      |              |                      |              |                |        |      |       |
| Hô sơ khác                            |                      |                                            |              |              |                    |                |             |          |             |          |                      |              |                      |              |                |        |      |       |
|                                       |                      |                                            |              |              |                    |                |             |          |             |          |                      |              |                      |              |                |        |      |       |
|                                       |                      |                                            |              |              |                    |                |             |          |             |          |                      |              |                      |              |                |        |      |       |
|                                       |                      |                                            |              |              |                    |                |             |          |             |          |                      |              |                      |              |                |        |      |       |
|                                       |                      |                                            |              |              |                    |                |             |          |             |          |                      |              |                      |              |                |        |      |       |
|                                       |                      |                                            |              |              |                    |                |             |          |             |          |                      |              |                      |              |                |        |      |       |
|                                       |                      |                                            |              |              |                    |                |             |          |             |          |                      |              |                      |              |                |        |      |       |
|                                       |                      |                                            |              |              |                    |                |             |          |             |          |                      |              |                      |              |                |        |      |       |
|                                       |                      |                                            |              |              |                    |                |             |          |             |          |                      |              |                      |              |                |        |      |       |
|                                       |                      |                                            |              |              |                    |                |             |          |             |          |                      |              |                      |              |                |        |      |       |
|                                       | 💥 Xóa                |                                            |              |              |                    |                |             |          |             |          |                      |              |                      |              |                | Hoàn t | it 🗶 | Thoát |
|                                       | Cập nhất đơn         | vị vào chức năng Cl                        | huyến đơn vi |              |                    |                |             |          |             |          |                      |              |                      |              |                |        |      |       |
|                                       |                      | 2011 C 1 2 2 2 2 2 2 2 2 2 2 2 2 2 2 2 2 2 |              |              |                    |                |             |          |             |          |                      |              |                      |              |                |        |      |       |

| 🖳 Hồ sơ lưu trữ: Văn bằng, chứng cl | i – – ×                                  |
|-------------------------------------|------------------------------------------|
| Mã cán bộ MCB_1000                  | Họ tên Võ Thị Mai Lan                    |
| Chức vụ Trưởng Ban                  | Đơn vị                                   |
| STT Mã hồ sơ<br>♥ = R∎c             | Mã hõ sơ<br>Mô tả                        |
|                                     |                                          |
|                                     | STT Tên gốc 📂 🗁 🦀 🕢 🕲 💿 of 0 🔍 🔍 🗸 - 🚽   |
|                                     |                                          |
|                                     | The document does not contain any pages. |
|                                     |                                          |
|                                     | Thêm <u>S</u> ừa <u>X</u> óa Thoát       |

- + Nhấn **Thêm** ( **Thêm**): để thêm mới thông tin văn bằng, chứng chỉ.
  - Nhập Mã hồ sơ.
  - Nhập mô tả.
  - Nhấn (<sup>12)</sup>: để thêm hồ sơ chi tiết.
  - Nhấn (X): để xóa hồ sơ chi tiết.
  - Nhấn Lưu ( ): để lưu thông tin Văn bằng, chứng chỉ.
  - Nhấn Bỏ qua (<sup>Bỏ qua</sup>): để không lưu thông tin Văn bằng, chứng chỉ.
- + Nhấn Sửa ( Sửa ): sửa thông tin văn bằng, chứng chỉ.
- + Nhấn Xóa ( Yóa ): xóa thông tin văn bằng, chứng chỉ.
- + Nhấn **Thoát** (<sup>Thoát</sup>): thoát khỏi tab văn bằng , chứng chỉ.
- Công việc chính:
  - + Từ giao diện Lý lịch đầy đủ, Nhấn Công việc chính.

| Bổ nhiệm chức vụ       | Kiêm nhiệm giảng dạ | y Bố trí cán bộ, chu | yển đơn vị (trong Trườn | g) Hoat động xã hội | Hợp đồng lao động    | Thôi việc, ngh | hi huru 🛛 Ng | gày đủ 5 r | iăm hưởng phụ | cấp t | hâm niên nhà giáo   | Nghi dài han | Quản lý đào tạo cá     | n bộ Gia h | an Hồ sơ cán bộ |          | <+ > ×    |
|------------------------|---------------------|----------------------|-------------------------|---------------------|----------------------|----------------|--------------|------------|---------------|-------|---------------------|--------------|------------------------|------------|-----------------|----------|-----------|
|                        |                     | Kệ lưu trữ           | 1                       |                     |                      |                |              |            |               |       |                     |              |                        |            |                 |          |           |
|                        |                     | Đơn vị (*)           | BM Khoa Công nghệ ti    | nông tin            |                      |                | Mã cán bộ    | 5(*)       | MCB_1234      |       |                     |              | Số hiệu CBC            | eve 🗌      |                 |          |           |
|                        |                     | Họ tên (*)           | Trần Công Ấn            |                     |                      |                | Ngày sinh    | (*)        | 1/01/1965     |       |                     |              | Giới tính (            | ) Nữ       |                 | Nam      |           |
| it to a                | AND DOL             | Họ tên khai sinh     |                         |                     |                      |                | Họ tên khả   | ác 🗌       |               |       |                     |              |                        |            |                 |          |           |
| Knong ci               | o ninn ann          | Loại cán bộ (*)      | Cán bộ giảng dạy        |                     |                      | -              | Loại lao độ  | ộng (*) 🗄  | iên chế       |       |                     |              | ✓ CBGD kiêm n          | hiệm 🗌     |                 |          |           |
|                        |                     | Ngày BĐ làm việc (*) | 15/12/2023              |                     |                      | - x            | Ngạch côn    | ng chức    |               |       |                     |              | Khối ngành tham gia đả | io tạo     |                 |          | ٣         |
|                        |                     | Thông tin lý lịch    | Thông tin công tác      | /ào Đảng Vào biên d | e Tham gia cách mạng | g Tham gia     | krc krong vũ | ũ trang    | Liên hệ       |       |                     |              |                        |            |                 |          |           |
|                        |                     | Số CMND              |                         |                     |                      |                |              |            |               |       | Ngày cấp            |              |                        | Nơi cấp    |                 |          |           |
|                        |                     | Quốc tịch            |                         |                     |                      |                |              |            |               | -     | Dân tộc             |              | - )                    | Tôn giáo   |                 |          | - x       |
| Trinh độ               |                     | Nơi sinh             |                         |                     |                      |                |              |            |               |       |                     |              |                        |            |                 |          | ~ X       |
| Lương, phụ cấp         |                     | Nguyên quán          |                         |                     |                      |                |              |            |               |       |                     |              |                        |            |                 |          | ~ X       |
| Thông tin khác         |                     | Thường trú           |                         |                     |                      |                |              |            |               |       |                     |              |                        |            |                 |          | - x       |
| In sơ yếu lý lịch      |                     | Địa chi hiện nay     |                         |                     |                      |                |              |            |               |       |                     |              |                        |            |                 |          | * X       |
| In lý lịch trích ngang | 9                   | Gia đình chính sách  |                         |                     |                      |                |              |            |               | ×     | Nghề trước khi tuyế | in dụng      |                        |            |                 |          | - x       |
| In sơ yếu lý lich-Côr  | ng tác nước ngoài   | Thành phần bản thá   | ân                      |                     |                      |                |              |            |               | ×     | Thành phần gia đình |              |                        |            |                 |          | ~ X       |
| Văn bằng, chứng d      | hi                  | Tinh trạng hôn nhân  | 1                       |                     |                      |                |              |            |               | ×     | Tinh trạng sức khỏe |              |                        |            |                 |          |           |
| Công việc chính        |                     | Chiêu cao (cm)       |                         |                     |                      |                |              |            | \$            | ×     | Cân nặng (kg)       |              |                        | 🗘 🗙 Nhó    | n máu           |          |           |
| Khen thường            |                     |                      |                         |                     |                      |                |              |            |               |       |                     |              |                        |            |                 |          |           |
| Kýluát                 |                     |                      |                         |                     |                      |                |              |            |               |       |                     |              |                        |            |                 |          |           |
| Quvết định             |                     |                      |                         |                     |                      |                |              |            |               |       |                     |              |                        |            |                 |          |           |
| Hồ sơ khác             |                     |                      |                         |                     |                      |                |              |            |               |       |                     |              |                        |            |                 |          |           |
|                        |                     |                      |                         |                     |                      |                |              |            |               |       |                     |              |                        |            |                 |          |           |
|                        |                     |                      |                         |                     |                      |                |              |            |               |       |                     |              |                        |            |                 |          |           |
|                        |                     |                      |                         |                     |                      |                |              |            |               |       |                     |              |                        |            |                 |          |           |
|                        |                     |                      |                         |                     |                      |                |              |            |               |       |                     |              |                        |            |                 |          |           |
|                        |                     |                      |                         |                     |                      |                |              |            |               |       |                     |              |                        |            |                 |          |           |
|                        |                     |                      |                         |                     |                      |                |              |            |               |       |                     |              |                        |            |                 |          |           |
|                        |                     |                      |                         |                     |                      |                |              |            |               |       |                     |              |                        |            |                 |          |           |
|                        |                     |                      |                         |                     |                      |                |              |            |               |       |                     |              |                        |            |                 |          |           |
|                        |                     |                      |                         |                     |                      |                |              |            |               |       |                     |              |                        |            |                 |          |           |
|                        |                     |                      |                         |                     |                      |                |              |            |               |       |                     |              |                        |            |                 | 100      |           |
|                        |                     | 🐹 Хба                |                         |                     |                      |                |              |            |               |       |                     |              |                        |            |                 | Hoàn tất | <br>Thoát |
|                        |                     | Cập nhật đơn         | vị vào chức năng Chuy   | vến đơn vị          |                      |                |              |            |               |       |                     |              |                        |            |                 |          |           |

| 🖳 H   | lồ sơ | lưu trữ: Công việc chính |            |                      |        |        |                |                            | ×         |
|-------|-------|--------------------------|------------|----------------------|--------|--------|----------------|----------------------------|-----------|
| Mã cá | in bộ | MCB_1000                 |            |                      |        | Họ tên | Võ Thị Mai Lan |                            |           |
| Chức  | vų [  | Trướng Ban               |            |                      |        | Đơn vị |                |                            |           |
|       | STT   | Mã hồ sơ                 | Mã hồ sơ   |                      |        |        |                |                            |           |
| ٩     | -     | RBC                      |            |                      |        |        |                |                            |           |
|       |       |                          | Mö tà      |                      |        |        |                |                            | -         |
|       |       |                          | STT        | Tên gốc              | 8 🛌 pi |        | 000            | lof0 @ @ Q + -             |           |
|       |       |                          | =          | RBC                  |        | 1 10   |                |                            |           |
| 3     |       |                          |            |                      |        |        |                |                            |           |
|       |       |                          |            |                      |        |        |                | nt does not contain any pa | ges.      |
|       |       |                          |            |                      |        |        |                |                            |           |
|       |       |                          |            |                      | 4      |        |                |                            | •         |
|       |       |                          |            |                      |        |        |                |                            |           |
|       |       |                          |            |                      |        |        |                |                            |           |
|       |       |                          |            |                      |        |        |                |                            |           |
|       |       |                          |            |                      | 4      |        |                |                            |           |
|       |       |                          |            |                      |        |        |                |                            |           |
|       |       |                          |            |                      |        |        |                |                            |           |
|       |       |                          |            |                      |        |        |                |                            |           |
|       |       |                          |            |                      |        |        |                |                            |           |
| 8     |       |                          |            |                      |        |        |                |                            |           |
|       |       |                          |            |                      |        |        |                |                            |           |
|       |       |                          |            |                      |        |        |                |                            |           |
|       |       |                          |            |                      |        |        |                |                            | ΘX 2 🖴    |
|       |       |                          | 144 44 4 [ | Dòng 0 / 0 ト ↦ ↦ ◀ ト |        |        |                |                            |           |
|       |       |                          |            |                      |        |        |                |                            |           |
|       |       |                          |            |                      |        |        |                | <u>T</u> hêm <u>S</u> ửa   | Xóa Thoát |
|       |       |                          |            |                      |        |        |                |                            |           |

- + Nhấn **Thêm** ( **Thêm** ): để thêm mới thông tin công việc chính.
  - Nhập Mã hồ sơ.
  - Nhập mô tả.
  - Nhấn (<sup>1</sup>): để thêm hồ sơ chi tiết.
  - Nhấn (X): để xóa hồ sơ chi tiết.
  - Nhấn Lưu (<sup>Lưu</sup>): để lưu thông tin công việc chính.
  - Nhấn Bỏ qua (<sup>Bỏ qua</sup>): để không lưu thông tin công việc chính.
- + Nhấn Sửa (<sup>Sửa</sup>): sửa thông tin công việc chính.
- + Nhấn Xóa ( <sup>Yóa</sup>): xóa thông tin công việc chính.
- + Nhấn Thoát (<sup>Thoát</sup>): thoát khỏi tab công việc chính.
- Khen thưởng:
  - + Từ giao diện Lý lịch đầy đủ, Nhấn Khen thưởng.

| Bổ nhiệm chức vụ      | Kiêm nhiệm giảng dạy | <ul> <li>Bố trí cán bộ, chuy</li> </ul> | yển đơn vị (trong Trư | ling) Hoat  | t động xã hội | Hợp đồng lao động  | Thôi việc, ngh | i hưu Ngày đ      | ú 5 năm hưởng ph | ų cấp l | hâm niên nhà giáo  | Nghi dài han | Quản lý đào tạo cá    | n bộ Gia hạ | n Hồ sơ cán bộ |          |      | <br>  |
|-----------------------|----------------------|-----------------------------------------|-----------------------|-------------|---------------|--------------------|----------------|-------------------|------------------|---------|--------------------|--------------|-----------------------|-------------|----------------|----------|------|-------|
|                       |                      | Kệ lưu trữ                              |                       |             |               |                    |                |                   |                  |         |                    |              |                       |             |                |          |      |       |
|                       |                      | Đơn vị (*)                              | BM Khoa Công nghệ     | thông tin   |               |                    |                | Mã cán bộ (*)     | MCB_1234         |         |                    |              | Số hiệu CBC           | cvc         |                |          |      |       |
|                       |                      | Họ tên (*)                              | Trần Công Ấn          |             |               |                    |                | Ngày sinh (*)     | 01/01/1965       |         |                    |              | Giới tính             | ) Nữ        |                | Nam      |      |       |
|                       |                      | Họ tên khai sinh                        |                       |             |               |                    |                | Họ tên khác       |                  |         |                    |              |                       |             |                |          |      |       |
| Khong d               | co hinn ann          | Loại cán bộ (*)                         | Cán bộ giảng dạy      |             |               |                    | *              | Loại lao động (   | ) Biên chế       |         |                    |              | ✓ CBGD kiêm i         | nhiệm 🗌     |                |          |      |       |
|                       |                      | Ngày BĐ làm việc (*)                    | 15/12/2023            |             |               |                    | ~ X            | Ngạch công ch     | irc              |         |                    |              | thôi ngành tham gia đ | io tao      |                |          |      | Ŧ     |
|                       |                      | Thông tin lý lịch                       | Thông tin công tác    | Vào Đáng    | Vào biên chế  | f Tham gia cách mạ | ng Tham gia    | lực lượng vũ tran | g Liên hệ        |         |                    |              |                       |             |                |          |      |       |
|                       |                      | Số CMND                                 |                       |             |               |                    |                |                   |                  |         | Ngày cấp           |              |                       | Noi cấp     |                |          |      |       |
|                       |                      | Quốc tịch                               |                       |             |               |                    |                |                   |                  | +       | Dân tộc            |              | - 3                   | K Tôn giáo  |                |          |      | - x   |
| Trinh đô              |                      | Nơi sinh                                |                       |             |               |                    |                |                   |                  | _       |                    |              |                       |             |                |          |      | ~ X   |
| Lương, phụ cấp        |                      | Nguyên quán                             |                       |             |               |                    |                |                   |                  |         |                    |              |                       |             |                |          |      | · x   |
| Thông tin khác        |                      | Thường trú                              |                       |             |               |                    |                |                   |                  |         |                    |              |                       |             |                |          |      | ~ X   |
| In sơ yếu lý lich     |                      | Địa chi hiện nay                        |                       |             |               |                    |                |                   |                  |         |                    |              |                       |             |                |          |      | ~ X   |
| In lý lịch trích ngan | 2                    | Gia đình chính sách                     |                       |             |               |                    |                |                   |                  | - X     | Nghề trước khi tuy | ến dụng      |                       |             |                |          |      | ~ X   |
| In sơ vếu lý lich-Cô  | ông tác nước ngoài   | Thành phần bản thâ                      | in                    |             |               |                    |                |                   |                  | • X     | Thành phần gia đir | h            |                       |             |                |          |      | ~ X   |
| Văn bằng, chứng c     | dhi                  | Tinh trạng hôn nhân                     |                       |             |               |                    |                |                   |                  | • X     | Tinh trạng sức khỏ | -            |                       |             |                |          |      |       |
| Công việc chính       |                      | Chiêu cao (cm)                          |                       |             |               |                    |                |                   |                  | ¢ ×     | Cân nặng (kg)      |              |                       | 🗘 🗙 Nhón    | máu            |          |      |       |
| Khen thưởng           |                      |                                         |                       |             |               |                    |                |                   |                  |         |                    |              |                       |             |                |          |      |       |
| Kýluát                |                      |                                         |                       |             |               |                    |                |                   |                  |         |                    |              |                       |             |                |          |      |       |
| <u>Quvet định</u>     |                      |                                         |                       |             |               |                    |                |                   |                  |         |                    |              |                       |             |                |          |      |       |
| Ho so khac            |                      |                                         |                       |             |               |                    |                |                   |                  |         |                    |              |                       |             |                |          |      |       |
|                       |                      |                                         |                       |             |               |                    |                |                   |                  |         |                    |              |                       |             |                |          |      |       |
|                       |                      |                                         |                       |             |               |                    |                |                   |                  |         |                    |              |                       |             |                |          |      |       |
|                       |                      |                                         |                       |             |               |                    |                |                   |                  |         |                    |              |                       |             |                |          |      |       |
|                       |                      |                                         |                       |             |               |                    |                |                   |                  |         |                    |              |                       |             |                |          |      |       |
|                       |                      |                                         |                       |             |               |                    |                |                   |                  |         |                    |              |                       |             |                |          |      |       |
|                       |                      |                                         |                       |             |               |                    |                |                   |                  |         |                    |              |                       |             |                |          |      |       |
|                       |                      |                                         |                       |             |               |                    |                |                   |                  |         |                    |              |                       |             |                |          |      |       |
|                       |                      |                                         |                       |             |               |                    |                |                   |                  |         |                    |              |                       |             |                |          |      |       |
|                       |                      |                                         |                       |             |               |                    |                |                   |                  |         |                    |              |                       |             |                |          |      |       |
|                       |                      | 💢 Хо́а                                  |                       |             |               |                    |                |                   |                  |         |                    |              |                       |             |                | 💾 Hoàn t | it 🐹 | Thoát |
|                       |                      | Cập nhật đơn                            | vị vào chức năng Ch   | uyến đơn vị |               |                    |                |                   |                  |         |                    |              |                       |             |                |          |      |       |

| an bộ MCD_1000 |                              | Họ tên | Võ Thị Mai Lan                             |
|----------------|------------------------------|--------|--------------------------------------------|
| vụ Trưởng Ban  |                              | Đơn vị |                                            |
| STT Mã hồ sơ   | Mã hồ sơ                     |        |                                            |
|                | Mô tả                        |        |                                            |
|                | STT Tên gốc 📂 🖻              |        | 0 0 of0 Q Q Q                              |
|                |                              |        | The document does not contain any pages.   |
|                | 4                            |        | ,                                          |
|                |                              |        |                                            |
|                |                              |        |                                            |
|                |                              |        |                                            |
|                |                              |        |                                            |
|                | H4 44 4 Dông 0 / 0 > >> >> 4 |        |                                            |
|                |                              |        | <u>T</u> hêm <u>S</u> ừa <u>X</u> óa Thoát |
|                |                              |        |                                            |

Nhập Mã hồ sơ.

- Nhập mô tả.
- Nhấn (<sup>121</sup>): để thêm hồ sơ chi tiết.
- Nhấn (X): để xóa hồ sơ chi tiết.
- Nhấn Lưu ( Lưu ): để lưu thông tin khen thưởng.
- Nhấn Bỏ qua (<sup>Bỏ qua</sup>): để không lưu thông tin khen thưởng.
- + Nhấn Sửa ( Sửa ): sửa thông tin khen thưởng.
- + Nhấn **Xóa** (<u>Xóa</u>): xóa thông tin khen thưởng.
- + Nhấn **Thoát** (<sup>Thoát</sup>): thoát khỏi tab khen thưởng.
- Kỷ luật:
  - + Từ giao diện Lý lịch đầy đủ, Nhấn Kỷ luật.

| Bổ nhiệm chức vụ Kiêm nhiệm giảng dạ  | y Bố trí cán bộ, chuy | yển đơn vị (trong Trường) | Hoạt động xã hội    | Hợp đồng lao động  | Thôi việc, nghi | i huru Ngày     | đủ 5 năm hi | nưởng phụ cấp l | hâm niên nhà giáo   | Nghi dài hạn 🛛 🤇 | Quản lý đảo tạo cán | bộ Gia hạn | Hồ sơ cán bộ |          |      | +→ x  |
|---------------------------------------|-----------------------|---------------------------|---------------------|--------------------|-----------------|-----------------|-------------|-----------------|---------------------|------------------|---------------------|------------|--------------|----------|------|-------|
|                                       | Kệ lưu trữ            |                           |                     |                    |                 |                 |             |                 |                     |                  |                     |            |              |          |      |       |
|                                       | Đơn vị (*)            | BM Khoa Công nghệ thố     | ing tin             |                    |                 | Mã cán bộ (*    | ) MCB       | 1234            |                     |                  | Số hiệu CBCC        | vc         |              |          |      |       |
|                                       | Họ tên (*)            | Trần Công Ấn              |                     |                    |                 | Ngày sinh (*)   | ) 01/01/    | /1965           |                     |                  | Giới tính           | ) Nữ       |              | Nam      |      |       |
| Whiles of high ligh                   | Họ tên khai sinh      |                           |                     |                    |                 | Họ tên khác     |             |                 |                     |                  |                     |            |              |          |      |       |
| King to him and                       | Loại cán bộ (*)       | Cản bộ giảng dạy          |                     |                    | -               | Loại lao động   | (*) Biên d  | hế              |                     |                  | ▼ CBGD kiêm ni      | hiệm 🗌     |              |          |      |       |
|                                       | Ngày BĐ làm việc (*)  | 15/12/2023                |                     |                    | τ <b>X</b>      | Ngạch công r    | chức        |                 |                     | ··· Khối         | ngành tham gia đà   | o tạo      |              |          |      | *     |
|                                       | Thông tin lý lịch     | Thông tin công tác Và     | io Đảng Vào biên ch | Tham gia cách mạng | Tham gia k      | lực lượng vũ tr | ang Liên    | n hê            |                     |                  |                     |            |              |          |      |       |
|                                       | Số CMND               |                           |                     |                    |                 |                 |             |                 | Ngày cấp            |                  | v                   | Nơi cấp    |              |          |      |       |
|                                       | Quốc tịch             |                           |                     |                    |                 |                 |             | -               | Dân tộc             |                  | - x                 | Tôn giáo   |              |          |      | - x   |
| Trình độ                              | Nơi sinh              |                           |                     |                    |                 |                 |             |                 |                     |                  |                     |            |              |          |      | - x   |
| Lương, phụ cấp                        | Nguyên quán           |                           |                     |                    |                 |                 |             |                 |                     |                  |                     |            |              |          |      | - x   |
| Thông tin khác                        | Thường trú            |                           |                     |                    |                 |                 |             |                 |                     |                  |                     |            |              |          |      | - x   |
| In sơ yếu lý lich                     | Địa chỉ hiện nay      |                           |                     |                    |                 |                 |             |                 |                     |                  |                     |            |              |          |      | * X   |
| In lý lich trích ngang                | Gia đình chính sách   |                           |                     |                    |                 |                 |             | - x             | Nghẽ trước khi tuyế | En dung          |                     |            |              |          |      | - x   |
| In sơ yếu lý lịch-Công tác nước ngoài | Thành phần bản thâ    | in                        |                     |                    |                 |                 |             | ~ X             | Thành phần gia đình | h                |                     |            |              |          |      | - x   |
| Văn bằng, chứng chi                   | Tinh trạng hôn nhân   | 1                         |                     |                    |                 |                 |             | ~ X             | Tinh trạng sức khỏe | -                |                     |            |              |          |      |       |
| Công việc chính                       | Chiếu cao (cm)        |                           |                     |                    |                 |                 |             | \$ ×            | Cân nặng (kg)       |                  |                     | 🗘 🗙 Nhóm   | náu          |          |      |       |
| Khen thường                           |                       |                           |                     |                    |                 |                 |             |                 |                     |                  |                     |            |              |          |      |       |
| Kýluát                                |                       |                           |                     |                    |                 |                 |             |                 |                     |                  |                     |            |              |          |      |       |
| Quyết định                            |                       |                           |                     |                    |                 |                 |             |                 |                     |                  |                     |            |              |          |      |       |
| Hố sơ khác                            |                       |                           |                     |                    |                 |                 |             |                 |                     |                  |                     |            |              |          |      |       |
|                                       |                       |                           |                     |                    |                 |                 |             |                 |                     |                  |                     |            |              |          |      |       |
|                                       |                       |                           |                     |                    |                 |                 |             |                 |                     |                  |                     |            |              |          |      |       |
|                                       |                       |                           |                     |                    |                 |                 |             |                 |                     |                  |                     |            |              |          |      |       |
|                                       |                       |                           |                     |                    |                 |                 |             |                 |                     |                  |                     |            |              |          |      |       |
|                                       |                       |                           |                     |                    |                 |                 |             |                 |                     |                  |                     |            |              |          |      |       |
|                                       |                       |                           |                     |                    |                 |                 |             |                 |                     |                  |                     |            |              |          |      |       |
|                                       |                       |                           |                     |                    |                 |                 |             |                 |                     |                  |                     |            |              |          |      |       |
|                                       |                       |                           |                     |                    |                 |                 |             |                 |                     |                  |                     |            |              |          |      |       |
|                                       |                       |                           |                     |                    |                 |                 |             |                 |                     |                  |                     |            |              |          |      |       |
|                                       |                       |                           |                     |                    |                 |                 |             |                 |                     |                  |                     |            |              |          |      |       |
|                                       | 💥 Хба                 |                           |                     |                    |                 |                 |             |                 |                     |                  |                     |            |              | 💾 Hoàn t | št 💢 | Thoát |
|                                       | Cập nhật đơn          | vị vào chức năng Chuyế    | ín đơn vị           |                    |                 |                 |             |                 |                     |                  |                     |            |              |          |      |       |

| 🖳 Hồ s    | ơ lưu trữ: Kỷ luật |             |                   |   |        | -                                        | n x      |
|-----------|--------------------|-------------|-------------------|---|--------|------------------------------------------|----------|
| Mã cán bộ | MCB_1000           |             |                   |   | Ho tên | Võ Thị Mai Lan                           |          |
| Chức vụ   | Trưởng Ban         |             |                   |   | Đơn vị |                                          |          |
| STT       | Mã hồ sơ           | Mã bồ cơ    |                   |   |        |                                          |          |
| ۹ =       | R <mark>B</mark> C |             |                   |   |        |                                          |          |
|           |                    | Mô tả       |                   |   |        |                                          | -        |
|           |                    | STT         | Tên gốc           |   |        |                                          |          |
|           |                    | =           | RBC               |   |        | 0 0 0 of0 Q € Q + ╤                      |          |
|           |                    |             |                   |   |        |                                          |          |
|           |                    |             |                   |   |        | The document does not contain any pages. |          |
|           |                    |             |                   |   |        |                                          |          |
|           |                    |             |                   | 4 |        |                                          | <b>P</b> |
|           |                    |             |                   |   |        |                                          |          |
|           |                    |             |                   |   |        |                                          |          |
|           |                    |             |                   |   |        |                                          |          |
|           |                    |             |                   |   |        |                                          |          |
|           |                    |             |                   |   |        |                                          |          |
|           |                    |             |                   |   |        |                                          |          |
|           |                    |             |                   |   |        |                                          |          |
|           |                    |             |                   |   |        |                                          |          |
|           |                    |             |                   |   |        |                                          |          |
|           |                    |             |                   |   |        |                                          |          |
|           |                    |             |                   |   |        |                                          |          |
|           |                    |             |                   |   |        |                                          |          |
|           |                    |             |                   |   |        | $\odot$ × $\wp$                          |          |
|           |                    | 144 44 4 Dò | ng0/0 + ++ ++ 4 + |   |        |                                          |          |
|           |                    |             |                   |   |        | Thêm Sửa Xóa Thơ                         | at       |
|           |                    |             |                   |   |        |                                          |          |

- + Nhấn **Thêm** (<sup>Thêm</sup>): để thêm mới thông tin kỷ luật.
  - Nhập Mã hồ sơ.
  - Nhập mô tả.
  - Nhấn (<sup>12</sup>): để thêm hồ sơ chi tiết.
  - Nhấn (X): để xóa hồ sơ chi tiết.
  - Nhấn Lưu (<sup>Lưu</sup>): để lưu thông tin kỷ luật.
  - Nhấn Bỏ qua (<sup>Bỏ qua</sup>): để không lưu thông tin kỷ luật.
- + Nhấn Sửa (<sup>Sửa</sup>): sửa thông tin kỷ luật.
- + Nhấn **Xóa** (<sup>Xóa</sup>): xóa thông tin kỷ luật.
- + Nhấn **Thoát** (<sup>Thoát</sup>): thoát khỏi tab kỷ luật.
- Quyết định:
  - + Từ giao diện Lý lịch đầy đủ, Nhấn Quyết định.

| Bổ nhiệm chức vụ      | Kiêm nhiệm giảng dại | y Bố trí cán bộ, chuy | yển đơn vị (trong Trư | ờng) Hoạt     | t động xã hội | Hợp đồng lao động  | Thối việc, nghi | i hưu Ngày đủ      | 5 năm hưởng phụ c | ấp thâm niên nhà giá | o Nghi dài hạn | Quản lý đào tạo cán    | n bộ Gia hại | Hồ sơ cán bộ |            |          |
|-----------------------|----------------------|-----------------------|-----------------------|---------------|---------------|--------------------|-----------------|--------------------|-------------------|----------------------|----------------|------------------------|--------------|--------------|------------|----------|
|                       |                      | Kệ lưu trữ            |                       |               |               |                    |                 |                    |                   |                      |                |                        |              |              |            |          |
|                       |                      | Đơn vị (*)            | BM Khoa Công nghệ     | thông tin     |               |                    |                 | Mã cán bộ (*)      | MCB_1234          |                      |                | Số hiệu CBCO           | EVC          |              |            |          |
|                       |                      | Họ tên (*)            | Trần Công Ấn          |               |               |                    |                 | Ngày sinh (*)      | 01/01/1965        |                      |                | Giới tính              | ) Nữ         |              | Nam        |          |
|                       |                      | Họ tên khai sinh      |                       |               |               |                    |                 | Họ tên khác        |                   |                      |                |                        |              |              |            |          |
| Khong o               | co hinn ann          | Loại cán bộ (*)       | Cản bộ giảng dạy      |               |               |                    | *               | Loại lao động (*   | Biên chế          |                      |                | ▼ CBGD kiêm n          | hiệm 🗌       |              |            |          |
|                       |                      | Ngày BĐ làm việc (*)  | 15/12/2023            |               |               |                    | * X             | Ngạch công chứ     |                   |                      |                | Khối ngành tham gia đả | io tạo       |              |            |          |
|                       |                      | Thông tin lý lịch     | Thông tin công tác    | Vào Đảng      | Vào biên chế  | f Tham gia cách mạ | ng Tham gia l   | lực lượng vũ trang | Liên hệ           |                      |                |                        |              |              |            |          |
|                       |                      | Số CMND               |                       |               |               |                    |                 |                    |                   | Ngày cấp             |                |                        | Nơi cấp      |              |            |          |
|                       |                      | Quốc tịch             |                       |               |               |                    |                 |                    |                   | ▼ Dân tộc            |                | - >                    | Tôn giáo     |              |            | - x      |
| Trinh độ              |                      | Nơi sinh              |                       |               |               |                    |                 |                    |                   |                      |                |                        |              |              |            | ~ x      |
| Lương, phụ cấp        |                      | Nguyên quán           |                       |               |               |                    |                 |                    |                   |                      |                |                        |              |              |            | ~ X      |
| Thông tin khác        |                      | Thường trú            |                       |               |               |                    |                 |                    |                   |                      |                |                        |              |              |            | - x      |
| In sơ yếu lý lich     |                      | Địa chi hiện nay      |                       |               |               |                    |                 |                    |                   |                      |                |                        |              |              |            | ~ X      |
| In lý lịch trích ngan | 8                    | Gia đình chính sách   |                       |               |               |                    |                 |                    | *                 | × Nghề trước khi t   | uyến dụng      |                        |              |              |            | ~ X      |
| In sơ yếu lý lich-Cô  | ing tác nước ngoài   | Thành phần bản thâ    | In                    |               |               |                    |                 |                    | -                 | × Thành phần gia     | đình           |                        |              |              |            | - x      |
| Văn bằng, chứng c     | di                   | Tinh trạng hôn nhân   | ·                     |               |               |                    |                 |                    | *                 | × Tinh trạng sức k   | hóe            |                        | A            |              |            |          |
| Công việc chính       |                      | Chiêu cao (cm)        |                       |               |               |                    |                 |                    | ×                 | × Cân nặng (kg)      |                |                        | × Nhom       | mau          |            |          |
| Knen thương           |                      |                       |                       |               |               |                    |                 |                    |                   |                      |                |                        |              |              |            |          |
| Cusit deb             |                      |                       |                       |               |               |                    |                 |                    |                   |                      |                |                        |              |              |            |          |
| Hô sự khác            |                      |                       |                       |               |               |                    |                 |                    |                   |                      |                |                        |              |              |            |          |
|                       |                      |                       |                       |               |               |                    |                 |                    |                   |                      |                |                        |              |              |            |          |
|                       |                      |                       |                       |               |               |                    |                 |                    |                   |                      |                |                        |              |              |            |          |
|                       |                      |                       |                       |               |               |                    |                 |                    |                   |                      |                |                        |              |              |            |          |
|                       |                      |                       |                       |               |               |                    |                 |                    |                   |                      |                |                        |              |              |            |          |
|                       |                      |                       |                       |               |               |                    |                 |                    |                   |                      |                |                        |              |              |            |          |
|                       |                      |                       |                       |               |               |                    |                 |                    |                   |                      |                |                        |              |              |            |          |
|                       |                      |                       |                       |               |               |                    |                 |                    |                   |                      |                |                        |              |              |            |          |
|                       |                      |                       |                       |               |               |                    |                 |                    |                   |                      |                |                        |              |              |            |          |
|                       |                      |                       |                       |               |               |                    |                 |                    |                   |                      |                |                        |              |              |            |          |
|                       |                      | 9 Yáa                 |                       |               |               |                    |                 |                    |                   |                      |                |                        |              |              | 💾 Hojo tit | St Thoát |
|                       |                      | Cân nhật đơn          | vi vào chức năng Ch   | uvến đơn vi   |               |                    |                 |                    |                   |                      |                |                        |              |              | Hoan tat   | - moat   |
|                       |                      | Cáb unite dou         | -i - ao ende hang ei  | ay an abit vi |               |                    |                 |                    |                   |                      |                |                        |              |              |            |          |

|               |          |      |                                     | Họ ten | vo ini Mai Lan                             |
|---------------|----------|------|-------------------------------------|--------|--------------------------------------------|
| c vụ Trưởng Đ | an       |      |                                     | Đơn vị |                                            |
| STT           | Mã hồ sơ | -    | Mã hồ sơ                            |        |                                            |
|               |          | P    | Mô tả                               |        |                                            |
|               |          | 1    | STT Tên gốc 📂 📙                     |        | ତ 🕒 💿 ofo ର୍ ପ୍ ସ୍ 🛫                       |
|               |          |      |                                     |        | The document does not contain any pages.   |
|               |          |      | 4                                   |        | •                                          |
|               |          | 2000 | 4                                   |        |                                            |
|               |          |      |                                     |        |                                            |
|               |          |      |                                     |        |                                            |
|               |          |      |                                     |        |                                            |
|               |          |      | H4 44 4 Dòng 0 / 0 ト >> >> >> → 4 4 |        |                                            |
|               |          |      |                                     |        | <u>T</u> hêm <u>S</u> ửa <u>X</u> óa Thoắt |

- + Nhấn **Thêm** (<u>Ihêm</u>): để thêm mới thông tin quyết định.
  - Nhập Mã hồ sơ.

- Nhập mô tả.
- Nhấn (<sup>121</sup>): để thêm hồ sơ chi tiết.
- Nhấn (X): để xóa hồ sơ chi tiết.
- Nhấn Lưu (<sup>Lưu</sup>): để lưu thông tin quyết định.
- Nhấn Bỏ qua (<sup>Bỏ qua</sup>): để không lưu thông tin quyết định.
- + Nhấn Sửa ( Sửa ): sửa thông tin quyết định.
- + Nhấn **Xóa** (<u>Xóa</u>): xóa thông tin quyết định.
- + Nhấn **Thoát** (<sup>Thoát</sup>): thoát khỏi tab quyết định.
- Hồ sơ khác:
  - + Từ giao diện Lý lịch đầy đủ, Nhấn Hồ sơ khác.

| Bổ nhiệm chức vụ       | Kiêm nhiệm giảng da | y Bố trí cán bộ, chuy | ến đơn vị (trong Trường) | Hoạt động xã hội   | Hợp đồng lao động  | Thôi việc, nghi h | uru Ngày đ      | i 5 năm hưởng phụ c | ãp thâm           | n niên nhà giáo    | Nghi dài han | Quản lý đảo tạo cán   | bộ Gia hạn | Hồ sơ cán bộ |          |   | < → × |
|------------------------|---------------------|-----------------------|--------------------------|--------------------|--------------------|-------------------|-----------------|---------------------|-------------------|--------------------|--------------|-----------------------|------------|--------------|----------|---|-------|
|                        |                     | Kệ lưu trữ            |                          |                    |                    |                   |                 |                     |                   |                    |              |                       |            |              |          |   |       |
|                        |                     | Đơn vị (*)            | BM Khoa Công nghệ thố    | ng tin             |                    | ~ b               | 4ã cán bộ (*)   | MCB_1234            |                   |                    |              | Số hiệu CBC           | :vc        |              |          |   |       |
|                        |                     | Họ tên (*)            | Trần Công Ấn             |                    |                    | N                 | Vgày sinh (*)   | 01/01/1965          |                   |                    |              | Giới tính             | ) Nữ       |              | Nam      |   |       |
| 10.0                   | 10.4 L.L.           | Họ tên khai sinh      |                          |                    |                    | н                 | ilo tên khác    |                     |                   |                    |              |                       |            |              |          |   |       |
| Kinding co             | oninann             | Loại cán bộ (*)       | Cán bộ giảng dạy         |                    |                    | * L               | oai lao động (' | ) Biên chế          | ✓ CBGD kiểm nhiệm |                    |              |                       |            |              |          |   |       |
|                        |                     | Ngày BĐ làm việc (*)  | 15/12/2023               |                    |                    | ~ X               | Ngạch công chi  | ic l                |                   |                    | ··· K        | hối ngành tham gia đả | o tạo      |              |          |   | ٣     |
|                        |                     | Thông tin lý lịch     | Thông tin công tác Và    | o Đảng Vào biên ch | Tham gia cách mạng | Tham gia kro      | : lượng vũ tran | uên hệ              |                   |                    |              |                       |            |              |          |   |       |
|                        |                     | Số CMND               |                          |                    |                    |                   |                 |                     | Ngi               | ay cấp             |              | *                     | Nơi cấp    |              |          |   |       |
|                        |                     | Quốc tịch             |                          |                    |                    |                   |                 |                     | * Dâr             | in tộc             |              | - >                   | Tôn giáo   |              |          |   | - x   |
| Trình độ               |                     | Nơi sinh              |                          |                    |                    |                   |                 |                     |                   |                    |              |                       |            |              |          |   | ~ X   |
| Lương, phụ cấp         |                     | Nguyên quán           |                          |                    |                    |                   |                 |                     |                   |                    |              |                       |            |              |          |   | - X   |
| Thông tin khác         |                     | Thường trú            |                          |                    |                    |                   |                 |                     |                   |                    |              |                       |            |              |          |   | - x   |
| In sơ yếu lý lich      |                     | Địa chi hiện nay      |                          |                    |                    |                   |                 |                     |                   |                    |              |                       |            |              |          |   | ~ X   |
| In lý lịch trích ngang | 1                   | Gia đình chính sách   |                          |                    |                    |                   |                 | *                   | × Ngi             | nê trước khi tuyến | n dụng       |                       |            |              |          |   | ~ X   |
| In sơ yếu lý kch-Côn   | ng tác nước ngoài   | Thành phần bản thâ    | n                        |                    |                    |                   |                 | *                   | × Thả             | ành phần gia đình  |              |                       |            |              |          |   | ~ X   |
| Văn bằng, chứng ch     | hi                  | Tinh trạng hôn nhân   |                          |                    |                    |                   |                 | Ψ.                  | × Th              | nh trạng sức khỏe  |              |                       |            |              |          |   |       |
| Công việc chính        |                     | Chiêu cao (cm)        |                          |                    |                    |                   |                 | \$                  | × Câr             | in năng (kg)       |              |                       | 🗘 🗙 Nhóm i | าล่ม         |          |   |       |
| Khen thường            |                     |                       |                          |                    |                    |                   |                 |                     |                   |                    |              |                       |            |              |          |   |       |
| Kýluát                 |                     |                       |                          |                    |                    |                   |                 |                     |                   |                    |              |                       |            |              |          |   |       |
| Quvết định             |                     |                       |                          |                    |                    |                   |                 |                     |                   |                    |              |                       |            |              |          |   |       |
| Hô sơ khác             |                     |                       |                          |                    |                    |                   |                 |                     |                   |                    |              |                       |            |              |          |   |       |
|                        |                     |                       |                          |                    |                    |                   |                 |                     |                   |                    |              |                       |            |              |          |   |       |
|                        |                     |                       |                          |                    |                    |                   |                 |                     |                   |                    |              |                       |            |              |          |   |       |
|                        |                     |                       |                          |                    |                    |                   |                 |                     |                   |                    |              |                       |            |              |          |   |       |
|                        |                     |                       |                          |                    |                    |                   |                 |                     |                   |                    |              |                       |            |              |          |   |       |
|                        |                     |                       |                          |                    |                    |                   |                 |                     |                   |                    |              |                       |            |              |          |   |       |
|                        |                     |                       |                          |                    |                    |                   |                 |                     |                   |                    |              |                       |            |              |          |   |       |
|                        |                     |                       |                          |                    |                    |                   |                 |                     |                   |                    |              |                       |            |              |          |   |       |
|                        |                     |                       |                          |                    |                    |                   |                 |                     |                   |                    |              |                       |            |              |          |   |       |
|                        |                     |                       |                          |                    |                    |                   |                 |                     |                   |                    |              |                       |            |              |          |   |       |
|                        |                     | 💥 Хба                 |                          |                    |                    |                   |                 |                     |                   |                    |              |                       |            |              | Hoàn tất | × | Thoát |
|                        |                     | Cập nhật đơn          | vị vào chức năng Chuyể   | n đơn vị           |                    |                   |                 |                     |                   |                    |              |                       |            |              |          |   |       |
|                        |                     |                       |                          |                    |                    |                   |                 |                     |                   |                    |              |                       |            |              |          |   |       |

| 🖷 Hồ sơ lưu trữ: Hồ sơ khác |          |                      |        |                  | - 🗆 ×     |
|-----------------------------|----------|----------------------|--------|------------------|-----------|
| Mã cán bộ MCB_1000          |          |                      | Họ tên | Võ Thị Mai Lan   |           |
| Chức vụ Trưởng Ban          |          |                      | Đơn vị |                  |           |
| STT Mã hồ sơ                | Mã hồ sơ | 111                  |        |                  |           |
| 9 = 8BC                     |          | 11                   |        |                  | A         |
| • 1 111                     | Mô tả    |                      |        |                  | -         |
|                             | STT      | Tên gốc              |        |                  |           |
|                             | -        | RBC                  |        |                  |           |
|                             |          | 1 report_tk.png      |        |                  |           |
|                             | 800      |                      |        |                  |           |
|                             |          |                      |        |                  |           |
|                             | Ma da a  | Ding 1/1 h h h h d h |        |                  |           |
|                             |          | bong 1/1 / mma /     |        |                  |           |
|                             |          |                      |        | <u>T</u> hêm Sửa | Xóa Thoát |
|                             |          |                      |        |                  |           |

- + Nhấn **Thêm** ( **Thêm** ): để thêm mới thông tin hồ sơ khác.
  - Nhập Mã hồ sơ.
  - Nhập mô tả.
  - Nhấn (<sup>1</sup>): để thêm hồ sơ chi tiết.
  - Nhấn (X): để xóa hồ sơ chi tiết.
  - Nhấn Lưu (<sup>Lưu</sup>): để lưu thông tin hồ sơ khác.
  - Nhấn Bỏ qua (<sup>Bỏ qua</sup>): để không lưu thông tin hồ sơ khác.
- + Nhấn Sửa (<sup>Sửa</sup>): sửa thông tin hồ sơ khác.
- + Nhấn **Xóa** (<u>Xóa</u>): xóa thông tin hồ sơ khác.
- + Nhấn Thoát ( Thoát ): thoát khỏi tab hồ sơ khác.

# 3.3. Quá trình liên quan

- Mục đích:

- + Cho phép người dùng cập nhật, xóa các thông tin liên quan của cán bộ.
- + Các thông tin được sử dụng ở các từ điển phục vụ phân hệ hồ sơ nhân sự.
- Thao tác:
  - + Chọn Hồ sơ >> Quá trình liên quan

| -                 | 8                 | •3                     | 2                   |                         | BÀ               | **                  |                      | P                      | 5                             |              | P                 |
|-------------------|-------------------|------------------------|---------------------|-------------------------|------------------|---------------------|----------------------|------------------------|-------------------------------|--------------|-------------------|
| Thêm hồ<br>sơ mới | Lý lịch<br>đây đủ | Quá trình<br>liên quan | Bố nhiệm<br>chức vụ | Kiêm nhiệm<br>giảng dạy | Chuyến<br>đơn vị | Hoạt động<br>xã hội | Hợp đồng<br>lao động | Thôi việc,<br>nghi hưu | Ngày đủ 5 năm<br>hướng PCTNNG | Nghi dài hạn | Tîm kiếm<br>nhanh |
| н                 | lô sơ cán l       | bộ                     |                     |                         |                  |                     |                      |                        | 2                             |              | Tra c             |

Hình 14 - Giao diện mở chức năng quá trình liên quan

- + Chọn quá trình liên quan để cập nhật, để chọn quá trình liên quan có 2 cách:
  - Cách 1: Nhấn chuột chọn quá trình cần cập nhật.
  - Cách 2: Nhấn tổ hợp Alt + thứ tự tương ứng trước mỗi quá trình:

| STT | Phím tắt | Quá trình            |
|-----|----------|----------------------|
| 1.  | Alt + 1  | Trình độ chuyên môn  |
| 2.  | Alt + 2  | Trình độ ngoại ngữ   |
| 3.  | Alt + 3  | Trình độ tin học     |
| 4.  | Alt + 4  | Chứng chỉ khác       |
| 5.  | Alt + 5  | Khen thưởng          |
| 6.  | Alt + 6  | Danh hiệu phong tặng |
| 7.  | Alt + 7  | Kỷ luật              |
| 8.  | Alt + 8  | Quá trình lương      |
| 9.  | Alt + 9  | Quá trình đào tạo    |
| 10. | Alt + A  | Quá trình bồi dưỡng  |
| 11. | Alt + B  | Quá trình công tác   |

| 12.   | Alt + C | Nước ngoài đã đến    |
|-------|---------|----------------------|
| 13.   | Alt + D | Đánh giá, xếp loại   |
| 14.   | Alt + E | Danh hiệu thi đua    |
| 15.   | Alt + F | Quan hệ gia đình     |
| 16.   | Alt + G | Thân nhân nước ngoài |
| 17.   | Alt + H | Lich sử bản thân     |
| _ / · |         |                      |

+ Hệ thống hiển thị giao diện cập nhật các quá trình liên quan cho phép người dùng cập nhật thông tin:

| Các quá trình liên quan đến cán  | bộ Bổ nhiệm chức vụ                     | Kiêm nhiệm giáng dạy     | Bổ trí cán bộ, chuyển đơn vị (trong Trường)   | Hoạt động xã hội     | Hợp đồng lao động       | Thôi việc, nghi hưu    | Ngày đủ 5 năm hướng phụ cấp thâm niên nhà giáo | Nghi dài han     | Quản lý đào tạo cán bộ | Gia hạn  | Hồ sơ cán bộ  | + + x |
|----------------------------------|-----------------------------------------|--------------------------|-----------------------------------------------|----------------------|-------------------------|------------------------|------------------------------------------------|------------------|------------------------|----------|---------------|-------|
| Mã cán bộ MCB_1002               |                                         | Họ tên Phan N            | guyễn Khánh                                   |                      | Đơn vị                  | BM Ban Giám Hiệu       |                                                |                  |                        |          |               | × ×   |
| 1-Trình độ chuyên môn            | Học vị/                                 | Trình độ                 | Ngành                                         | Từ tháng/năm         | Đến tháng/hãn           | n Cơ sở đả             | io tạo Năm tốt nghiệp                          | Hình thức đào tạ | 0                      | Nước đào | tạo           |       |
| 2-Trình độ ngoại ngữ             | <ul> <li>Trung cấp chuyên ng</li> </ul> | hiệp                     | 3/7 Điện CN v                                 |                      | Nhấp và                 | o đây để thêm dòng mới | 2000                                           |                  |                        |          |               |       |
| 3-Trình độ tin học               |                                         |                          |                                               |                      |                         |                        |                                                |                  |                        |          |               |       |
| 4-Chứng chi khác                 |                                         |                          |                                               |                      |                         |                        |                                                |                  |                        |          |               |       |
| §-Khen thường                    |                                         |                          |                                               |                      |                         |                        |                                                |                  |                        |          |               |       |
| 6-Danh hiệu phong tặng           |                                         |                          |                                               |                      |                         |                        |                                                |                  |                        |          |               |       |
| Z-Ký luật                        |                                         |                          |                                               |                      |                         |                        |                                                |                  |                        |          |               |       |
| §-Quá trình krơng                |                                         |                          |                                               |                      |                         |                        |                                                |                  |                        |          |               |       |
| 9-Quá trình đào tạo              |                                         |                          |                                               |                      |                         |                        |                                                |                  |                        |          |               |       |
| A-Quả trình bồi dưỡng            |                                         |                          |                                               |                      |                         |                        |                                                |                  |                        |          |               |       |
| B-Quá trình công tác             |                                         |                          |                                               |                      |                         |                        |                                                |                  |                        |          |               |       |
| <u>C</u> -Nước ngoài đã đến      |                                         |                          |                                               |                      |                         |                        |                                                |                  |                        |          |               |       |
| D-Đánh giá, xếp loại             |                                         |                          |                                               |                      |                         |                        |                                                |                  |                        |          |               |       |
| E-Danh hiệu thi đua              |                                         |                          |                                               |                      |                         |                        |                                                |                  |                        |          |               |       |
| E-Quan hệ gia đình               |                                         |                          |                                               |                      |                         |                        |                                                |                  |                        |          |               |       |
| <u>G</u> -Thân nhân ở nước ngoài |                                         |                          |                                               |                      |                         |                        |                                                |                  |                        |          |               |       |
| H-Lịch sử bản thân               |                                         |                          |                                               |                      |                         |                        |                                                |                  |                        |          |               |       |
|                                  |                                         |                          |                                               |                      |                         |                        |                                                |                  |                        |          |               |       |
|                                  |                                         |                          |                                               |                      |                         |                        |                                                |                  |                        |          |               |       |
|                                  |                                         |                          |                                               |                      |                         |                        |                                                |                  |                        |          |               |       |
|                                  | HH HH H Dòng 1 của 1                    | + HH 4                   |                                               |                      |                         |                        |                                                |                  |                        |          |               | •     |
| Nhãn Esc để bó qua c             | ic thay đối. Nhân Delete d              | lể xóa thông tin cán bộ. | Đối với cột là cán bộ của Trường, nhập vào mã | cán bộ nếu người thâ | in là cén bộ của Trườn; | 2.                     | Quay                                           | la Dép           | theo 🔪 💾 th            | àn tất   | 🐺 Th <u>o</u> | iát   |

Hình 15 - Giao diện quản lý các quán trình liên quan

- + Nhấn nút **Quay lại** ( Quay lại ): Hệ thống quay về giao diện cập nhật thông tin của quá trình trước đó.
- + Nhấn nút Tiếp theo ( 16p theo ): Hệ thống chuyển sang giao diện cập nhật thông tin của các quá trình tiếp theo.
- + Nhấn nút Hoàn tất ( Hoàn tất ): Hệ thống lưu tất cả thông tin đã nhập, xuất hiện thông báo xác nhận cập nhật thành công.

| Thông tin              | × |
|------------------------|---|
| Đã hoàn tất thông tin. |   |
| Đóng                   |   |

+ Nhấn nút Thoát (<sup>III</sup>): hệ thống xuất hiện thông báo xác nhận lưu thông tin:

| Xác nhận |                   |                       | ×           |
|----------|-------------------|-----------------------|-------------|
| 🕐 Bạn c  | :ó muốn lưu các t | nông tin vừa nhập tru | rớc không ? |
|          | Có                | Không                 |             |

- Nhấn Có (<sup>Có</sup>): Hệ thống lưu thông tin đã nhập, đóng giao diện cập nhật quá trình liên quan.
- Nhấn Không (<sup>Không</sup>): Hệ thống không lưu thông tin đã nhập, đóng giao diện cập nhật quá trình liên quan.
- + Nhấn phím **Delete** để xóa thông tin.
- + Nhấn phím **F5:** để làm mới dữ liệu.

## 3.3.1. Trình độ chuyên môn

 Từ giao diện cập nhật các quá trình liên quan, chọn 1-Trình độ chuyên môn: hệ thống hiển thị danh sách trình độ chuyên môn của cán bộ:

| Các quá trình liên quan đến cár | n bộ Bổ nhiệm chức vụ                    | Kiêm nhiệm giáng dạy      | Bổ trí cán bộ, chuyển đơn vị (trong Trường)   | Hoạt động xã hội     | Hợp đồng lao động       | Thối việc, nghi hưu  | Ngày đủ 5 năm hưởng phụ cấ | o thâm niên nhà giái | o Nghi dài hạn   | Quân lý đảo tạo cá | bộ Gia hạn | Hồ sơ cá | n bộ 4 🕨 🛪 |
|---------------------------------|------------------------------------------|---------------------------|-----------------------------------------------|----------------------|-------------------------|----------------------|----------------------------|----------------------|------------------|--------------------|------------|----------|------------|
| Mã cán bộ MCB_1002              |                                          | Họ tên Phan Ng            | uyễn Khánh                                    |                      | Đơn vị                  | BM Ban Giảm Hiệu     |                            |                      |                  |                    |            |          | × X        |
| 1-Trình độ chuyên môn           | Học vị/                                  | Trình độ                  | Ngành                                         | Từ tháng/hằm         | Đến tháng/hằm           | Cơ sở đà             | o tạo Năm tốt n            | hiệp                 | Hình thức đào tạ | 0                  | Nước đ     | io tạo   |            |
| 2-Trình độ ngoại ngữ            | <ul> <li>Trung cấp chuyển ngi</li> </ul> | hiên 3                    | /7 Điển CN                                    |                      | Nhấp vào                | đây để thêm dòng mới | 2000                       |                      |                  |                    |            |          |            |
| 3-Trình độ tin học              |                                          |                           |                                               | -1                   |                         |                      |                            |                      |                  |                    |            |          |            |
| 4-Chúng chi khác                |                                          |                           |                                               |                      |                         |                      |                            |                      |                  |                    |            |          |            |
| §-Khen thường                   |                                          |                           |                                               |                      |                         |                      |                            |                      |                  |                    |            |          |            |
| 6-Danh hiệu phong tặng          |                                          |                           |                                               |                      |                         |                      |                            |                      |                  |                    |            |          |            |
| Z-Ký luật                       |                                          |                           |                                               |                      |                         |                      |                            |                      |                  |                    |            |          |            |
| §-Quá trinh lương               |                                          |                           |                                               |                      |                         |                      |                            |                      |                  |                    |            |          |            |
| g-Quá trình đào tạo             |                                          |                           |                                               |                      |                         |                      |                            |                      |                  |                    |            |          |            |
| A-Quá trình bồi dưỡng           |                                          |                           |                                               |                      |                         |                      |                            |                      |                  |                    |            |          |            |
| E-Quá trình công tác            |                                          |                           |                                               |                      |                         |                      |                            |                      |                  |                    |            |          |            |
| C-Nước ngoài đã đến             |                                          |                           |                                               |                      |                         |                      |                            |                      |                  |                    |            |          |            |
| <u>D</u> -Đánh giá, xếp loại    |                                          |                           |                                               |                      |                         |                      |                            |                      |                  |                    |            |          |            |
| E-Danh hiệu thi đua             |                                          |                           |                                               |                      |                         |                      |                            |                      |                  |                    |            |          |            |
| E-Quan hệ gia đình              |                                          |                           |                                               |                      |                         |                      |                            |                      |                  |                    |            |          |            |
| G-Thân nhân ở nước ngoài        |                                          |                           |                                               |                      |                         |                      |                            |                      |                  |                    |            |          |            |
| H-Lich sử bản thân              |                                          |                           |                                               |                      |                         |                      |                            |                      |                  |                    |            |          |            |
|                                 |                                          |                           |                                               |                      |                         |                      |                            |                      |                  |                    |            |          |            |
|                                 |                                          |                           |                                               |                      |                         |                      |                            |                      |                  |                    |            |          |            |
|                                 |                                          |                           |                                               |                      |                         |                      |                            |                      |                  |                    |            |          |            |
|                                 | HI HI H Dòng 1 của 1 🕨                   | ₩ HI 4                    |                                               |                      |                         |                      |                            |                      |                  |                    |            |          | F          |
|                                 |                                          |                           |                                               |                      |                         |                      |                            | < Quan               | y lai Dếp        | theo > 💾           | Hoàn tất   | ×        | Thgát      |
| Nhãn Esc đế bó qua              | các thay đổi. Nhân Delete đ              | ể xóa thông tin cán bộ. i | Đối với cột là cán bộ của Trường, nhập vào mã | cán bộ nếu người thê | ân là cán bộ của Trường |                      |                            |                      |                  |                    |            |          |            |

Hình 16 - Giao diện cập nhật thông tin trình độ chuyên môn

- Cho phép người dùng thêm, chỉnh sửa hoặc xóa trình độ chuyên môn.
- Thông tin nhập vào gồm:
  - + Học vị/Trình độ.
  - + Ngành.
  - + Năm tốt nghiệp.
  - + Hình thức đào tạo.
  - + Nước đào tạo.

### 3.3.2. Trình độ ngoại ngữ

Từ giao diện cập nhật các quá trình liên quan, chọn 2-Trình độ ngoại ngữ:
 hệ thống hiển thị danh sách trình độ ngoại ngữ của cán bộ.

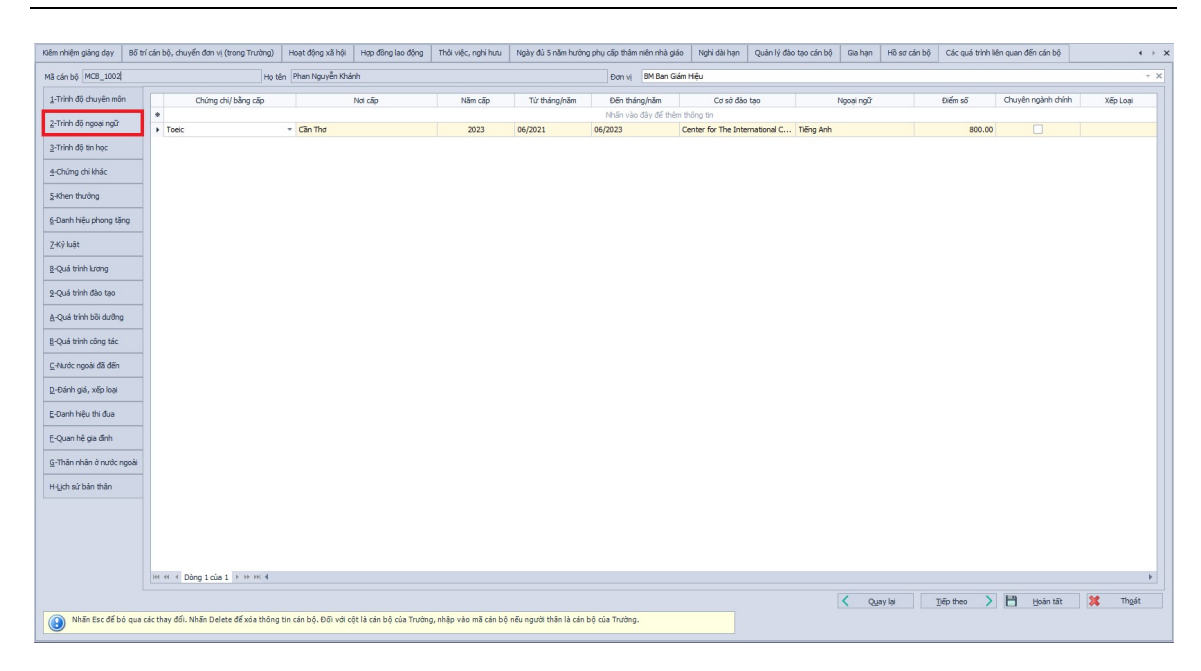

Hình 17 - Giao diện cập nhật thông tin trình độ ngoại ngữ

- Cho phép người dùng thêm, chỉnh sửa hoặc xóa trình độ ngoại ngữ.
- Thông tin nhập vào gồm:
  - + Chứng chỉ/bằng cấp.
  - + Nơi cấp.
  - + Năm cấp.
  - + Chuyên ngành chính.
  - + Xếp loại.

### 3.3.3. Trình độ tin học

Từ giao diện cập nhật các quá trình liên quan, chọn 3-Trình độ tin học: hệ thống hiển thị danh sách trình độ tin học của cán bộ.

| êm nhiệm giảng dạy    | Bố trí ( | án bộ, | , dhuyển đơn vị (trong Trường)          | Hoạt động xã hội       | Hợp đồng là    | io động Thời việc, nghi hư | u Ngày đủ 5 nă    | im hướng phụ cấp thâm niên nhà | giáo Nghi dài hạn     | Quân lý đào tạo cán bộ | Gia hạn | Hồ sơ cán bộ | Các quá trìn | h liên quan đến cán b | ô          | 4     |
|-----------------------|----------|--------|-----------------------------------------|------------------------|----------------|----------------------------|-------------------|--------------------------------|-----------------------|------------------------|---------|--------------|--------------|-----------------------|------------|-------|
| ã cán bộ MCB_1001     |          |        | Họ tê                                   | n Nguyễn Thị Minh Ti   | hư             |                            |                   | Đơn vị BM Kho                  | a Công nghệ thông tir |                        |         |              |              |                       |            |       |
| 1-Trình độ chuyên môn | n        |        | Chúng chi/l                             | bằng cấp               |                | Nơi cấp                    |                   | Năm cấp                        | Từ tháng/năm          | Đến tháng/năm          |         | Cơ số        | i đào tạo    |                       | Xếp lo     | ai    |
| 2-Trình đô nooai noữ  |          |        |                                         |                        |                |                            |                   | Nhấp vào đây để t              | hêm dòng mới          |                        |         |              |              |                       |            |       |
|                       |          | • 0    | hứng chi ứng dụng CNTT năng ca<br>has a | 10                     | * d            | hct12                      |                   | 2015                           |                       |                        |         |              |              | Xuat                  | sác<br>.f. |       |
| ξ-Trình độ tin học    |          |        | nộc sy                                  |                        | u              | ncc                        |                   | 2001                           |                       |                        |         |              |              | Audi                  | idi.       |       |
| -Chúng chi khác       |          |        |                                         |                        |                |                            |                   |                                |                       |                        |         |              |              |                       |            |       |
| -Khen thường          |          |        |                                         |                        |                |                            |                   |                                |                       |                        |         |              |              |                       |            |       |
| -Danh hiệu phong tặi  | ng       |        |                                         |                        |                |                            |                   |                                |                       |                        |         |              |              |                       |            |       |
| -Ký luật              |          |        |                                         |                        |                |                            |                   |                                |                       |                        |         |              |              |                       |            |       |
| -Quá trình lương      |          |        |                                         |                        |                |                            |                   |                                |                       |                        |         |              |              |                       |            |       |
| -Quá trình đào tạo    |          |        |                                         |                        |                |                            |                   |                                |                       |                        |         |              |              |                       |            |       |
| Quả trình bồi dưỡng   | ,        |        |                                         |                        |                |                            |                   |                                |                       |                        |         |              |              |                       |            |       |
| Quá trình công tác    |          |        |                                         |                        |                |                            |                   |                                |                       |                        |         |              |              |                       |            |       |
| Nước ngoài đã đến     |          |        |                                         |                        |                |                            |                   |                                |                       |                        |         |              |              |                       |            |       |
| Đánh giá, xếp loại    |          |        |                                         |                        |                |                            |                   |                                |                       |                        |         |              |              |                       |            |       |
| Danh hiệu thi đua     |          |        |                                         |                        |                |                            |                   |                                |                       |                        |         |              |              |                       |            |       |
| Quan hệ gia đình      |          |        |                                         |                        |                |                            |                   |                                |                       |                        |         |              |              |                       |            |       |
| Thân nhân ở nước n    | ngoài    |        |                                         |                        |                |                            |                   |                                |                       |                        |         |              |              |                       |            |       |
| Lịch sử bản thân      |          |        |                                         |                        |                |                            |                   |                                |                       |                        |         |              |              |                       |            |       |
|                       |          |        |                                         |                        |                |                            |                   |                                |                       |                        |         |              |              |                       |            |       |
|                       |          |        |                                         |                        |                |                            |                   |                                |                       |                        |         |              |              |                       |            |       |
|                       |          |        |                                         |                        |                |                            |                   |                                |                       |                        |         |              |              |                       |            |       |
|                       |          | 144 44 | 4 Dòng 1 của 2 ► ₩ ₩ 4                  |                        |                |                            |                   |                                |                       |                        |         |              |              |                       |            |       |
|                       |          |        |                                         |                        |                |                            |                   |                                |                       |                        | < Que   | ay lai       | Tiếp theo    | Boàn t                | ăt 🔀       | Thgát |
| Nhấn Esc để bi        | ó qua cá | c thay | r đổi. Nhấn Delete để xóa thông l       | tin cán bộ. Đối với cộ | t là cán bộ củ | ủa Trường, nhập vào mã cán | bộ nếu người thân | n là cán bộ của Trường.        |                       |                        |         |              |              |                       |            |       |

Hình 18 - Giao diện cập nhật thông tin trình độ tin học

- Cho phép người dùng thêm, chỉnh sửa hoặc xóa trình độ tin học.
- Thông tin nhập vào gồm:
  - + Chứng chỉ/bằng cấp.
  - + Nơi cấp.
  - + Năm cấp.
  - + Xếp loại.

### 3.3.4. Chứng chỉ khác

Từ giao diện cập nhật các quá trình liên quan, chọn 4-Chứng chỉ khác: hệ thống hiển thị danh sách chứng chỉ khác của cán bộ.

| Kiêm nhiệm giảng dạy        | Bố trí cản bộ, chuyển đơn vị (trong Tru | ờng) Hoạt động xã hội       | Hợp đồng lao động       | Thối việc, nghi hưu       | Ngày đủ 5 năm hướng phụ cấp th      | hâm niên nhà giáo   | Nghi dài hạn   | Quản lý đào tạo cán bộ | Gia hạn | Hồ sơ cản bộ | Các quá trìn | nh liên quan đến ci | án bộ      | • →   |
|-----------------------------|-----------------------------------------|-----------------------------|-------------------------|---------------------------|-------------------------------------|---------------------|----------------|------------------------|---------|--------------|--------------|---------------------|------------|-------|
| Mã cán bộ MCB_1001          |                                         | Họ tên Nguyễn Thị Minh      | Thư                     |                           | Đơn                                 | vi BM Khoa Công     | nghệ thông tin |                        |         |              |              |                     |            | ~ ×   |
| 1-Trình độ chuyên môn       | n                                       | Chứng chi/ bằng cấp         |                         |                           |                                     | Nơi cấp             |                |                        | Nð      | im cấp       |              | Ghi                 | i chú      |       |
| 2-Trình độ ngoại ngữ        | *                                       |                             |                         | 1.11                      | Nhấp                                | vào đây để thêm dòi | ng mới         |                        |         |              |              |                     |            |       |
| 3-Triph đã tin học          | <ul> <li>Nghiệp vụ sư phạm</li> </ul>   |                             |                         | <ul> <li>dhct1</li> </ul> |                                     |                     |                |                        | 2       | 015          | ghi chú nhe  |                     |            |       |
| A China shilleda            |                                         |                             |                         |                           |                                     |                     |                |                        |         |              |              |                     |            |       |
| g-Chung chi khac            |                                         |                             |                         |                           |                                     |                     |                |                        |         |              |              |                     |            |       |
| S-Khen thường               |                                         |                             |                         |                           |                                     |                     |                |                        |         |              |              |                     |            |       |
| 6-Danh hiệu phong tặt       | ng                                      |                             |                         |                           |                                     |                     |                |                        |         |              |              |                     |            |       |
| Z-Ký luật                   |                                         |                             |                         |                           |                                     |                     |                |                        |         |              |              |                     |            |       |
| 8-Quá trình lương           |                                         |                             |                         |                           |                                     |                     |                |                        |         |              |              |                     |            |       |
| g-Quá trình đào tạo         |                                         |                             |                         |                           |                                     |                     |                |                        |         |              |              |                     |            |       |
| A-Quá trình bồi dưỡng       | 2                                       |                             |                         |                           |                                     |                     |                |                        |         |              |              |                     |            |       |
| E-Quá trình công tác        |                                         |                             |                         |                           |                                     |                     |                |                        |         |              |              |                     |            |       |
| <u>C</u> -Nước ngoài đã đến |                                         |                             |                         |                           |                                     |                     |                |                        |         |              |              |                     |            |       |
| D-Đánh giá, xếp loại        |                                         |                             |                         |                           |                                     |                     |                |                        |         |              |              |                     |            |       |
| E-Danh hiệu thi đua         |                                         |                             |                         |                           |                                     |                     |                |                        |         |              |              |                     |            |       |
| E-Quan hệ gia đình          |                                         |                             |                         |                           |                                     |                     |                |                        |         |              |              |                     |            |       |
| G-Thân nhân ở nước n        | ngoài                                   |                             |                         |                           |                                     |                     |                |                        |         |              |              |                     |            |       |
| H-Lịch sử bản thân          |                                         |                             |                         |                           |                                     |                     |                |                        |         |              |              |                     |            |       |
|                             |                                         |                             |                         |                           |                                     |                     |                |                        |         |              |              |                     |            |       |
|                             |                                         |                             |                         |                           |                                     |                     |                |                        |         |              |              |                     |            |       |
|                             |                                         |                             |                         |                           |                                     |                     |                |                        |         |              |              |                     |            |       |
|                             | Het et et Dòng 1 cúa 1 ト ⊨≻ H           | 4                           |                         |                           |                                     |                     |                |                        |         |              |              |                     |            | Þ     |
|                             |                                         |                             |                         |                           |                                     |                     |                |                        | < Q4    | ay lai       | ]jēp theo    | > 🗄 🕬               | àn tất 🛛 🗱 | Thoát |
| Nhãn Esc để bi              | ó qua các thay đối. Nhân Delete để xóa  | thông tin cán bộ. Đối với ( | cột là cán bộ của Trườn | g, nhập vào mã cán bộ     | i nếu người thân là cán bộ của Trườ | àng.                |                |                        |         |              |              |                     |            |       |

Hình 19 - Giao diện cập nhật thông tin chứng chỉ khác

- Cho phép người dùng thêm, chỉnh sửa hoặc xóa chứng chỉ khác.
- Thông tin nhập vào gồm:
  - + Chứng chỉ/ bằng cấp.
  - + Nơi cấp.
  - + Năm cấp.
  - + Ghi chú.

### 3.3.5. Khen thưởng

Từ giao diện cập nhật các quá trình liên quan, chọn 5-Khen thưởng: hệ thống hiển thị danh sách hình thức khen thưởng của cán bộ.

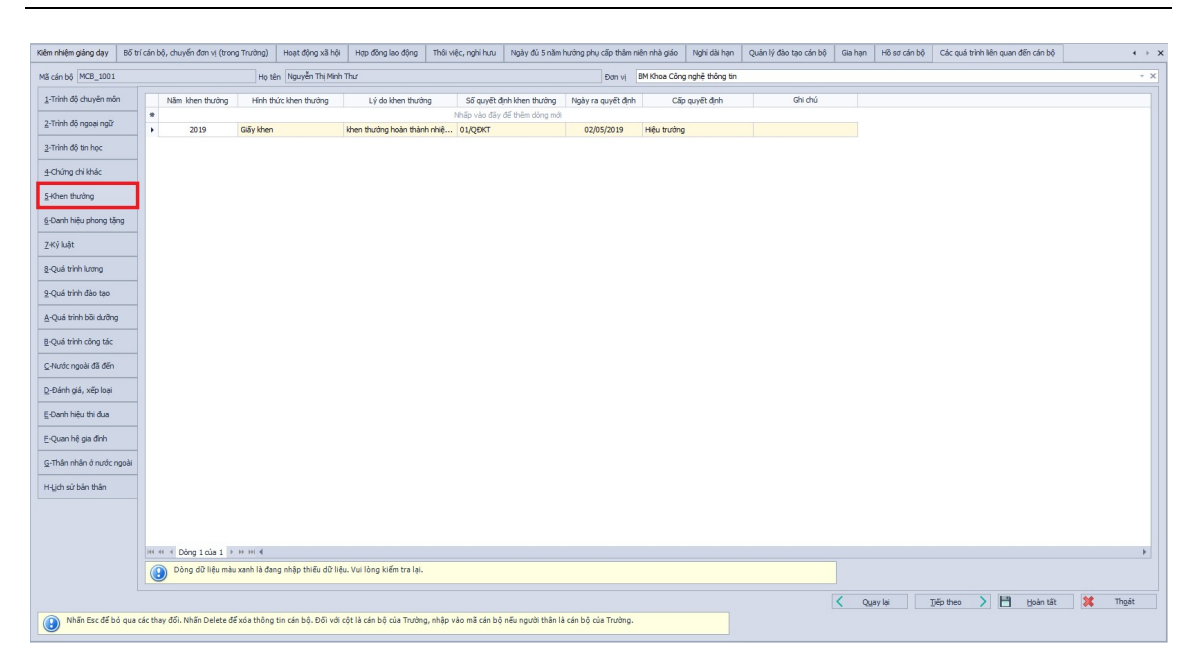

Hình 20 - Giao diện cập nhật thông tin khen thưởng

- Cho phép người dùng thêm, chỉnh sửa hoặc xóa hình thức khen thưởng.
- Thông tin nhập vào gồm:
  - + Ngày khen thưởng.
  - + Hình thức khen thưởng.
  - + Lý do khen thưởng.
  - + Số quyết định khen thưởng.
  - + Ngày ra quyết định.
  - + Cấp quyết định.

### 3.3.6. Danh hiệu phong tặng

Từ giao diện cập nhật các quá trình liên quan, chọn 6-Danh hiệu phong tặng: hệ thống hiển thị danh sách danh hiệu được phong tặng của cán bộ.

| Kiêm nhiệm giảng dạy  | Bổ trí cản bộ, chuyển đơn vị (trong Trường)  | Hoạt động xã hội Hợp đồng lao         | động Thời việc, nghi hưu     | Ngày đủ S năm hưởng phụ cấp thâm niê | n nhà giáo 🛛 Nghi dài hạn | Quân lý đào tạo cán bộ | Gia hạn Hồ sơ cán bộ | Các quả trình liên quan đến cán bộ |   | <ul> <li>+ &gt; :</li> </ul> |
|-----------------------|----------------------------------------------|---------------------------------------|------------------------------|--------------------------------------|---------------------------|------------------------|----------------------|------------------------------------|---|------------------------------|
| Mã cán bộ MCB_1000    | Họ tê                                        | n Võ Thị Mai Lan                      |                              | Đơn vị B                             | 1 Ban Giám Hiệu           |                        |                      |                                    |   | × X                          |
| 1-Trình độ chuyên mô  | n                                            |                                       | Danh hiệu được pho           | ong tăng                             |                           |                        |                      | Năm phong tặng                     |   |                              |
| 2-Trình độ ngoại ngữ  | · Vibb action on all                         |                                       |                              | Nhấp vào đả                          | r để thêm dòng mới        | -                      |                      | 20.12                              |   |                              |
| 3-Trinh độ tin học    | , ma gao do ta                               |                                       |                              |                                      |                           |                        |                      | 2013                               |   |                              |
| 4-Chứng chi khác      | _                                            |                                       |                              |                                      |                           |                        |                      |                                    |   |                              |
| 5-Khen thường         |                                              |                                       |                              |                                      |                           |                        |                      |                                    |   |                              |
| 6-Danh biểu nhong tắ  | 00                                           |                                       |                              |                                      |                           |                        |                      |                                    |   |                              |
| 7.4% (1.4)            |                                              |                                       |                              |                                      |                           |                        |                      |                                    |   |                              |
| 2 Cui bish bons       | -                                            |                                       |                              |                                      |                           |                        |                      |                                    |   |                              |
|                       | -                                            |                                       |                              |                                      |                           |                        |                      |                                    |   |                              |
| 2-Qua en 10ao cao     |                                              |                                       |                              |                                      |                           |                        |                      |                                    |   |                              |
| A-Quá trinh bôi dướng |                                              |                                       |                              |                                      |                           |                        |                      |                                    |   |                              |
| B-Quá trình công tác  |                                              |                                       |                              |                                      |                           |                        |                      |                                    |   |                              |
| C-Nước ngoài đã đến   |                                              |                                       |                              |                                      |                           |                        |                      |                                    |   |                              |
| D-Đảnh giả, xếp loại  |                                              |                                       |                              |                                      |                           |                        |                      |                                    |   |                              |
| E-Danh hiệu thi đua   |                                              |                                       |                              |                                      |                           |                        |                      |                                    |   |                              |
| E-Quan hệ gia đình    |                                              |                                       |                              |                                      |                           |                        |                      |                                    |   |                              |
| G-Thân nhân ở nước r  | ngoài                                        |                                       |                              |                                      |                           |                        |                      |                                    |   |                              |
| H-Lịch sử bản thân    |                                              |                                       |                              |                                      |                           |                        |                      |                                    |   |                              |
|                       |                                              |                                       |                              |                                      |                           |                        |                      |                                    |   |                              |
|                       |                                              |                                       |                              |                                      |                           |                        |                      |                                    |   |                              |
|                       |                                              |                                       |                              |                                      |                           |                        |                      |                                    |   |                              |
|                       | HH HH H Dòng 1 của 1 → HH H                  |                                       |                              |                                      |                           |                        |                      |                                    |   | Þ                            |
|                       |                                              |                                       |                              |                                      |                           |                        | < Quay lại           | Tiếp theo 💙 💾 Hoàn tất             | × | Thoát                        |
| Nhãn Esc để b         | ó qua các thay đối. Nhấn Delete để xóa thông | tin cán bộ. Đối với cột là cán bộ của | a Trường, nhập vào mã cán bộ | nếu người thân là cán bộ của Trường. |                           |                        |                      |                                    |   |                              |

Hình 21 - Giao diện cập nhật thông tin danh hiệu phong tặng

- Cho phép người dùng thêm, chỉnh sửa hoặc xóa danh hiệu phong tặng.
- Thông tin nhập vào gồm:
  - + Danh hiệu được phong tặng.
  - + Năm phong tặng.

## 3.3.7. Kỷ luật

Từ giao diện cập nhật các quá trình liên quan, chọn 7-Kỷ luật: hệ thống hiển thị danh sách hình thức kỷ luật của cán bộ.

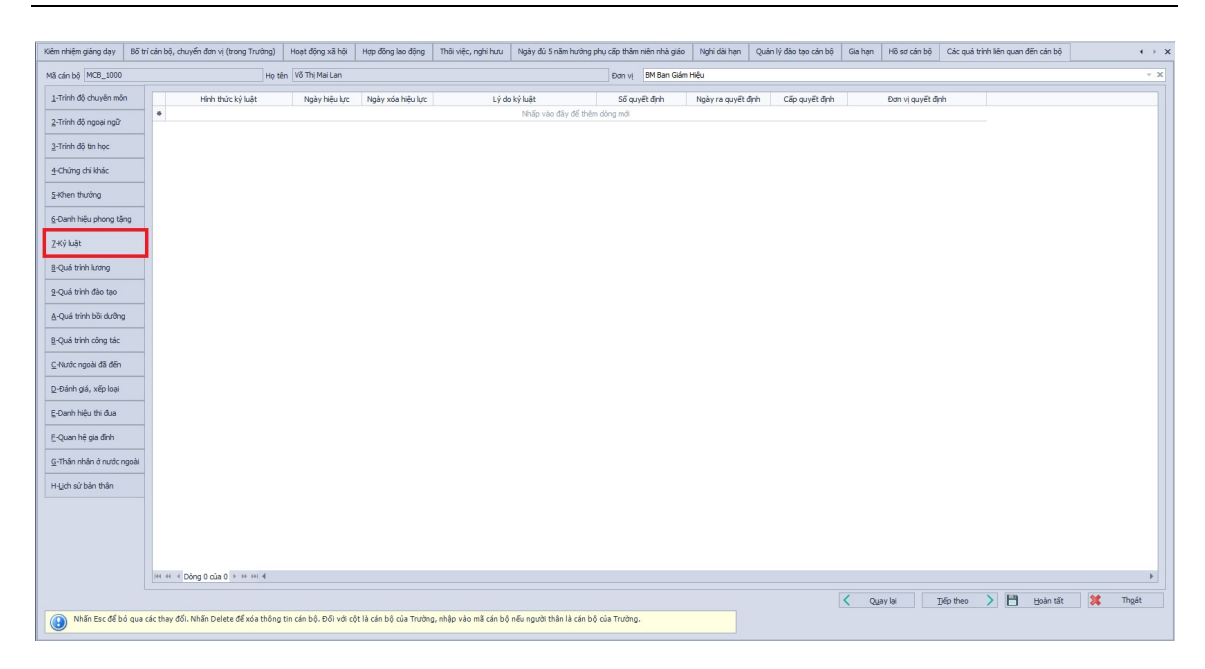

Hình 22 - Giao diện cập nhật thông tin kỷ luật

- Cho phép người dùng thêm, chỉnh sửa hoặc xóa hình thức kỷ luật.
- Thông tin nhập vào gồm:
  - + Hình thức kỷ luật.
  - + Ngày hiệu lực.
  - + Ngày xóa hiệu lực.
  - + Lý do kỷ luật.
  - + Số quyết định.
  - + Ngày ra quyết định.
  - + Cấp quyết định.

### 3.3.8. Quá trình lương

Từ giao diện cập nhật các quá trình liên quan, chọn 8-Quá trình lương: hệ thống hiển thị danh sách quá trình lương và quá trình hưởng phụ cấp của cán bộ.

| m nniệm giang dạy bố                                                                                                    | trí cán bộ                                                                                                    | ιộ, chuyển đơn vị I                                                                                                    | (trong Trường)                                                                                  | Hoạt động xã                                   | hội Hợp đồng                                                            | lao động                                                   | Thôi việc, n                         | ghi hưu Ngày đủ          | 5 năm hưởng phụ cấp thâm | niên nhà giáo 🛛 1                           | Nghi dài hạn                               | Quản lý đảo tạ  | o cán bộ Gia hạ | n Hồ sơ cán bộ  | Các quá trình liên quan để | ín cán bộ                                                                       | •                                   |
|----------------------------------------------------------------------------------------------------|----------------------------------------------------------------------------------------------------|----------------------------------------------------------------------------------------------------|-------------------------------------------------------------------------------------------------|------------------------------------------------|-------------------------------------------------------------------------|------------------------------------------------------------|--------------------------------------|--------------------------|--------------------------|---------------------------------------------|--------------------------------------------|-----------------|-----------------|-----------------|----------------------------|---------------------------------------------------------------------------------|-------------------------------------|
| ă cán bộ MCB_1000                                                                                                    |                                                                                                    |                                                                                                    | Họ tế                                                                                           | n Võ Thị Mai La                                | in                                                                      |                                                            |                                      |                          | Đơn vị                   | BM Ban Giám Hiệu                            |                                            |                 |                 |                 |                            |                                                                                 |                                     |
| 1-Trình độ chuyên môn                                                                                                    | Quá t                                                                                                    | trình hướng lương                                                                                                    |                                                                                                 |                                                |                                                                         |                                                            |                                      |                          |                          |                                             |                                            |                 |                 |                 |                            |                                                                                 |                                     |
|                                                                                                    |                                                                                                    | Từ ngày                                                                                                    | Mã ngạch                                                                                        | Bậc lương                                      | Hệ số krơng                                                             | Số tiên                                                    | 85%                                  | Thời gian tính nâng l    | Thâm niên vượt khung     | Lương hiện hư                               | àng Chêr                                   | nh lệch bảo lưu | Ghi chú         | Nâng trước hạn  |                            |                                                                                 |                                     |
| 2-Trình độ ngoại ngữ                                                                                                    |                                                                                                    |                                                                                                    |                                                                                                 |                                                |                                                                         |                                                            |                                      | Nhấp vào đây (           | để thêm dòng mới         |                                             |                                            |                 |                 |                 |                            |                                                                                 |                                     |
| 3-Trinh đô tin học                                                                                                    | •                                                                                                    | 01/08/2016 *                                                                                                    | V.01.02.02                                                                                      | 1                                              | 3.10                                                                    |                                                            | - 🗆                                  | 13/12/2023               |                          |                                             |                                            | 1.00            | 1               |                 |                            |                                                                                 |                                     |
| 2 manual annas                                                                                                    |                                                                                                    | 01/08/2013                                                                                                    | V.07.01.03                                                                                      | 2                                              | 2.67                                                                    |                                                            |                                      |                          |                          |                                             |                                            |                 |                 |                 |                            |                                                                                 |                                     |
| -Chúng chi khác                                                                                                    |                                                                                                    | 01/08/2010                                                                                                    | V.07.01.03                                                                                      | 1                                              | 2.34                                                                    |                                                            |                                      |                          |                          |                                             |                                            |                 |                 |                 |                            |                                                                                 |                                     |
|                                                                                                    |                                                                                                    | 01/04/2019                                                                                                    | V.07.01.03                                                                                      | 4                                              | 3.33                                                                    |                                                            |                                      |                          |                          |                                             |                                            |                 |                 | $\checkmark$    |                            |                                                                                 |                                     |
| -Khen thương                                                                                                    |                                                                                                    | 01/01/2018                                                                                                    | 05.042                                                                                          | 2                                              | 2.67                                                                    |                                                            |                                      |                          |                          |                                             |                                            |                 |                 |                 |                            |                                                                                 |                                     |
| -Danh hiệu phong tặng                                                                                                    |                                                                                                    | 05/12/2023                                                                                                    | 01.003                                                                                          | 5                                              | 3.30                                                                    |                                                            |                                      |                          |                          |                                             |                                            |                 | PHUONG1         |                 |                            |                                                                                 |                                     |
| (Ký luật                                                                                                    | -                                                                                                    |                                                                                                    |                                                                                                 |                                                |                                                                         |                                                            |                                      |                          |                          |                                             |                                            |                 |                 |                 |                            |                                                                                 |                                     |
| -Quá trình lương                                                                                                    | 1                                                                                                    |                                                                                                    |                                                                                                 |                                                |                                                                         |                                                            |                                      |                          |                          |                                             |                                            |                 |                 |                 |                            |                                                                                 |                                     |
|                                                                                                    |                                                                                                    |                                                                                                    |                                                                                                 |                                                |                                                                         |                                                            |                                      |                          |                          |                                             |                                            |                 |                 |                 |                            |                                                                                 |                                     |
| Qua trinn dao tao                                                                                                    |                                                                                                    |                                                                                                    |                                                                                                 |                                                |                                                                         |                                                            |                                      |                          |                          |                                             |                                            |                 |                 |                 |                            |                                                                                 |                                     |
|                                                                                                    |                                                                                                    |                                                                                                    |                                                                                                 |                                                |                                                                         |                                                            |                                      |                          |                          |                                             |                                            |                 |                 |                 |                            |                                                                                 |                                     |
| -Quá trình bãi dưỡng                                                                                                    | 144 44                                                                                                    | H 🔸 Dòng 1 của H                                                                                                    | 5 <b>F FF FH</b> - 4                                                                            |                                                |                                                                         |                                                            |                                      |                          |                          |                                             |                                            |                 |                 |                 |                            |                                                                                 | Þ                                   |
| -Quá trình bồi dưỡng<br>-Quá trình công tác                                                                                                    | uu u                                                                                                    | H 4 Đồng 1 của t<br>trình hướng phụ c<br>Từ pơ                                                                                                    | 5 <b>н н н – 4</b><br>ãp                                                                        | D                                              | in noiv                                                                 |                                                            |                                      | Dhucio                   |                          | (ià tri                                     | Date of                                    | i tính          | Cố tiên         |                 | Dhu cấn biên tại           | Ghich                                                                           | )<br>A                              |
| -Quá trình bồi dưỡng<br>-Quá trình công tác<br>Jà rức ngoài đã đấn                                                                                                    | Quá t                                                                                                    | <ul> <li>H dong 1 của l</li> <li>trình hưởng phụ c</li> <li>Từ ng</li> </ul>                                                                                                    | 5 <b>энэн – 4</b><br>ãр<br>ày                                                                   | Đ                                              | ến ngày                                                                 |                                                            |                                      | Phụ cấp                  | Niñ vàc                  | Giả trị<br>đầy để thêm dòng                 | Đơn vị                                     | ị tính          | Số tên          |                 | Phụ cấp hiện tại           | Ghi ch                                                                          | )<br>¢                              |
| -Quá trình bãi dưỡng<br>-Quá trình công tác<br>-Nước ngoài đã đến                                                                                                    | Quấ t                                                                                                    | H ← Dòng 1 của l<br>trình hướng phụ c<br>Từ ng<br>10/12/20                                                                                                    | 5 <b>н н н – 4</b><br>ăp<br>iày                                                                 | Ð                                              | šn ngày<br>112/2023                                                     | Phu cấo                                                    | trách ohiện                          | Phụ cấp                  | Nhấp vào                 | <b>Giả trị</b><br>đây để thêm dòng          | Đơn vị<br>mới<br>Hệ số                     | ị tính          | Số tiên         | 23.             | Phụ cấp hiện tại           | Ghi ch                                                                          | ۱<br>ú                              |
| -Quá trình bãi dưỡng<br>-Quá trình công tác<br>-Nước ngoài đã đến<br>-Đánh giá, xếp loại                                                                                                    | Quá t                                                                                                    | Orig 1 của i     trình hưởng phụ c     Từ ng     10/12/20     01/01/2                                                                                                    | 5 • • • • • • – • •<br>ăp<br>iày<br>123 •<br>2018                                               | Ð)<br>11,                                      | ăn ngây<br>112/2023                                                     | Phụ cấp<br>Phụ cấp                                         | trách nhiện<br>ưu đãi                | Phụ cấp<br>n             | Nhấp vào                 | Giả trị<br>đây để thêm dòng<br>5.00         | Đơn vị<br>mởi<br>Hệ số<br>Theo %           | t tính          | Số tên          | 23.             | Phụ cấp hiện tại           | Ghi ch<br>IPHUONG<br>Chưa có ngày bật                                           | ú<br>đầu nên lã                     |
| -Quá trình bồi dưỡng<br>-Quá trình công tác<br>:Hước ngoài đã đến<br>-Đánh giá, xếp loại                                                                                                    | Quá t                                                                                                    | <ul> <li>         Ööng 1 của i<br/>trình hưởng phụ c<br/>Từ ng<br/>10/12/20<br/>01/01/<br/>12/12/     </li> </ul>                                                                                                    | 5 • • • • • •                                                                                   | Di<br>11;<br>31;                               | šn ngày<br>12/2023<br>112/2023                                          | Phụ cấp<br>Phụ cấp<br>Phụ cấp                              | trách nhiện<br>ưu đãi<br>thâm niên r | Phụ cấp<br>n<br>nhà giáo | Nhấp vào                 | Giá trị<br>đây để thêm dòng<br>5.00<br>2.00 | Đơn vị<br>mới<br>Hệ số<br>Theo %<br>Theo % | i tinh          | Số tiền         | 23.<br>1.<br>2. | Phụ cấp hiện tại           | Ghi ch<br>IPHUONG<br>Chưa có ngày bắt<br>Chuyến từ chức nă                      | ú<br>đầu nên lã.<br>Ing Danh s      |
| -Quá trình bãi dưỡng<br>-Quá trình công tác<br>-Nước ngoài đã đến<br>-Đánh giá, xếp loại<br>-Danh hiệu thi đua                                                                                              | Quá t                                                                                                    | <ul> <li>Dòng 1 của thình hướng phụ c</li> <li>Từ ng</li> <li>10/12/20</li> <li>01/01/2</li> <li>12/12/20</li> </ul>                                                                                                    | 5 • ++ +H                                                                                       | Ði<br>11.<br>31.                               | šn ngày<br>12/2023<br>12/2023                                           | Phụ cấp<br>Phụ cấp<br>Phụ cấp                              | trách nhiện<br>ưu đãi<br>thâm niên r | Phụ cấp<br>n<br>nhà giáo | Nhāp vào                 | Giá trị<br>đây đế thêm dòng<br>S.00<br>2.00 | Đơn vị<br>mới<br>Hệ số<br>Theo %<br>Theo % | į tinh          | Số tiên         | 23.<br>1.<br>2. | Phụ cấp hiện tại           | Ghi ch<br>IPHUONG<br>Chưa có ngày bắt<br>Chuyến từ chức nằ                      | ú<br>đãu nên lã<br>Îng Danh s       |
| LQuá trình bãi dưỡng<br>:Quá trình công tác<br>:Pàước ngoài đã đến<br>:Đánh giá, xiếp loại<br>:Đánh hiệu thi đưa<br>Quan hệ gia đình                                                                        | Quả t                                                                                                    | H 4 Dòng 1 của 1<br>trình hướng phụ c<br>Từ ng<br>10/12/20<br>01/01/<br>12/12/                                                                                                    | 5 • • • • • •                                                                                   | Ði<br>11,                                      | 5n ngày<br>12/2023<br>12/2023                                           | Phụ cấp<br>Phụ cấp<br>Phụ cấp                              | trách nhiện<br>ưu đãi<br>thâm niên r | Phụ cấp<br>n<br>nhà giáo | Nhip vào                 | Giá trị<br>đầy để thêm dòng<br>5.00<br>2.00 | Đơn vị<br>mới<br>Hệ số<br>Theo %<br>Theo % | į tinh          | Số tiền         | 23.<br>1.<br>2. | Phụ cấp hiện tại           | Ghi ch<br>IPHUONG<br>Chưa có ngày bắt<br>Chuyển từ chức nằ                      | ↓<br>ú<br>đầu nên lã.               |
| 4-Quế trình bối dưỡng<br>2-Quế trình công tắc<br>2-Quế trình công tắc<br>2-Quốt nghỉ đã đến<br>2-Đánh niệu thi đua<br>2-Quan hệ gia đình<br>2-Quan hệ gia đình<br>2-Thần nhân ở nước ngoà                   | Quá b                                                                                                    | <ul> <li>dòng 1 của 1</li> <li>trình hưởng phụ c</li> <li>Từ ng</li> <li>10/12/20</li> <li>01/01/</li> <li>12/12/2</li> </ul>                                                                                                    | 5 • • • • • •                                                                                   | Di<br>11,<br>31,                               | šn ngāy<br>112/2023<br>112/2023                                         | Phụ cấp<br>Phụ cấp<br>Phụ cấp                              | trách nhiện<br>ưu đãi<br>thâm niên r | Phụ cấp<br>n<br>nhà giáo | Nhip vào                 | Giả trị<br>đây để thêm dòng<br>5.00<br>2.00 | Đơn vi<br>mởi<br>Hệ số<br>Theo %           | t tinh          | Số tên          | 23.<br>1.<br>2. | Phụ cấp hiện tại<br>V<br>V | Ghì ch<br>IPHUONG<br>Chưa có ngày bắt<br>Chuyển từ chức nằ                      | ý<br>đầu nên lõ.                    |
| 4-Quá trình bồi dưỡng<br>I-Quố trình công tác<br>2-thước ngoài đã đến<br>2-Đánh giá, xếp loại<br>-Đanh hiệu thi đua<br>-Quan hệ gia định<br>-Thần nhân ở nước ngoà<br>4-tich sử bản thần                    | Ref 44                                                                                                    | <ul> <li>K &lt; Dòng 1 của (</li> <li>Dòng 1 của (</li> <li>Từ ng</li> <li>10/12/20</li> <li>01/01//</li> <li>12/12/</li> </ul>                                                                                                    | 5 <b>&gt; н</b> ні – 4<br>áp<br>123 <b>*</b><br>2018<br>2023                                    | Di<br>11,<br>31,                               | 5n ngày<br>112/2023                                                     | Ρημ σδρ<br>Ρημ σδρ<br>Ρημ σδρ                              | trách nhiện<br>ưu đãi<br>thâm niên r | Phụ cấp<br>n<br>nhà giáo | Nhiếp vào                | Giả trị<br>đây để thêm dòng<br>S.00<br>2.00 | Đơn vị<br>mởi<br>Hệ số<br>Theo %           | j tinh          | Số tên          | 23.<br>1.<br>2. | Phụ cấp hiện tại<br>V<br>V | Ghì ch<br>DHUONG<br>Chưa có ngày bắt<br>Chuyến từ chức nằ                       | ú<br>đầu nên lã.<br>Ing Danh s      |
| -Quá trình bài dướng<br>-Quá trình công tác<br>-Quá trình công tác<br>-Đánh giá, xếp loại<br>-Đánh niệu thi đua<br>-Quan hiệu thi đua<br>-Quan hiệu đinh<br>-Thiên nhân ở nước ngoà                         | (HI 44                                                                                                    | <ul> <li>K &lt; Dòng 1 của (</li> <li>Dòng phụ c</li> <li>Từ ng</li> <li>10/12/20</li> <li>01/01/</li> <li>12/12/</li> </ul>                                                                                                    | 5 • • • • • • • • - • • • • • • • • • •                                                         | ຍ<br>11,<br>31,                                | 5n ngày<br>112/2023<br>112/2023                                         | Ρημ ςδρ<br>Ρημ ςδρ<br>Ρημ ςδρ                              | trách nhiện<br>ưu đãi<br>thâm niên r | Phụ cấp<br>n<br>nhà giáo | Nhip vớc                 | Giá trị<br>đây để thêm dòng<br>5.00<br>2.00 | Dan vi<br>må<br>Hiệ số<br>Theo %           | i tính          | Số tên          | 23.<br>1.<br>2. | Phụ cấp hiện tại           | Chỉ ch<br>IPHUONG<br>Chưa có ngày bắt<br>Chuyển từ chức nă                      | ↓<br>đầu nên lã<br>ing Danh s       |
| L-Quá trinh bối dướng<br>L-Quá trinh công tác<br>L-Quốc ngoài đã đến<br>L-Đánh giả, xếp loại<br>L-Đánh nội, xếp loại<br>L-Quán hệ gia đính<br>L-Quán hệ gia đính<br>L-Quán hệ dia đinh điệu thần            | Quấ t                                                                                                    | <ul> <li>Công 1 của (</li> <li>trình hưởng phụ c</li> <li>Từ ng</li> <li>10/12/30</li> <li>01/01/</li> <li>12/12/</li> </ul>                                                                                                    | 5 • • • • • • • - • • • • • • • • • • •                                                         | Ðا<br>الم                                      | šn ngày<br>112/2023<br>112/2023                                         | Ρημ cấp<br>Ρημ cấp<br>Ρημ cấp                              | trách nhiện<br>ưu đãi<br>thâm niên r | Phụ cấp<br>n             | Nhập vớc                 | Giá trị<br>đây để thêm dòng<br>5.00<br>2.00 | Dan vi<br>må<br>Hiệ số<br>Theo %           | ţ tinh          | Số tên          | 23.<br>1.<br>2. | Phụ cấp hiện tại<br>V<br>V | Ghi ch<br>UPHJONG<br>Chưa có ngày bắt<br>Chuyến từ chức nă                      | ú<br>đầu nên lã                     |
| -Quá trinh bối dướng<br>Quá trinh công tác<br>-Hước ngoài đã đến<br>-Đinh giá, xếp loại<br>-Đinh hiệu thi đua<br>-Quan hệ gia đính<br>-Thần nhân ở nước ngoà                                                | Quấ t                                                                                                    | K < Döng 1 của (<br>trình hưởng phụ c<br>Từ ng<br>10/12/20<br>01/01/<br>12/12/                                                                                                    | 5 • • • • • • • • • • • • • • • • • • •                                                         | DI<br>11j<br>31j                               | in ngày<br>11/2023<br>11/2023                                           | Ρημ αξρ<br>Ρημ αξρ<br>Ρημ αξρ                              | trách nhiện<br>ưu đãi<br>thâm niên r | Phụ cấp<br>n<br>nhà giáo | 10%äp våd                | Giả trị<br>đây để thêm dòng<br>S.00<br>2.00 | Dan vi<br>mä<br>Hé số<br>Theo %<br>Theo %  | j tinh          | Số tên          | 23.<br>1.<br>2. | Phụ cấp hiện tại<br>V<br>V | Ghi ch<br>VPHUONG<br>Chưa có ngày bắt<br>Chuyển từ chức nž                      | ú<br>đầu nên lã<br>Ing Danh s       |
| -Quá thính bắi dướng<br>-Quá thính công tác<br>-Quán hiệu đã đến<br>-Đánh giá, xếp loại<br>-Đánh giá, xếp loại<br>-Quan hiệ gia đính<br>-Quan hiệ gia đính<br>-Thiên nhiên ở nước ngoà<br>Hiệch sử bên thần | Ref 44                                                                                                    | e Dông I của ứ                                                                                                    | 5 • • • • • • • • • • • • • • • • • • •                                                         | 9)<br>11,1<br>31,0                             | ñn ngky<br>112/2023                                                     | Ρημ αξιρ<br>Ρημ αξιρ<br>Ρημ αξιρ                           | trách nhiện<br>ưu đãi<br>thâm niên r | Phụ cấp<br>n<br>nhà giáo | Nhiệp vào                | Giả trị<br>đây để thêm dòng<br>5.00<br>2.00 | Dan vj<br>mdi<br>Hě số<br>Theo %<br>Theo % | t tinh          | Số tên          | 23.<br>1.<br>2. | Phu dip hén tại<br>V<br>V  | Chi chi<br>UPHJONG<br>Chưa có ngày bắt<br>Chuyển từ chức nằ                     | ↓<br>đầu nên lã<br>Ing Danh s       |
| s-Quá trình bởi dướng<br>L-Quá trình công tác<br>-Nước ngoài đã đến<br>-Đánh giả, xiếp loại<br>-Đánh hiệu thi đua<br>-Quan hiệ gia đình<br>-Thần nhên ở nước ngoà<br>-Lịch sử bản thần                      | Read of the second second seco | Obig 1 cila 1     Ding 1 cila 1     Tir ng     Tir ng     10/12/22     0/12/22     12/12/     Ding 1 cila     Tir ng     Tir ng     Ding 1 cila     Tir ng     Tir ng                                                                 | 5 • • • • • •                                                                                   | Pi<br>11,1<br>31,<br>31,<br>10m vị tính là tự  | 5n ngày<br>12/2023<br>12/2023<br>12/2023                                | Phụ cấp<br>Phụ cấp<br>Phụ cấp<br>Siá trì)                  | trách nhiện<br>ưu đãi<br>thâm niên r | Phụ cấp<br>n<br>nhà giáo | Nhip vice                | Giá trị<br>đây để thêm dòng<br>5.00<br>2.00 | Đơn vị<br>mới<br>Hệ số<br>Theo %           | t tinh          | Sở tên          | 23.<br>1.<br>2. | Phy clip hen tai           | Chi dh<br>IPHUONG<br>Chrus cá nghy bắt<br>Chuyển từ chức nh                     | ↓<br>ú<br>đầu nên lõ.<br>Ing Danh s |
| y-Quá trình bắi dướng<br>L;Quá trình cáng tác<br>-Rước ngoài đã đến<br>-Đánh giả, xếp loại<br>-Quanh hiệu thi đưa<br>-Quanh lệ gia đình<br>-(Thần nhân ở nước ngoà<br>Hịệch sử bản thần                     | Quá t                                                                                                    | Obig 1 cila 1     Ding 1 cila 1     Tir ng     10/12/2     0/12/2     10/12/2     10/12/2     12/12/     Tr ng     Obig 1 cila     Tor theo lost     Hode lost phil                                                                   | 5 + H H - 4<br>80<br>123 + 1<br>2018<br>2023<br>5 + H H 4<br>phy cip si có 4<br>1 cáp dược chọn | EM vị tính lễ tự,<br>được hưởng the            | 5n ngày<br>12/2023<br>12/2023<br>12/2023                                | Phụ cấp<br>Phụ cấp<br>Phụ cấp<br>Giả trị)<br>(cốt Sẽ tiền) | trách nhiện<br>ưu đãi<br>thâm niên r | Phụ cấp<br>n             | NNBp vice                | Giá trị<br>đây để thên dòng<br>5.00<br>2.00 | Đơn vị<br>mới<br>Hệ số<br>Theo %           | t tinh          | Số tên          | 23.<br>1.<br>2. | Phy clip hefs tay          | Giù ch<br>DHUONG<br>Chưa có ngày bắt<br>Chuyển từ chức nă                       | ý<br>đầu nên lã<br>ing Danh s       |
| Quá trình bối dưỡng<br>Quá trình công tác<br>Tranh: ngoài đã đến<br>Đánh ngủ, xiếp loại<br>Janh hiệu thi đua<br>Quan hệ gia đình<br>Thần nhân ở nước ngoài<br>giới bản thần                                 | Quố 5                                                                                                    | Obig 1 của 1     Ding 1 của 1     Từ ng     Từ ng     10/12/2     10/12/2     10/12/2     10/12/2     10/12/2     10/12/2     10/12/2     10/12/2     10/12/2     10/12/2     10/12/2     10/12/2     10/12/2     10/12/2     10/12/2 | 5 1 19 19 - 4<br>Sp<br>123 *<br>2018<br>2023<br>3 1 19 19 4<br>phy cāp sẽ có c<br>cáp được chon | Pi<br>11,1<br>31,1<br>31,1<br>ion vi tinh là % | 5n ngày<br>112/2023<br>112/2023<br>hoặc Hệ số (Cột<br>to Số tiên cự thể | Phụ cấp<br>Phụ cấp<br>Phụ cấp<br>Phụ cấp<br>(cốt Số tiện)  | trách nhiện<br>ưu đãi<br>thâm niên r | Phụ cấp<br>n<br>nhà giớo | NBSp viz                 | Gá trị<br>đây để thên dòng<br>5.00<br>2.00  | Dan v<br>mð<br>Hið sö<br>Theo %<br>Theo %  | t tinh          | Số tên          | 23.<br>1.<br>2. | Phu dip hén sy             | Ghi ch<br>UPHUONG<br>Chưa có ngày bất<br>Chuyển từ chức nh<br>Chuyển từ chức nh | ú<br>úššu něn l<br>ustavnéh ponh    |

Hình 23 - Giao diện cập nhật thông tin quá trình lương

- Cho phép người dùng thêm, chỉnh sửa hoặc xóa lương và phụ cấp của cán bộ.
- Thông tin nhập vào gồm:

# Quá trình hưởng lương

- + Từ ngày.
- + Mã ngạch.
- + Bậc lương.
- + Hệ số lương.
- + Mốc nâng lương lần sau.
- + 85%.
  - Đánh dấu chọn (⊡): nếu cán bộ chỉ hưởng 85% lương.
  - Không đánh dấu chọn (□): cán bộ hưởng đủ 100% lương.
- + Phụ cấp vượt khung.
- + Lương hiện hưởng.
  - Đánh dấu chọn (<sup>[]</sup>): nếu cán bộ còn đang hưởng mức lương này.
  - Không đánh dấu chọn (□): nếu cán bộ không còn đang hưởng mức lương này.
- + Chênh lệch bảo lưu.
- + Ghi chú.
- Quá trình hưởng phụ cấp
  - + Từ ngày.

- + Đến ngày.
- + Phụ cấp.
- + Hệ số.
- + Phụ cấp hiện tại:
  - Đánh dấu chọn (<sup>[]</sup>): nếu cán bộ còn đang hưởng mức lương này.
  - Không đánh dấu chọn (□): nếu cán bộ không còn đang hưởng mức lương này.
- + Ghi chú.

### 3.3.9. Quá trình đạo tạo

Từ giao diện cập nhật các quá trình liên quan, chọn 9-Quá trình đào tạo:
 hệ thống hiển thị danh sách quá trình đào tạo của cán bộ.

| Kiêm nhiệm giảng dạy | Bố trí cản bộ, đ  | uyển đơn vị (trong Trưà | g) Hoạt động xã l     | ội Hợp đồng lao động                          | Thối việc, nghi hưu   | Ngày đủ 5 năm       | hưởng phụ cấp thâm niên nhà giáo  | Nghi dài hạn | Quản lý đào tạo cán | bộ Gia hạn | Hồ sơ cản bộ  | Các quả trình liên | quan đến cán bộ |          | < → × |
|----------------------|-------------------|-------------------------|-----------------------|-----------------------------------------------|-----------------------|---------------------|-----------------------------------|--------------|---------------------|------------|---------------|--------------------|-----------------|----------|-------|
| Mã cán bộ MCB_1000   |                   |                         | Họ tên Võ Thị Mai La  |                                               |                       |                     | Đơn vị BM Ban Giảm t              | tiệu         |                     |            |               |                    |                 |          | ~ X   |
| 1-Trình độ chuyên mô | in                | Từ                      | Đến                   | Trinh độ đào tạo                              | Chuyên ngà            | nh đào tạo          | Nước đào tạo                      | Hinh thức đã | ào tạo Năm b        | t nghiệp   | Cơ sở đào tạo | Trong tinh,        | /TP Ghi chú     |          |       |
| 2-Trình độ ngoại ngữ | *                 | -                       | 0                     | h                                             | Black has shown in    |                     | Nhấp vào đây thêm dòng mới        |              |                     |            |               |                    |                 |          |       |
| 3-Trinh độ tin học   |                   |                         |                       |                                               | beninge and aut       |                     |                                   |              |                     |            |               |                    |                 |          |       |
| 4-Chứng chi khác     |                   |                         |                       |                                               |                       |                     |                                   |              |                     |            |               |                    |                 |          |       |
| 5.Khen thurdon       |                   |                         |                       |                                               |                       |                     |                                   |              |                     |            |               |                    |                 |          |       |
| C Dark Mits along M  |                   |                         |                       |                                               |                       |                     |                                   |              |                     |            |               |                    |                 |          |       |
| g-uann nieu phong ta | ing               |                         |                       |                                               |                       |                     |                                   |              |                     |            |               |                    |                 |          |       |
| Z-Ký luật            |                   |                         |                       |                                               |                       |                     |                                   |              |                     |            |               |                    |                 |          |       |
| 8-Quá trình lương    | _                 |                         |                       |                                               |                       |                     |                                   |              |                     |            |               |                    |                 |          |       |
| 9-Quá trình đào tạo  |                   |                         |                       |                                               |                       |                     |                                   |              |                     |            |               |                    |                 |          |       |
| A-Quá trình bồi dưỡn | a                 |                         |                       |                                               |                       |                     |                                   |              |                     |            |               |                    |                 |          |       |
| B-Quá trình công tác |                   |                         |                       |                                               |                       |                     |                                   |              |                     |            |               |                    |                 |          |       |
| C-Nước ngoài đã đến  |                   |                         |                       |                                               |                       |                     |                                   |              |                     |            |               |                    |                 |          |       |
| D-Đánh giá, xếp loại |                   |                         |                       |                                               |                       |                     |                                   |              |                     |            |               |                    |                 |          |       |
| E-Danh hiệu thi đua  |                   |                         |                       |                                               |                       |                     |                                   |              |                     |            |               |                    |                 |          |       |
| F-Ouan hê gia đình   |                   |                         |                       |                                               |                       |                     |                                   |              |                     |            |               |                    |                 |          |       |
| G-Thân nhân ở nước r | nnoài             |                         |                       |                                               |                       |                     |                                   |              |                     |            |               |                    |                 |          |       |
| H tick of the shife  |                   |                         |                       |                                               |                       |                     |                                   |              |                     |            |               |                    |                 |          |       |
|                      |                   |                         |                       |                                               |                       |                     |                                   |              |                     |            |               |                    |                 |          |       |
|                      |                   |                         |                       |                                               |                       |                     |                                   |              |                     |            |               |                    |                 |          |       |
|                      |                   |                         |                       |                                               |                       |                     |                                   |              |                     |            |               |                    |                 |          |       |
|                      |                   |                         |                       |                                               |                       |                     |                                   |              |                     |            |               |                    |                 |          |       |
|                      | 144 44 4          | uongicual ► ++ ++       |                       |                                               |                       |                     |                                   |              |                     |            |               |                    |                 | 1 (***   | •     |
| All Farrand Ph       | i ana alabhan di  | All to Dalate Mulas     | ter versieht offe     | 6 - 9 - 13 - d - 6 9 - 1 - <del>7</del> - 1 - |                       | - Constant als So 1 | a sta bit sta <del>v</del> aska s |              |                     | < (        | yay lai       | Tiếp theo 📏        | 💾 🗄 Boàn tất    | <b>X</b> | Thgát |
| Nnan Esc de b        | o qua cac thay đồ | n man Delete de xóa t   | ong tin can bộ, Đối v | n cục là căn bộ của Trườn                     | g, nnạp vào mà cân bộ | neu người thân l    | a can bọ của Trường.              |              |                     |            |               |                    |                 |          |       |

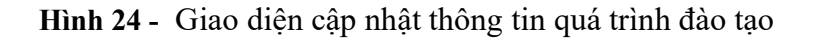

- Cho phép người dùng thêm, chỉnh sửa hoặc xóa quá trình đào tạo.
- Thông tin nhập vào gồm:
  - + Từ: từ ngày bắt đầu đào tạo.
  - + Đến: đến ngày kết thúc đào tạo.
  - + Trình độ đào tạo.
  - + Chuyên ngành đào tạo.
  - + Nước đào tạo.
  - + Hình thức đào tạo.

- + Năm tốt nghiệp.
- + Cơ sở đào tạo.

# 3.3.10. Quá trình bồi dưỡng

Từ giao diện cập nhật các quá trình liên quan, chọn A-Quá trình bồi dưỡng:
 hệ thống hiển thị danh sách quá trình bồi dưỡng của cán bộ.

| Kiêm nhiệm giảng dạy   | Bố trí cán bộ, chuyển đơn vị (trong Trường)    | Hoạt động xã hội        | Hợp đông lao động    | Thôi việc, nghi hưu     | Ngày đủ 5 năm hưởng pi    | hụ cấp thâm niên nhà giáo | Nghi dài hạn  | Quản lý đào tạo cán bộ | Gia hạn | Hồ sơ cán bộ | Các quá trình | liên quan đến cán bộ |        | ↔ ×   |
|------------------------|------------------------------------------------|-------------------------|----------------------|-------------------------|---------------------------|---------------------------|---------------|------------------------|---------|--------------|---------------|----------------------|--------|-------|
| Mã cán bộ MCB_1000     | Ho b                                           | en Võ Thị Mai Lan       |                      |                         |                           | Đơn vị BM Ban Giấm        | Hiệu          |                        |         |              |               |                      |        | ~ X   |
| 1-Trình độ chuyên môn  | Từ Đến                                         | Nội dung bồi dưỡng      | Nai bõi durðng       | Nguồn kinh phí          | Hinh thức bồi dưỡng       | Chứng chi, chứng nhận     | Trong tinh/TP | Đã nộp chứng chi/ chứn | ig nhận | Ghi chú      |               |                      |        |       |
| 2-Trình độ ngoại ngữ   | *<br>14/07/2016 - 25/07/2016 B                 | ôi dưỡng kiến thức quố. | Hồ chí minh          | Trường                  | vhấp vào đây để thêm dòn; | g mới<br>giấy chứng nhận  |               |                        |         |              |               |                      |        |       |
| 3-Trình độ tin học     |                                                |                         |                      |                         |                           |                           |               |                        |         |              |               |                      |        |       |
| 4-Chúng chi khác       |                                                |                         |                      |                         |                           |                           |               |                        |         |              |               |                      |        |       |
| S-Khen thường          |                                                |                         |                      |                         |                           |                           |               |                        |         |              |               |                      |        |       |
| 6-Danh hiệu phong tặng |                                                |                         |                      |                         |                           |                           |               |                        |         |              |               |                      |        |       |
| Z-Ký luật              |                                                |                         |                      |                         |                           |                           |               |                        |         |              |               |                      |        |       |
| 8-Quá trình lương      |                                                |                         |                      |                         |                           |                           |               |                        |         |              |               |                      |        |       |
| g-Quá trình đào tạo    |                                                |                         |                      |                         |                           |                           |               |                        |         |              |               |                      |        |       |
| A-Quá trình bồi dưỡng  |                                                |                         |                      |                         |                           |                           |               |                        |         |              |               |                      |        |       |
| B-Quá trình công tác   |                                                |                         |                      |                         |                           |                           |               |                        |         |              |               |                      |        |       |
| C-Nước ngoài đã đến    |                                                |                         |                      |                         |                           |                           |               |                        |         |              |               |                      |        |       |
| D-Đánh giá, xếp loại   |                                                |                         |                      |                         |                           |                           |               |                        |         |              |               |                      |        |       |
| E-Danh hiệu thi đua    |                                                |                         |                      |                         |                           |                           |               |                        |         |              |               |                      |        |       |
| E-Quan hệ gia đình     |                                                |                         |                      |                         |                           |                           |               |                        |         |              |               |                      |        |       |
| G-Thân nhân ở nước ng  | oda                                            |                         |                      |                         |                           |                           |               |                        |         |              |               |                      |        |       |
| H-Lịch sử bản thân     |                                                |                         |                      |                         |                           |                           |               |                        |         |              |               |                      |        |       |
|                        |                                                |                         |                      |                         |                           |                           |               |                        |         |              |               |                      |        |       |
|                        |                                                |                         |                      |                         |                           |                           |               |                        |         |              |               |                      |        |       |
|                        |                                                |                         |                      |                         |                           |                           |               |                        |         |              |               |                      |        |       |
|                        | He et al Dòng 1 của 1 > >> >> He et            |                         |                      |                         |                           |                           |               |                        |         |              |               | 1 (****              | 1 (*** | •     |
| Nhão Feo đã bả         | wa các thay đổi. Nhân Dalata để vía thông      | tin cán bộ. Đối wới cột | là cáo bộ của Trưởng | nhận vào mã cán bộ      | nău người thân là cán hộ  | nia Torèna                |               |                        | < Que   | ay lai       | Tjëp theo 💙   | 💾 Hoàn tất           | ×      | Thoát |
|                        | que cac crieg don, minari Delete de Xoa triong | un can by, bol vol cot  | na can by cua truông | ,, iiiiqp vao ma can bo | neu nguur uran la can bộ  | cua muong.                |               |                        |         |              |               |                      |        |       |

Hình 25 - Giao diện cập nhật thông tin quá trình bồi dưỡng

- Cho phép người dùng thêm, chỉnh sửa hoặc xóa quá trình bồi dưỡng.
- Thông tin nhập vào gồm:
  - + Từ: từ ngày bắt đầu bồi dưỡng.
  - + Đến: đến ngày kết thúc bồi dưỡng.
  - + Nội dung bồi dưỡng.
  - + Nơi bồi dưỡng.
  - + Nguồn kinh phí.
  - + Hình thức bồi dưỡng.
  - + Chứng chỉ/Chứng nhận.

### 3.3.11. Quá trình công tác

Từ giao diện cập nhật các quá trình liên quan, chọn B-Quá trình công tác:
 hệ thống hiển thị danh sách quá trình công tác của cán bộ.

| Kiêm nhiệm giảng dạy   | Bố trí  | cán bộ, c | huyến đơn vị l | (trong Trười | ng) I    | Hoạt động xã hội  | Hợp đồng lao độn     | g Thôi việc, nghi hưu                                                                                                    | Ngày đủ 5 năm hưởng phụ cấp th   | âm niên nhà giáo | Nghi dài hạn | Quân lý đào tạo cán bộ | Gia hạn | Hồ sơ cán bộ | Các quá trin | h liên quan đến cả | in bộ  |                 |      |
|------------------------|---------|-----------|----------------|--------------|----------|-------------------|----------------------|----------------------------------------------------------------------------------------------------|----------------------------------|------------------|--------------|------------------------|---------|--------------|--------------|--------------------|--------|-----------------|------|
| Mã cán bộ MCB_1000     |         |           |                |              | Họ tên   | Vỗ Thị Mai Lan    |                      |                                                                                                    | Đơn                              | vị BM Ban Giấm H | êu           |                        |         |              |              |                    |        |                 | ~ X  |
| 1-Trình độ chuyên mô   | n       | Quá trinh | công tác trư   | ớc khi vào c | f quan   |                   |                      |                                                                                                    |                                  |                  |              |                        |         |              |              |                    |        |                 |      |
| 2-Trinh đồ ngoại ngữ   |         |           | Từ             | E            | én       | Noi c             | công tác             | Công việc                                                                                                    | Công tác giảng dạy               |                  | Ghi chú      |                        |         |              |              |                    |        |                 |      |
|                        |         | *         |                |              |          |                   |                      | Nhap vao day de them o                                                                                                    | long mdi                         |                  |              |                        |         |              |              |                    |        |                 |      |
| 2-mnn do un noc        |         |           |                |              |          |                   |                      |                                                                                                    |                                  |                  |              |                        |         |              |              |                    |        |                 |      |
| 4-Chứng chỉ khác       |         |           |                |              |          |                   |                      |                                                                                                    |                                  |                  |              |                        |         |              |              |                    |        |                 |      |
| 5-Khen thường          |         |           |                |              |          |                   |                      |                                                                                                    |                                  |                  |              |                        |         |              |              |                    |        |                 |      |
| 6-Danh hiệu phong tặi  | ng      |           |                |              |          |                   |                      |                                                                                                    |                                  |                  |              |                        |         |              |              |                    |        |                 |      |
| <u>Z</u> -Ký luật      |         |           |                |              |          |                   |                      |                                                                                                    |                                  |                  |              |                        |         |              |              |                    |        |                 |      |
| 8-Quá trình lương      |         |           |                |              |          |                   |                      |                                                                                                    |                                  |                  |              |                        |         |              |              |                    |        |                 |      |
| 2-Quá trình đào tạo    |         | 144 44 4  | Dion 0 nia 0   | 3- 30- 301 d |          |                   |                      |                                                                                                    |                                  |                  |              |                        |         |              |              |                    |        |                 | -    |
| A-Quá trình bhi d rên: | ,       | Quá trình | công tác sau   | khi vào cơ   | quan     |                   |                      |                                                                                                    |                                  |                  |              |                        |         |              |              |                    |        |                 |      |
|                        |         |           | Từ             | Đê           | 'n       | Nơi côi           | ng tác               | Công việc                                                                                                    | Công tác giảng dạy               | Thời gian bố r   | hiệm         | Ghi chú                |         |              |              |                    |        |                 |      |
| g-qua trini cong tac   |         | -         |                |              |          |                   |                      | reliep vo                                                                                                    | o day de triain durig mur        |                  |              |                        |         |              |              |                    |        |                 |      |
| C-Nước ngoài đã đến    |         |           |                |              |          |                   |                      |                                                                                                    |                                  |                  |              |                        |         |              |              |                    |        |                 |      |
| D-Đánh giá, xếp loại   |         |           |                |              |          |                   |                      |                                                                                                    |                                  |                  |              |                        |         |              |              |                    |        |                 |      |
| E-Danh hiệu thi đua    |         |           |                |              |          |                   |                      |                                                                                                    |                                  |                  |              |                        |         |              |              |                    |        |                 |      |
| E-Quan hệ gia đình     |         |           |                |              |          |                   |                      |                                                                                                    |                                  |                  |              |                        |         |              |              |                    |        |                 |      |
| G-Thân nhân ở nước n   | ngoài   |           |                |              |          |                   |                      |                                                                                                    |                                  |                  |              |                        |         |              |              |                    |        |                 |      |
| H-Lịch sử bản thân     |         |           |                |              |          |                   |                      |                                                                                                    |                                  |                  |              |                        |         |              |              |                    |        |                 |      |
|                        |         |           |                |              |          |                   |                      |                                                                                                    |                                  |                  |              |                        |         |              |              |                    |        |                 |      |
|                        |         |           |                |              |          |                   |                      |                                                                                                    |                                  |                  |              |                        |         |              |              |                    |        |                 |      |
|                        |         |           |                |              |          |                   |                      |                                                                                                    |                                  |                  |              |                        |         |              |              |                    |        |                 |      |
|                        |         | 144 44 4  | Dòng 0 của 0   | > +> ++  4   |          |                   |                      |                                                                                                    |                                  |                  |              |                        |         |              |              |                    |        |                 | -    |
|                        |         |           |                |              |          |                   |                      |                                                                                                    |                                  |                  |              |                        | 1 .     |              |              | N 💷                |        |                 |      |
| Nhão Esc để h          | ó qua c | ic thay d | 5i Nhão Dele   | te để vóa ti | iôna tin | cán bô. Đối với c | ột là cáo bộ của Trự | ràng, nhập vào mã cán bố                                                                                                    | nếu người thân là cán bộ của Trư | tog              |              |                        | V Qu    | fa A rái     | Liep theo    | Hot                | an tăt | <del>رر</del> 🙀 | igat |
|                        |         | a cooy of |                |              | ang un   |                   |                      | and a second second sec | nee ngee chan la can bộ của muy  |                  |              |                        |         |              |              |                    |        |                 |      |

Hình 26 - Giao diện cập nhật thông tin quá trình công tác

- Cho phép người dùng thêm, chỉnh sửa hoặc xóa quá trình công tác.
- Thông tin nhập vào gồm:

# - Quá trình công tác trước khi vào trường

- + Từ: từ ngày bắt đầu công tác.
- + Đến: đến ngày kết thúc công tác.
- + Nơi công tác.
- + Công việc.
- + Công tác giảng dạy.

# – Quá trình công tác sau khi vào trường

- + Từ: từ ngày bắt đầu công tác tại trường.
- + Đến: đến ngày kết thúc công tác tại trường.
- + Nơi công tác.
- + Công việc
- + Công tác giảng dạy

## 3.3.12. Nước ngoài đã đến

Từ giao diện cập nhật các quá trình liên quan, chọn C-Nước ngoài đã đến:
 hệ thống hiển thị danh sách nước ngoài đã đến của cán bộ.

| Kiêm nhiệm giáng dạy  | Bố trí c | cán bộ, ci | nuyến đơn vị (trong  | Trường)      | Hoạt động xã hội      | Hợp đồng lao động      | Thôi việc, nghi hưu   | Ngày đủ 5 năm hưởng phụ cấp thể    | im niên nhà giáo 🛛 Ng | ihi dài hạn | Quản lý đào tạo cản bộ | Gia hạn | Hồ sơ cản bộ | Các quả trình liên qu | an đến cản bộ |       |       |
|-----------------------|----------|------------|----------------------|--------------|-----------------------|------------------------|-----------------------|------------------------------------|-----------------------|-------------|------------------------|---------|--------------|-----------------------|---------------|-------|-------|
| Mã cán bộ MCB_1000    |          |            |                      | Họ têr       | Võ Thị Mai Lan        |                        |                       | Đơn v                              | BM Ban Giám Hiệu      |             |                        |         |              |                       |               |       |       |
| 1-Trình độ chuyên mô  | n        |            | Từ                   | Ŷ            | Đến                   |                        | Nước đã đến           | Mu                                 | c đích                |             | Nguồn kinh phí         |         |              | Nơi đến/ tổ chức      |               | Ghi   | chú   |
| 2 Trick & essai pair  |          | *          |                      |              |                       |                        |                       | Nhấp v                             | ào đây để thêm dòng m | ndi         |                        |         |              |                       |               |       |       |
| 2-min do ngoerngo     | _        | •          | 13/02/2016           | *            | 17/07/2016            | Bi                     |                       | Bõi dưỡng                          |                       | Trườ        | ng                     |         |              |                       |               |       |       |
| 3-Trình độ tin học    |          |            |                      |              |                       |                        |                       |                                    |                       |             |                        |         |              |                       |               |       |       |
| 4-Chứng chi khác      |          |            |                      |              |                       |                        |                       |                                    |                       |             |                        |         |              |                       |               |       |       |
| 5-Khen thưởng         |          |            |                      |              |                       |                        |                       |                                    |                       |             |                        |         |              |                       |               |       |       |
| 6-Danh hiệu phong tải | ng       |            |                      |              |                       |                        |                       |                                    |                       |             |                        |         |              |                       |               |       |       |
| Z-Ký luật             |          |            |                      |              |                       |                        |                       |                                    |                       |             |                        |         |              |                       |               |       |       |
| 8-Quá trinh lương     |          |            |                      |              |                       |                        |                       |                                    |                       |             |                        |         |              |                       |               |       |       |
| 9-Quá trình đào tạo   |          |            |                      |              |                       |                        |                       |                                    |                       |             |                        |         |              |                       |               |       |       |
| A-Quá trình bồi dưỡng | 6        |            |                      |              |                       |                        |                       |                                    |                       |             |                        |         |              |                       |               |       |       |
| B-Quá trình công tác  |          |            |                      |              |                       |                        |                       |                                    |                       |             |                        |         |              |                       |               |       |       |
| ⊆-Nước ngoài đã đến   |          |            |                      |              |                       |                        |                       |                                    |                       |             |                        |         |              |                       |               |       |       |
| ⊇-Đánh giá, xếp loại  |          |            |                      |              |                       |                        |                       |                                    |                       |             |                        |         |              |                       |               |       |       |
| E-Danh hiệu thi đua   |          |            |                      |              |                       |                        |                       |                                    |                       |             |                        |         |              |                       |               |       |       |
| E-Quan hệ gia đình    |          |            |                      |              |                       |                        |                       |                                    |                       |             |                        |         |              |                       |               |       |       |
| G-Thân nhân ở nước n  | igoài    |            |                      |              |                       |                        |                       |                                    |                       |             |                        |         |              |                       |               |       |       |
| H-Lich sử bản thân    |          |            |                      |              |                       |                        |                       |                                    |                       |             |                        |         |              |                       |               |       |       |
|                       |          |            |                      |              |                       |                        |                       |                                    |                       |             |                        |         |              |                       |               |       |       |
|                       |          |            |                      |              |                       |                        |                       |                                    |                       |             |                        |         |              |                       |               |       |       |
|                       |          |            |                      |              |                       |                        |                       |                                    |                       |             |                        |         |              |                       |               |       |       |
|                       |          | 144 44 4   | Direct dia 1         | the table of |                       |                        |                       |                                    |                       |             |                        |         |              |                       |               |       |       |
|                       |          |            | cong rula 1 r        |              |                       |                        |                       |                                    |                       |             |                        |         |              |                       |               | 1.000 |       |
|                       |          |            |                      |              |                       |                        |                       |                                    |                       |             |                        | < 9     | jay lai      | Tjëp theo 📏 📙         | Hoàn tất      | × .   | Thoát |
| Nhấn Esc để b         | ó qua cá | ic thay độ | ói. Nhấn Delete để : | xóa thông t  | in cán bộ. Đối với cộ | ột là cán bộ của Trườn | g, nhập vào mã cán bộ | nếu người thân là cán bộ của Trười | ıg.                   |             |                        |         |              |                       |               |       |       |

Hình 27 - Giao diện cập nhật thông tin nước ngoài đã đến

- Cho phép người dùng thêm, chỉnh sửa hoặc xóa nước ngoài đã đến.
- Thông tin nhập vào gồm:
  - + Từ: từ ngày bắt đầu đi nước ngoài.
  - + Đến: đến ngày kết thúc ở nước đã đến.
  - + Nước đã đến.
  - + Mục đích.
  - + Nơi đến/Tổ chức.

# 3.3.13. Đánh giá, xếp loại

Từ giao diện cập nhật các quá trình liên quan, chọn **D-Đánh giá, xếp loại:** hệ thống hiển thị danh sách đánh giá, xếp loại của cán bộ.

| Kiêm nhiệm giảng dạy  | Bố trí cản bộ, chuyển đơn vị (trong Trườn | g) Hoạt động xã hội     | Hợp đồng lao động                            | Thời việc, nghi hưu   | Ngày đủ 5 năm hưởng phụ cấ       | p thâm niên nhà giáo  | Nghi dài hạn | Quản lý đào tạo cán bộ | Gia hạn | Hồ sơ cản bộ | Các quá trình liệ | in quan đến cán bộ |       | + > > |
|-----------------------|-------------------------------------------|-------------------------|----------------------------------------------|-----------------------|----------------------------------|-----------------------|--------------|------------------------|---------|--------------|-------------------|--------------------|-------|-------|
| Mã cán bộ MCB_1000    | ]                                         | lọ tên Võ Thị Mai Lan   |                                              |                       | 6                                | ơn vị BM Ban Giấm H   | êu           |                        |         |              |                   |                    |       | - ×   |
| 1-Trình độ chuyên mô  | n Năm                                     |                         | Xếp loại                                     |                       |                                  |                       |              | Nhận xét               |         |              |                   |                    |       |       |
| 2-Trình độ ngoại ngữ  | *                                         |                         | 1.1.4                                        |                       | Nh                               | ấp vào đây để thêm dò | ng mới       |                        |         |              |                   |                    |       |       |
| 2.Trình đã tin học    | 2012                                      | Hoàn thà                | nh tốt nhiệm vụ                              |                       |                                  |                       |              |                        |         |              |                   |                    |       |       |
| 2                     | 2014                                      | Hoàn thà                | nh xuất sắc nhiệm vụ                         |                       |                                  |                       |              |                        |         |              |                   |                    |       |       |
| 4-Chúng chi khác      | 2015                                      | Hoàn thà                | nh tốt nhiệm vụ                              |                       |                                  |                       |              |                        |         |              |                   |                    |       |       |
| 5-Khen thưởng         | 2016                                      | Hoàn thà                | nh xuất sắc nhiệm vụ                         |                       |                                  |                       |              |                        |         |              |                   |                    |       |       |
| 6-Danh hiệu nhoạo tă  | 2017                                      | Hoàn thà                | nh xuất sắc nhiệm vụ<br>nh xuất sắc nhiệm vụ |                       |                                  |                       |              |                        |         |              |                   |                    |       |       |
| g banning prong a     |                                           |                         |                                              |                       |                                  |                       |              |                        |         |              |                   |                    |       |       |
| 2%y lugi              |                                           |                         |                                              |                       |                                  |                       |              |                        |         |              |                   |                    |       |       |
| g-Qua trinn lướng     |                                           |                         |                                              |                       |                                  |                       |              |                        |         |              |                   |                    |       |       |
| 2-Quá trình đào tạo   |                                           |                         |                                              |                       |                                  |                       |              |                        |         |              |                   |                    |       |       |
| A-Quá trình bồi dưỡng | 3                                         |                         |                                              |                       |                                  |                       |              |                        |         |              |                   |                    |       |       |
| B-Quá trình công tác  |                                           |                         |                                              |                       |                                  |                       |              |                        |         |              |                   |                    |       |       |
| C-Nước ngoài đã đến   |                                           |                         |                                              |                       |                                  |                       |              |                        |         |              |                   |                    |       |       |
| D-Đánh giá, xếp loại  |                                           |                         |                                              |                       |                                  |                       |              |                        |         |              |                   |                    |       |       |
| E-Danh hiệu thi đua   |                                           |                         |                                              |                       |                                  |                       |              |                        |         |              |                   |                    |       |       |
| E-Quan hệ gia đình    |                                           |                         |                                              |                       |                                  |                       |              |                        |         |              |                   |                    |       |       |
| G-Thân nhân ở nước r  | ngoài                                     |                         |                                              |                       |                                  |                       |              |                        |         |              |                   |                    |       |       |
| H-Lich sử bản thân    |                                           |                         |                                              |                       |                                  |                       |              |                        |         |              |                   |                    |       |       |
|                       |                                           |                         |                                              |                       |                                  |                       |              |                        |         |              |                   |                    |       |       |
|                       |                                           |                         |                                              |                       |                                  |                       |              |                        |         |              |                   |                    |       |       |
|                       |                                           |                         |                                              |                       |                                  |                       |              |                        |         |              |                   |                    |       |       |
|                       | HIHI Dong Loig 7 F HE HI                  |                         |                                              |                       |                                  |                       |              |                        |         |              |                   |                    |       |       |
|                       | ourg road / r with                        |                         |                                              |                       |                                  |                       |              |                        |         |              |                   | 1000               | 1.000 |       |
|                       |                                           |                         |                                              | 10. 1. 0. 0. 1.       |                                  |                       |              |                        | < Qua   | ay lai       | Tiếp theo 📏       | Hoàn tất           | . *   | Thgát |
| Nhān Esc để b         | o qua cac thay đõi. Nhăn Delete để xóa th | ong tin cân bộ. Đối với | cọt là cần bộ của Trườn                      | g, nnạp vào mã cán bộ | p neu người thăn là cán bộ của T | rương.                |              |                        |         |              |                   |                    |       |       |

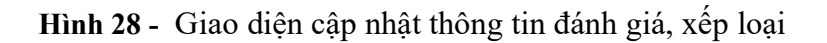

- Cho phép người dùng thêm, chỉnh sửa hoặc xóa đánh giá, xếp loại.
- Thông tin nhập vào gồm:
  - + Năm.
  - + Xếp loại.
  - + Nhận xét.

### 3.3.14. Danh hiệu thi đua

Từ giao diện cập nhật các quá trình liên quan, chọn E-Danh hiệu thi đua:
 hệ thống hiển thị danh sách danh hiệu thi đua của cán bộ.

| Kiêm nhiệm giảng dạy  | Bố trí cả | án bộ, chuyển đơn vị (t | rong Trường)   | Hoạt động xã hội       | Hợp đồng lao động                | Thôi việc, nghi hưu  | Ngày đủ 5 năm hưởng phụ câ      | p thâm niên nhà giáo   | Nghi dài hạn | Quản lý đào tạo cán bộ | Gia hạn | Hồ sơ cán bộ | Các quả trìn | nh liên quan đến c | án bộ  |        | $\bullet$ |
|-----------------------|-----------|-------------------------|----------------|------------------------|----------------------------------|----------------------|---------------------------------|------------------------|--------------|------------------------|---------|--------------|--------------|--------------------|--------|--------|-----------|
| Mã cán bộ MCB_1000    |           |                         | Họ tế          | ên Võ Thị Mai Lan      |                                  |                      | E                               | Nơn vị BM Ban Giấm H   | lêu          |                        |         |              |              |                    |        |        | ~ X       |
| 1-Trình độ chuyên mô  | 1         | Năm                     |                |                        | Danh hiệu                        |                      | Người ký                        |                        | s            | õ QĐ                   |         | N            | ội dung      |                    | Gł     | ii chú |           |
| 2-Trinh độ ngoại ngữ  |           | *                       | Chill          | a al blad also and a b |                                  | 202                  | N                               | iấp vào đây để thêm dò | ng mới       |                        |         |              |              |                    |        |        |           |
| 3-Trình đô tin học    |           | . 2017                  | Chief          | rsi dii dda co so      |                                  | 202                  | 2                               |                        |              |                        |         |              |              |                    |        |        |           |
| 4-Chúng chi khác      | _         |                         |                |                        |                                  |                      |                                 |                        |              |                        |         |              |              |                    |        |        |           |
| 5-Khen thướng         | _         |                         |                |                        |                                  |                      |                                 |                        |              |                        |         |              |              |                    |        |        |           |
| 6-Danh hiệu phong tải | ng        |                         |                |                        |                                  |                      |                                 |                        |              |                        |         |              |              |                    |        |        |           |
| Z-Ký luật             | _         |                         |                |                        |                                  |                      |                                 |                        |              |                        |         |              |              |                    |        |        |           |
| 8-Quá trình lương     |           |                         |                |                        |                                  |                      |                                 |                        |              |                        |         |              |              |                    |        |        |           |
| 9-Quá trinh đảo tạo   |           |                         |                |                        |                                  |                      |                                 |                        |              |                        |         |              |              |                    |        |        |           |
| A-Quá trình bãi dưỡng |           |                         |                |                        |                                  |                      |                                 |                        |              |                        |         |              |              |                    |        |        |           |
| B-Quả trình công tác  |           |                         |                |                        |                                  |                      |                                 |                        |              |                        |         |              |              |                    |        |        |           |
| C-Nước ngoài đã đến   |           |                         |                |                        |                                  |                      |                                 |                        |              |                        |         |              |              |                    |        |        |           |
| Q-Đánh giá, xếp loại  |           |                         |                |                        |                                  |                      |                                 |                        |              |                        |         |              |              |                    |        |        |           |
| E-Danh hiệu thi đua   |           |                         |                |                        |                                  |                      |                                 |                        |              |                        |         |              |              |                    |        |        |           |
| E-Quan hệ gia đình    |           |                         |                |                        |                                  |                      |                                 |                        |              |                        |         |              |              |                    |        |        |           |
| G-Thân nhân ở nước n  | goài      |                         |                |                        |                                  |                      |                                 |                        |              |                        |         |              |              |                    |        |        |           |
| H-Lịch sử bản thân    |           |                         |                |                        |                                  |                      |                                 |                        |              |                        |         |              |              |                    |        |        |           |
|                       |           |                         |                |                        |                                  |                      |                                 |                        |              |                        |         |              |              |                    |        |        |           |
|                       |           |                         |                |                        |                                  |                      |                                 |                        |              |                        |         |              |              |                    |        |        |           |
|                       |           |                         |                |                        |                                  |                      |                                 |                        |              |                        |         |              |              |                    |        |        |           |
|                       |           | H H H A Dòng 1 của 1    | ► HH 4         |                        |                                  |                      |                                 |                        |              |                        |         |              |              |                    |        |        | •         |
| and the first of the  |           | 1. 10 M                 |                |                        | 1 11 - / - 1 + -/ - <del>-</del> |                      |                                 |                        |              |                        | < Q.    | ay lai       | Tiếp theo    | > 🗄 👳              | àn tất | 🕻 Thị  | gát       |
| Ivnan Esc de b        | o qua cac | thay doi, rihan Deleti  | e de xoa thông | tin can bộ, Đội với ci | ot la can bo cua Trường          | g, nnạp vao mà can t | io neu người than là cân bộ của | iruong.                |              |                        |         |              |              |                    |        |        |           |

Hình 29 - Giao diện cập nhật thông tin danh hiệu thi đua

- Cho phép người dùng thêm, chỉnh sửa hoặc xóa danh hiệu thi đua.
- Thông tin nhập vào gồm:
  - + Năm
  - + Danh hiệu

### 3.3.15. Quan hệ gia đình

Từ giao diện cập nhật các quá trình liên quan, chọn F-Quan hệ gia đình: hệ thống hiển thị danh sách quan hệ gia đình của cán bộ.

| Kiêm nhiệm giảng dạy   | Bố trí ci | in bộ, chuyển đơn vị (tro  | ong Trường)                      | Hoạt động xã    | hội Hợp       | đông lao động    | Thời việc, nghi hưu  | Ngày đủ 5 ni    | ấm hưởng phụ cấp th  | iâm niên nhà giáo | Nghi dài hạn       | Quản lý đ | ào tạo cán bộ 👘  | Gia hạn | Hồ sơ cán bộ | Các quả t | trinh liên quan | đến cán bộ  |      | <b>4</b> → |
|------------------------|-----------|----------------------------|----------------------------------|-----------------|---------------|------------------|----------------------|-----------------|----------------------|-------------------|--------------------|-----------|------------------|---------|--------------|-----------|-----------------|-------------|------|------------|
| Mã cán bộ MCB_1000     |           |                            | Họ tế                            | h Võ Thị Mai La | in .          |                  |                      |                 | Đơn                  | vị BM Ban Giám    | Hiệu               |           |                  |         |              |           |                 |             |      |            |
| 1-Trình độ chuyên môn  |           | Quan hệ                    | Ho                               | và tên          | Năm sinh      | Công             | việc hiện tại        | Đạ              | a chi hiện tại       | Địa đ             | i đảng kí thường t | trú       | Mã cán bộ của cơ |         | Nơi làm việ  | łc        |                 | Lịch sử bản | thân |            |
| 2-Trình độ ngoại ngữ   |           | *                          |                                  |                 |               |                  |                      |                 | Nhấp vào i           | đây để thêm dòng  | mđi                |           | quan             |         |              |           |                 |             |      |            |
| 3-Trình độ tin học     |           | <ul> <li>Em gái</li> </ul> | <ul> <li>Vô Thị Mai L</li> </ul> | Lan             | 1994          |                  |                      |                 |                      |                   |                    | 0         | 109816           |         |              |           |                 |             |      |            |
| 4-Chứng chi khác       |           |                            |                                  |                 |               |                  |                      |                 |                      |                   |                    |           |                  |         |              |           |                 |             |      |            |
| 5-Khen thưởng          |           |                            |                                  |                 |               |                  |                      |                 |                      |                   |                    |           |                  |         |              |           |                 |             |      |            |
| 6-Danh hiệu phong tặng | ,         |                            |                                  |                 |               |                  |                      |                 |                      |                   |                    |           |                  |         |              |           |                 |             |      |            |
| <u>Z</u> -Ký luật      |           |                            |                                  |                 |               |                  |                      |                 |                      |                   |                    |           |                  |         |              |           |                 |             |      |            |
| 8-Quá trình lương      |           |                            |                                  |                 |               |                  |                      |                 |                      |                   |                    |           |                  |         |              |           |                 |             |      |            |
| 2-Quá trình đào tạo    |           |                            |                                  |                 |               |                  |                      |                 |                      |                   |                    |           |                  |         |              |           |                 |             |      |            |
| A-Quá trình bồi dưỡng  |           |                            |                                  |                 |               |                  |                      |                 |                      |                   |                    |           |                  |         |              |           |                 |             |      |            |
| B-Quá trình công tác   | _         |                            |                                  |                 |               |                  |                      |                 |                      |                   |                    |           |                  |         |              |           |                 |             |      |            |
| C-Nước ngoài đã đến    |           |                            |                                  |                 |               |                  |                      |                 |                      |                   |                    |           |                  |         |              |           |                 |             |      |            |
| D-Đánh giá, xếp loại   |           |                            |                                  |                 |               |                  |                      |                 |                      |                   |                    |           |                  |         |              |           |                 |             |      |            |
| E-Danh hiệu thi đua    | _         |                            |                                  |                 |               |                  |                      |                 |                      |                   |                    |           |                  |         |              |           |                 |             |      |            |
| E-Quan hệ gia đình     |           |                            |                                  |                 |               |                  |                      |                 |                      |                   |                    |           |                  |         |              |           |                 |             |      |            |
| G-Thân nhân ở nước ng  | oài       |                            |                                  |                 |               |                  |                      |                 |                      |                   |                    |           |                  |         |              |           |                 |             |      |            |
| H-Lịch sử bản thân     |           |                            |                                  |                 |               |                  |                      |                 |                      |                   |                    |           |                  |         |              |           |                 |             |      |            |
|                        |           |                            |                                  |                 |               |                  |                      |                 |                      |                   |                    |           |                  |         |              |           |                 |             |      |            |
|                        |           |                            |                                  |                 |               |                  |                      |                 |                      |                   |                    |           |                  |         |              |           |                 |             |      |            |
|                        |           | « « « IDòng 1 của 1        | F FF FFI 4                       |                 |               |                  |                      |                 |                      |                   |                    |           |                  |         |              |           |                 |             |      | •          |
|                        |           | 4                          |                                  |                 |               |                  |                      |                 |                      |                   |                    |           | <                | 0.0     | ev lai       | Tiến theo | ) H             | Hoàn tất    |      | Thoát      |
| Nhãn Esc để bỏ         | qua các   | thay đối. Nhân Delete      | để xóa thông l                   | tin cán bộ. Đối | với cột là cá | in bộ của Trường | , nhập vào mã cán bi | ộ nếu người thà | n là cán bộ của Trườ | mg.               |                    |           |                  |         | · · · · ·    | Trab area | - U             | Tonu at     |      | Zor        |

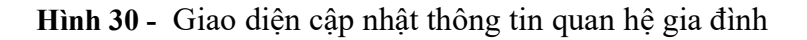

- Cho phép người dùng thêm, chỉnh sửa hoặc xóa quan hệ gia đình .
- Thông tin nhập vào gồm:
  - + Quan hệ.
  - + Họ và tên.
  - + Năm sinh.
  - + Công việc hiện tại.
  - + Địa chỉ hiện tại.
  - + Nơi ở hiện tại.
  - + Địa chỉ đăng ký thường trú.
  - + Nơi đăng ký thường trú.
  - + Là cán bộ của trường.
  - + Lịch sử bản thân.

### 3.3.16. Thân nhân nước ngoài

Từ giao diện cập nhật các quá trình liên quan, chọn G-Thân nhân nước ngoài: hệ thống hiển thị danh sách thân nhân nước ngoài của cán bộ.

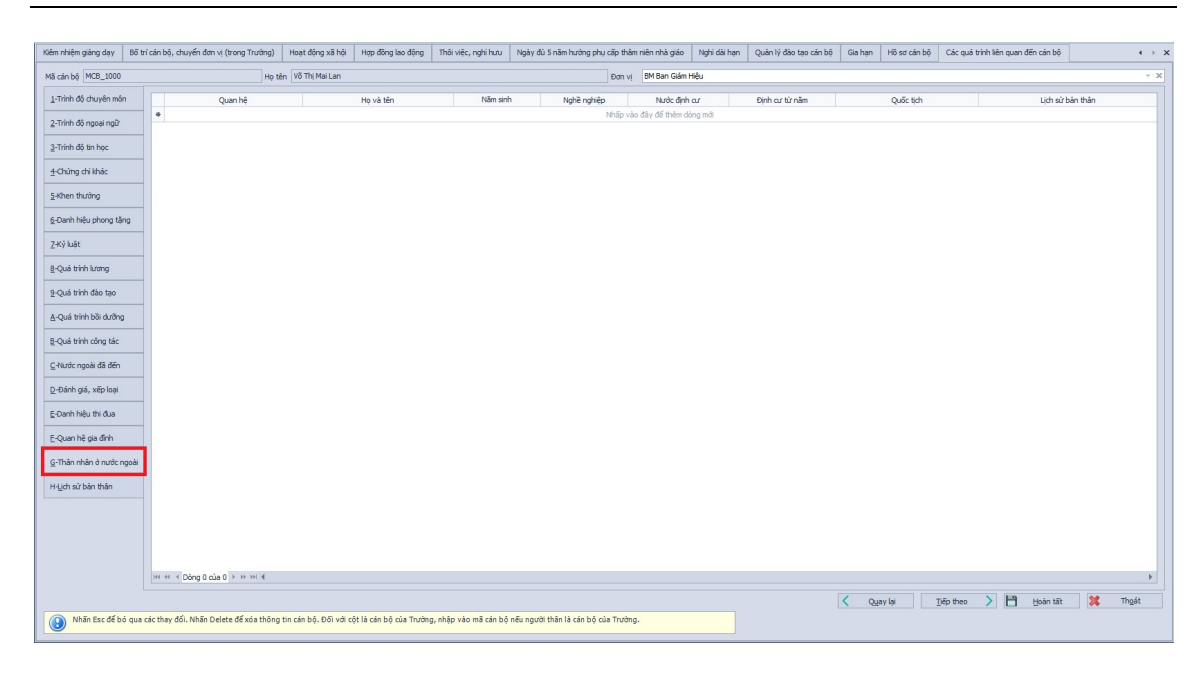

Hình 31 - Giao diện cập nhật thông tin quá thân nhân ở nước ngoài

- Cho phép người dùng thêm, chỉnh sửa hoặc xóa thân nhân nước ngoài.
- Thông tin nhập vào gồm:
  - + Quan hệ.
  - + Họ và tên.
  - + Năm sinh.
  - + Nghề nghiệp.
  - + Nước định cư.
  - + Định cư từ năm.
  - + Quốc tịch.
  - + Lịch sử bản thân.

### 3.3.17. Lịch sử bản thân

Từ giao diện cập nhật các quá trình liên quan, chọn H-Lịch sử bản thân: hệ thống hiển thị danh sách lịch sử bản thân của cán bộ (thời gian bị địch bắt, làm việc cho chế độ cũ).

| Kiêm nhiệm giảng dạy    | Bố trí cảr | ı bộ, chuyển đơn vị (trong Tr | rường)        | Hoạt động xã hội       | Hợp đồng lao động       | Thời việc, nghi hưu   | Ngày đủ S năm hưởng p    | hụ cấp thâm niên nhà giáo | Nghi dài hạn | Quản lý đảo tạo cản bộ | Gia hạn | Hồ sơ cán bộ | Các quả trin | h liên quan đến cản | bộ    | ( ) )          |
|-------------------------|------------|-------------------------------|---------------|------------------------|-------------------------|-----------------------|--------------------------|---------------------------|--------------|------------------------|---------|--------------|--------------|---------------------|-------|----------------|
| Mã cán bộ MCB_1002      |            |                               | Họ têr        | n Phan Nguyễn Khár     | 'n                      |                       |                          | Đơn vị BM Ban Giấm H      | lêu          |                        |         |              |              |                     |       | ~ ×            |
| 1-Trình độ chuyên môn   | -          | Bị địch bất                   |               |                        |                         |                       |                          |                           |              |                        |         |              |              |                     |       |                |
| 2-Trình độ ngoại ngữ    |            | 1                             | Thời gian     |                        |                         |                       | Địa điểm bị bắt          |                           |              |                        |         |              | Bị tù        |                     |       |                |
| 3-Trinh độ tin học      |            | •                             |               |                        |                         |                       |                          | Nhấp vào đây để thêm dò   | ng mới       |                        |         |              |              |                     |       |                |
| 4-Chứng chỉ khác        |            |                               |               |                        |                         |                       |                          |                           |              |                        |         |              |              |                     |       |                |
| 5-Khen thưởng           | _          |                               |               |                        |                         |                       |                          |                           |              |                        |         |              |              |                     |       |                |
| 6-Danh hiểu nhong tăn   | ~          |                               |               |                        |                         |                       |                          |                           |              |                        |         |              |              |                     |       |                |
| 7-Ký luật               | _          |                               |               |                        |                         |                       |                          |                           |              |                        |         |              |              |                     |       |                |
| 8.Qué triph lutton      |            |                               |               |                        |                         |                       |                          |                           |              |                        |         |              |              |                     |       |                |
| 9.Quá trình đào tao     |            |                               |               |                        |                         |                       |                          |                           |              |                        |         |              |              |                     |       |                |
| A Cuć trieb bili duđeno | _          |                               |               |                        |                         |                       |                          |                           |              |                        |         |              |              |                     |       |                |
| 2-Qualerin bor during   | _          | H4 44 4 Dông 0 của 0 > H4     | F HI <b>4</b> |                        |                         |                       |                          |                           |              |                        |         |              |              |                     |       | •              |
| g-Qua trinh cong tac    | _ 5        | Bản thân có làm việc trong ci | bê đã cũ      |                        |                         |                       |                          |                           |              |                        |         |              |              |                     |       |                |
| C-Nước ngoài đã đến     |            |                               | Cônc          | n viêc                 |                         | Chúr                  | VII.                     | Thời cian                 |              | 0                      | d quan  |              |              | Địa đ               | ém    |                |
| D-Đánh giá, xếp loại    |            |                               |               |                        |                         |                       |                          | Nhấp vào đây để thêm dò   | ng mới       |                        |         |              |              |                     |       |                |
| E-Danh hiệu thi đua     |            |                               |               |                        |                         |                       |                          |                           |              |                        |         |              |              |                     |       |                |
| E-Quan hê gia đình      |            |                               |               |                        |                         |                       |                          |                           |              |                        |         |              |              |                     |       |                |
| G-Thân nhân ở nước ng   | goài       |                               |               |                        |                         |                       |                          |                           |              |                        |         |              |              |                     |       |                |
| H-Lịch sử bản thân      |            |                               |               |                        |                         |                       |                          |                           |              |                        |         |              |              |                     |       |                |
|                         | -          |                               |               |                        |                         |                       |                          |                           |              |                        |         |              |              |                     |       |                |
|                         |            |                               |               |                        |                         |                       |                          |                           |              |                        |         |              |              |                     |       |                |
|                         |            |                               |               |                        |                         |                       |                          |                           |              |                        |         |              |              |                     |       |                |
|                         |            | H H H K Dòng 0 của 0 ► H      | ► HH          |                        |                         |                       |                          |                           |              |                        |         |              |              |                     |       | •              |
|                         |            |                               |               |                        |                         |                       |                          |                           |              |                        | < Qui   | ay lại       | Tiếp theo    | > 💾 Hoàn            | tất 🐹 | Th <u>o</u> át |
| Nhãn Esc để bỏ          | qua các t  | hay đối. Nhân Delete để xó    | ia thông t    | tin cán bộ. Đối với cộ | it là cán bộ của Trường | g, nhập vào mã cán bộ | nếu người thân là cán bộ | của Trường.               |              |                        |         |              |              |                     |       |                |

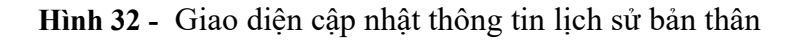

- Cho phép người dùng thêm, chỉnh sửa hoặc xóa lịch sử bản thân.
- Thông tin nhập vào gồm:
  - + Bị địch bắt
    - Thời gian.
    - Địa điểm bị bắt.
    - Bị tù.
  - + Bản thân có làm việc trong chế độ cũ
    - Công việc.
    - Chức vụ.
    - Thời gian.
    - Cơ quan.
    - Địa điểm.

# 3.4. Quản lý bổ nhiệm chức vụ

### - Mục đích:

- + Quản lý thông tin bổ nhiệm chức vụ của cán bộ.
- + Thêm, cập nhật, xóa thông tin bổ nhiệm chức vụ của cán bộ.
- + Xuất danh sách bổ nhiệm chức vụ ra tập tin Excel.
- Thao tác:
  - + Chọn Hồ sơ >> Bổ nhiệm chức vụ

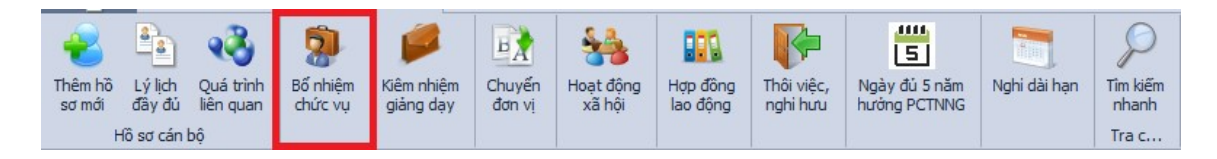

Hình 33 - Giao diện mở chức năng Bổ nhiệm chức vụ

+ Hệ thống hiển thị giao diện danh sách bổ nhiệm chức vụ:

|                               |                          |                  |              |               |               |               |                 |               |                   | + Thêm Sứa 🗙                                                                                                    | Xóa 🖪 Excel 💥 🤋 |
|-------------------------------|--------------------------|------------------|--------------|---------------|---------------|---------------|-----------------|---------------|-------------------|----------------------------------------------------------------------------------------------------|-----------------|
| Mã cán bộ                     | Ho tên                   | Chức vụ          | Mức kiệm nhi | Hê số chức vụ | Ngày bổ nhiêm | Ngày kết thúc | Ngày quyết định | Số quyết đình | Cấp quyết định    | Chức vụ hiện tại                                                                                                    |                 |
| • <b>D</b> ¢                  | (D)                      | -0:              | -            | -             | -             | -             | -               | -D:           | -                 |                                                                                                    |                 |
| MCB_1004                      | Văn Thái Thuận           | Trưởng phòng     | 1            | L 5           | 01/10/2017    |               |                 |               | Bộ Giáo dục và Đà |                                                                                                    |                 |
| MCB 1007                      | Đãng Thuý Oanh           | Phó trường Phòng | 1            | 0.2           | 01/02/2016    |               |                 |               | Bộ Giáo dục và Đà |                                                                                                    |                 |
| MCB_1015                      | Châu Thị Đính            | Giám đốc         | 1            | L 0.5         | 15/03/2017    |               |                 |               |                   | ~                                                                                                    |                 |
| MCB_1016                      | Hà Thị Kim Lan           | Phó trường Khoa  | 1            | 0.5           | 01/02/2018    |               |                 |               |                   |                                                                                                    |                 |
| MC8_1019                      | Nguyễn Trung Hiếu        | Trường phòng     | 1            | L 0.5         | 05/09/2017    |               | 05/09/2017      |               |                   |                                                                                                    |                 |
| MCB_1039                      | Huỳnh Thế Anh            | Phó Bộ môn       | 1            | L 0.3         | 01/02/2016    |               |                 |               |                   | ~                                                                                                    |                 |
| MCB_1043                      | Văn Thị Diễm Mi          | Trường Bộ môn    | 1            | 0.4           | 01/01/2016    |               |                 |               |                   |                                                                                                    |                 |
| MCB_1073                      | Lê Thị Ngọc Mai          | Trường Bộ môn    | 1            | L 0.4         | 01/01/2016    |               |                 |               |                   | ×                                                                                                    |                 |
| MCB_1076                      | Lê Văn Cướng             | Phó trường Khoa  | 1            | L 0.4         | 01/12/2015    |               |                 |               |                   |                                                                                                    |                 |
| MCB_1078                      | Nguyễn Thị Trang         | Trường Bộ môn    | 1            | L 0.4         | 01/01/2016    |               |                 |               |                   | ×                                                                                                    |                 |
| MCB_1080                      | Hà Thị Mỹ Duyên          | Phó Giám đốc     | 1            | 0.4           | 01/12/2015    |               |                 |               |                   |                                                                                                    |                 |
| MCB_1081                      | Ngô Thị Bân              | Phó trưởng Khoa  | 1            | L 0.5         | 01/12/2015    |               |                 |               |                   |                                                                                                    |                 |
| MCB_1084                      | Bùi Thị Yến Xuân         | Trường Bộ môn    | 1            | 0.5           | 01/11/2015    |               |                 |               |                   | <b>v</b>                                                                                                    |                 |
| MCB_1087                      | Phạm Xuân Trường         | Trường khoa      | 1            | L 0.5         | 15/03/2017    |               |                 |               |                   | <                                                                                                    |                 |
| MCB_1088                      | Trần Công Luận           | Trường phòng     | 1            | L 0.5         | 01/11/2015    |               |                 |               |                   | ×                                                                                                    |                 |
| MCB_1090                      | Lê Trọng Khanh           | Phó Bộ môn       | 1            | 0.4           | 01/12/2015    |               |                 |               |                   | <ul> <li>Image: A set of the set of the</li></ul> |                 |
| MCB_1102                      | Nguyễn Hoàng Khôi Nguyên | Giám đốc         | 1            | L 0.5         | 01/10/2015    |               |                 |               |                   | ×                                                                                                    |                 |
| MCB_1103                      | Nguyễn Cao Thầng         | Phó trưởng Phòng | 1            | 0.4           | 01/12/2015    |               |                 |               |                   | 1                                                                                                    |                 |
| MCB_1105                      | Phan Thị Bé Ba           | Phó trưởng Phòng | 1            | 0.4           | 01/12/2015    |               |                 |               |                   | 1                                                                                                    |                 |
| MCB_1107                      | Ha Lê Trọng              | Giám đốc         | 1            | L 0.5         | 01/10/2015    |               |                 |               |                   | 1                                                                                                    |                 |
| MCB_1110                      | Phan Quang Đạt           | Phó trưởng Phòng | 1            | 0.4           | 01/12/2015    |               |                 |               |                   | ×                                                                                                    |                 |
| MCB_1112                      | Nguyễn Trọng Nhân        | Trưởng phòng     | 1            | L 0.5         | 01/12/2015    |               |                 |               |                   | ×                                                                                                    |                 |
| MCB_1127                      | Đỗ Tăn Nam               | Phó Hiệu trường  | 1            | L 0.8         |               |               |                 |               |                   | Image: A start of the start of the start          |                 |
| MCB_1133                      | Nguyễn Trần Huy          | Trường Bộ môn    | 1            | L 0.4         | 01/01/2016    |               |                 |               |                   |                                                                                                    |                 |
| MCB_1136                      | Trương Thị Cẩm Thuỳ      | Phó trường Phòng | 1            | 0.4           | 01/12/2017    |               |                 |               |                   | Image: A start and a start a start          |                 |
| MCB_1171                      | Nguyễn Thị Hãng          | Phó trưởng Khoa  | 1            | 0.5           | 01/12/2015    |               |                 |               |                   | ×                                                                                                    |                 |
| MCB_1172                      | Nguyễn Thành Phát        | Phó Bộ môn       | 1            | L 0.3         | 01/02/2016    |               |                 |               |                   | ×                                                                                                    |                 |
| MCB_1000                      | Võ Thị Mai Lan           | Hiệu trưởng      | 1            | 2             | 01/11/2015    |               |                 |               |                   |                                                                                                    |                 |
| 009753                        | Nhan Kim Long            | Trưởng phòng     | 1            | L 0.1         | 01/04/2019    |               |                 |               |                   | <b>V</b>                                                                                                    |                 |
| MCB_1002                      | Phan Nguyễn Khánh        | Phó Hiệu trường  | 1            | L 0.3         | 01/01/2019    |               |                 |               |                   |                                                                                                    |                 |
| MCB_1166                      | Nguyễn Hồng Dư           | Phó Hiệu trưởng  | 1            | L 0.3         | 01/01/2019    |               |                 |               |                   |                                                                                                    |                 |
| <ul> <li>Dòng 1 ci</li> </ul> | 39 ► ++ ++ -(            |                  |              |               |               |               |                 |               |                   |                                                                                                    |                 |

Hình 34 - Giao diện quản lý bổ nhiệm chức vụ

- + Người dùng có thể thực hiện các thao tác sau: Xem danh sách cán bộ, thêm mới, cập nhật, xóa thông tin bổ nhiệm chức vụ của cán bộ, xuất ra tập tin excel.
- + Xem danh sách cán bộ
  - Xem theo don vi

Chọn **Đơn vị** (<sup>Đơn vị</sup> <sup>BM Khoa Công nghệ thông tin</sup>): hệ thống hiển thị danh sách cán bộ theo Đơn vị đã chọn.

Xem theo loại chức vụ

-): hệ

#### Chọn Loại chức vụ

Loại chức vụ Trong Đoàn

thống hiển thị danh sách cán bộ theo Loại chức vụ đã chọn.

• Xem theo chức vụ hiện tại

Chọn **Hiển thị chức vụ hiện tại** ( $\checkmark$  Hiến thị chức vụ hiện tại ): hệ thống chỉ hiển thị danh sách cán bộ có chức vụ được bổ nhiệm là chức vụ hiện tại.

- + Thêm mới
  - Nhấn Thêm ( <u>Thêm</u>): để thêm mới thông tin bổ nhiệm chức vụ.
  - Chương trình hiển thị giao diện sau:

| Họ tên            |   |                    |                |
|-------------------|---|--------------------|----------------|
| Chức vụ (*)       |   | j 🔻 🔄 Chú          | rc vụ hiện tại |
| Hệ số             |   | Mức kiêm nhiệm (*) | 1 🌲 📖          |
| Ngày bố nhiệm (*) | Ŧ | Đến ngày           | Ŧ              |
| Đơn vị            |   |                    | - X            |
| Số quyết định     |   |                    |                |
| Ngày quyết định   | Ŧ | ]                  |                |
| Cấp quyết định    |   |                    |                |
|                   |   |                    |                |
| (BUIRD)           |   |                    |                |

Hình 35 - Giao diện thêm mới thông tin bổ nhiệm chức vụ

- Nhập các thông tin cần thiết:
  - Mã cán bộ.
  - Chức vụ.
  - Chức vụ hiện tại.
  - Hệ số.
  - Mức kiêm nhiệm.
  - Ngày bổ nhiệm.

- Đến ngày.
- Đơn vị.
- Số quyết định.
- Ngày quyết định.
- Cấp quyết định.
- Sau khi nhập đầy đủ thông tin:
  - Nhấn Lưu thông tin (<sup>Lưu thông tin</sup>): để lưu lại thông tin bổ nhiệm chức vụ cho cán bộ vừa nhập.
  - Nhấn Thoát (<sup>X Thoát</sup>): để không lưu.
- + Sửa
  - Chọn cán bộ cần sửa trên danh sách.
  - Nhấn Sửa ( sửa thông tin bổ nhiệm chức vụ.
  - Chương trình hiển thị giao diện sau:

| Mã cán bộ (*)     | MCB_1004           | *                  |                |
|-------------------|--------------------|--------------------|----------------|
| Họ tên            | Văn Thái Thuận     |                    |                |
| Chức vụ (*)       | Trướng phòng       | - Chi              | ức vụ hiện tại |
| Hệ số             | 5                  | Mức kiêm nhiệm (*) | 1 🔹            |
| Ngày bố nhiệm (*) | 01-10-2017 🔹       | Đến ngày           | *              |
| Đơn vị            |                    |                    | т X            |
| Số quyết định     |                    |                    |                |
| Ngày quyết định   |                    |                    |                |
| Cấp quyết định    | Bộ Giáo dục và Đào | tạo                |                |
|                   |                    |                    |                |
|                   | 💾 Lưu thông tin    | 🐓 Thoát            |                |
|                   |                    | Moar .             |                |

Hình 36 - Giao diện sửa thông tin bổ nhiệm chức vụ

- Nhập các thông tin cần thiết:
  - Chức vụ.
  - Chức vụ hiện tại.
  - Hệ số.
  - Mức kiêm nhiệm.
  - Ngày bổ nhiệm.

- Đến ngày.
- Đơn vị.
- Số quyết định.
- Ngày quyết định.
- Cấp quyết định.
- Sau khi nhập đầy đủ thông tin:
  - Nhấn Lưu thông tin (<sup>Lưu thông tin</sup>): để lưu lại thông tin bổ nhiệm chức vụ cho cán bộ vừa nhập.
  - Nhấn Thoát (<sup>X Thoát</sup>): để không lưu.
- + Xóa:
  - Chọn cán bộ cần xóa trên danh sách.

| Xác nhận                                                                | ×  |
|-------------------------------------------------------------------------|----|
| Bạn có chắc chắn xóa bổ nhiệm chức vụ của cán bộ: Văn Thái Thuận không? | 1ș |
| Có Không                                                                |    |

- Nhấn Có (<sup>Có</sup>): để xóa thông tin bổ nhiệm chức vụ.
- Nhấn Không (<sup>Không</sup>): để không xóa.
- + Xuất Excel:
  - Nhấn nút Xuất Excel ( Excel ): hệ thống sẽ xuất danh sách bổ nhiệm chức vụ ra tập tin Excel.
- + Thoát:
  - Nhấn Thoát (<sup>thoát</sup>): để thoát khỏi danh sách bổ nhiệm chức vụ.

### 3.5. Quản lý Kiêm nhiệm giảng dạy

- Mục đích:
  - + Quản lý thông tin kiêm nhiệm giảng dạy của cán bộ.
  - + Thêm, cập nhật, xóa thông tin kiêm nhiệm giảng dạy của cán bộ.

+ Xuất danh sách kiêm nhiệm giảng dạy ra tập tin Excel.

– Thao tác:

+ Chọn Hồ sơ >> Kiêm nhiệm giảng dạy

| Thêm hồ<br>sơ mới | Lý lịch<br>đây đủ | Quá trình<br>liên quan | Bổ nhiệm<br>chức vụ | Kiêm nhiệm<br>giảng dạy | Chuyến<br>đơn vị | Hoạt động<br>Xã hội | Hợp đồng<br>lao động | Thôi việc,<br>nghi hưu | Ngày đủ 5 năm<br>hướng PCTNNG | Nghi dài hạn | D<br>Tìm kiếm<br>nhanh |
|-------------------|-------------------|------------------------|---------------------|-------------------------|------------------|---------------------|----------------------|------------------------|-------------------------------|--------------|------------------------|
| H                 | Hồ sơ cán b       | ç                      |                     |                         |                  |                     |                      |                        |                               |              | Tra c                  |

Hình 37 - Giao diện mở chức năng Kiêm nhiệm giảng dạy

+ Hệ thống hiển thị giao diện danh sách kiêm nhiệm giảng dạy:

| La La La La La La La La La La La La La L                                                                                                    |
|----------------------------------------------------------------------------------------------------|
| High and the state of the state of the state |
| 🕂 Thêm 🤌 Sứa 🗶 Xóa 🖾 Excel                                                                                                    |
| a Bộ môn Ngày bắt đầu Ngày kết thúc                                                                                                    |
|                                                                                                    |
| hông tin BM Khoa Công nghệ thông tin 01/03/2019                                                                                                    |
| chất BM Khoa Giáo dục thể chất 09/04/2019                                                                                                    |
|                                                                                                    |
| a<br>hôi                                                                                                    |

Hình 38 - Giao diện quản lý kiêm nhiệm giảng dạy

- + Người dùng có thể thực hiện các thao tác sau: Xem danh sách cán bộ, thêm mới, cập nhật, xóa thông tin kiêm nhiệm giảng dạy, xuất ra tập tin excel.
- + Xem danh sách cán bộ
  - Xem theo don vi

Chọn **Đơn vị** (<sup>Đơn vị</sup> <sup>BM Khoa Công nghệ thông tin</sup>): hệ thống hiển thị danh sách cán bộ theo Đơn vị đã chọn.

Xem theo mã cán bộ

Chọn **Loại chức vụ** (<sup>Mã cán bộ MCB\_1200</sup>): hệ thống hiển thị danh sách cán bộ theo Mã cán bộ đã chọn.

Xem theo họ tên

Chọn **Họ tên** (<sup>Họ tên</sup> Trần Thị Trúc An</sup>): hệ thống hiển thị danh sách cán bộ theo Họ tên.

Xem theo cán bộ thôi việc
Chọn **Hiển thị CB thôi việc** ( <sup>I Hiến thị CB thôi việc</sup>): hệ thống hiển thị danh sách cán bộ thôi việc.

- + Thêm mới
  - Nhấn Thêm ( Thêm ): để thêm mới thông tin kiêm nhiệm giảng dạy.
  - Chương trình hiển thị giao diện sau:

| Mã cán bộ            |             |     |          |   | - |
|----------------------|-------------|-----|----------|---|---|
| Họ tên               |             |     |          |   |   |
| Bộ môn đang công tác |             |     |          | • | x |
| Bộ môn               |             |     |          | Ŧ | x |
| Ngày bắt đầu         | 16-12-2023  | -   | Đến ngày |   | * |
|                      | 💾 Lưu thông | tin | 🗶 Thoát  |   |   |

Hình 39 - Giao diện thêm mới thông tin kiêm nhiệm giảng dạy

- Nhập các thông tin cần thiết:
  - Mã cán bộ.
  - Họ tên.
  - Bộ môn đang công tác.
  - Bộ môn.
  - Ngày bắt đầu.
  - Đến ngày.
- Sau khi nhập đầy đủ thông tin:
  - Nhấn Lưu thông tin (<sup>Lưu thông tin</sup>): để lưu lại thông tin kiêm nhiệm giảng dạy cho cán bộ vừa nhập.
  - Nhấn **Thoát** (<sup>X Thoát</sup>): để không lưu.
- + Sửa
  - Chọn cán bộ cần sửa trên danh sách.
  - Nhấn Sửa ( Sửa Diàng bảng của chỉnh thếm nhiệm giảng dạy.
  - Chương trình hiển thị giao diện sau:

| Mã cán bộ                  | MCB_1200                        | Ŧ   |
|----------------------------|---------------------------------|-----|
| Họ tên                     | Trần Thị Trúc An                |     |
| Bộ môn đang công tác       | BM Trung tâm Thông tin Thư viện | - X |
| Bộ môn                     | BM Khoa Công nghệ thông tin     | - X |
| Ngày <mark>bắt đ</mark> ầu | 01-03-2019 🔻 Đến ngày           | *   |

Hình 40 - Giao diện sửa thông tin kiêm nhiệm giảng dạy

- Nhập các thông tin cần thiết:
  - Bộ môn đang công tác.
  - Bộ môn.
  - Ngày bắt đầu.
  - Đến ngày.
- Sau khi nhập đầy đủ thông tin:
  - Nhấn Lưu thông tin ( Lưu thông tin ): để lưu lại thông tin kiêm nhiệm giảng dạy cho cán bộ vừa nhập.
  - Nhấn Thoát (<sup>X Thgát</sup>): để không lưu.
- + Xóa:
  - Chọn cán bộ cần xóa trên danh sách.
  - Nhấn Xóa( × xóa): chương trình hiển thị giao diện xác nhận như sau:

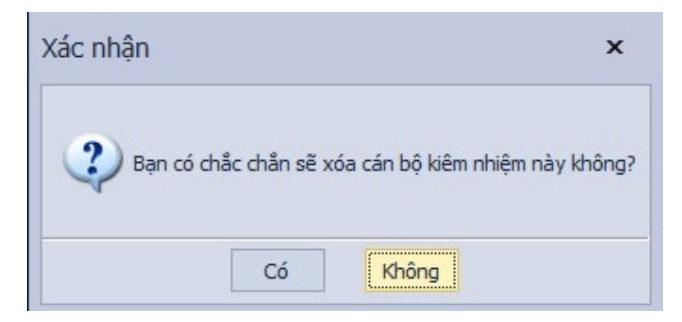

- Nhấn Có(<sup>Có</sup>): để xóa thông tin kiêm nhiệm giảng dạy.
- Nhấn Không(<sup>Không</sup>): để không xóa.
- + Xuất Excel:

Nhấn nút Xuất Excel ( Excel ): hệ thống sẽ xuất danh sách kiêm nhiệm giảng dạy ra tập tin Excel.

# 3.6. Quản lý Chuyển đơn vị

#### - Mục đích:

- + Quản lý thông tin chuyển đơn vị của cán bộ.
- + Thêm, cập nhật, xóa thông tin chuyển đơn vị.
- + Xuất danh sách chuyển đơn vị ra tập tin Excel.
- Thao tác:
  - + Chọn Hồ sơ >> Chuyển đơn vị

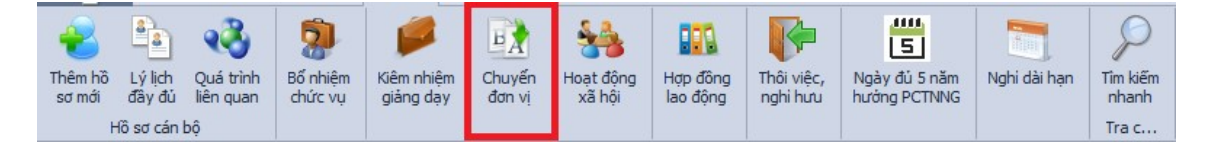

Hình 41 - Giao diện mở chức năng Kiêm nhiệm giảng dạy

+ Hệ thống hiển thị giao diện danh sách chuyển đơn vị:

| Đơn vị                       |                          |              | - × M3    | í cán bộ |           |           | F            | Họ tên   |                             |                   | Hiến thị cân bộ t | hối việc          |                                                                                                    |               |              |       |
|------------------------------|--------------------------|--------------|-----------|----------|-----------|-----------|--------------|----------|-----------------------------|-------------------|-------------------|-------------------|----------------------------------------------------------------------------------------------------|---------------|--------------|-------|
|                              |                          |              |           |          |           |           |              |          |                             |                   |                   | 🕂 Chuyển đơn vị 🤰 | gúra 🗙 Xóa                                                                                                    | 💾 ຼູມາມ ຫມັ   |              | Excel |
| Mã cán bộ                    | ▲ Tên cản bộ             | Khoa         | /Phòng cũ |          | bộ môn cũ |           | Khoa/Ph      | nòng     | Bộ môn                      | Loại lao động     | Ngày bất đầu      | Ngày kết thúc     | Hoạt động chính                                                                                                    | Số quyết định | Ngày k       | ýqu ( |
| ۰ =                          | ·0:                      | 4 <b>0</b> 1 |           | -        |           | * <b></b> |              |          | -                           | -                 | -                 | -                 |                                                                                                    | •0:           | • <b>D</b> < |       |
| 009816                       | Võ Thị Mai Lan           |              |           |          |           | Khoa C    | ông nghệ th  | hông tin | BM Khoa Công nghệ thông tin | Biên chế          | 01/01/2015        |                   | 1                                                                                                    |               |              |       |
| 009929                       | Tăng Văn Út Tới          |              |           |          |           | Khoa Li   | sāt          |          | BM Khoa Luật                | Hợp đồng ngắn hạn | 01/01/2018        |                   | ×                                                                                                    |               |              |       |
| 098167                       | Võ Thị Bích Châu         |              |           |          |           | Khoa C    | ông nghệ th  | hông tin | BM Khoa Công nghệ thông tin | Biên chế          | 01/03/2020        |                   | ×                                                                                                    |               |              |       |
| 1314925                      | Nguyễn Công Ấn           |              |           |          |           | Khoa C    | ông nghệ th  | hông tin | BM Khoa Công nghệ thông tin | Biên chế          | 15/12/2023        |                   |                                                                                                    |               |              |       |
| KCNTT_001                    | Nguyễn Hoàng Minh Nguyễn |              |           |          |           | Khoa C    | ông nghệ th  | hông tin | BM Khoa Công nghệ thông tin | Biên chế          | 01/02/2000        |                   | ×                                                                                                    |               |              |       |
| MCB_1000                     | Võ Thị Mai Lan           |              |           |          |           | Ban Giá   | m Hệu        |          | BM Ban Glám Hiệu            | Biên chế          | 01/08/2012        |                   |                                                                                                    |               |              |       |
| MCB_1001                     | Nguyễn Thị Minh Thư      |              |           |          |           | Khoa C    | ông nghệ th  | hông tin | BM Khoa Công nghệ thông tin | Biên chế          | 01/01/1979        |                   | ×                                                                                                    |               |              |       |
| MC8_1002                     | Phan Nguyễn Khánh        |              |           |          |           | Ban Giá   | m Hiệu       |          | BM Ban Giám Hiệu            | Hợp đồng dài hạn  | 01/12/2004        |                   | 1                                                                                                    |               |              |       |
| <ul> <li>MCB_1003</li> </ul> | Huỳnh Tân Lộc            |              |           |          |           | Khoa C    | ông nghệ th  | hông tin | BM Khoa Công nghệ thông tin | Biên chế          | 01/11/1978        |                   |                                                                                                    |               |              |       |
| MC8_1005                     | Âu Thanh Liêm            |              |           |          |           | Phòng     | Dào tạo      |          | BM Phòng Đào tạo            | Biên chế          | 01/03/1994        |                   | 1                                                                                                    |               |              |       |
| MCB_1006                     | Nguyễn Thị Minh Thụy     |              |           |          |           | Phòng     | Dào tạo      |          | BM Phòng Đào tạo            | Biên chế          | 01/04/1996        |                   |                                                                                                    |               |              |       |
| MCB_1007                     | Đặng Thuý Oanh           |              |           |          |           | Khoa C    | ông nghệ th  | hông tin | BM Khoa Công nghệ thông tin | Biên chế          | 01/02/1995        |                   | 1                                                                                                    |               |              |       |
| MC8_1008                     | Hô Thanh Liêm            |              |           |          |           | Khoa G    | áo dục thế   | chất     | BM Khoa Giáo dục thể chất   | Hợp đồng dài hạn  | 01/12/2004        |                   | <b>V</b>                                                                                                    |               |              |       |
| MCB_1009                     | Phạm Minh Hiểu           |              |           |          |           | Khoa G    | áo dục thế   | chất     | BM Khoa Giáo dục thể chất   | Hợp đồng dài hạn  | 01/07/2005        |                   |                                                                                                    |               |              |       |
| MCB_1010                     | Nguyễn Thị Thuý Vy       |              |           |          |           | Khoa C    | ông nghệ th  | hông tin | BM Khoa Công nghệ thông tin | Hợp đồng ngắn hạn | 01/01/1987        |                   | 1                                                                                                    |               |              |       |
| MCB_1011                     | Trường Thị Hai           |              |           |          |           | Khoa G    | áo dục thế   | chất     | BM Khoa Giáo dục thể chất   | Hợp đồng dài hạn  | 01/05/2006        |                   |                                                                                                    |               |              |       |
| MCB_1012                     | Ngô Thị Kim Thanh        |              |           |          |           | Khoa G    | áo dục thế   | chất     | BM Khoa Giáo dục thể chất   | Hợp đồng dài hạn  | 01/11/2006        |                   | 1                                                                                                    |               |              |       |
| MCB_1013                     | Lê Thị Anh               |              |           |          |           | Khoa G    | áo dục thế   | chất     | BM Khoa Giáo dục thể chất   | Hợp đồng dài hạn  | 01/11/2006        |                   | <b>V</b>                                                                                                    |               |              |       |
| MCB_1014                     | Nguyễn Hữu Tài           |              |           |          |           | Khoa C    | ông nghệ th  | hông tin | BM Khoa Công nghệ thông tin | Biên chế          | 01/09/1994        |                   | <b>V</b>                                                                                                    |               |              |       |
| MC8_1015                     | Châu Thị Đính            |              |           |          |           | Khoa C    | ông nghệ th  | hông tin | BM Khoa Công nghệ thông tin | Biên chế          | 01/12/1985        |                   | 1                                                                                                    |               |              |       |
| MCB_1016                     | Hà Thị Kim Lan           |              |           |          |           | Phòng     | Tài vụ       |          | 8M Phòng Tài vụ             | Biên chế          | 01/08/2018        |                   | <ul> <li>Image: A start of the start of the start of</li></ul> |               |              |       |
| MCB_1017                     | Lê Hoàng Ân              |              |           |          |           | Phòng     | Tài vụ       |          | BM Phòng Tài vụ             | Biên chế          | 01/01/1981        |                   | ×                                                                                                    |               |              |       |
| MCB_1018                     | Lâm Tuấn An              |              |           |          |           | Phòng     | rài vụ       |          | BM Phòng Tài vụ             | Biên chế          | 01/10/1985        |                   |                                                                                                    |               |              |       |
| MCB_1019                     | Nguyễn Trung Hiểu        |              |           |          |           | Khoa Li   | ışt          |          | BM Khoa Luật                | Biên chế          | 01/10/1989        |                   | 1                                                                                                    |               |              |       |
| MCB_1020                     | Lâm Thị Giàu             |              |           |          |           | Khoa G    | áo dục thế   | chất     | BM Khoa Giáo dục thể chất   | Hợp đồng dài hạn  | 01/12/2004        |                   | <b>V</b>                                                                                                    |               |              |       |
| MCB_1021                     | Lê Thị Tuyết Nhung       |              |           |          |           | Khoa G    | áo dục thế   | chất     | BM Khoa Giáo dục thể chất   | Hợp đồng dài hạn  | 01/08/2003        |                   | <b>V</b>                                                                                                    |               |              |       |
| MCB_1023                     | Lê Chí Bình              |              |           |          |           | Phòng     | Công tác sir | nh viên  | BM Phòng Công tác sinh viên | Biên chế          | 01/08/2010        |                   | ×                                                                                                    |               |              |       |
| MCB_1024                     | Nguyễn Văn Tiến          |              |           |          |           | Phòng     | tành chinh   |          | BM Phòng Hành chính         | Biên chế          | 01/12/2009        |                   | <b>V</b>                                                                                                    |               |              |       |
| MCB_1025                     | Nguyễn Minh Nhựt         |              |           |          |           | Phòng     | lành chính   |          | BM Phòng Hành chính         | Biên chế          | 01/03/2014        |                   | <b>V</b>                                                                                                    |               |              |       |
| MCB_1026                     | Châu Võ Thiện Phát       |              |           |          |           | Khoa X    | i hội nhân v | văn      | BM Khoa Xã hội nhân văn     | Biên chế          | 01/07/1995        |                   | 1                                                                                                    |               |              |       |
| MCB_1027                     | Phan Thị Ngãnh           |              |           |          |           | Phòng     | tành chính   |          | BM Phòng Hành chính         | Biên chế          | 01/01/2015        |                   | <b>V</b>                                                                                                    |               |              |       |
| ee ee e Dong 1               | 2 của 202 🕨 🗰 🖬 🖣        |              |           |          |           |           | _            | _        |                             |                   |                   |                   |                                                                                                    |               |              | •     |

Hình 42 - Giao diện quản lý chuyển đơn vị

- + Người dùng có thể thực hiện các thao tác sau: Xem danh sách cán bộ, thêm mới, cập nhật, xóa thông tin chuyển đơn vị của cán bộ, xuất ra tập tin excel.
- + Xem danh sách cán bộ
  - Xem theo don vi

Chọn **Đơn vị** (<sup>Đơn vị</sup> <sup>BM Khoa Công nghệ thông tin</sup>): hệ thống hiển thị danh sách cán bô theo Đơn vi đã chon.

Xem theo mã cán bộ

Chọn **Loại chức vụ** (<sup>Mã cán bộ MCB\_1200</sup>): hệ thống hiển thị danh sách cán bộ theo Mã cán bộ đã chọn.

Xem theo họ tên

Chọn **Họ tên** (<sup>Họ tên</sup> Trần Thị Trúc An</sup>): hệ thống hiển thị danh sách cán bộ theo Họ tên.

Xem theo cán bộ thôi việc

Chọn **Hiển thị cán bộ thôi việc** ( $\square$  Hiến thị cán bộ thôi việc ): hệ thống chỉ hiển thị danh sách cán bộ thôi việc.

- + Thêm mới
  - Nhấn Chuyển đơn vị ( Chuyến đơn vị ): để thêm mới thông tin chuyển đơn vị.
  - Chương trình hiển thị giao diện sau:

| Bộ môn cũ      |            |   |            | * | x |
|----------------|------------|---|------------|---|---|
| Bộ môn         |            |   |            | - | x |
| Loại LĐ        |            |   |            |   | Ŧ |
| Từ ngày        | 16-12-2023 | - | Đến ngày   |   | Ŧ |
| Số quyết định  |            |   | Ngày ký QĐ |   | Ŧ |
| Cấp quyết định |            |   |            |   | Ŧ |

Hình 43 - Giao diện thêm mới thông tin chuyển đơn vị

- Nhập các thông tin cần thiết:
  - Mã cán bộ.
  - Họ tên.
  - Bộ môn cũ.
  - Bộ môn.
  - Loại LĐ.
  - Từ ngày.
  - Đến ngày.
  - Số quyết định.
  - Ngày ký QĐ.
  - Cấp quyết định.
  - Hoạt động chính.
- Sau khi nhập đầy đủ thông tin:
  - Nhấn Lưu thông tin (<sup>Lưu thông tin</sup>): để lưu lại thông tin chuyển đơn vị cho cán bộ vừa nhập.
  - Nhấn Thoát (<sup>X Thoát</sup>): để không lưu.
- + Sửa
  - Chọn cán bộ cần sửa trên danh sách.
  - Nhấn Sửa ( Sửa ): để sửa thông tin chuyển đơn vị.
  - Chương trình hiển thị giao diện sau:

| Mã cán bộ      | _001                    |                  |     |  |  |  |  |  |
|----------------|-------------------------|------------------|-----|--|--|--|--|--|
| Họ tên         | Võ Thị Mai Lan          |                  |     |  |  |  |  |  |
| Bộ môn cũ      | BM Khoa Giáo dục thế ch | nất              | - X |  |  |  |  |  |
| Bộ môn         | BM Khoa Kinh tế         |                  | - X |  |  |  |  |  |
| Loại LĐ        | Hợp đồng dài hạn        | p đồng dài hạn   |     |  |  |  |  |  |
| Từ ngày        | 14-07-2020 🔻            | Đến ngày         | -   |  |  |  |  |  |
| Số quyết định  |                         | Ngày ký QĐ       | -   |  |  |  |  |  |
| Cấp quyết định |                         |                  | *   |  |  |  |  |  |
| 🖌 Hoạt động c  | hính                    |                  |     |  |  |  |  |  |
|                | 💾 Lưu thông tin         | 💢 Th <u>o</u> át |     |  |  |  |  |  |

Hình 44 - Giao diện sửa thông tin chuyển đơn vị

- Nhập các thông tin cần thiết:
  - Bộ môn cũ.
  - Bộ môn.
  - Loại LĐ.
  - Từ ngày.
  - Đến ngày.
  - Số quyết định.
  - Ngày ký QĐ.
  - Cấp quyết định.
  - Hoạt động chính.
- Sau khi nhập đầy đủ thông tin:
  - Nhấn Lưu thông tin (<sup>Lưu thông tin</sup>): để lưu lại thông tin chuyển đơn vị cho cán bộ vừa nhập.
  - Nhấn Thoát (<sup>X Thoát</sup>): để không lưu.
- + Xóa:
  - Chọn cán bộ cần xóa trên danh sách.
  - Nhấn Xóa( × xóa): chương trình hiển thị giao diện xác nhận như sau:

| Xác nhận                     |                                                        | × |
|------------------------------|--------------------------------------------------------|---|
| Bạn có chắc chắn x<br>không? | cóa thông tin chuyển đơn vị của cán bộ: Võ Thị Mai Lan |   |
|                              | Có Không                                               |   |

- Nhấn Có(<sup>Có</sup>): để xóa thông tin chuyển đơn vị.
- Nhấn Không(<sup>Không</sup>): để không xóa.
- + Lưu trữ:
  - Nhấn nút Lưu trữ ( Lưu trữ ): lưu lại những thay đổi trên danh sách.
- + Xuất Excel:
  - Nhấn nút Xuất Excel (<sup>Excel</sup>): hệ thống sẽ xuất danh sách kiêm nhiệm giảng dạy ra tập tin Excel.

# 3.7. Quản lý cán bộ tham gia hoạt động xã hội

- Mục đích:
  - + Quản lý quá trình tham gia hoạt động xã hội của cán bộ.
  - + Cập nhật thông tin cán bộ tham gia hoạt động xã hội.
  - + Xuất danh sách cán bộ tham gia hoạt động xã hội ra tập tin Excel.
- Thao tác:
  - + Chọn Hồ sơ >> Hoạt động xã hội

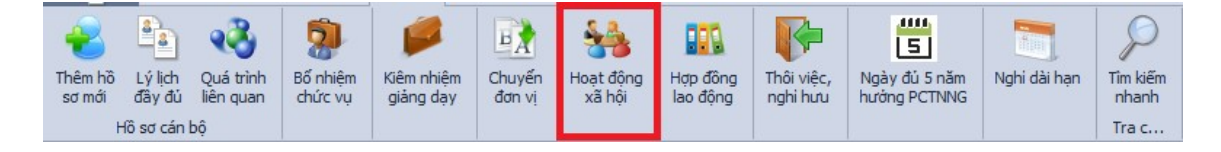

Hình 45 - Giao diện mở chức năng Hoạt động xã hội của cán bộ

+ Hệ thống hiển thị giao diện danh sách cán bộ tham gia hoạt động xã hội:

| vį        |                          |         |                   |                  |               | - × 🕂 Thêm      | 🤌 Súra 🗙      | Xóa 🚺 | Excel     | Th |
|-----------|--------------------------|---------|-------------------|------------------|---------------|-----------------|---------------|-------|-----------|----|
| Mã cán bô | Ho tên                   | Tổ chức | Chức vụ           | Chức vụ cao nhất | Ngày tham gia | Ngày chính thức | Ngày kết thúc |       | Công việc | _  |
| -         | -0:                      | -       | -                 | -                | -             | -               | -             | *D:   |           |    |
| MCB_1005  | Âu Thanh Liêm            | Đảng    | Đảng viên         |                  | 12/06/2001    | 12/06/2001      |               |       |           |    |
| MCB_1006  | Nguyễn Thị Minh Thụy     | Đảng    | Đảng viên         |                  | 11/07/2012    | 11/07/2012      |               |       |           |    |
| 4CB_1010  | Nguyễn Thị Thuý Vy       | Đảng    | Bí thư chi bộ     |                  | 07/07/2006    | 07/07/2006      |               |       |           |    |
| MCB_1014  | Nguyễn Hữu Tài           | Đảng    | Đảng viên         |                  | 18/01/2008    | 18/01/2008      |               |       |           |    |
| MCB_1016  | Hà Thị Kim Lan           | Đảng    | Bí thư chi bộ     |                  | 17/09/2008    | 17/09/2008      |               |       |           |    |
| MCB_1019  | Nguyễn Trung Hiếu        | Đảng    | Bi thur, UVBCHEB  |                  | 18/10/1997    | 18/10/1997      |               |       |           |    |
| MCB_1023  | Lê Chí Bình              | Đảng    | Đảng viên         |                  | 20/03/2017    | 20/03/2017      |               |       |           |    |
| MCB_1032  | Võ Minh Thông            | Đảng    | Bí thư chi bộ     |                  | 01/08/2008    | 01/08/2008      |               |       |           |    |
| MCB_1037  | Huỳnh Thanh Phong        | Đảng    | Đảng viên         |                  | 17/02/2014    | 17/02/2014      |               |       |           |    |
| 4CB_1038  | Nguyễn Thị Trà Mi        | Đảng    | Đảng viên         |                  | 11/04/2016    | 11/04/2016      |               |       |           |    |
| MCB_1039  | Huỳnh Thế Anh            | Đảng    | Đảng viên         |                  | 24/07/2015    | 24/07/2015      |               |       |           |    |
| 4CB_1040  | Durang Thị Hồng Ngọc     | Đảng    | Đảng viên         |                  | 12/09/2016    | 12/09/2016      |               |       |           |    |
| 4CB_1041  | Tãng Văn Chính           | Đảng    | Đảng viên         |                  | 12/01/2017    | 12/01/2017      |               |       |           |    |
| 4CB_1043  | Văn Thị Diễm Mi          | Đảng    | Úy viên           |                  | 12/03/2015    | 12/03/2015      |               |       |           |    |
| MCB_1045  | Nguyễn Lâm Hoàng Nhung   | Đảng    | Đảng viên         |                  | 01/01/1900    | 01/01/1900      |               |       |           |    |
| MCB_1047  | Thiêm Văn Truyện         | Đảng    | Đảng viên         |                  | 06/11/2013    | 06/11/2013      |               |       |           |    |
| MCB_1049  | Lâm Thị Huệ              | Đảng    | Đảng viên         |                  | 22/12/2009    | 22/12/2009      |               |       |           |    |
| MCB_1050  | Trần Minh Nhựt           | Đảng    | Đảng viên         |                  | 13/11/2014    | 13/11/2014      |               |       |           |    |
| MCB_1052  | Đỗ Trọng Quý             | Đảng    | Đảng viên         |                  | 30/11/2015    | 30/11/2015      |               |       |           |    |
| MCB_1053  | Nguyễn Ngọc Diễm Mi      | Đảng    | Đảng viên         |                  | 08/11/2016    | 08/11/2016      |               |       |           |    |
| MCB_1061  | Nguyễn Thị Mộng Yến      | Đảng    | Đảng viên         |                  | 16/03/2017    | 16/03/2017      |               |       |           |    |
| MCB_1063  | Phạm Đông Thái           | Đảng    | Đảng viên         |                  | 24/07/2014    | 24/07/2014      |               |       |           |    |
| MCB_1072  | Pham Thị Loan            | Đảng    | Đảng viên         |                  | 29/11/2010    | 29/11/2010      |               |       |           |    |
| MCB_1076  | Lê Văn Cường             | Đảng    | Đảng viên         |                  | 10/09/2001    | 10/09/2001      |               |       |           |    |
| MCB_1078  | Nguyễn Thị Trang         | Đảng    | Đảng viên         |                  | 15/08/2016    | 15/08/2016      |               |       |           |    |
| MCB_1087  | Phạm Xuân Trường         | Đảng    | Bí thư chi bộ     |                  | 19/05/2011    | 19/05/2011      |               |       |           |    |
| MCB_1088  | Trần Công Luận           | Đảng    | Đảng viên         |                  | 07/06/2010    | 07/06/2010      |               |       |           |    |
| MCB_1090  | Lê Trọng Khanh           | Đảng    | Phó bí thư chi bộ |                  | 18/03/1993    | 18/03/1993      |               |       |           |    |
| MCB_1102  | Nguyễn Hoàng Khối Nguyên | Đảng    | Phó bí thư chi bộ |                  | 30/04/2002    | 30/04/2002      |               |       |           |    |
| MCB_1103  | Nguyễn Cao Thắng         | Đảng    | Phó bí thư chi bộ |                  | 17/08/2001    | 17/08/2001      |               |       |           |    |
| MCB_1105  | Phan Thị Bé Ba           | Đảng    | Đảng viên         |                  | 21/03/2012    | 21/03/2012      |               |       |           |    |
| MCB_1107  | Ha Lê Trọng              | Đảng    | Đảng viên         |                  | 06/09/2008    | 06/09/2008      |               |       |           |    |
| MCB_1108  | Nguyễn Hưng              | Đảng    | Úy viên           |                  | 17/08/2001    | 17/08/2001      |               |       |           |    |

Hình 46 - Giao diện quản lý cán bộ tham gia hoạt động xã hội

- + Người dùng có thể thực hiện các thao tác sau: Xem danh sách cán bộ, cập nhật thông tin tham gia hoạt động xã hội của cán bộ, xuất ra tập tin excel.
- + Xem danh sách cán bộ
  - Xem theo don vi

| Chọn Đơn vị (   | Đơn vị BM Khoa Công nghệ thông tin | ): hệ thống hiển thị danh |
|-----------------|------------------------------------|---------------------------|
| sách cán bô the | o Đơn vị đã chon.                  |                           |

- + Thêm mới
  - Nhấn Thêm ( ): để thêm mới thông tin cán bộ hoạt động xã hội.
  - Chương trình hiển thị giao diện sau:

|     |                 | Ŧ                                                            |
|-----|-----------------|--------------------------------------------------------------|
| T   | Ngày chính thức | -                                                            |
| - X | Ngày kết thúc   |                                                              |
|     |                 | - X                                                          |
|     |                 | -                                                            |
|     | *<br>* X        | <ul> <li>Ngày chính thức</li> <li>X Ngày kết thúc</li> </ul> |

Hình 47 - Giao diện thêm mới thông tin cán bộ hoạt động xã hội

- Nhập các thông tin cần thiết:
  - Mã cán bộ.
  - Tổ chức xã hội.
  - Ngày tham gia.
  - Ngày chính thức.
  - Chức vụ.
  - Ngày kết thúc.
  - Chức vụ cao nhất.
  - Công việc.
- Sau khi nhập đầy đủ thông tin:
  - Nhấn Lưu thông tin (<sup>Lưu thông tin</sup>): để lưu lại thông tin cán bộ hoạt động xã hội đã nhập.
  - Nhấn Thoát (<sup>\*\* Thoát</sup>): để không lưu.
- + Sửa
  - Chọn cán bộ cần sửa trên danh sách.
  - Nhấn Thêm ( Sửa ): để sửa thông tin cán bộ hoạt động xã hội.
  - Chương trình hiển thị giao diện sau:

|            |                 | MCB_1000 *     | Mã cán bộ        |
|------------|-----------------|----------------|------------------|
|            |                 | /õ Thị Mai Lan | Họ tên           |
|            |                 | Doàn           | Tổ chức xã hội   |
| 01-11-2011 | Ngày chính thức | 01-10-2011 -   | Ngày tham gia    |
|            | Ngày kết thúc   | <b>▼ X</b>     | Chức vụ          |
| <b>T</b>   |                 |                | Chức vụ cao nhất |
|            |                 |                | Công việc        |
| 1          |                 |                | Công việc        |

Hình 48 - Giao diện sửa thông tin cán bộ hoạt động xã hội

- Nhập các thông tin cần thiết:
  - Tổ chức xã hội.
  - Ngày tham gia.
  - Ngày chính thức.
  - Chức vụ.
  - Ngày kết thúc.
  - Chức vụ cao nhất.
  - Công việc.
- Sau khi nhập đầy đủ thông tin cần chỉnh sửa:
  - Nhấn Lưu thông tin (<sup>Lưu thông tin</sup>): để lưu lại thông tin cán bộ hoạt động xã hội đã nhập.
  - Nhấn Thoát (<sup>X Thoát</sup>): để không lưu.
- + Xóa:
  - Chọn cán bộ cần xóa trên danh sách.
  - Nhấn Xóa( × xóa): chương trình hiển thị giao diện xác nhận như sau:

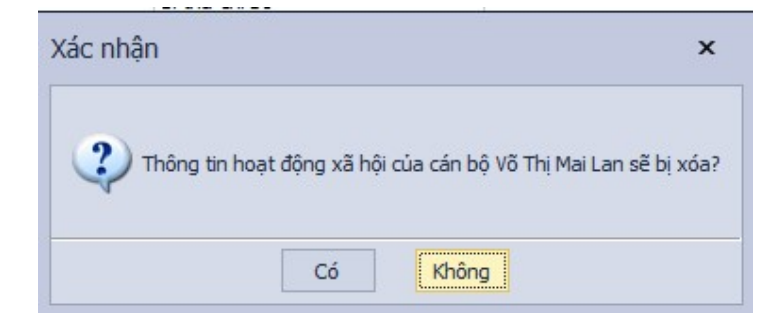

- Nhấn Có(<sup>Có</sup>): để xóa thông tin cán bộ hoạt động xã hội.
- Nhấn Không (Không ): để không xóa.
- + Xuất Excel:
  - Nhấn nút Xuất Excel ( Excel ): hệ thống sẽ xuất danh sách cán bộ hoạt động xã hội ra tập tin Excel.
- + Thoát:
  - Nhấn Thoát (<sup>\* Thoát</sup>): để thoát khỏi danh sách cán bộ hoạt động xã hội.

# 3.8. Quản lý Hợp đồng lao động

- Mục đích:
  - + Quản lý thông tin hợp đồng lao động của cán bộ.
- Thao tác:
  - + Chọn Hồ sơ >> Hợp đồng lao động

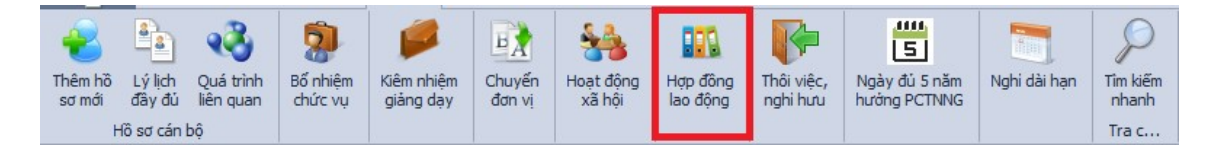

Hình 49 - Giao diện mở chức năng Hợp đồng lao động

+ Hệ thống hiển thị giao diện danh sách hợp đồng lao động:

| Biểu đã thống k | ê Các quả trình liên q | uan đến cản bộ | Hő           | sơ cán bộ Kiêm nhiệm g | iáng dạy E | lố trí cản bộ, chuyể | ến đơn vị (trong | (Trường) E  | 3ố nhiệm chức vụ | Hoạt động | xã hội Hợp | a động lao động    |  |  |
|-----------------|------------------------|----------------|--------------|------------------------|------------|----------------------|------------------|-------------|------------------|-----------|------------|--------------------|--|--|
| Đơn vị          | - x                    | Loại hợp đồng  |              | - X M                  | tã cán bộ  | Họ b                 | ên 📃             |             | 🗌 Hợp đồng m     | ới ghất   |            |                    |  |  |
| Mã cán bộ       | Tên cán bộ             | Ngày sinh      | Nữ           | Loại hợp đồng          | Số hợp đồn | g Từ ngày            | Đến ngày         | Bậc krơng 🔺 | 85%              | Hệ số     | Ngày ký    | Người ký           |  |  |
| MCB_1001        | Nguyễn Thị Minh Thư    | 14/02/1986     |              | Hợp đồng làm việc khô  | 01/HELVKX  | 01/01/2016           |                  |             |                  |           | 01/01/2016 | Nguyễn Thị Thuý Vy |  |  |
| MCB_1001        | Nguyễn Thị Minh Thư    | 14/02/1986     | 1            | Hợp đồng làm việc xác  | 123456     | 01/01/2015           | 31/12/2015       | 1           | 1                | 2.34      | 01/01/2015 | Nguyễn Thị Thuý Vy |  |  |
| VTML.           | Võ Thị Mai Lan         | 15/10/1990     | $\checkmark$ | Hợp đồng làm việc xác  | HD002      | 01/12/2021           | 30/12/2024       | 3           |                  | 3         | 01/12/2021 | Võ Thị Mai Lan     |  |  |

Hình 50 - Giao diện quản lý hợp đồng lao động

- + Xem danh sách cán bộ
  - Xem theo don vi

Chọn **Đơn vị** (<sup>Đơn vị</sup> BM Khoa Công nghệ th **\* \***): hệ thống hiển thị danh sách cán bộ theo Đơn vị đã chọn.

Xem theo loại họp đồng

Chọn **Loại hợp đồng** (<sup>Loại hợp đồng</sup> Hợp đồng làm việ... **\* \***): hệ thống hiển thị danh sách cán bộ theo Loại hợp đồng đã chọn.

Xem theo mã cán bộ

Chọn **Mã cán bộ** (<sup>Mã cán bộ</sup> VTML): hệ thống hiển thị danh sách cán bộ theo Mã cán bộ đã chọn.

Xem theo hợp đồng mới nhất

Chọn **Hợp đồng mới nhất** ( Hợp đồng mới nhất ): hệ thống hiển thị danh sách cán bộ có hợp đồng là hợp đồng mới nhất.

# 3.9. Quản lý cán bộ Thôi việc, nghỉ hưu

- Mục đích:
  - + Quản lý quá trình thôi việc, nghỉ hưu của cán bộ.
  - + Thêm mới, cập nhật, xóa thông tin thôi việc, nghỉ hưu của cán bộ.
  - + Xuất danh sách cán bộ thôi việc, nghỉ hưu ra tập tin Excel.
- Thao tác:
  - + Chọn Hồ sơ >> Thôi việc, nghỉ hưu

| Thêm hồ<br>sơ mới | Lý lịch<br>đây đủ | Quá trình<br>liên quan | Bổ nhiệm<br>chức vụ | Kiêm nhiệm<br>giảng dạy | Chuyến<br>đơn vị | Hoạt động<br>xã hội | Hợp đồng<br>lao động | Thôi việc,<br>nghi hưu | Ngày đủ 5 năm<br>hướng PCTNNG | Nghi dài hạn | D<br>Tîm kiếm<br>nhanh |
|-------------------|-------------------|------------------------|---------------------|-------------------------|------------------|---------------------|----------------------|------------------------|-------------------------------|--------------|------------------------|
| H                 | lô sơ cán b       | ộ                      |                     |                         |                  |                     |                      |                        |                               |              | Tra c                  |

Hình 51 - Giao diện mở chức năng Thôi việc, nghỉ hưu

+ Hệ thống hiển thị giao diện danh sách cán bộ thôi việc, nghỉ hưu:

| Biểu đô thống kê             | Các quá trình liên quan | đến cán bộ H      | lõ sơ cán bộ | Kiêm nhiệm giảng dạy | Bố trí ci | tán bộ, chuyển đơn vị (trong Trường) | Bổ nhiệm chức vụ | Hoạt động xã hội | Hợp đồng lao động   | Thôi việc, nghi hưu |            |                    |                        |
|------------------------------|-------------------------|-------------------|--------------|----------------------|-----------|--------------------------------------|------------------|------------------|---------------------|---------------------|------------|--------------------|------------------------|
| Đơn vị                       |                         |                   |              | ×                    | × Năm     | 2023 Năm ng                          | hi việc          | 🗌 Năm nghi h     | เป็น                |                     |            |                    |                        |
|                              |                         |                   |              |                      |           |                                      |                  |                  |                     |                     |            | 🐧 Xem hồ sơ 🕇 Thêm | i 🤌 Súra 🗙 Xóa 📓 Excel |
|                              | Mã cán bộ               | Họ                | tên          | Ngày                 | sinh      | Ngày nghi việc                       | Ng               | ày nghi hưu      | Lý do               |                     | Quyết định | Cấp quyết định     | Ngày ra quyết định     |
| <ul> <li>MCB_1182</li> </ul> | т                       | hạch Thị Kim Liên |              | 04/10/               | 1971      | 01/04/2018                           |                  |                  | Nghi việc riêng     | 147/QĐ-Đ            | н          | Hiệu trưởng        | 12/03/2018             |
| MCB_1065                     | C                       | hâu Kiến Văn      |              | 07/03/               | 1972      |                                      | 0                | 1/05/2018        | Nghi hưu hướng BHXH | 1 78/QD-DH          |            | Hiệu trưởng        | 01/02/2018             |
| MCB_1031                     | c                       | ao Văn Hiếu       |              | 02/12/               | 1965      | 01/07/2018                           |                  |                  | nghi việc riêng     | 405/QĐ-Đ            | н          | Hiệu trưởng        | 05/07/2018             |
| MCB_1088                     | т                       | rần Công Luận     |              | 06/05/               | 1988      |                                      | 0                | 1/10/2018        | Nghi hưu hướng BHXH | 1675/QĐ-            | JEND       | Chủ tịch UBND tinh | 18/06/2018             |
| MCB_1105                     | P                       | han Thị Bé Ba     |              | 07/02/               | 1987      |                                      | 0                | 1/10/2018        | Nghi hưu hướng BHXH | 405/QĐ-Đ            | н          | Hiệu trưởng        | 09/07/2018             |
| MCB_1073                     | U                       | ê Thị Ngọc Mai    |              | 02/04/               | 1989      |                                      | 0                | 1/06/2018        | Nghi hưu hướng BHXH | 1 716/QĐ-U          | BND        | Chủ tịch UBND tinh | 13/02/2018             |
| MCB_1022                     | N                       | guyễn Tấn Phát    |              | 28/08/               | 1958      |                                      | 0                | 1/09/2018        | Nghi hưu            |                     |            |                    |                        |
| 20190621_                    | 4 U                     | ê Minh Sơn        |              | 30/02/               | 2003      | 03/02/2020                           |                  |                  |                     |                     |            |                    |                        |
|                              |                         |                   |              |                      |           |                                      |                  |                  |                     |                     |            |                    |                        |
|                              |                         |                   |              |                      |           |                                      |                  |                  |                     |                     |            |                    |                        |
|                              |                         |                   |              |                      |           |                                      |                  |                  |                     |                     |            |                    |                        |

Hình 52 - Giao diện quản lý cán bộ thôi việc, nghỉ hưu

- + Người dùng có thể thực hiện các thao tác sau: Xem danh sách cán bộ, xem hồ sơ cán bộ, thêm mới, cập nhật, xóa thông tin thôi việc, nghỉ hưu của cán bộ, xuất ra tập tin excel.
- + Xem danh sách cán bộ
  - Xem theo don vi

Chọn **Đơn vị** (<sup>Đơn vị</sup> <sup>BM Khoa Công nghệ thông tin</sup>): hệ thống hiển thị danh sách cán bộ theo Đơn vị đã chọn.

Xem theo năm nghỉ việc

Nhập **Năm** (<sup>Năm</sup> 2023) sau đó chọn **Năm nghỉ việc** ( **✓** Năm nghỉ việc ): hệ thống hiển thị danh sách cán bộ theo Năm nghỉ việc đã nhập.

Xem theo năm nghỉ hưu

Nhập **Năm** (<sup>Năm 2023</sup>) sau đó chọn **Năm nghỉ hưu** ( <sup>IV Năm nghỉ hưu</sup>): hệ thống hiển thị danh sách cán bộ theo Năm nghi hưu đã nhập.

- + Xem hồ sơ
  - Chọn cán bộ muốn xem hồ sơ trên danh sách.
  - Nhấn Xem hồ sơ ( Xem hồ sơ ): để xem hồ sơ của cán bộ được chọn
  - Chương trình hiển thị giao diện như sau:

| 🖳 Hồ sơ cán bộ                        |                      |                    |                  |                   |                             |              |             |             |           | -       | □ ×   |
|---------------------------------------|----------------------|--------------------|------------------|-------------------|-----------------------------|--------------|-------------|-------------|-----------|---------|-------|
|                                       | Kê lưu trữ           |                    |                  |                   |                             |              |             |             |           |         |       |
|                                       | Đơn vị (*)           | BM Khoa Xã hội nhậ | in văn 🔻 🗙       | Mã cán bộ (*)     | MCB_1065                    | 5            | Số hiệu     | CBCCVC      | MCB_106   | 5       |       |
| Mažan of biok inte                    | Họ tên (*)           | Châu Kiến Văn      |                  | Ngày sinh (*)     | 07/03/1972                  |              | Giới tính   |             | ŕ         | Name    | 1     |
| Knong co ninn ann                     | Họ tên khai sinh     | Châu Kiến Văn      |                  | Họ tên khác       |                             |              |             |             |           |         |       |
|                                       | Loại cán bộ (*)      | Cán bộ hành chính  | •                | Loại lao động (*) | Hợp đồng dà                 | i hạn 🖓      | CBGD k      | kiêm nhiệm  |           |         |       |
|                                       | Ngày BĐ làm việc (*) | 01/07/1996         | - X              | Ngạch công chức   | Nhân viên bả                | ion ···· Kl  | hối ngành t | ham gia đ   | ào tạo    |         | -     |
|                                       | Thông tin lý lịch T  | hông tin công tác  | Vào Đảng         | Vào biên chế      | Tham gia cách               | mạng         | Tham gia lụ | rc lượng vi | ŭ trang   | Liên hệ |       |
| Trình đô                              | Số CMND              | 310544398          |                  |                   | Ngày cấp                    | 02/06/20     | 04 -        | Nơi cấp     | CA Tiền ( | Giang   |       |
| Lương, phụ cấp                        | Quốc tịch            | Việt Nam           |                  |                   | <ul> <li>Dân tộc</li> </ul> | Kinh         | <b>▼ X</b>  | Tôn giáo    | Không     |         | - x   |
| Thông tin khác                        | Nơi sinh             | Long Trung, H.Ca   | Ig               | 1                 |                             |              |             |             |           | - X     |       |
| In sơ yếu lý lịch                     | Nguyên quán          | Xã Long Trung, H   | .Cai Lậy, Tiền G | Siang             |                             |              |             |             |           |         | - X   |
| In lý lich trích ngang                | Thường trú           | 466/18/88 Trần H   | lưng Đạo, P.4,   | TP.MT, TG         |                             |              |             |             |           |         | - X   |
| In sơ yếu lý lịch-Công tác nước ngoài | Địa chi hiện nay     | 466/18/88 Trần H   | iung Đạo, P.4,   | TP.MT, TG         |                             |              |             |             |           |         | - X   |
| Văn bằng, chứng chi                   | Gia đỉnh chính sách  |                    |                  | <b>T</b> 3        | × Nghề trướ                 | ớc khi tuyếr | n dụng      |             |           |         | * X   |
| Công việc chính                       | Thành phần bản thân  | n                  |                  | <b>T</b> 2        | × Thành ph                  | ần gia đỉnh  |             |             |           |         | - X   |
| Khen thưởng                           | Tînh trạng hôn nhân  |                    |                  | τ I               | × Tinh trạng                | g sức khỏe   |             |             |           |         |       |
| <u>Ký luật</u>                        | Chiều cao (cm)       |                    |                  | 0 🗘 2             | Cân nặng                    | (kg)         | 0 🌲 3       | × Nhóm      | máu       |         |       |
| Quyết đình                            |                      |                    |                  |                   |                             |              |             |             |           |         |       |
| Hồ sơ khác                            |                      |                    |                  |                   |                             |              |             |             |           |         |       |
|                                       |                      |                    |                  |                   |                             |              |             |             |           |         |       |
|                                       |                      |                    |                  |                   |                             |              |             |             |           |         |       |
|                                       |                      |                    |                  |                   |                             |              |             |             |           |         |       |
|                                       | 🗙 Xóa                |                    |                  |                   |                             |              |             | <b>H</b> +  | loàn tất  | ×       | Thoát |
|                                       | Cập nhật đơn         | vị vào chức năng C | huyến đơn vị     |                   |                             |              |             |             |           |         |       |

Thao tác trên giao diện tương tự ở chức năng Lý lịch đầy đủ

- + Thêm mới
  - Nhấn Thêm (<u>Thêm</u>): để thêm mới thông tin thôi việc, nghỉ hưu.
  - Chương trình hiển thị giao diện sau:

| Mã cán bộ      | -                                |   |
|----------------|----------------------------------|---|
| Họ tên         |                                  |   |
| Ngày nghi việc | ▼ Ngày nghi hưu                  | * |
| Lý do          |                                  |   |
| Số quyết định  |                                  |   |
| Cấp quyết định | ✓ Ngày ra QĐ                     | * |
|                | 💾 Lưu thông tin 🐹 Th <u>o</u> át |   |

Hình 53 - Giao diện thêm mới cán bộ thôi việc, nghỉ hưu

- Nhập các thông tin cần thiết:
  - Mã cán bộ.

- Họ tên.
- Ngày nghỉ việc.
- Ngày nghỉ hưu.
- Lý do.
- Số quyết định.
- Cấp quyết định.
- Ngày quyết định.
- Sau khi nhập đầy đủ thông tin:
  - Nhấn Lưu thông tin (<sup>tru thông tin</sup>): để lưu lại thông tin cán bộ thôi việc, nghỉ hưu.
  - Nhấn Thoát (<sup>X</sup> Thoát</sup>): để không lưu.
- + Sửa
  - Chọn cán bộ cần sửa trên danh sách.
  - Nhấn Thêm ( Sửa ): để sửa thông tin cán bộ thôi việc, nghỉ hưu.
  - Chương trình hiển thị giao diện sau:

| Mã cán bộ      | MCB_1065 -                            |
|----------------|---------------------------------------|
| Họ tên         | Châu Kiến Văn                         |
| Ngày nghỉ việc | ▼ Ngày nghi hưu 01/05/2018 ▼          |
| Lý do          | Nghi hưu hướng BHXH                   |
| Số quyết định  | 78/QÐ-ÐH                              |
| Cấp quyết định | Hiệu trưởng 🔻 Ngày ra QĐ 01/02/2018 🔻 |
|                | 💾 Lưu thông tin 💢 Th <u>o</u> át      |

Hình 54 - Giao diện sửa thông tin cán bộ thôi việc, nghỉ hưu

- Nhập các thông tin cần thiết:
  - Ngày nghỉ việc.
  - Ngày nghỉ hưu.
  - Lý do.
  - Số quyết định.
  - Cấp quyết định.
  - Ngày quyết định.
- Sau khi nhập đầy đủ thông tin cần chỉnh sửa:

- Nhấn Lưu thông tin (<sup>Lưu thông tin</sup>): để lưu lại thông tin cán bộ thôi việc, nghỉ hưu.
- Nhấn Thoát (<sup>X Thoát</sup>): để không lưu.
- + Xóa:
  - Chọn cán bộ cần xóa trên danh sách.
  - Nhấn Xóa( × xóa ): chương trình hiển thị giao diện xác nhận như sau:

| Xác nhận |           | ×                      |
|----------|-----------|------------------------|
| 🕐 Bạn    | muốn thực | hiện thao tác xóa này? |
|          | Có        | Không                  |

- Nhấn Có(<sup>Có</sup>): để xóa thông tin cán bộ thôi việc, nghỉ hưu.
- Nhấn Không(<sup>Không</sup>): để không xóa.
- + Xuất Excel:
  - Nhấn nút Xuất Excel ( Excel ): hệ thống sẽ xuất danh sách cán bộ thôi việc, nghỉ hưu ra tập tin Excel.

# 3.10. Quản lý cán bộ đủ 5 năm hưởng phụ cấp thâm niên nhà giáo (PCTNNG)

- Mục đích:
  - + Quản lý cán bộ đủ 5 năm hưởng phụ cấp thâm niên nhà giáo.
  - + Cập nhật thông ngày đủ 5 năm, ghi chú.
  - + Kết xuất dữ liệu.
- Thao tác:
  - + Chọn Hồ sơ >> Ngày đủ 5 năm hưởng PCTNNG

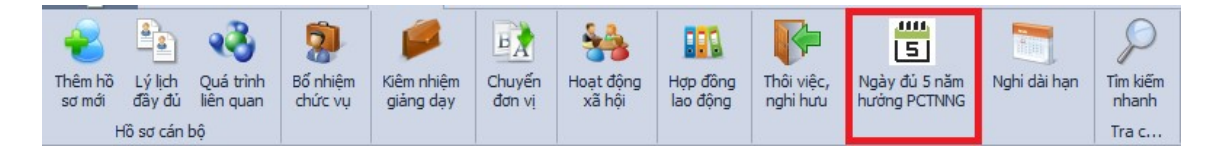

Hình 55 - Giao diện mở chức năng Ngày đủ 5 năm hưởng PCTNNG

| Biểu đô thống kê  | Các quả trình liên quan đến cán | bộ Hô sơ cán bộ | Kiêm nhiệm giảng dạy | Bổ trí cán bộ, chuyển đơn vị (trong Trường) | Bổ nhiệm chức vụ | Hoạt động xã hội | Hợp đồng lao độ | ộng Thôi việc, nghi hưu | Ngày đủ 5 năm hướng phụ cấp thâm niên nhà gi | io    |                   |
|-------------------|---------------------------------|-----------------|----------------------|---------------------------------------------|------------------|------------------|-----------------|-------------------------|----------------------------------------------|-------|-------------------|
| 🗹 Hiển thị cán bộ | chưa nhập ngày đủ 5 năm         |                 |                      |                                             |                  |                  |                 |                         |                                              | 💾 Lưu | 📕 Kết xuất dữ liệ |
|                   | Mã cán bộ                       |                 | Họ tên cản           | bộ                                          |                  | Ngày đủ 5 năm    |                 |                         | Ghi chú                                      |       |                   |
| ▶ MCB_1002        | Phan M                          | guyễn Khánh     |                      |                                             |                  |                  |                 |                         |                                              |       |                   |
| MCB_1004          | Văn Tr                          | ái Thuận        |                      |                                             |                  |                  |                 |                         |                                              |       |                   |
| MCB_1007          | Đặng "                          | huý Oanh        |                      |                                             |                  |                  |                 |                         |                                              |       |                   |
| MCB_1008          | Hồ Tha                          | nh Liêm         |                      |                                             |                  |                  |                 |                         |                                              |       |                   |
| MCB_1009          | Phạm I                          | Inh Hiếu        |                      |                                             |                  |                  |                 |                         |                                              |       |                   |
| MCB_1010          | Nguyễ                           | n Thị Thuý Vy   |                      |                                             |                  |                  |                 |                         |                                              |       |                   |
| MCB_1011          | Trươn                           | i Thị Hai       |                      |                                             |                  |                  |                 |                         |                                              |       |                   |
| MCB_1012          | Ngô Th                          | Kim Thanh       |                      |                                             |                  |                  |                 |                         |                                              |       |                   |
| MCB_1013          | Lê Thị                          | Anh             |                      |                                             |                  |                  |                 |                         |                                              |       |                   |
| MCB_1014          | Nguyễ                           | n Hữu Tải       |                      |                                             |                  |                  |                 |                         |                                              |       |                   |
| MCB_1016          | Hà Thị                          | Kim Lan         |                      |                                             |                  |                  |                 |                         |                                              |       |                   |
| MCB_1017          | Lê Hož                          | ng Ân           |                      |                                             |                  |                  |                 |                         |                                              |       |                   |
| MCB_1018          | Lâm Tu                          | ãn An           |                      |                                             |                  |                  |                 |                         |                                              |       |                   |
| MCB_1019          | Nguyễ                           | n Trung Hiếu    |                      |                                             |                  |                  |                 |                         |                                              |       |                   |
| MCB_1020          | Lâm Th                          | Giàu            |                      |                                             |                  |                  |                 |                         |                                              |       |                   |
| MCB_1021          | Lê Thị                          | Tuyết Nhưng     |                      |                                             |                  |                  |                 |                         |                                              |       |                   |
| MCB_1022          | Nguyễ                           | n Tấn Phát      |                      |                                             |                  |                  |                 |                         |                                              |       |                   |
| MCB_1023          | Lê Chí                          | Binh            |                      |                                             |                  |                  |                 |                         |                                              |       |                   |
| MCB_1024          | Nguyễ                           | n Văn Tiến      |                      |                                             |                  |                  |                 |                         |                                              |       |                   |
| MCB_1025          | Nguyễ                           | n Minh Nhựt     |                      |                                             |                  |                  |                 |                         |                                              |       |                   |
| MCB_1026          | Châu Y                          | ð Thiện Phát    |                      |                                             |                  |                  |                 |                         |                                              |       |                   |
| MCB_1027          | Phan 1                          | hị Ngãnh        |                      |                                             |                  |                  |                 |                         |                                              |       |                   |
| MCB_1028          | Châu V                          | ăn Lợi          |                      |                                             |                  |                  |                 |                         |                                              |       |                   |
| MCB_1029          | Võ Thị                          | Vhư Ý           |                      |                                             |                  |                  |                 |                         |                                              |       |                   |
| MCB_1030          | Lê Thị                          | Dướng           |                      |                                             |                  |                  |                 |                         |                                              |       |                   |
| MCB_1031          | Cao Va                          | n Hếu           |                      |                                             |                  |                  |                 |                         |                                              |       |                   |
| MCB_1032          | Võ Min                          | n Thông         |                      |                                             |                  |                  |                 |                         |                                              |       |                   |
| MCB_1033          | Nguyễ                           | n Thị Kim Quyên |                      |                                             |                  |                  |                 |                         |                                              |       |                   |
| MCB_1034          | Nguyễ                           | n Tấn Phát      |                      |                                             |                  |                  |                 |                         |                                              |       |                   |
| MCB_1035          | Nguyễ                           | n Thị Nghiên    |                      |                                             |                  |                  |                 |                         |                                              |       |                   |
| MCB_1036          | Ngô Th                          | Tuyết Nhung     |                      |                                             |                  |                  |                 |                         |                                              |       |                   |
| MCB_1037          | Huỳnh                           | Thanh Phong     |                      |                                             |                  |                  |                 |                         |                                              |       |                   |
| MCB_1038          | Nguyễ                           | n Thị Trà Mi    |                      |                                             |                  |                  |                 |                         |                                              |       |                   |
| MCB_1039          | Huỳnh                           | Thế Anh         |                      |                                             |                  |                  |                 |                         |                                              |       |                   |
| MCB_1040          | Durong                          | Thị Hông Ngọc   |                      |                                             |                  |                  |                 |                         |                                              |       |                   |
| MCR 1041          | của 245 🕨 🗰 🖬 🖣                 | ăn Chính        |                      |                                             |                  |                  |                 |                         |                                              |       | ÷                 |

+ Hệ thống hiển thị giao diện danh sách cán bộ:

Hình 56 - Giao diện quản lý cán bộ hưởng PCTNNG

- + Người dùng có thể thực hiện các thao tác sau: Xem danh sách cán bộ, cập nhật, xuất ra tập tin excel.
- + Xem danh sách cán bộ
  - Xem theo cán bộ chưa nhập ngày đủ 5 năm

# Chọn Hiển thị cán bộ chưa nhập ngày đủ 5 năm

( **✓** Hiến thị cán bộ chưa nhập ngày đủ 5 năm ): hệ thống hiển thị danh sách cán bộ chưa nhập ngày đủ 5 năm đã chọn.

- + Luu
  - Nhập ngày đủ 5 năm, ghi chú cho cán bộ trực tiếp trên danh sách.
  - Sau khi đã nhập đầy đủ thông tin, nhấn Lưu (<sup>1</sup> <sup>Lưu</sup>): để lưu các thay đổi.
- + Kết xuất dữ liệu
  - Nhấn Kết xuất dữ liệu ( Kết xuất dữ liệu ): để thực hiện kết xuất dữ liệu.

# 3.11. Quản lý cán bộ nghỉ dài hạn

- Mục đích:

- + Quản lý cán bộ nghỉ dài hạn và các thông tin liên quan.
- Thao tác:
  - + Chọn Hồ sơ >> Nghỉ dài hạn

| Thêm hồ | Lý lịch     | Quá trình | Bổ nhiệm | Kiêm nhiệm | Chuyến | Hoạt động | Hợp đồng  | Thôi việc, | Ngày đủ 5 năm | Nghi dài hạn | P<br>Tim kiếm |
|---------|-------------|-----------|----------|------------|--------|-----------|-----------|------------|---------------|--------------|---------------|
| - Hor   | fô sơ cán t | pộ        | chức vậ  | giang day  | don vi | Xa Hội    | ido dorig | ngnindu    | huongrenning  |              | Tra c         |

Hình 57 - Giao diện mở chức năng Nghỉ dài hạn

+ Hệ thống hiển thị giao diện danh sách cán bộ:

| Biểu đô thống kê             | Các quá trình liên quan đến | cán bộ Hồ sơ cán | bộ Kiêm nhiệm giảng dạy | Bố trí cán bộ, d | thuyển đơn vị (tron | g Trường) | Bổ nhiệm chức vụ | Hoat động xã hộ | i Hợp đồng | lao động | Thôi việc, nghi hưu | Ngày đủ 5 r | săm hưởng phụ cấp thâm niên nhà giáo | Nghi dài hạn | ,          |
|------------------------------|-----------------------------|------------------|-------------------------|------------------|---------------------|-----------|------------------|-----------------|------------|----------|---------------------|-------------|--------------------------------------|--------------|------------|
| Đơn vị hiện tại              |                             | ~ X              | Hiến thị CB thôi việc   |                  |                     |           |                  |                 |            |          |                     |             |                                      |              |            |
| Mã cán bộ                    | Họ tên                      | Khoa             | Bộ m                    | ân               | Từ ngày             | Đến r     | ngày Số ngà      | y Loại ngh      | ni phép    |          | Ghi chú             |             |                                      |              |            |
| 9 10:                        | 10:                         | 4 <b>0</b> 1     | * <b>0</b> :            |                  | -                   | -         | -                | -               |            | 0        |                     |             |                                      |              |            |
| <ul> <li>MCB_1006</li> </ul> | Nguyễn Thị Minh Thụy        | Phòng Đào tạo    | BM Phòng Đào tạo        |                  | 01/04/2019          | 03/04     | /2019            | 3 Nghi bệnh     |            |          |                     |             |                                      |              |            |
|                              |                             |                  |                         |                  |                     |           |                  |                 |            |          |                     |             |                                      |              |            |
|                              |                             |                  |                         |                  |                     |           |                  |                 |            |          |                     |             |                                      |              |            |
|                              |                             |                  |                         |                  |                     |           |                  |                 |            |          |                     |             |                                      |              |            |
|                              |                             |                  |                         |                  |                     |           |                  |                 |            |          |                     |             |                                      |              |            |
|                              |                             |                  |                         |                  |                     |           |                  |                 |            |          |                     |             |                                      |              |            |
|                              |                             |                  |                         |                  |                     |           |                  |                 |            |          |                     |             |                                      |              |            |
|                              |                             |                  |                         |                  |                     |           |                  |                 |            |          |                     |             |                                      |              |            |
|                              |                             |                  |                         |                  |                     |           |                  |                 |            |          |                     |             |                                      |              |            |
|                              |                             |                  |                         |                  |                     |           |                  |                 |            |          |                     |             |                                      |              |            |
|                              |                             |                  |                         |                  |                     |           |                  |                 |            |          |                     |             |                                      |              |            |
|                              |                             |                  |                         |                  |                     |           |                  |                 |            |          |                     |             |                                      |              |            |
|                              |                             |                  |                         |                  |                     |           |                  |                 |            |          |                     |             |                                      |              |            |
|                              |                             |                  |                         |                  |                     |           |                  |                 |            |          |                     |             |                                      |              |            |
|                              |                             |                  |                         |                  |                     |           |                  |                 |            |          |                     |             |                                      |              |            |
|                              |                             |                  |                         |                  |                     |           |                  |                 |            |          |                     |             |                                      |              |            |
|                              |                             |                  |                         |                  |                     |           |                  |                 |            |          |                     |             |                                      |              |            |
|                              |                             |                  |                         |                  |                     |           |                  |                 |            |          |                     |             |                                      |              |            |
|                              |                             |                  |                         |                  |                     |           |                  |                 |            |          |                     |             |                                      |              |            |
|                              |                             |                  |                         |                  |                     |           |                  |                 |            |          |                     |             |                                      |              |            |
|                              |                             |                  |                         |                  |                     |           |                  |                 |            |          |                     |             |                                      |              |            |
|                              |                             |                  |                         |                  |                     |           |                  |                 |            |          |                     |             |                                      |              |            |
|                              |                             |                  |                         |                  |                     |           |                  |                 |            |          |                     |             |                                      |              |            |
|                              |                             |                  |                         |                  |                     |           |                  |                 |            |          |                     |             |                                      |              |            |
| H + + Dòng 1                 | của 1 → → → ◀               |                  |                         |                  |                     |           |                  |                 |            |          |                     |             |                                      |              | Þ          |
|                              |                             |                  |                         |                  |                     |           |                  |                 |            |          |                     |             |                                      | O Thin       | Theft      |
|                              |                             |                  |                         |                  |                     |           |                  |                 |            |          |                     |             | L                                    | Unem         | angat mgat |

Hình 58 - Giao diện quản lý cán bộ Nghỉ dài hạn

- + Người dùng có thể thực hiện các thao tác sau: Xem danh sách cán bộ, thêm cán bộ nghỉ dài hạn.
- + Xem danh sách cán bộ
  - Xem theo đơn vị hiện tại

#### Chọn Đơn vị hiện tại

(Đơn vị hiện tại Khoa Công nghệ thông tin **x**): hệ thống hiển thị

danh sách cán bộ của đơn vị đã chọn.

# Xem theo cán bộ thôi việc

Chọn **Hiển thị CB thôi việc** (Hiến thị CB thối việc): hệ thống hiển thị danh sách cán bộ nghỉ dài hạn là cán bộ thôi việc.

- + Thêm mới
  - Nhấn Thêm ( ): để thêm mới thông tin cán bộ nghỉ dài han.
  - Chương trình hiển thị giao diện sau:

| Den si bita dati      |                  | - *         |
|-----------------------|------------------|-------------|
| Đơn vị niện tại       |                  | * *         |
| Hiến thị CB thôi việc |                  |             |
| Cán bộ (*)            |                  | -           |
| Loại nghi phép (*)    |                  | -           |
| Từ ngày (*)           | ▼ Đến ngày (*)   | -           |
| Ghi chú               |                  |             |
|                       |                  |             |
|                       | 🛅 Lưu 🚫 Bó qua 🥂 | Xóa 🔛 Thoát |

Hình 59 - Giao diện thêm mới cán bộ nghỉ dài hạn

- Nhập các thông tin cần thiết:
  - Đơn vị hiện tại
  - Hiển thị cán bộ thôi việc.
  - Cán bộ.
  - Loại nghỉ phép.
  - Từ ngày.
  - Đến ngày.
  - Ghi chú.
- Sau khi nhập đầy đủ thông tin:
  - Nhấn Lưu( ): để lưu lại.
  - Nhấn **Bỏ qua** (<sup>S</sup> <sup>Bó qua</sup>): không lưu.

- Nhấn **Thoát** (**Thoát**) trên form thêm mới: đóng form thêm.
- Nhấn Thoát (<sup>Thoát</sup>): thoát khỏi danh sách cán bộ nghỉ dài hạn.

# 3.12. Tìm kiếm nhanh

- Mục đích:
  - + Tìm kiếm cán bộ theo mã, tên, đơn vị của cán bộ.
- Thao tác:
  - + Chọn Hồ sơ >> Tìm kiếm nhanh

| -                      | 8                                | •                            | 2                   |                         | ЪÀ               | **                  |                      | P                      | 5                             |              | 9                          |
|------------------------|----------------------------------|------------------------------|---------------------|-------------------------|------------------|---------------------|----------------------|------------------------|-------------------------------|--------------|----------------------------|
| Thêm hồ<br>sơ mới<br>H | Lý lịch<br>đầy đủ<br>fồ sơ cán l | Quá trình<br>liên quan<br>bộ | Bổ nhiệm<br>chức vụ | Kiêm nhiệm<br>giảng dạy | Chuyến<br>đơn vị | Hoạt động<br>xã hội | Hợp đồng<br>lao động | Thôi việc,<br>nghi hưu | Ngày đủ 5 năm<br>hướng PCTNNG | Nghi dài hạn | Tîm kiếm<br>nhanh<br>Tra c |

Hình 60 - Giao diện mở chức năng Tìm kiếm nhanh

+ Hệ thống hiển thị giao diện:

| 🖁 Tìm kiếm nhanh         |               |               |        |           |      |                    |             | х        |
|--------------------------|---------------|---------------|--------|-----------|------|--------------------|-------------|----------|
| Mã cán bộ                | Họ tên        |               |        | Đơn vị    |      | 🔻 🗙 🗌 Tîm kiê      | m chính xác | Tîm kiếm |
| Mã cán bộ                | Họ tên        | Khoa/Phòng    | Bộ môn | Ngày sinh | CMND | Địa chi thường trú | Nguyên qu   | ián      |
|                          |               |               |        |           |      |                    |             |          |
|                          |               |               |        |           |      |                    |             |          |
|                          |               |               |        |           |      |                    |             |          |
|                          |               |               |        |           |      |                    |             |          |
|                          |               |               |        |           |      |                    |             |          |
|                          |               |               |        |           |      |                    |             |          |
|                          |               |               |        |           |      |                    |             |          |
| H4 44 4 Dòng 0 của 0 ► ₩ | - HH <b>4</b> |               |        |           |      |                    |             | +        |
| 🕑 Chọn cán b             | ộ bằng cách n | hấp đôi vào c | án bộ  |           |      |                    |             |          |

Hình 61 - Giao diện form tìm kiếm nhanh

- + Người dùng có thể thực hiện các thao tác sau: Tìm kiếm theo mã, tên, đơn vị của cán bộ.
- + Tìm theo mã cán bộ

- Nhập Mã cán bộ (<sup>Mã cán bộ VTML</sup>): hệ thống hiển thị danh sách cán bộ có Mã cán bộ đã nhập.
- Nhập Họ tên (Họ tên Võ Thị Mai Lan ): hệ thống hiển thị danh sách cán bộ có Họ tên đã nhập.
- Nhập Đơn vị (<sup>Đơn vị</sup> Khoa Công nghệ thông tin **x**): hệ thống hiển thị danh sách cán bộ có Đơn vị đã nhập.
- Chọn Tìm kiếm chính xác ( Tim kiếm chính xác): để tìm kiếm kết quả chính xác hoàn toàn với cụm từ đã nhập.
- + Nhấn **Thoát** ( ): đóng form tìm kiếm nhanh.

#### 4. Quá trình đào tạo

4.1. Quản lý quá trình đào tạo

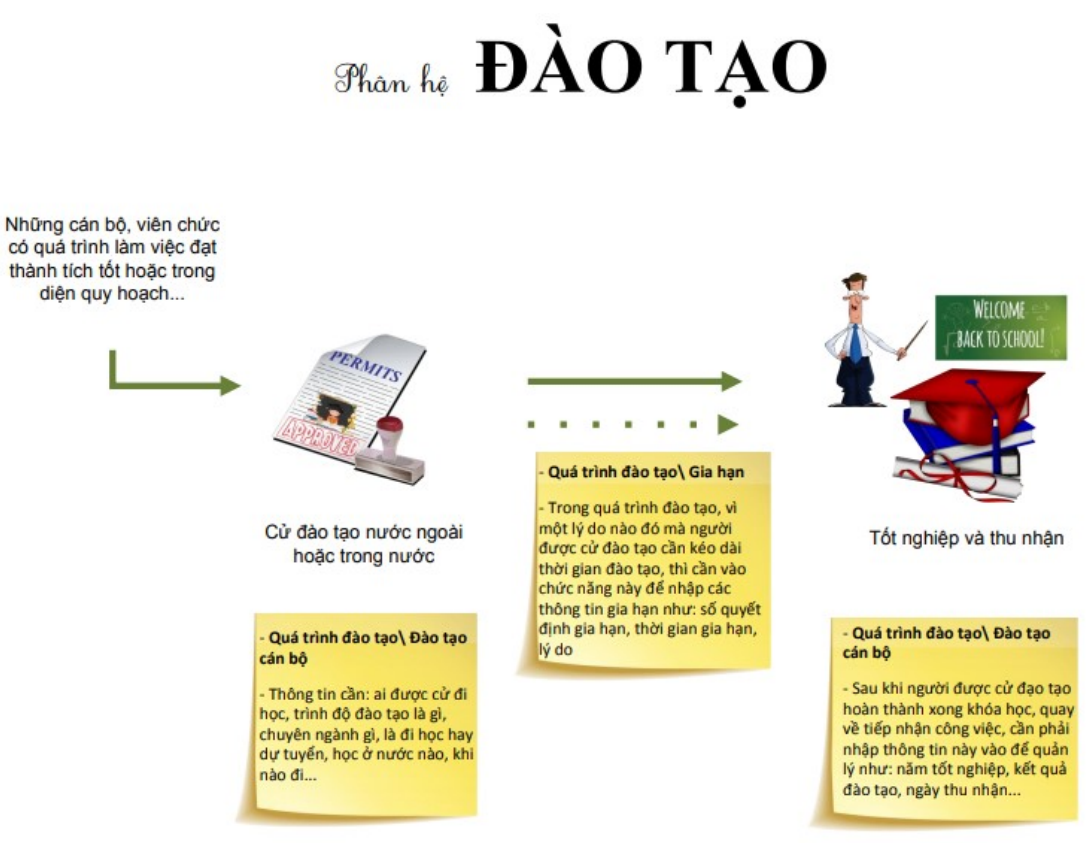

#### - Mục đích:

- + Quản lý và theo dõi quá trình đào tạo của cán bộ.
- + Cho phép người dùng xem danh sách cán bộ được đào tạo theo đơn vị, danh sách những cán bộ còn đi học, theo tháng năm đào tạo cán bộ.

- + Thực hiện các thao tác: Thêm mới, cập nhật, xóa quá trình đào tạo của cán bộ.
- + Xuất danh sách ra tập tin Excel.
- Thao tác:
  - + Chọn Quá trình đào tạo>> Đào tạo cán bộ

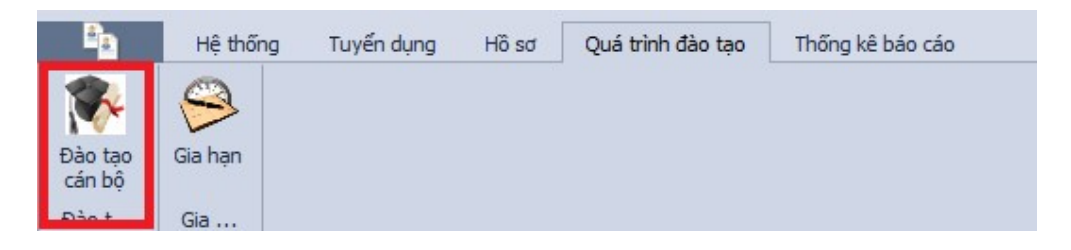

Hình 62 - Giao diện mở chức năng Quá trình đào tạo cán bộ

+ Hệ thống hiển thị giao diện danh sách cán bộ có quá trình đào tạo:

|               | Kiêm nhiệm giảng dạy     | Bố trí cán bộ, chuyển đ         | ơn vị (trong Trười  | ng) Bổ nhiện        | n chức vụ Hoạt động xã hội | Hợp đồng          | lao động 🏻 Th  | ši việc, nghi hưu 🛛 I | Ngày đủ 5 năm h | ưởng phụ cấp thâm n | iên nhà giáo 🛛 Nghi | dài hạn Quản lý đà | o tạo cán bộ | Gia hạn    |                 | • →             |
|---------------|--------------------------|---------------------------------|---------------------|---------------------|----------------------------|-------------------|----------------|-----------------------|-----------------|---------------------|---------------------|--------------------|--------------|------------|-----------------|-----------------|
| Dơn vị        |                          | <ul> <li>X Mã cán bộ</li> </ul> | 1                   | to tên 丨            |                            |                   |                |                       |                 |                     |                     |                    |              |            |                 |                 |
| oại thời gian | Ngày bắt đầu theo QĐ     | * Tháng                         | *                   |                     |                            |                   |                |                       |                 |                     |                     |                    |              |            |                 |                 |
| Chi hiến thị  | những cán bộ còn đang đi | học                             |                     |                     |                            |                   |                |                       |                 |                     |                     |                    | + Cứ cán     | bộ đào tạo | 🤌 Sứa 🗡         | Xóa 🚺 Excel     |
| Mã cá         | n bộ Họ têr              | Bắt đầu<br>theo QĐ              | Kết thúc<br>theo QĐ | Trình độ đào<br>tạo | Chuyên ngành đào tạo       | Năm tốt<br>nghiệp | Nguồn kinh phi | Hệ đào tạo            | Số quyết định   | Ngày ra quyết định  | Cấp quyết định      | Cơ sở đào t        | ao           | Quốc gia   | Ngày đi thực tế | Ngày về thực tế |
| ▶ ∡ Mục ở     | lích: Bồi dưỡng          |                                 |                     |                     |                            |                   |                |                       |                 |                     |                     |                    |              |            |                 |                 |
| MCB_1172      | 2 Nguyễn Thành P         | hát                             |                     |                     |                            |                   | Trường         | Bồi dưỡng             |                 |                     |                     | Cân Thơ            |              |            | 01/11/2017      | 15/11/2017      |
| MCB_1000      | ) Vỗ Thị Mai Lan         |                                 |                     |                     |                            |                   | Trường         | Chính quy tập tr      |                 |                     |                     | Hồ chí minh        |              |            | 14/07/2016      | 25/07/2016      |
| 009816        | Võ Thị Mai Lan           |                                 |                     |                     |                            |                   | Trường         |                       |                 |                     |                     |                    |              |            | 01/01/2019      | 03/04/2019      |
| 009929        | Tăng Văn Út Tới          |                                 |                     |                     |                            |                   | Ngån sách N    | Chinh quy tập tr      |                 |                     |                     |                    |              |            | 12/05/2019      |                 |
| MCB_1001      | l Nguyễn Thị Minh        | Thur                            |                     |                     |                            |                   |                |                       |                 |                     |                     |                    |              |            | 01/04/2019      |                 |
| MCB_1151      | L Trần Phú Quí           |                                 |                     |                     |                            |                   | Ngân sách N    | Chinh quy tập tr      |                 |                     |                     |                    |              |            | 01/04/2019      | 30/07/2019      |
| MCB_1001      | l Nguyễn Thị Minh        | Thur                            |                     |                     |                            |                   |                |                       |                 |                     |                     |                    |              |            | 05/08/2019      |                 |
| 009888        | Võ Thị Mai Lan           |                                 |                     |                     |                            |                   | Trường         |                       |                 |                     |                     |                    |              |            | 01/03/2020      |                 |
| 009816        | Võ Thị Mai Lan           |                                 |                     |                     |                            |                   | Trường         |                       |                 |                     |                     |                    |              |            | 01/03/2020      |                 |
| 4 Muc é       | lích: Đào tạo            |                                 |                     |                     |                            |                   |                |                       |                 |                     |                     |                    |              |            |                 |                 |
| MCB_1172      | 2 Nguyễn Thành P         | hát                             | T                   | hạc sỹ              | Công nghệ sinh học         | 2011              | 1              | Chinh quy tập tr      |                 |                     |                     |                    | Ách          | hen ti na  | 01/01/2009      | 31/12/2011      |
| 009816        | Võ Thị Mai Lan           | 01/11/2017                      | 01/10/2018 6        | ai học              | Báo chí                    |                   | Tự túc         | Chính quy tập tr      | QĐ01/ĐH         | 01/11/2017          | Hiệu trưởng         | ĐH Quốc gia TPHCN  | 4 Viêt       | t Nam      | 01/11/2017      |                 |
| MCB_1006      | Nguyễn Thị Minh          | Thụy                            | T                   | hạc sỹ              | Y tế công cộng             |                   |                | Chinh quy tập tr      |                 |                     |                     |                    |              |            |                 |                 |
| MCB_1210      | Nguyễn Vũ Khán           | h                               | T                   | hạc sỹ              | Công nghệ thông tin        |                   |                |                       |                 |                     |                     |                    | Viêt         | t Nam      | 01/04/2019      | 02/04/2019      |
| 009929        | Tăng Văn Út Tới          |                                 | T                   | hạc sỹ              | Công nghệ thông tin        |                   | Trường         |                       |                 |                     |                     |                    | Viêt         | t Nam      | 01/04/2015      |                 |
| 009929        | Tăng Văn Út Tới          |                                 | T                   | iến sỹ              | Bán đô học                 |                   |                |                       |                 |                     |                     |                    | Ant          | tarctica   | 01/04/2019      |                 |
| MCB_1000      | Vố Thị Mai Lan           | 01/04/2019                      | E                   | ai học              | Bệnh học thủy sản          |                   |                |                       |                 |                     |                     | Cơ sở Đào tạo CT   | Viêt         | t Nam      | 13/12/2023      | 18/01/2024      |
| 009929        | Tăng Văn Út Tới          |                                 | T                   | hạc sỹ              | Bảo vệ thực vật            |                   |                |                       |                 |                     |                     |                    | Ách          | hen ti na  | 12/05/2019      |                 |
| MCB_1001      | Nguyễn Thị Minh          | Thur                            | T                   | iến sỹ              | Bán đồ học                 |                   |                | Chinh quy tập tr      |                 |                     |                     |                    | Viêt         | t Nam      | 01/04/2019      |                 |
| MCB_1151      | Trần Phú Quí             |                                 | T                   | iến sĩ khoa học     | Bản đô học                 | 1111              |                | Chính quy tập tr      |                 |                     |                     | ssfsdf             | Viêt         | t Nam      | 01/04/2019      | 30/07/2019      |
| _001          | Võ Thị Mai Lan           |                                 | 6                   | ai hoc              | Báo chí                    |                   |                |                       |                 |                     |                     |                    | Viêt         | t Nam      | 01/07/2020      |                 |
|               | Vỗ Thị Mai Lan           |                                 | 6                   | ai hoc              | Công nghệ thông tin        |                   |                | Chính quy tảo tr      |                 |                     |                     |                    | Viêt         | t Nam      | 01/03/2020      |                 |

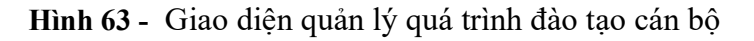

#### - Xem danh sách quá trình đào tạo của cán bộ

- + Cho phép xem danh sách cán bộ có quá trình đào tạo theo đơn vị, cán bộ, tháng năm đào tạo cán bộ, chọn chỉ hiển thị hoặc không chọn chỉ hiển thị danh sách những cán bộ còn đang đi học.
- + Chọn biểu tượng đơn vị (Đơn vị Khoa Công nghệ thông tin ▼ X) tại đơn vị:
   Chọn khoa, bộ môn cần xem danh sách cán bộ có quá trình đào tạo.

- + Nhập mã cán bộ, họ tên vào các ô tương ứng: hệ thống hiển thị cán bộ cần tìm trên danh sách cán bộ có quá trình đào tạo.
- Thêm mới quá trình đào tạo cán bộ
  - + Nhấn nút Cử cán bộ đào tạo ( Cử cán bộ đào tạo ), hệ thống hiển thị giao diện thêm mới quá trình đào tạo:

| Cập nhật thông                                 | tin đào tạo cán bộ                                                                                            | × |
|------------------------------------------------|----------------------------------------------------------------------------------------------------|---|
| Mã cán bộ (*)                                  | l                                                                                                    |   |
| Trình độ đào tạo (*)                           |                                                                                                    | • |
| Chuyên ngành (*)                               |                                                                                                    | 0 |
| Nguồn kinh phí                                 | <ul> <li>Năm tốt nghiệp</li> </ul>                                                                            |   |
| Mục đích đào tạo (*)                           | ✓ Hệ đào tạo                                                                                                  | - |
| Số quyết định                                  | Ngày ra QĐ                                                                                                    | - |
| Cấp quyết định                                 |                                                                                                    | - |
| Ngày BĐ theo QĐ                                | ✓ Ngày KT theo QĐ                                                                                             | - |
| Quốc gia (**)                                  |                                                                                                    | - |
| Cơ sở đào tạo                                  |                                                                                                    |   |
| Ngày đi thực tế (*)                            | <ul> <li>Ngày về thực tế</li> </ul>                                                                           | - |
| Kết quả đào tạo                                |                                                                                                    | - |
| Ngày thu nhận                                  |                                                                                                    | - |
| Nội dung                                       |                                                                                                    | * |
|                                                |                                                                                                    | * |
| Ghi chú                                        |                                                                                                    |   |
|                                                |                                                                                                    | - |
| Trong tinh /TP                                 |                                                                                                    |   |
|                                                | 💾 Cập nhật chuyên ngành 💾 Lưu 🗱 Thoát                                                                         |   |
| Cán bộ, viên<br>* là bắt buộc<br>** là bắt buộ | chức có họ tên màu xanh có nghĩa là đã thôi việc<br>lúc thêm mới cứ đi đào tạo<br>c lúc cập nhật chuyên ngành |   |

Hình 64 - Giao diện thêm mới quá trình đào tạo cán bộ

- + Người dùng nhập vào các thông tin sau:
  - Mã cán bộ
  - Trình độ đào tạo
  - Chuyên ngành

- Nguồn kinh phí
- Năm tốt nghiệp
- Mục đích đào tạo
- Hệ đào tạo
- Số quyết định
- Ngày ra quyết định
- Cấp quyết định
- Ngày bắt đầu theo quyết định
- Ngày kết thúc theo quyết định
- Quốc gia đào tạo
- Cơ sở đào tạo
- Ngày đi thực tế
- Ngày về thực tế
- Kết quả đào tạo
- Ngày thu nhận
- Nội dung
- Ghi chú
- + Sau khi quá trình nhập thông tin hoàn tất.
  - Nhấn nút Cập nhật chuyên ngành ( Cập nhật chuyên ngành ): để cập nhật chuyên ngành.
  - Nhấn nút Lưu ( ): hệ thống lưu thông tin đã nhập, xuất hiện thông báo xác nhận thêm thông tin thành công.

| Thông tin                | ×        |
|--------------------------|----------|
| Thông tin được thêm thàn | nh công. |
| Đóng                     |          |

- Nhấn nút Thoát (<sup>thoát</sup>): Hệ thống đóng giao diện thêm mới quá trình đào tạo cán bộ.
- Cập nhật quá trình đào tạo cán bộ
  - + Chọn quá trình đào tạo cần hiệu chỉnh.

 Người dùng có thể cập nhật quá trình đào tạo của cán bộ bằng cách: nhấn chuột trái 2 lần trên quá trình đào tạo được lựa chọn hoặc chọn

quá trình đào tạo cần sửa và nhấn Sửa (📝 💷).

Hệ thống hiển thị giao diện cập nhật quá trình đào tạo:

| Mã cán bộ (*)        | 009816 *              | Họ tên  | Võ Thị Mai La | an     |                     |   |
|----------------------|-----------------------|---------|---------------|--------|---------------------|---|
| Trình độ đào tạo (*) | Đại học               |         |               |        |                     | - |
| Chuyên ngành (*)     | Báo chí               |         |               |        | -                   | C |
| Nguồn kinh phí       | Tự túc                | -       | Năm tốt ng    | hiệp   |                     |   |
| Mục đích đào tạo (*) | Đào tạo               | *       | Hệ đào tạo    |        | Chính quy tập trung | 7 |
| Số quyết định        | QĐ01/ĐH               |         | Ngày ra Qt    | þ      | 01/11/2017          | 7 |
| Cấp quyết định       | Hiệu trưởng           |         |               |        |                     | - |
| Ngày BĐ theo QĐ      | 01/11/2017 -          | Ngày Kī | theo QĐ       | 01/10/ | 2018                | 7 |
| Quốc gia (**)        | Việt Nam              |         |               |        |                     |   |
| Cơ sở đào tạo        | ĐH Quốc gia TPHCM     |         |               |        |                     |   |
| Ngày đi thực tế (*)  | 01/11/2017 🔹          | Ngày v  | ề thực tế     |        |                     | 7 |
| Kết quả đào tạo      | Đạt                   |         |               |        |                     | 7 |
| Ngày thu nhận        |                       |         |               |        |                     | 7 |
| Nội dung             |                       |         |               |        |                     | - |
|                      |                       |         |               |        |                     | - |
| Ghi chú              |                       |         |               |        |                     |   |
|                      |                       |         |               |        |                     |   |
|                      |                       |         |               |        |                     | - |
| Irong tinn /IP       |                       | 100     |               |        |                     |   |
|                      | Cập nhật chuyển ngành |         |               | The    | at                  |   |

Hình 65 - Giao diện cập nhật quá trình đào tạo của cán bộ

- Mã cán bộ
- Trình độ đào tạo
- Chuyên ngành
- Nguồn kinh phí
- Năm tốt nghiệp

- Mục đích đào tạo
- Hệ đào tạo
- Số quyết định
- Ngày ra quyết định
- Cấp quyết định
- Ngày bắt đầu theo quyết định
- Ngày kết thúc theo quyết định
- Quốc gia đào tạo
- Cơ sở đào tạo
- Ngày đi thực tế
- Ngày về thực tế
- Kết quả đào tạo
- Ngày thu nhận
- Nội dung
- Ghi chú
- Sau khi nhập đầy đủ thông tin cần hiệu chỉnh, người dùng có thể thực hiện các thao tác sau:
- Nhấn nút Cập nhật chuyên ngành ( Cập nhật chuyên ngành ): để cập nhật chuyên ngành.
- Nhấn nút Lưu ( ): hệ thống lưu thông tin đã nhập, xuất hiện thông báo xác nhận thêm thông tin thành công.

| Thông tin                       | ×     |
|---------------------------------|-------|
| Thông tin được cập nhật thành v | công. |
| Đóng                            |       |

- Nhấn nút Thoát (<sup>thoát</sup>): Hệ thống đóng giao diện thêm mới quá trình đào tạo cán bộ.
- Xuất Excel:
  - + Xuất danh sách quá trình đào tạo của cán bộ ra tập tin Excel.

- + Nhấn nút **Xuất Excel** ( Excel ): Hệ thống xuất danh quá trình đào tạo của cán bộ ra tập tin Excel.
- Xóa quá trình đào tạo của cán bộ:
  - + Chọn quá trình đào tạo cần xóa.
  - + Nhấn phím Xoá (<sup>× 10</sup>): Hệ thống xuất hiện thông báo xác nhận xóa thông tin:

| Xác nhận   |                  |                          | ×            |
|------------|------------------|--------------------------|--------------|
| 🕐 Bạn có d | thắc chắn xóa th | iông tin đào tạo của cái | n bộ không ? |
|            | Có               | Không                    |              |

- + Nhấn nút Có (<sup>Có</sup>): hệ thống xóa quá trình đào tạo của cán bộ ra khỏi danh sách.
- + Nhấn nút Không (<sup>Không</sup>): hệ thống không xóa quá trình đào tạo của cán bộ và đóng thông báo xác nhận.
- + Lưu ý: không được xóa những quá trình đào tạo đã được gia hạn.
- Chú ý: khi thêm hoặc sửa thông tin quá trình đào tạo của cán bộ thì
  - + Ngày đi thực tế phải thuộc khoảng thời gian ra quyết định đào tạo.
  - + Năm tốt nghiệp không được nhỏ hơn năm ra quyết định đào tạo.
  - + Nếu ngày hiện tại đang cập nhật thông tin quá trình đào tạo của cán bộ nhỏ hơn ngày đi thực tế của cán bộ thì chỉ có thể cập nhật kết quả đào tạo là không xác định hoặc rỗng.
  - + Ngày về thực tế có thể rỗng.
  - + Một quyết định đào tạo chỉ có thể quyết định cho một cán bộ được đào tạo một chuyên ngành.
  - + Không thể xóa quá trình đào tạo của cán bộ đã có quá trình gia hạn.
  - + Cảnh báo cho người dùng khi cán bộ đã nghỉ hưu hoặc thôi việc.
  - + Ràng buộc ngày tháng: ngày bắt đầu phải nhỏ hơn hoặc bằng ngày kết thúc.
  - + Thông tin đầu vào được phép rỗng là: năm tốt nghiệp, ngày về thực tế, kết quả đào tạo, ngày thu nhận, nội dung, ghi chú, các thông tin còn lại không được rỗng.

### 4.2. Quản lý gia hạn quá trình đào tạo

#### - Mục đích:

- + Quản lý và theo dõi việc gia hạn quá trình đào tạo của cán bộ.
- + Cho phép người dùng xem danh sách cán bộ được gia hạn đào tạo theo đơn vị, theo mã cán bộ.
- + Thực hiện các thao tác: Thêm mới, cập nhật, xóa gia hạn quá trình đào tạo của cán bộ.
- + Xuất danh sách ra tập tin Excel.
- Thao tác:
  - + Chọn Quá trình đào tạo>> Gia hạn

| e.                         | Hệ thống | Tuyến <mark>dụng</mark> | Hồ sơ | Quá trình đào tạo | Thống kê báo cáo |
|----------------------------|----------|-------------------------|-------|-------------------|------------------|
| Đào tạo<br>cán bộ<br>Đào t | Gia hạn  |                         |       |                   |                  |

Hình 66 - Giao diện mở chức năng Gia hạn quá trình đào tạo cán bộ

+ Hệ thống hiển thị giao diện danh sách cán bộ được gia hạn quá trình đào tạo:

| Hồ sơ cán bộ               | Kiêm nhiệm giảng day | Bố trí cán bộ, chuyển đ | lơn vị (trong Trườn | ig) Bổ nhiện            | n chức vụ 🛛 H             | pat động xã hội           | Hợp đồng lao động | Thối việc, nghi l | hưu Ngày         | đủ 5 năm hưởng        | phụ cấp thâm niê             | in nhà giáo 🛛 Nghi dài h | an 🛛 Quản lý đào tạo cán bộ | Gia hạn  | 1    |       |            | . <b>4</b> → | × |
|----------------------------|----------------------|-------------------------|---------------------|-------------------------|---------------------------|---------------------------|-------------------|-------------------|------------------|-----------------------|------------------------------|--------------------------|-----------------------------|----------|------|-------|------------|--------------|---|
| Đơn vị                     | mvi 🕴 * X Há chi bí  |                         |                     |                         |                           |                           |                   |                   |                  |                       |                              |                          |                             |          |      |       |            |              |   |
|                            |                      |                         |                     |                         |                           |                           |                   |                   |                  |                       |                              |                          | + 9                         | ia hạn 🤰 | Sira | 🗙 Xóa | <b>S</b> 1 | Excel        | 1 |
| Mã cán bộ                  | Họ tên               | Học vị/Trình<br>độ      | Chuyên<br>ngành     | Số quyết định<br>đi học | Ngày BĐ trên<br>QĐ đi học | Ngày KT trên<br>QĐ đi học | Gia hạn từ ngày   | Gia hạn đến ngày  | Số QĐ gia<br>hạn | Ngày ký QĐ<br>gia hạn | Cấp ký quyết<br>định gia hạn | Lý do                    |                             |          |      |       |            |              | Т |
| <ul> <li>009816</li> </ul> | Võ Thị Mai Lan       | Đại học                 | Báo chí             | QĐ01/ĐH                 | 01/11/2017                | 01/10/2018                | 01/10/2019        | 28/10/2019        | GH01             | 01/08/2019            | Hiệu trường                  |                          |                             |          |      |       |            |              | Т |
|                            |                      |                         |                     |                         |                           |                           |                   |                   |                  |                       |                              |                          |                             |          |      |       |            |              |   |

Hình 67 - Giao diện quản lý gia hạn quá trình đào tạo cán bộ

- Xem danh sách quá trình đào tạo của cán bộ
  - + Cho phép xem danh sách cán bộ được gia hạn đào tạo theo đơn vị, cán bộ.
  - + Chọn biểu tượng đơn vị (<sup>Đơn vị</sup> <sup>Ban Giám Hiệu</sup>) tại đơn vị: Chọn khoa, bộ môn cần xem danh sách cán bộ được gia hạn đào tạo.
  - + Nhập mã cán bộ vào các ô tương ứng: hệ thống hiển thị cán bộ cần tìm trên danh sách cán bộ được gia hạn quá trình đào tạo.
- Thêm mới gia hạn quá trình đào tạo cán bộ

+ Nhấn nút **Gia hạn** ( **••** <u>Gia hạn</u> ), hệ thống hiển thị giao diện thêm mới thông tin gia hạn đào tạo:

| Mã cán bộ (*)        | ▼ Họ tên           |    |
|----------------------|--------------------|----|
| Số QĐ đi học (*)     |                    |    |
| Ngày BĐ theo QĐ      | → Ngày KT theo QĐ  | -7 |
| Chuyên ngành         |                    | 7  |
| Học vị/Trình độ      |                    | 7  |
| Số quyết định GH (*) |                    |    |
| Noày ký OĐ GH (*)    | ▼ Cấn kứ OĐ GH (*) |    |
| Gia han từ ngày (*)  | ▼ dến ngày (*)     |    |
| Noày thu nhân        |                    |    |
| riga) ala nigit      |                    |    |

Hình 68 - Giao diện thêm mới gia hạn quá trình đào tạo cán bộ

- + Người dùng nhập vào các thông tin sau:
  - Mã cán bộ
  - Số quyết định đi học
  - Số quyết định gia hạn
  - Ngày ký quyết định gia hạn
  - Cấp ký quyết định gia hạn
  - Gia hạn từ ngày
  - Gia hạn đến ngày
  - Ngày thu nhận
  - Lý do
- + Sau khi quá trình nhập thông tin hoàn tất.
  - Nhấn nút Lưu (<sup>Lưu</sup>): hệ thống lưu thông tin đã nhập, xuất hiện thông báo xác nhận thêm thông tin thành công.

| Thông tin                    | ×   |
|------------------------------|-----|
| Thông tin được thêm thành cô | ng. |
| Đóng                         |     |

Nhấn nút Thoát (<sup>thoát</sup>): Hệ thống đóng giao diện thêm mới gia hạn quá trình đào tạo cán bộ.

#### - Cập nhật gia hạn quá trình đào tạo cán bộ

- + Chọn gia hạn quá trình đào tạo cần hiệu chỉnh.

  - Hệ thống hiển thị giao diện cập nhật gia hạn quá trình đào tạo:

| Mã cán bộ (*)                        | 009816     |     | <ul> <li>Họ tên Võ Th</li> </ul> | i Mai Lan               |
|--------------------------------------|------------|-----|----------------------------------|-------------------------|
| Số QĐ đi học (*)                     | QĐ01/ĐH    |     |                                  | •                       |
| Ngày BĐ theo QĐ                      | 01/11/2017 | - N | lgày KT theo QĐ                  | 01/10/2018              |
| Chuyên ngành                         | Báo chí    |     |                                  | <u></u>                 |
| Học vị/Trình độ                      | Đại học    |     |                                  |                         |
| 20 dayer dinn an ( )                 |            |     |                                  |                         |
| Ngày ký QĐ GH (*)                    | 16/12/2023 | •   | Cấp ký QĐ GH (*)                 | Bộ trưởng Bộ Giáo dục 🔻 |
|                                      |            | -   | đến ngày (*)                     | 31/01/2024              |
| Gia <mark>hạn từ ngày (*)</mark>     | 31/12/2023 |     |                                  |                         |
| Gia hạn từ ngày (*)<br>Ngày thu nhận | 31/12/2023 |     |                                  |                         |

Hình 69 - Giao diện cập nhật gia hạn quá trình đào tạo của cán bộ

- Người dùng nhập vào các thông tin sau:
  - Mã cán bộ
  - Số quyết định đi học
  - Số quyết định gia hạn
  - Ngày ký quyết định gia hạn
  - Cấp ký quyết định gia hạn
  - Gia hạn từ ngày
  - Gia hạn đến ngày
  - Ngày thu nhận
  - Lý do
  - Sau khi nhập đầy đủ thông tin cần hiệu chỉnh, người dùng có thể thực hiện các thao tác sau:
  - Nhấn nút Lưu ( ): hệ thống lưu thông tin vừa nhập, xuất hiện thông báo lưu thông tin thành công.
  - Nhấn nút Thoát ( Thoát ): hệ thống kiểm tra thông tin trước khi đóng Giao diện cập nhật thông tin hợp đồng cán bộ.

# - Xuất Excel:

- + Xuất danh sách gia hạn quá trình đào tạo của cán bộ ra tập tin Excel.
- + Nhấn nút **Xuất Excel** (<sup>III</sup> Excel</sup>): Hệ thống xuất danh gia hạn quá trình đào tạo của cán bộ ra tập tin Excel.
- Xóa gia hạn quá trình đào tạo của cán bộ:
  - + Chọn gia hạn quá trình đào tạo cần xóa.
  - + Nhấn phím Xoá (<sup>× 1/2</sup>): Hệ thống xuất hiện thông báo xác nhận xóa thông tin:

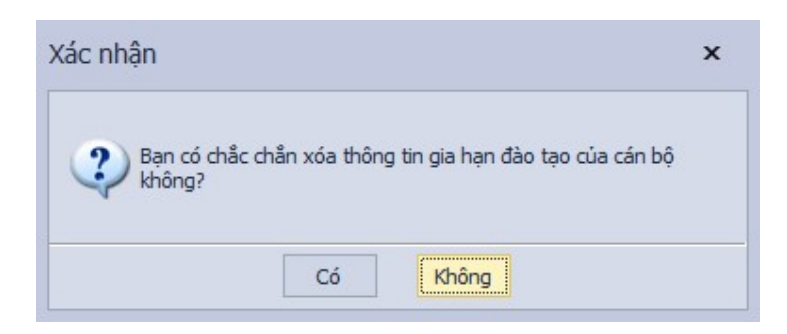

- Nhấn nút Có (<sup>Có</sup>): hệ thống xóa gia hạn quá trình đào tạo của cán bộ ra khỏi danh sách.
- Nhấn nút Không (<sup>Không</sup>): hệ thống không xóa gia hạn quá trình đào tạo của cán bộ và đóng thông báo xác nhận.
- + Chú ý: khi thêm hoặc sửa thông tin gia hạn quá trình đào tạo của cán bộ thì
  - Thông tin cán bộ (Mã cán bộ, họ tên), số quyết định đi học không được rỗng.
  - Chỉ những cán bộ có quá trình đào tạo mới có thể gia hạn được.
  - Cảnh báo cho người dùng khi gia hạn cho cán bộ vẫn còn thời gian đi học theo quyết định đi học.
  - Không thể gia hạn cho cán bộ khi ngày bắt đầu gia hạn nhỏ hơn ngày bắt đầu theo quyết định đi học.
  - Cùng một quyết định đi học có thể gia hạn cho cán bộ nhiều lần nhưng thời gian gia hạn lần sau chỉ thực hiện được khi kết thúc gia hạn lần đầu.
  - Ràng buộc ngày tháng: ngày bắt đầu phải nhỏ hơn hoặc bằng ngày kết thúc.
  - Thông tin đầu vào được phép rỗng là: ngày thu nhận, lý do, các thông tin còn lại không được rỗng.

# 5. THỐNG KÊ BÁO CÁO

# 5.1. Quản lý Thống kê báo cáo: các thao tác chung

- Mục đích:

Cho phép người dùng thực hiện các chức năng xem, kết xuất dữ liệu trên các báo cáo.

# - Thao tác chung:

+ Chọn Thống kê báo cáo >> Nhóm báo cáo >> Loại báo cáo

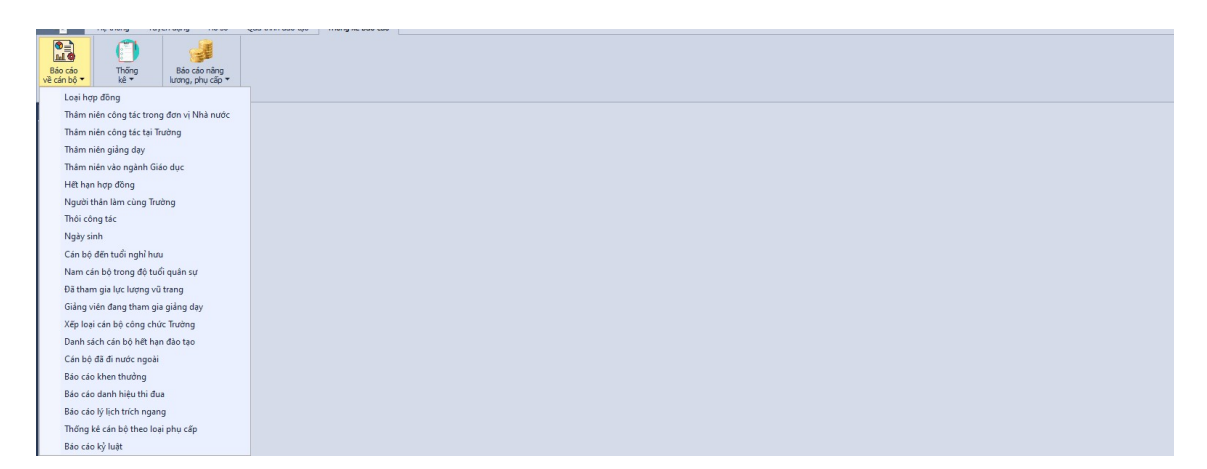

Hình 70 - Giao diện mở chức năng báo cáo

- + Hệ thống hiển thị giao diện cập nhật của báo cáo tương ứng.
- + Người dùng phải chọn một trong các điều kiện ở mỗi từ điển tương ứng để kết xuất dữ liệu.

# 5.2. Loại báo cáo phục vụ quá trình báo cáo về cán bộ

# 5.2.1. Loại hợp đồng

- Mục đích:

Cho phép người dùng xem và xuất báo cáo Loại hợp đồng của các cán bộ.

- Thao tác:
  - + Chọn Thống kê báo cáo >> Báo cáo về cán bộ >> Loại hợp đồng

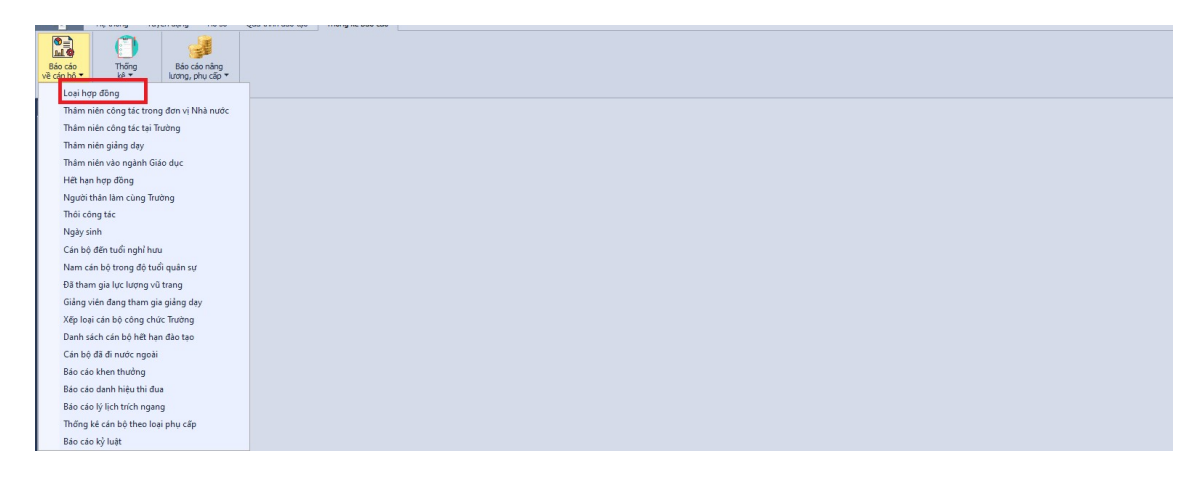

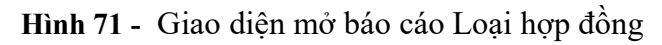

+ Hệ thống hiển thị giao diện cập nhật thông tin như hình:

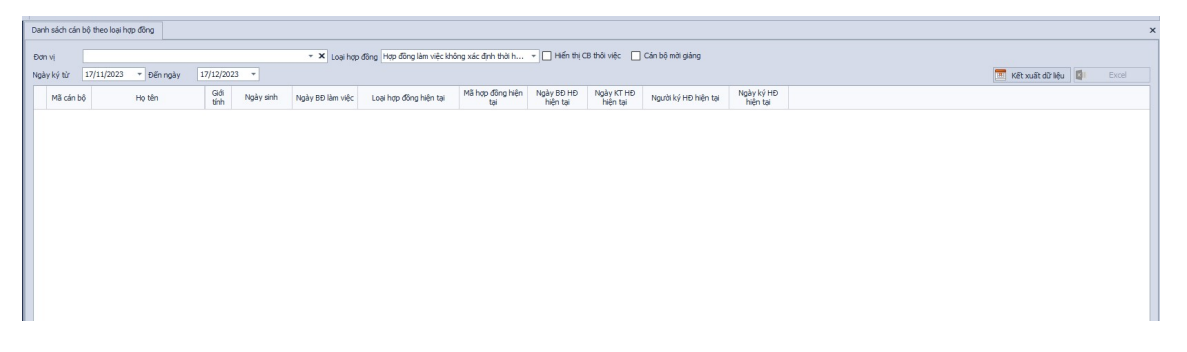

Hình 72 - Giao diện báo cáo Loại hợp đồng

- + Chọn Đơn vị, Loại hợp đồng để xem và xuất thông tin của các cán bộ.
- + Khi chọn Kết xuất dữ liệu: thì thông tin được hiện ra màn hình. Thông tin gồm có:
  - Mã cán bộ.
  - Họ tên.
  - Giới tính.
  - Ngày sinh.
  - Ngày bắt đầu làm việc.
  - Loại hợp đồng hiện tại.
  - Mã hợp đồng hiện tại.
  - Ngày bắt đầu hợp đồng hiện tại.
  - Ngày kết thúc hợp đồng hiện tại.
  - Người ký hợp đồng hiện tại.
  - Ngày ký hợp đồng hiện tại.
- + Khi chọn Xuất Excel: thì thông tin vừa tìm được xuất ra tập tin dưới dạng excel.

# 5.2.2. Thâm niên công tác trong đơn vị nhà nước

- Mục đích:

Cho phép người dùng xem và xuất báo cáo Thâm niên công tác trong đơn vị nhà nước của các cán bộ.

- Thao tác:
  - + Chọn Thống kê báo cáo >> Báo cáo về cán bộ >> Thâm niên công tác trong đơn vị nhà nước

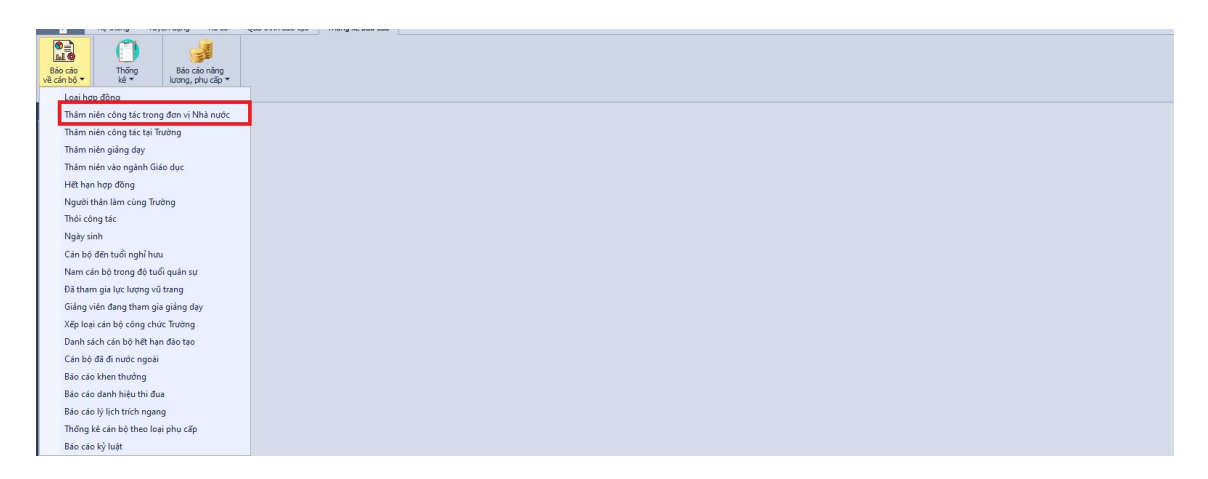

Hình 73 - Giao diện mở báo cáo Thâm niên công tác trong đơn vị nhà nước

+ Hệ thống hiển thị giao diện cập nhật thông tin như hình:

| 3áo cáo thâm niên công tác trong đơn vị Nhà nước |                                                |                                                  |                                                                                                    | :                                                           |
|--------------------------------------------------|------------------------------------------------|--------------------------------------------------|----------------------------------------------------------------------------------------------------|-------------------------------------------------------------|
| ▼ X Số năm thâm niên từ 1 \$ dén 2 \$            |                                                |                                                  | 🔳 Kët :                                                                                                    | xuất dữ liệu 🚺 Excel                                        |
| Cán bộ mời giáng                                 |                                                |                                                  |                                                                                                    |                                                             |
| Họ tên                                           | Khoa/Phòng                                     | Bộ môn                                           | Số năm thâm niên                                                                                                    | Số tháng                                                    |
|                                                  |                                                |                                                  |                                                                                                    |                                                             |
|                                                  |                                                |                                                  |                                                                                                    |                                                             |
|                                                  |                                                |                                                  |                                                                                                    |                                                             |
| 3                                                | še odo thám mên công tác trong đơn vị thá nước | la ciáo thám nên công tác trong đơn vị thần nước | Số của thẩm riền củng tác trong đơn y thần nhền tử 10 đến 20<br>Cần bố mắt giảng<br>Họ tiến khôn thế thế nhận tử thến nhện tử 10 đến 20<br>Họ tiến không đố mán | like note frakminnen oding tietz transg den vij freike note |

Hình 74 - Giao diện báo cáo Thâm niên công tác trong đơn vị nhà nước

- + Chọn Đơn vị và chọn số thâm niên trong khoảng cần tìm để xem và xuất thông tin của các cán bộ trong khoảng thâm niên và đơn vị cần thiết.
- + Khi chọn Kết xuất dữ liệu: thì thông tin cần tìm được tính bằng tổng thời gian mà mỗi cán bộ công tác trong đơn vị nhà nước và được hiện ra màn hình. Thông tin gồm có:
  - Mã cán bộ.
  - Họ tên.
  - Khoa/phòng.
  - Bộ môn.
  - Số năm thâm niên.
- + Khi chọn Xuất Excel: thì thông tin vừa tìm được xuất ra tập tin dưới dạng excel.
- + Căn cứ vào ngày bắt đầu làm việc trên hồ sơ cán bộ đế tính thâm niên công tác trong đơn vị Nhà nước

# 5.2.3. Thâm niên công tác tại trường

- Mục đích:

Cho phép người dùng xem và xuất báo cáo Thâm niên công tác tại trường của các cán bộ.

- Thao tác:
  - + Chọn Thống kê báo cáo >> Báo cáo về cán bộ >> Thâm niên công tác tại trường

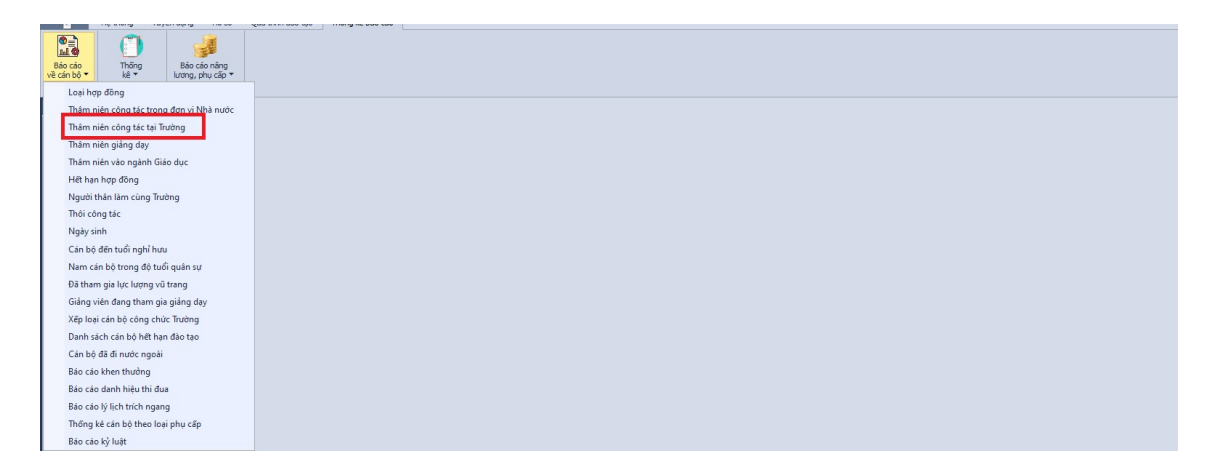

Hình 75 - Giao diện mở báo cáo Thâm niên công tác tại trường

+ Hệ thống hiển thị giao diện cập nhật thông tin như hình:

| Bảo cáo thâm niên công tác trong đơn vị Nhà nước | Báo cáo thâm niên công tác tại Trường               |                                                                                         |                                                                                          |                                                                                          | ×                                                                   |
|--------------------------------------------------|-----------------------------------------------------|-----------------------------------------------------------------------------------------|------------------------------------------------------------------------------------------|------------------------------------------------------------------------------------------|---------------------------------------------------------------------|
|                                                  | <ul> <li>× X</li> <li>Số năm thâm niên t</li> </ul> | từ 0 ‡ đến 0 ‡                                                                          |                                                                                          |                                                                                          | 🔟 Kết xuất dữ liệu 🚺 Excel                                          |
| Cán bộ mời giảng                                 |                                                     |                                                                                         |                                                                                          |                                                                                          |                                                                     |
| Họ tên                                           |                                                     | Khoa/Phòng                                                                              | Bộ môn                                                                                   | Số năm thâm niên                                                                         | Số tháng                                                            |
|                                                  |                                                     |                                                                                         |                                                                                          |                                                                                          |                                                                     |
|                                                  |                                                     |                                                                                         |                                                                                          |                                                                                          |                                                                     |
|                                                  |                                                     |                                                                                         |                                                                                          |                                                                                          |                                                                     |
|                                                  |                                                     |                                                                                         |                                                                                          |                                                                                          |                                                                     |
|                                                  |                                                     |                                                                                         |                                                                                          |                                                                                          |                                                                     |
|                                                  | Bảo cảo thâm nên công tác trong đơn vị thần nước    | Bảo cáo thân nên công tác trong đơn vi thần nước 🛛 Bảo cáo thân nên công tác tại Trưởng | Bảo cáo thần nên chry tác trưởng đơn vi thần runc. Bảo cáo thần niền cùng tác tại Trưởng | Bảo cáo thần nên chry tác trưởng đơn vi thần runc. Bảo cáo thân niền chry tác trự Trưởng | Bio cáo thán néh cứng tác trong đơn xi thán núh cứng tác trụ Trưởng |

Hình 76 - Giao diện báo cáo Thâm niên công tác tại trường

- + Chọn Đơn vị và chọn số thâm niên trong khoảng cần tìm để xem và xuất thông tin của các cán bộ trong khoảng thâm niên và đơn vị cần thiết.
- + Khi chọn Kết xuất dữ liệu: thì thông tin cần tìm được tính bằng tổng thời gian mà mỗi cán bộ công tác tại trường và được hiện ra màn hình. Thông tin gồm:
  - Mã cán bộ.
  - Họ tên.
  - Khoa/phòng.
  - Bộ môn.
  - Số năm thâm niên.
- + Khi chọn Xuất Excel: thì thông tin vừa tìm được xuất ra tập tin dưới dạng excel.
- + Căn cứ vào ngày bắt đầu về cơ quan trên hồ sơ cán bộ đế tính thâm niên công tác của cán bộ tại Trường.

### 5.2.4. Thâm niên giảng dạy

- Mục đích:

Cho phép người dùng xem và xuất báo cáo Thâm niên giảng dạy của các cán bộ.

- Thao tác:
  - + Chọn Thống kê báo cáo >> Báo cáo về cán bộ >> Thâm niên giảng dạy

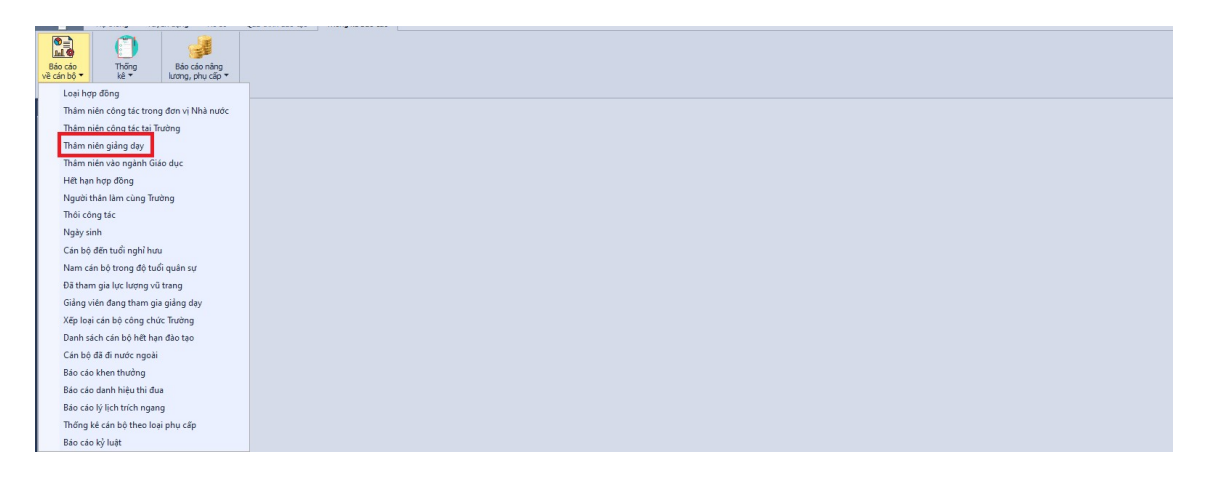

Hình 77 - Giao diện mở báo cáo Thâm niên giảng dạy.

+ Hệ thống hiển thị giao diện cập nhật thông tin như hình:

| Danh sách cán bộ theo loại hợp đồng | Báo cáo thẩm niên công tác trong đơn vị Nhà nước Bi | áo cáo thâm niên công tác tại Trường      | Báo cáo thâm niên giáng dạy |        |                  | ×                   |
|-------------------------------------|-----------------------------------------------------|-------------------------------------------|-----------------------------|--------|------------------|---------------------|
| Đơn vị                              |                                                     | <ul> <li>× Số năm thâm niên từ</li> </ul> | 0 🗘 dēn 🛛 🗘                 |        | m Kët x          | uất dữ liệu 🚺 Excel |
| Hiển thị CB thối việc               | Cán bộ mời giảng                                    |                                           |                             |        |                  |                     |
| Mã cán bộ                           | Họ tên                                              |                                           | Khoa/Phòng                  | Bộ môn | Số năm thâm niên | Số tháng            |
|                                     |                                                     |                                           |                             |        |                  |                     |
|                                     |                                                     |                                           |                             |        |                  |                     |
|                                     |                                                     |                                           |                             |        |                  |                     |
|                                     |                                                     |                                           |                             |        |                  |                     |

Hình 78 - Giao diện báo cáo Thâm niên giảng dạy

+ Chọn Đơn vị và chọn số thâm niên trong khoảng cần tìm để xem và xuất thông tin của các cán bộ trong khoảng thâm niên và đơn vị cần thiết.

- + Khi chọn Kết xuất dữ liệu: thì thông tin cần tìm được tính bằng tổng thời gian mà mỗi cán bộ đã tham gia công tác giảng dạy tính đến hiện tại và được hiện ra màn hình. Thông tin gồm:
  - Mã cán bộ.
  - Họ tên.
  - Khoa/phòng.
  - Bộ môn.
  - Số năm thâm niên.
- + Khi chọn Xuất Excel: thì thông tin vừa tìm được xuất ra tập tin dưới dạng excel.
- + Cộng dồn các khoảng thời gian cán bộ tham gia công tác giảng dạy trước và sau khi vào Trường trong Quá trình công tác của cán bộ (quá trình công tác là công tác giảng dạy)

## 5.2.5. Thâm niên vào ngành Giáo dục

- Mục đích:

Cho phép người dùng xem và xuất báo cáo Thâm niên vào ngành Giáo dục của các cán bộ.

- Thao tác:
  - Chọn Thống kê báo cáo >> Báo cáo về cán bộ >> Thâm niên vào ngành Giáo dục

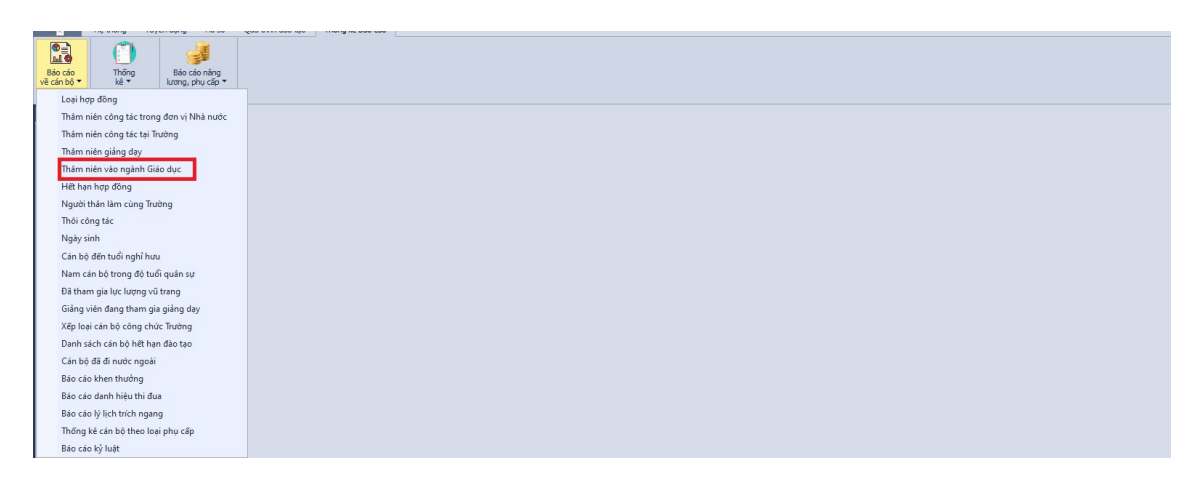

Hình 79 - Giao diện mở báo cáo Thâm niên vào ngành Giáo dục

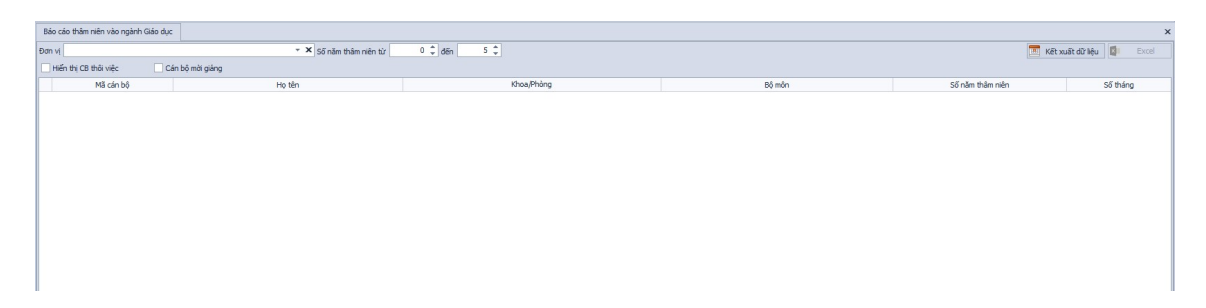

Hình 80 - Giao diện báo cáo Thâm niên vào ngành Giáo dục

- + Chọn Đơn vị và chọn Số thâm niên trong khoảng cần tìm để xem và xuất thông tin của các cán bộ trong khoảng thâm niên và đơn vị cần thiết.
- + Khi chọn Kết xuất dữ liệu: thì thông tin cần tìm được tính bằng thời gian hiện tại trừ thời gian vào ngành của cán bộ và được hiện ra màn hình. Thông tin gồm có:
  - Mã cán bộ.
  - Họ tên.
  - Khoa/phòng.
  - Bộ môn.
  - Số năm thâm niên.
- + Khi chọn Xuất Excel: thì thông tin vừa tìm được xuất ra tập tin dưới dạng excel.
- + Căn cứ ngày vào ngành trên hồ sơ cán bộ để tính thâm niên vào ngành Giáo dục của cán bộ.

## 5.2.6. Hết hạn hợp đồng

## - Mục đích:

Cho phép người dùng xem và xuất báo cáo cán bộ hết hạn hợp đồng.

- Thao tác:
  - + Chọn Thống kê báo cáo >> Báo cáo về cán bộ >> Hết hạn hợp đồng

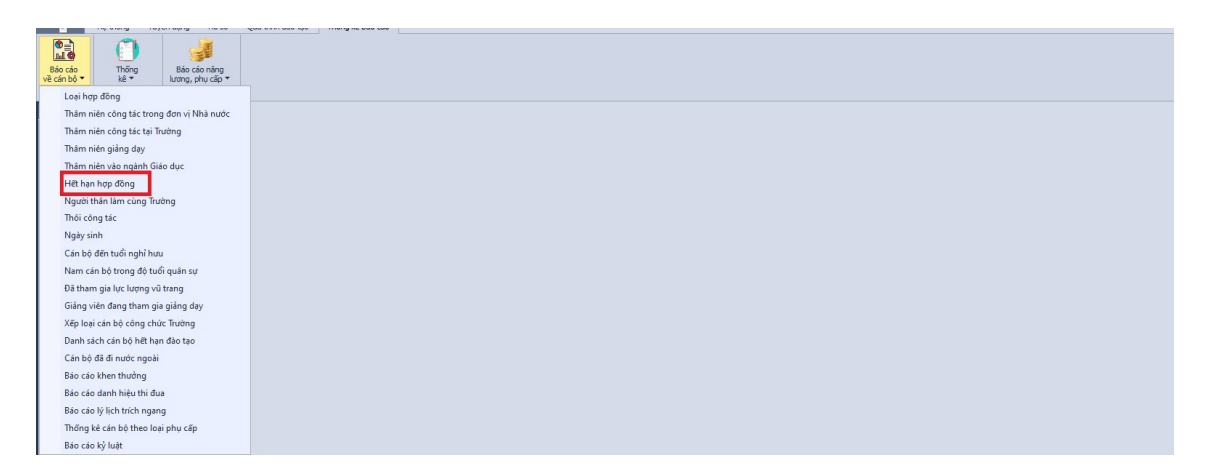

Hình 81 - Giao diện mở báo cáo Danh sách cán bộ hết hạn hợp đồng

+ Hệ thống hiển thị giao diện cập nhật thông tin như hình:

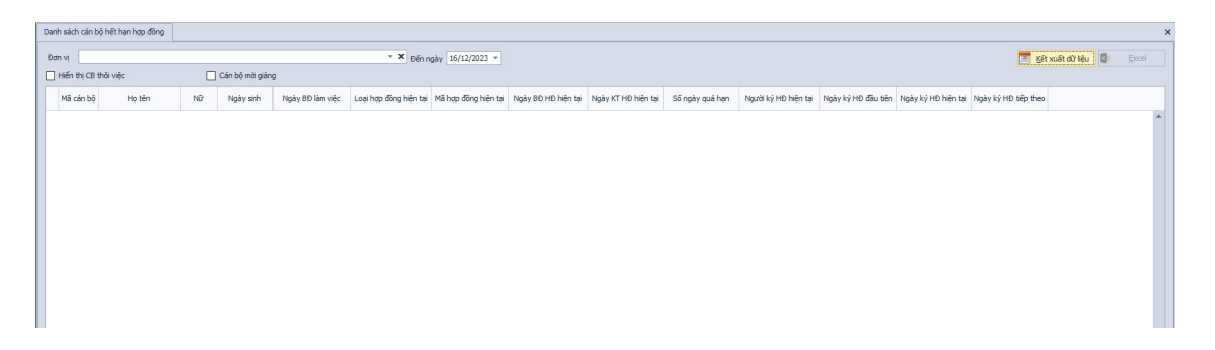

Hình 82 - Giao diện báo cáo Danh sách cán bộ hết hạn đào tạo

- + Chọn Đơn vị, Đến ngày và xuất thông tin của các cán bộ hết hạn hợp đồng cần xem.
- + Khi chọn Kết xuất dữ liệu: thì thông tin cần xem được hiện ra màn hình. Thông tin gồm có:
  - Mã cán bộ.
  - Họ tên.
  - Nữ.
  - Ngày sinh.
  - Ngày bắt đầu làm việc.
  - Loại hợp đồng hiện tại.
  - Mã hợp đồng hiện tại.
  - Ngày bắt đầu hợp đồng hiện tại.
  - Ngày kết thúc hợp đồng hiện tại.
  - Số ngày quá hạn.

- Người ký hợp đồng hiện tại.
- Ngày ký hợp đồng đầu tiên.
- Ngày ký hợp đồng hiện tại.
- Ngày ký hợp đồng tiếp theo.
- + Khi chọn Xuất Excel: thì thông tin vừa tìm được xuất ra tập tin dưới dạng Excel.

#### 5.2.7. Người thân làm cùng trường

- Mục đích:

Cho phép người dùng xem và xuất báo cáo Người thân làm cùng trường của các cán bộ.

- Thao tác:
  - Chọn Thống kê báo cáo >> Báo cáo về cán bộ >> Người thân làm cùng trường

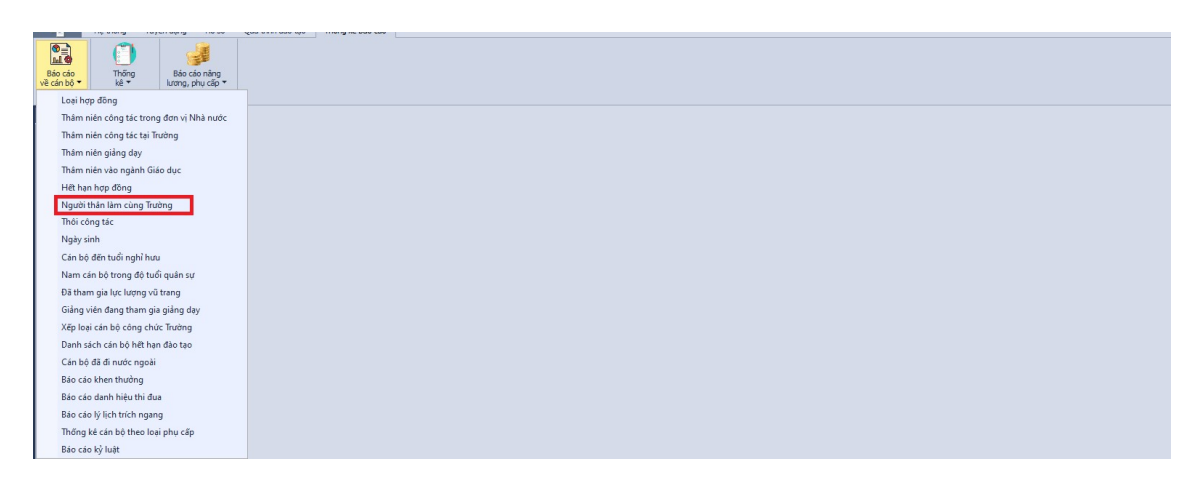

Hình 83 - Giao diện mở báo cáo Người thân làm cùng trường

| Danh sách cán bộ có ngườ | i thân làm cùng Trường |            |        |                          |         |                             |                  |                                    | ×                     |
|--------------------------|------------------------|------------|--------|--------------------------|---------|-----------------------------|------------------|------------------------------------|-----------------------|
| Đơn vị                   |                        |            |        | 🔹 🗙 🗌 Hiến thị CB thôi v | nêc     |                             | Cán bộ mời giảng | 🔟 Kết xuấ                          | t dữ liệu 🚺 Excel     |
| Mã cán bộ                | Họ tên                 | Khoa/Phòng | Bộ môn | Loại cán bộ              | Quan hệ | Mã cán bộ của<br>người thân | Tên người thân   | Khoa/Phòng làm việc của người thân | bộ môn làm việc của n |
|                          |                        |            |        |                          |         |                             |                  |                                    |                       |
|                          |                        |            |        |                          |         |                             |                  |                                    |                       |
|                          |                        |            |        |                          |         |                             |                  |                                    |                       |
|                          |                        |            |        |                          |         |                             |                  |                                    |                       |
|                          |                        |            |        |                          |         |                             |                  |                                    |                       |
|                          |                        |            |        |                          |         |                             |                  |                                    |                       |
|                          |                        |            |        |                          |         |                             |                  |                                    |                       |

Hình 84 - Giao diện báo cáo Người thân làm cùng trường

- + Chọn Đơn vị cần tìm để xem và xuất thông tin của các cán bộ có người thân làm cùng trường cần tìm.
- + Khi chọn Kết xuất dữ liệu: thì thông tin cần tìm được lấy từ Quan hệ gia đình (3.3.15. Quan hệ gia đình) và được hiện ra màn hình. Thông tin gồm có:
  - Mã cán bộ.
  - Họ tên.
  - Khoa/phòng.
  - Bộ môn.
  - Loại cán bộ.
  - Quan hệ.
  - Mã cán bộ của người thân.
  - Tên người thân.
  - Khoa làm việc của người thân.
  - Bộ môn làm việc của người thân.
- + Khi chọn Xuất Excel: thì thông tin vừa tìm được xuất ra tập tin dưới dạng excel.
- + Dựa vào quan hệ gia đình có người thân là cán bộ của trường để lập báo cáo (cần nhập mã cán bộ của người thân làm cùng trường)

#### 5.2.8. Thôi công tác

#### - Mục đích:

Cho phép người dùng xem và xuất báo cáo Thôi công tác của các cán bộ.

#### - Thao tác:

+ Chọn Thống kê báo cáo >> Báo cáo về cán bộ >> Thôi công tác

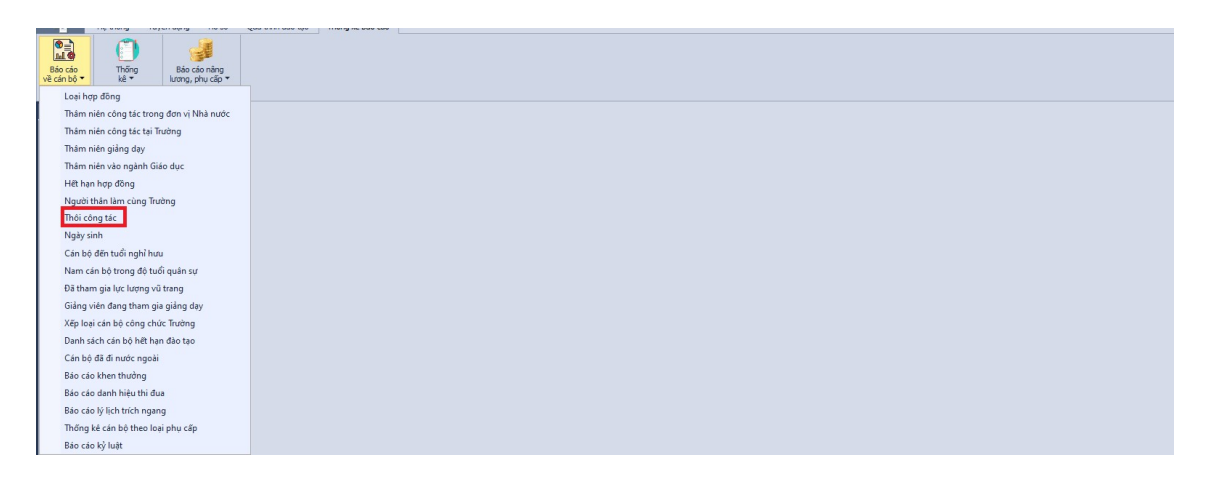

#### Hình 85 - Giao diện mở báo cáo Thôi công tác

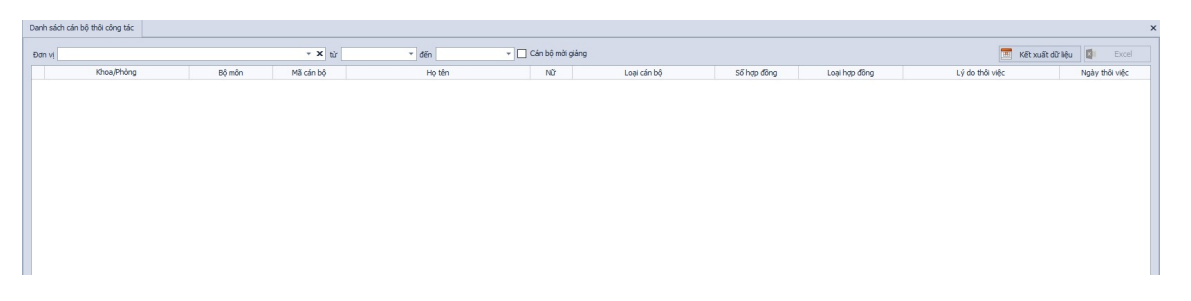

Hình 86 - Giao diện báo cáo Thôi công tác

- + Chọn Đơn vị và chọn khoảng thời gian cần tìm để xem và xuất thông tin của các cán bộ thôi công tác trong khoảng thời gian cần tìm.
- + Khi chọn Kết xuất dữ liệu: thì thông tin cần tìm được lấy từ Thôi việc, nghỉ hưu (3.6. Thôi việc, nghỉ hưu) và được hiện ra màn hình. Thông tin gồm có:
  - Khoa/phòng.
  - Bộ môn.
  - Mã cán bộ.
  - Họ tên.
  - Giới tính.
  - Loại cán bộ.
  - Lý do thôi việc.
  - Ngày thôi việc.
- + Khi chọn Xuất Excel: thì thông tin vừa tìm được xuất ra tập tin dưới dạng excel.

+ Căn cứ vào quá trình thôi việc, nghỉ hưu của cán bộ để lập báo cáo.

#### 5.2.9. Ngày sinh

- Mục đích:

Cho phép người dùng xem và xuất báo cáo Ngày sinh của các cán bộ.

- Thao tác:
  - + Chọn Thống kê báo cáo >> Báo cáo về cán bộ >> Ngày sinh

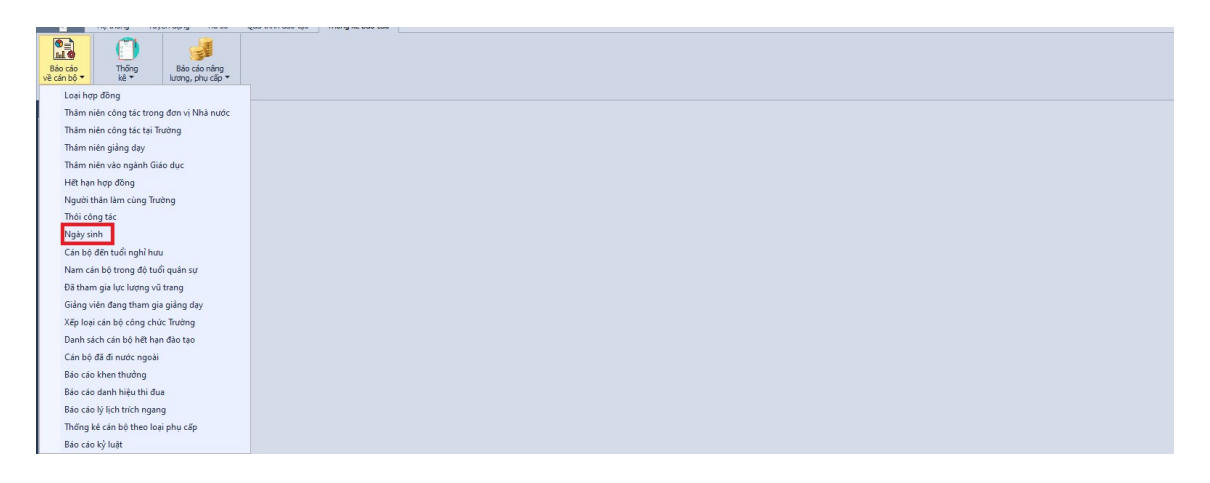

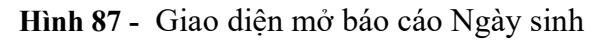

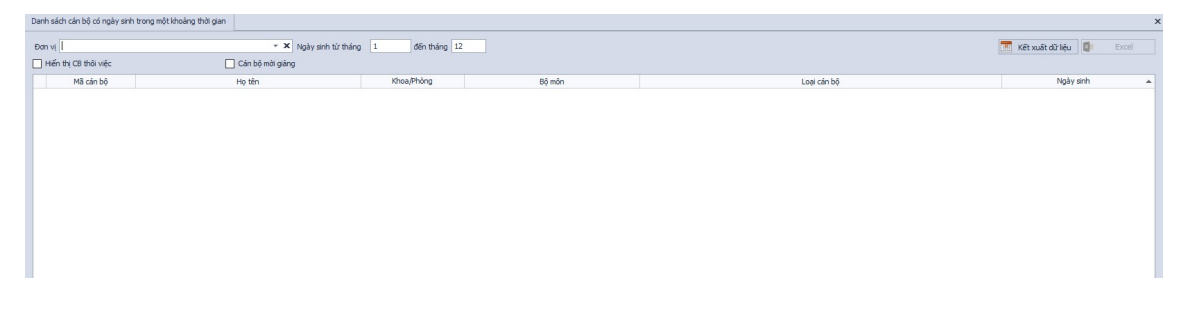

Hình 88 - Giao diện báo cáo Ngày sinh

- + Chọn Đơn vị và khoảng ngày sinh để xem và xuất thông tin của các cán bộ có ngày sinh cần tìm.
- + Khi chọn Kết xuất dữ liệu: thì thông tin cần tìm được lấy từ Lý lịch đầy đủ (3.2. Lý lịch đầy đủ) và được hiện ra màn hình. Thông tin gồm có:
  - Mã cán bộ.

- Họ tên.
- Khoa/phòng.
- Bộ môn.
- Loại cán bộ.
- Ngày sinh.
- + Khi chọn Xuất Excel: thì thông tin vừa tìm được xuất ra tập tin dưới dạng excel.
- + Căn cứ vào ngày sinh của cán bộ trong hồ sơ cán bộ.

## 5.2.10.Cán bộ đến tuổi nghỉ hưu

- Mục đích:

Cho phép người dùng xem và xuất báo cáo Cán bộ đến tuổi nghỉ hưu của các cán bộ.

#### - Thao tác:

+ Chọn Thống kê báo cáo >> Báo cáo về cán bộ >> Cán bộ đến tuổi nghỉ hưu

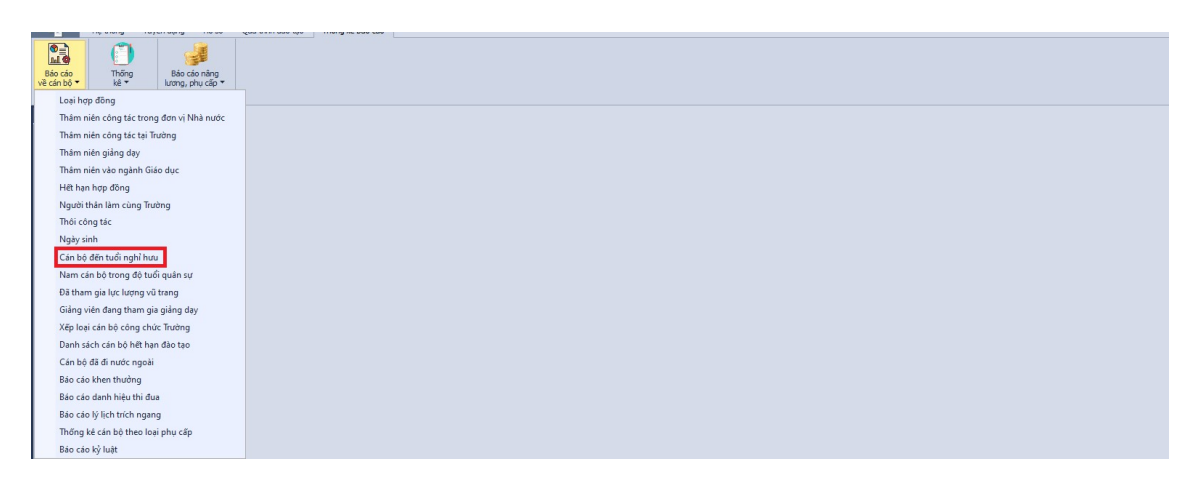

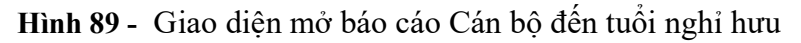

| Danh sách cán bộ đến tuổi nghi hưu |                                         |                    | ×                                                                                                    |
|------------------------------------|-----------------------------------------|--------------------|----------------------------------------------------------------------------------------------------|
| Đơn vị                             | ▼ X Năm 2023 Hiến thị CB thôi việc      | 🗌 Cán bộ mời giảng |                                                                                                    |
| Mã cản bỏ Ho tên Nam Ni            | 7 Chức danh, học hàm, học vi Khoa/Phòng | Bộ mộn Số số BHXH  | Kët xuát diž liệu         Excel           Ngày tham gia 8H0H         Mỹ số ngạch         HSL         Chệnh liệch         Thâm niên VK         Hưởng lượng t         1 |
|                                    |                                         |                    | 000100                                                                                                    |
|                                    |                                         |                    |                                                                                                    |
|                                    |                                         |                    |                                                                                                    |
|                                    |                                         |                    |                                                                                                    |
|                                    |                                         |                    |                                                                                                    |
|                                    |                                         |                    |                                                                                                    |

Hình 90 - Giao diện báo cáo Cán bộ đến tuổi nghỉ hưu

- + Chọn Đơn vị và thời điểm muốn xem để xem và xuất thông tin của các cán bộ đến tuổi nghỉ hưu tại thời điểm cần tìm.
- + Khi chọn Kết xuất dữ liệu: thì thông tin cần tìm được tính như sau: Chương trình tính tuổi của cán bộ đến năm được chọn, lấy năm trừ năm. Nếu tuổi của cán bộ bằng tuổi nghỉ hưu của Nam hoặc Nữ (tùy theo cán bộ là Nam hay Nữ, chương trình sẽ so sánh tương ứng) của tham số trong chương trình thì cán bộ đó được hiển thị trong danh sách. Và hiện ra màn hình. Thông tin gồm có:
  - Mã cán bộ.
  - Họ tên.
  - Giới tính.
  - Chức danh, học hàm, học vị.
  - Khoa/Phòng.
  - Bộ môn.
  - Số sổ BHXH.
  - Ngày tham gia BHXH.
  - Mã số ngạch.
  - Hệ số lương.
  - Thâm niên vượt khung.
  - Chênh lệch bảo lưu.
  - Hưởng từ năm.
  - Thời gian nghỉ hưu chính thức.
- + Khi chọn Xuất Excel: thì thông tin vừa tìm được xuất ra tập tin dưới dạng excel.

## 5.2.11. Nam cán bộ trong độ tuổi quân sự

- Mục đích:

Cho phép người dùng xem và xuất báo cáo Nam cán bộ trong độ tuổi quân sự của các cán bộ nam.

- Thao tác:
  - + Chọn Thống kê báo cáo >> Báo cáo về cán bộ >> Nam cán bộ trong độ tuổi quân sự

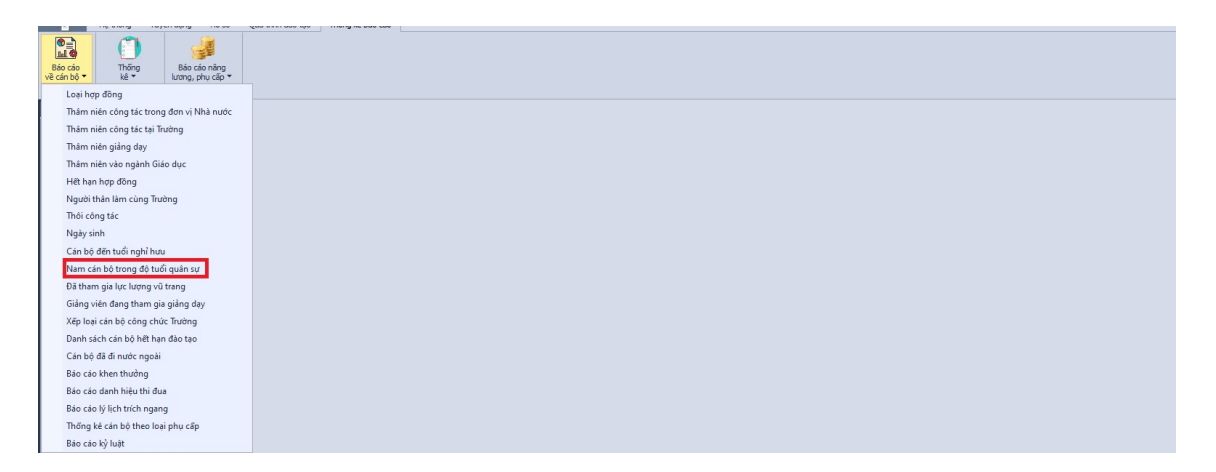

Hình 91 - Giao diện mở báo cáo Nam cán bộ trong độ tuổi quân sự

+ Hệ thống hiển thị giao diện cập nhật thông tin như hình:

| Danh sa | ách nam cán bộ trong độ tuổ | lí quân sự (Còn trong độ tuổi thực hiện nghĩa vụ quân sựi) |                                 |              |        |                           | × |
|---------|-----------------------------|------------------------------------------------------------|---------------------------------|--------------|--------|---------------------------|---|
| Đơn vị  |                             | · · · · · · · · · · · · · · · · · · ·                      | 🗙 🗌 Hiến thị C8 thôi việc 🛛 Cán | bộ mời giảng |        | 🛅 Kết xuất dữ liệu 🚺 Exce |   |
|         | Mã cán bộ                   | Họ tên                                                     | Ngày sinh                       | Khoa/Phông   | Bộ môn | Τυδί                      |   |
|         |                             |                                                            |                                 |              |        |                           |   |
|         |                             |                                                            |                                 |              |        |                           |   |
|         |                             |                                                            |                                 |              |        |                           |   |
|         |                             |                                                            |                                 |              |        |                           |   |
|         |                             |                                                            |                                 |              |        |                           |   |
|         |                             |                                                            |                                 |              |        |                           |   |
|         |                             |                                                            |                                 |              |        |                           |   |
|         |                             |                                                            |                                 |              |        |                           |   |
|         |                             |                                                            |                                 |              |        |                           |   |
|         |                             |                                                            |                                 |              |        |                           |   |
|         |                             |                                                            |                                 |              |        |                           |   |

Hình 92 - Giao diện báo cáo Nam cán bộ trong độ tuổi quân sự

- + Chọn Đơn vị để xem và xuất thông tin của các cán bộ có Nam cán bộ trong độ tuổi quân sự cần tìm.
- + Khi chọn Kết xuất dữ liệu: thì thông tin cần tìm được lấy từ Lý lịch đầy đủ (3.2. Lý lịch đầy đủ) và được tính như sau:
  - Quy quy định hiện hành: Độ tuổi tối đa nghĩa vụ quân sự từ 25 đến 27 tuổi. Độ tuổi này được định nghĩa trong tham số, có thể thay đổi theo qui định mới (nếu có).

- Tuổi của nam cán bộ được tính từ ngày sinh đến ngày hiện tại, chỉ tính tròn tháng, không làm tròn số ngày dư.
- Tuổi của nam cán bộ và độ tuổi nghĩa vụ quân sự được quy ra tháng để so sánh. Nếu tháng tuổi của cán bộ nằm trong tháng tuổi nghĩa vụ quân sự và không có thông tin tham gia lực lượng vũ trang trong hồ sơ thì nam cán bộ đó nằm trong độ tuổi nghĩa vụ quân sự nhưng chưa đi nghĩa vụ.
- Sau đó hiện ra màn hình. Thông tin gồm có:
  - Mã cán bộ.
  - Họ tên.
  - Ngày sinh.
  - Khoa/Phòng.
  - Bộ môn.
  - Tuổi.
- + Khi chọn Xuất Excel: thì thông tin vừa tìm được xuất ra tập tin dưới dạng Excel.

#### 5.2.12. Đã tham gia lực lượng vũ trang

- Mục đích:

Cho phép người dùng xem và xuất báo cáo Đã tham gia lực lượng vũ trang của các cán bộ.

#### – Thao tác:

+ Chọn Thống kê báo cáo >> Báo cáo về cán bộ >> Đã tham gia lực lượng vũ trang

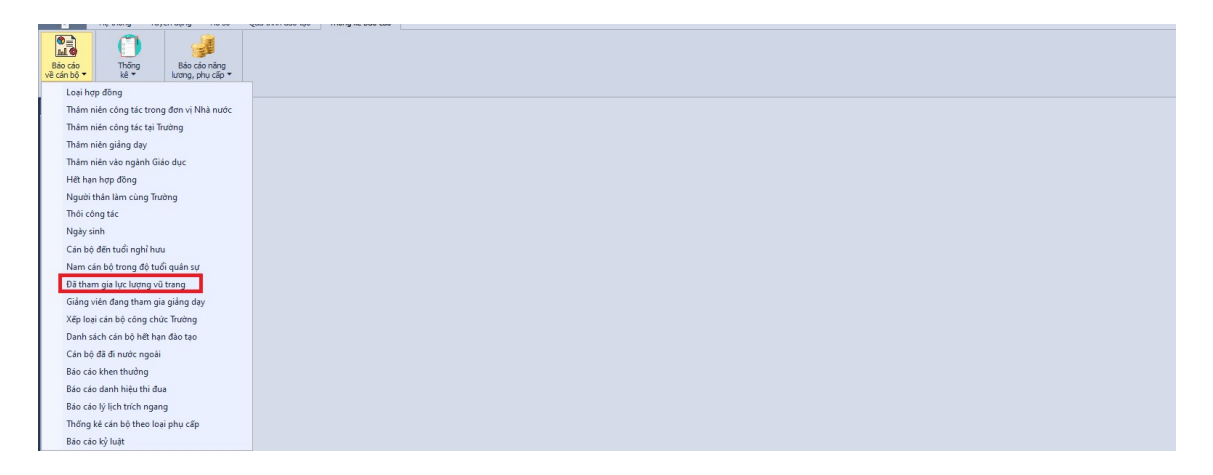

Hình 93 - Giao diện mở báo cáo Đã tham gia lực lượng vũ trang

+ Hệ thống hiển thị giao diện cập nhật thông tin như hình:

| Đã tham gia lực lượng vũ trang |        |               |                                  |        |               |               |                 |                  | ×                |
|--------------------------------|--------|---------------|----------------------------------|--------|---------------|---------------|-----------------|------------------|------------------|
| Đơn vị                         |        | 👻 🗙 🗌 Hiến th | ị CB thối việc 🔲 Cán bộ mời giản | o      |               |               |                 | 🔚 Kết xuất       | dữ liệu 🚺 Excel  |
| Mã cản bộ                      | Họ tên | Ngày sinh     | Khoa/Phòng                       | Bộ môn | Ngày nhập ngũ | Ngày xuất ngũ | Đơn vị nhập ngũ | Thương binh hạng | Chức vụ cao nhất |
|                                |        |               |                                  |        |               |               |                 |                  |                  |
|                                |        |               |                                  |        |               |               |                 |                  |                  |
|                                |        |               |                                  |        |               |               |                 |                  |                  |
|                                |        |               |                                  |        |               |               |                 |                  |                  |
|                                |        |               |                                  |        |               |               |                 |                  |                  |
|                                |        |               |                                  |        |               |               |                 |                  |                  |
|                                |        |               |                                  |        |               |               |                 |                  |                  |

Hình 94 - Giao diện báo cáo Đã tham gia lực lượng vũ trang.

- + Chọn Đơn vị để xem và xuất thông tin của các cán bộ Đã tham gia lực lượng vũ trang cần tìm.
- + Khi chọn Kết xuất dữ liệu: thì thông tin cần xem được lấy từ Lý lịch đầy đủ (3.2. Lý lịch đầy đủ) và được hiện ra màn hình. Thông tin gồm có:
  - Mã cán bộ.
  - Họ tên.
  - Ngày sinh.
  - Khoa/Phòng.
  - Bộ môn.
  - Ngày nhập ngũ.
  - Ngày xuất ngũ.
  - Hạng thương binh.
  - Chức vụ cao nhất.
- + Khi chọn Xuất Excel: thì thông tin vừa tìm được xuất ra tập tin dưới dạng excel.
- + Căn cứ vào quá trình tham gia lực lượng vũ trang trong hồ sơ của cán bộ để báo cáo.

#### 5.2.13. Giảng viên đang tham gia giảng dạy

- Mục đích:

Cho phép người dùng xem và xuất báo cáo Giảng viên đang tham gia giảng dạy của các cán bộ.

– Thao tác:

 + Chọn Thống kê báo cáo >> Báo cáo về cán bộ >> Giảng viên đang tham gia giảng dạy

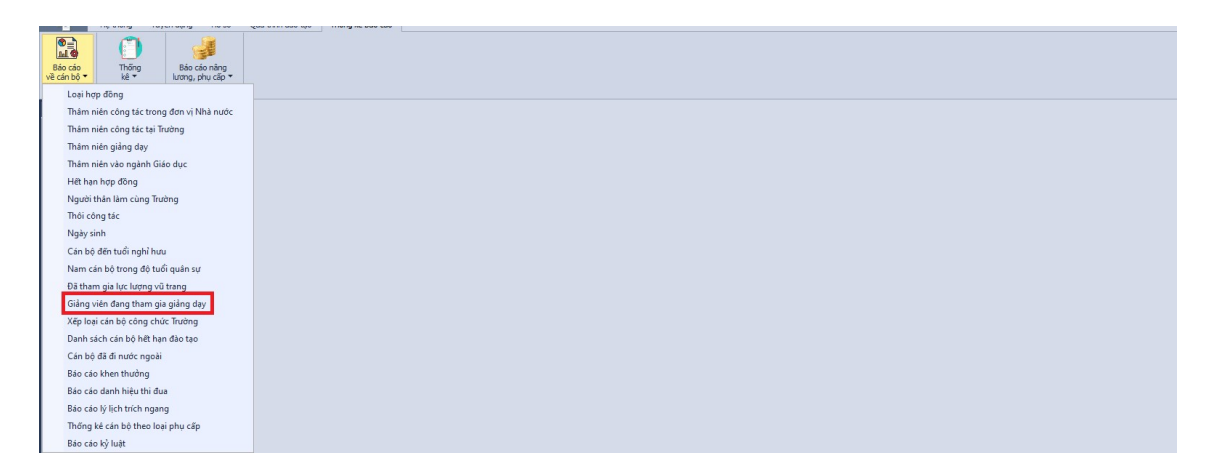

Hình 95 - Giao diện mở báo cáo Giảng viên đang tham gia giảng dạy

+ Hệ thống hiển thị giao diện cập nhật thông tin như hình:

| Giáng v | iên đang t | ham gia giảng dạy |                      |                    |                      |                          |                           |         |                           |         |         |         |          |  |                   | ,     |
|---------|------------|-------------------|----------------------|--------------------|----------------------|--------------------------|---------------------------|---------|---------------------------|---------|---------|---------|----------|--|-------------------|-------|
| Đơn vị  | Toàn trườ  | ng                |                      |                    | Hiển thị CB thá      | ii việc                  |                           |         | Cán bộ mời g              | àng     |         |         |          |  | 📧 Kết xuất dữ liệ | Excel |
|         |            |                   | Danh sách giảng viên |                    | La                   | xại hình giảng v         | iên                       |         |                           | Trir    | nh độ   |         |          |  |                   |       |
| Mă      | cán bộ     | Họ tên            | Khoa/Phòng           | Chuyển ngành chính | Giảng viên<br>cơ hữu | Giáng viên<br>kiêm nhiệm | Giảng viên<br>thình giảng | Giáo sư | n cao nhat<br>Phó giáo sư | Tiến si | Thạc sĩ | Đại học | Cao đẳng |  |                   |       |
|         |            |                   |                      |                    |                      |                          |                           |         |                           |         |         |         |          |  |                   |       |
|         |            |                   |                      |                    |                      |                          |                           |         |                           |         |         |         |          |  |                   |       |
|         |            |                   |                      |                    |                      |                          |                           |         |                           |         |         |         |          |  |                   |       |
|         |            |                   |                      |                    |                      |                          |                           |         |                           |         |         |         |          |  |                   |       |
|         |            |                   |                      |                    |                      |                          |                           |         |                           |         |         |         |          |  |                   |       |
|         |            |                   |                      |                    |                      |                          |                           |         |                           |         |         |         |          |  |                   |       |
|         |            |                   |                      |                    |                      |                          |                           |         |                           |         |         |         |          |  |                   |       |

Hình 96 - Giao diện báo cáo Giảng viên đang tham gia giảng dạy

- + Chọn Đơn vị để xem và xuất thông tin của các Giảng viên đang tham gia giảng dạy cần xem.
- + Khi chọn Kết xuất dữ liệu: thì thông tin cần xem được xuất ra màn hình. Thông tin gồm có:
  - Danh sách giảng viên:
    - Mã cán bộ.
    - Họ tên cán bộ.
    - Khoa/Phòng.

- Chuyên ngành chính.
- Loại hình giảng viên:
  - Giảng viên cơ hữu.
  - Giảng viên kiêm nhiệm.

- Giảng viên thỉnh giảng.
- Trình độ:
  - Học hàm cao nhất:
    - ✓ Giáo sư.
    - ✓ Phó giáo sư.
  - Học vị cao nhất:
    - ✓ Tiến sĩ.
    - ✓ Thạc sĩ.
    - ✓ Đại học.
    - ✓ Cao Đẳng.
- + Khi chọn Xuất Excel: thì thông tin vừa tìm được xuất ra tập tin dưới dạng excel.
- + Dựa vào hồ sơ của cán bộ: loại cán bộ là cán bộ giảng dạy, thỉnh giảng hay cán bộ kiêm nhiệm và trình độ cao nhất, học vị cao nhất của cán bộ.

#### 5.2.14. Cán bộ công chức trường

- Mục đích:

Cho phép người dùng xem, xếp loại công chức và xuất báo cáo Cán bộ công chức trường.

- Thao tác:
  - + Chọn Thống kê báo cáo >> Báo cáo về cán bộ >> Xếp loại cán bộ công chức trường

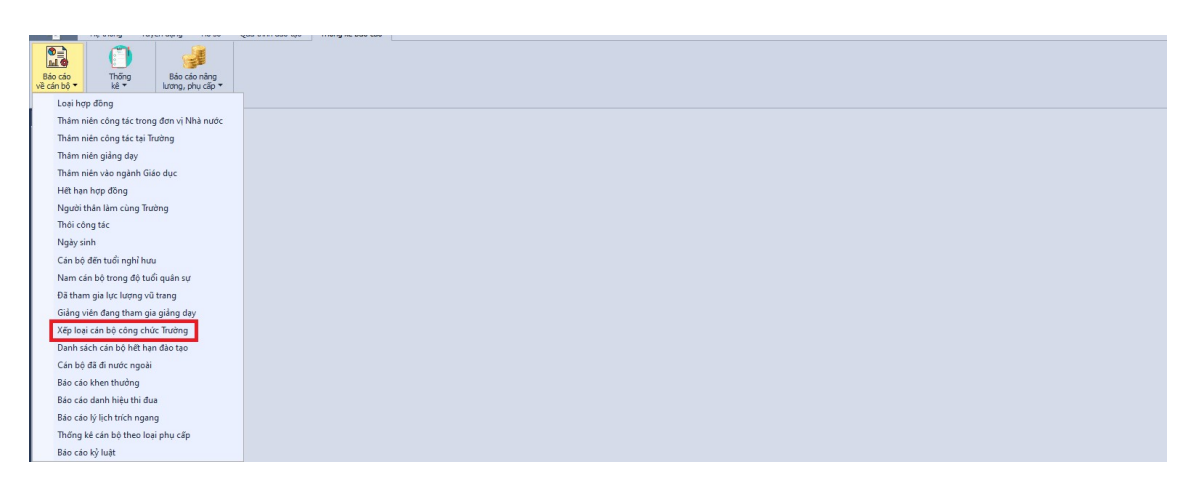

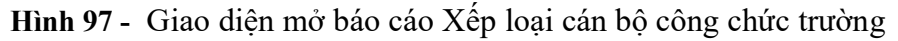

+ Hệ thống hiển thị giao diện cập nhật thông tin như hình:

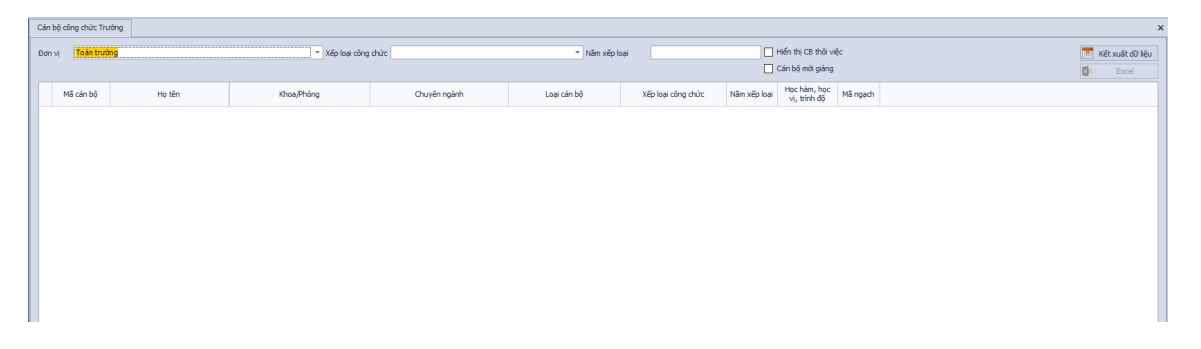

Hình 98 - Giao diện báo cáo Xếp loại cán bộ công chức trường

- + Chọn Đơn vị để xem, xếp loại công chức, năm xếp loại và xuất thông tin của các xếp loại cán bộ công chức trường cần xem.
- + Khi chọn Kết xuất dữ liệu: thì thông tin cần xem được hiện ra màn hình. Thông tin gồm có:
  - Mã cán bộ.
  - Họ tên.
  - Khoa/Phòng.
  - Chuyên ngành.
  - Loại cán bộ.
  - Xếp loại công chức.
  - Năm xếp loại.
  - Học hàm, học vị, trình độ.
  - Mã ngạch.
- + Khi chọn Xuất Excel: thì thông tin vừa tìm được xuất ra tập tin dưới dạng Excel.
- + Căn cứ vào đánh giá xếp loại cán bộ trong quá trình liên quan của các bộ để lập báo cáo.

## 5.2.15. Danh sách cán bộ hết hạn đào tạo

- Mục đích:

Cho phép người dùng xem và xuất báo cáo cán bộ hết hạn đào tạo.

- Thao tác:
  - + Chọn Thống kê báo cáo >> Báo cáo về cán bộ >> Danh sách hết hạn đào tạo

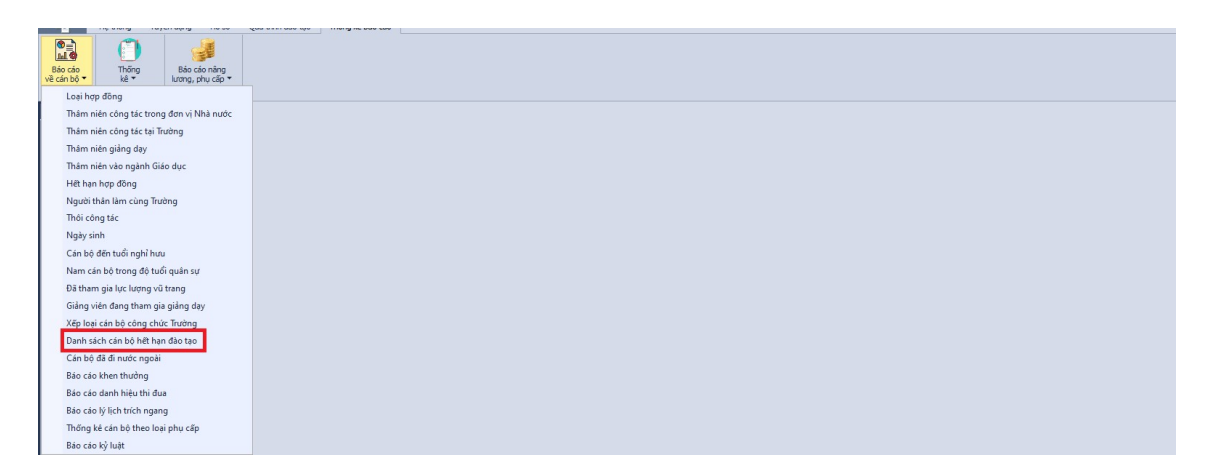

Hình 99 - Giao diện mở báo cáo Danh sách cán bộ hết hạn đào tạo

+ Hệ thống hiển thị giao diện cập nhật thông tin như hình:

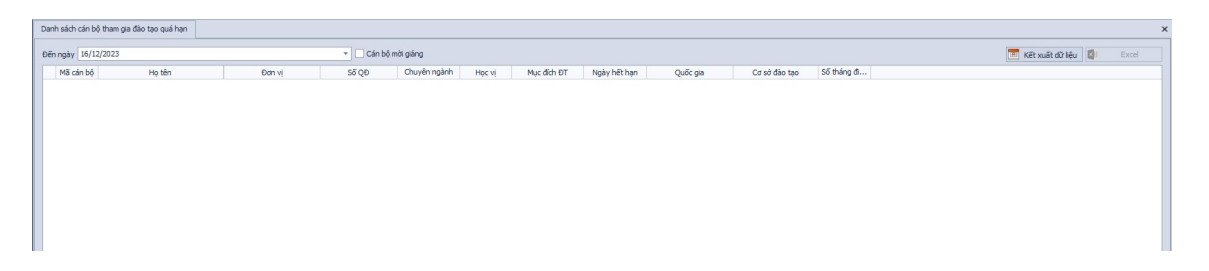

Hình 100 - Giao diện báo cáo Danh sách cán bộ hết hạn đào tạo

- + Chọn Đến ngày và xuất thông tin của các Cán bộ hết hạn đào tạo cần xem.
- + Khi chọn Kết xuất dữ liệu: thì thông tin cần xem được hiện ra màn hình. Thông tin gồm có:
  - Mã cán bộ.
  - Họ tên.
  - Đơn vị.
  - Số quyết định.
  - Chuyên ngành.
  - Học vị.
  - Mục đích đào tạo.
  - Ngày hết hạn.
  - Quốc gia.
  - Cơ sở đào tạo.
  - Số tháng đi học còn lại.

+ Khi chọn Xuất Excel: thì thông tin vừa tìm được xuất ra tập tin dưới dạng Excel.

#### 5.2.16. Cán bộ đã đi nước ngoài

- Mục đích:

Cho phép người dùng xem và xuất báo cáo cán bộ đã đi nước ngoài.

- Thao tác:
  - + Chọn Thống kê báo cáo >> Báo cáo về cán bộ >> Cán bộ đã đi nước ngoài

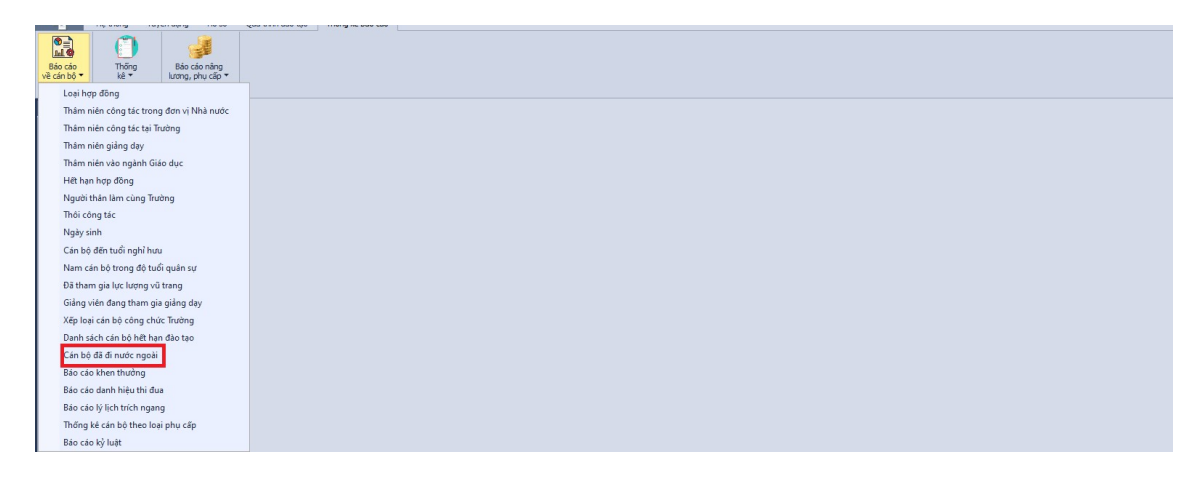

Hình 101 - Giao diện mở báo cáo Danh sách cán bộ đã đi nước ngoài

+ Hệ thống hiển thị giao diện cập nhật thông tin như hình:

| Cán bộ đã đi nước ngoài |                         |                       |                   |                 |         |         |          | х                          |
|-------------------------|-------------------------|-----------------------|-------------------|-----------------|---------|---------|----------|----------------------------|
| Từ ngày 16/12/2022      | * Dến ngày 16/12/2023 * | Đảng viên 📃 Thối việc |                   |                 |         |         |          | 🔚 Kết xuất dữ liệu 🚺 Excel |
| Mã cán bộ               | Họ tên                  | Chức vụ               | Ngày kết nạp Đảng | Ngày chính thức | Ngày đi | Ngày về | Quốc gia | Lý do/mục đích             |
|                         |                         |                       |                   |                 |         |         |          |                            |
|                         |                         |                       |                   |                 |         |         |          |                            |
|                         |                         |                       |                   |                 |         |         |          |                            |
|                         |                         |                       |                   |                 |         |         |          |                            |
|                         |                         |                       |                   |                 |         |         |          |                            |
|                         |                         |                       |                   |                 |         |         |          |                            |
|                         |                         |                       |                   |                 |         |         |          |                            |
|                         |                         |                       |                   |                 |         |         |          |                            |

Hình 102 - Giao diện báo cáo Danh sách cán bộ đã đi nước ngoài

 + Chọn Từ ngày, Đến ngày và xuất thông tin của các Cán bộ đã đi nước ngoài cần xem.

- + Khi chọn Kết xuất dữ liệu: thì thông tin cần xem được hiện ra màn hình. Thông tin gồm có:
  - Mã cán bộ.
  - Họ tên.
  - Chức vụ.
  - Ngày kết nạp vào đảng.
  - Ngày chính thức.
  - Ngày đi.
  - Ngày về.
  - Quốc gia.
  - Lý do/mục đích.
- Khi chọn Xuất Excel: thì thông tin vừa tìm được xuất ra tập tin dưới dạng Excel.

#### 5.2.17. Báo cáo khen thưởng

#### - Mục đích:

Cho phép người dùng xem và xuất báo cáo khen thưởng.

#### – Thao tác:

 + Chọn Thống kê báo cáo >> Báo cáo về cán bộ >> Báo cáo khen thưởng

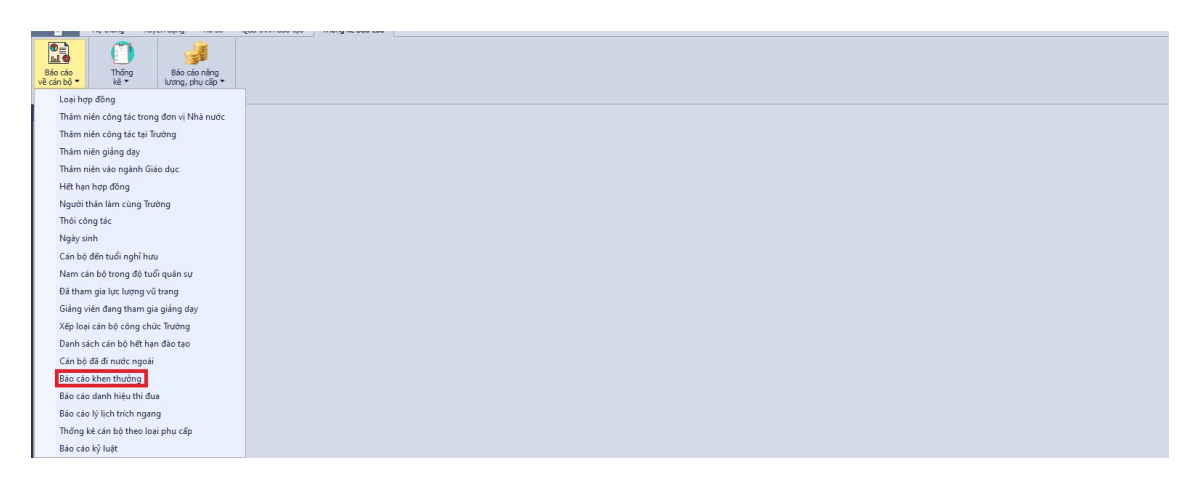

Hình 103 - Giao diện mở báo cáo khen thưởng

| Báo cáo khen thường |        |            |                          |                 |                 |                       |       |                  | ×               |
|---------------------|--------|------------|--------------------------|-----------------|-----------------|-----------------------|-------|------------------|-----------------|
| Đơn vị              |        | ▼ X Từ năm | 2023 đến năm 2023 🗌 Hiến | hị CB thôi việc | 🗌 Cán bộ mi     | ời giảng              |       | Kēt xuāt dữ liệu | Excel           |
| Mã cán bộ           | Họ tên | Ngày sinh  | Khoa/Phòng               | Bộ môn          | Năm khen thường | Hinh thức khen thường | Lý do | Số quyết định    | Ngày quyết định |
|                     |        |            |                          |                 |                 |                       |       |                  |                 |
|                     |        |            |                          |                 |                 |                       |       |                  |                 |
|                     |        |            |                          |                 |                 |                       |       |                  |                 |
|                     |        |            |                          |                 |                 |                       |       |                  |                 |
|                     |        |            |                          |                 |                 |                       |       |                  |                 |
|                     |        |            |                          |                 |                 |                       |       |                  |                 |
|                     |        |            |                          |                 |                 |                       |       |                  |                 |
|                     |        |            |                          |                 |                 |                       |       |                  |                 |
|                     |        |            |                          |                 |                 |                       |       |                  |                 |

Hình 104 - Giao diện báo cáo khen thưởng

- + Chọn Đơn vị, Từ năm, Đến năm và xuất thông tin của các Báo cáo khen thưởng cần xem.
- + Khi chọn Kết xuất dữ liệu: thì thông tin cần xem được hiện ra màn hình. Thông tin gồm có:
  - Mã cán bộ.
  - Họ tên.
  - Ngày sinh.
  - Khoa/Phòng.
  - Bộ môn.
  - Năm khen thưởng.
  - Hình thức khen thưởng.
  - Lý do.
  - Số quyết định.
  - Ngày quyết định.
- Khi chọn Xuất Excel: thì thông tin vừa tìm được xuất ra tập tin dưới dạng Excel.

#### 5.2.18.Báo cáo danh hiệu thi đua

- Mục đích:

Cho phép người dùng xem và xuất báo cáo danh hiệu thi đua.

- Thao tác:
  - + Chọn Thống kê báo cáo >> Báo cáo về cán bộ >> Báo cáo danh hiệu thi đua

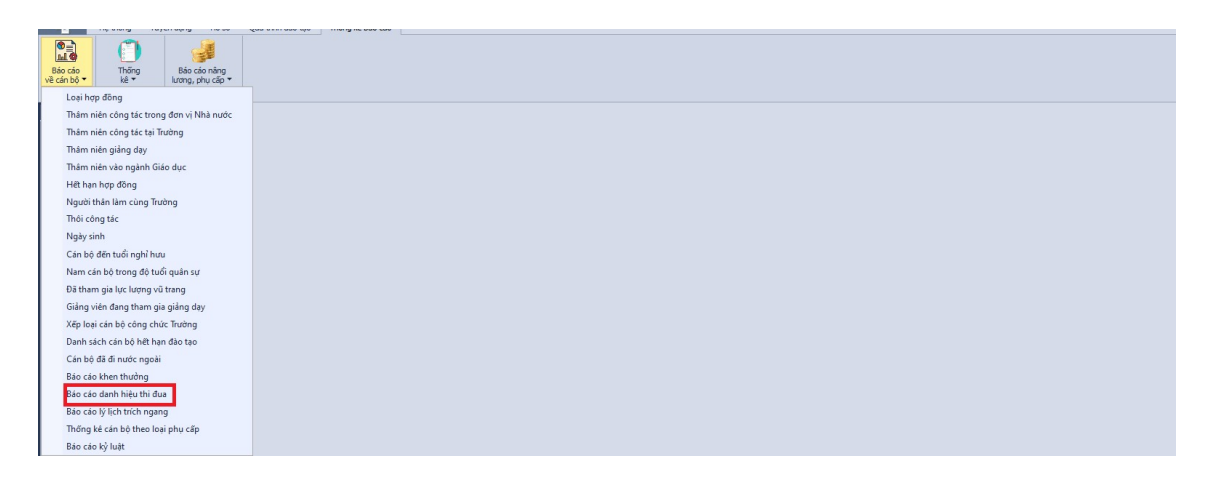

#### Hình 105 - Giao diện mở báo cáo danh hiệu thi đua

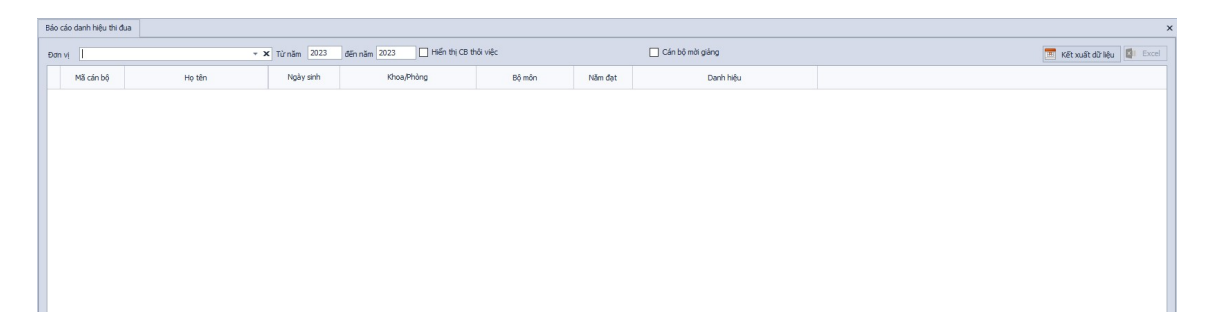

Hình 106 - Giao diện báo cáo danh hiệu thi đua

- + Chọn Đơn vị, Từ năm, Đến năm và xuất thông tin của các Báo cáo danh hiệu thi đua cần xem.
- + Khi chọn Kết xuất dữ liệu: thì thông tin cần xem được hiện ra màn hình. Thông tin gồm có:
  - Mã cán bộ.
  - Họ tên.
  - Ngày sinh.
  - Khoa/Phòng.
  - Bộ môn.
  - Năm đạt.
  - Danh hiệu.
- Khi chọn Xuất Excel: thì thông tin vừa tìm được xuất ra tập tin dưới dạng Excel.

#### 5.2.19.Báo cáo lý lịch trích ngang

- Mục đích:

Cho phép người dùng xem và xuất báo cáo lý lịch trích ngang.

- Thao tác:
  - + Chọn Thống kê báo cáo >> Báo cáo về cán bộ >> Báo cáo lý lịch trích ngang

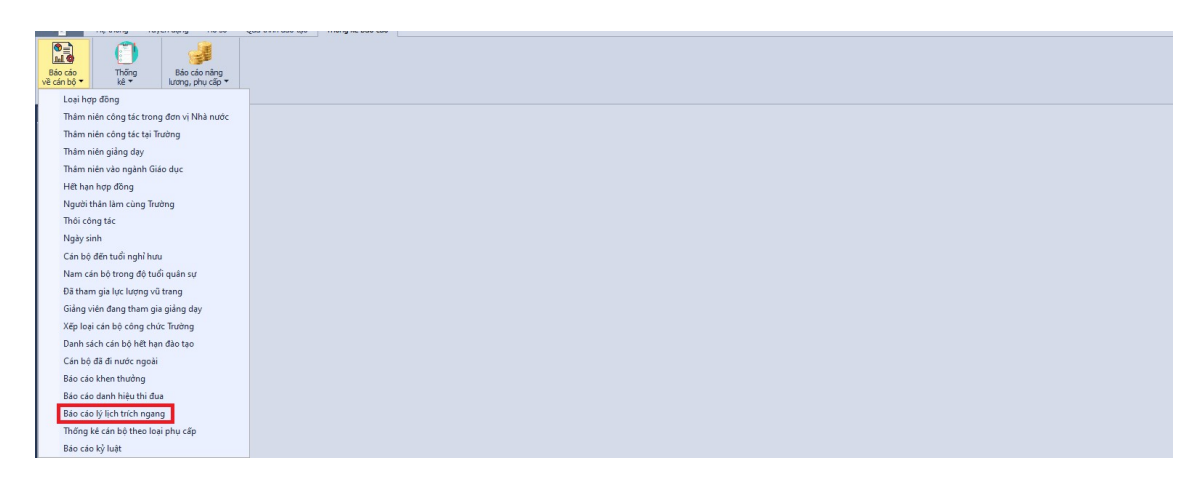

Hình 107 - Giao diện mở báo cáo lý lịch trích ngang

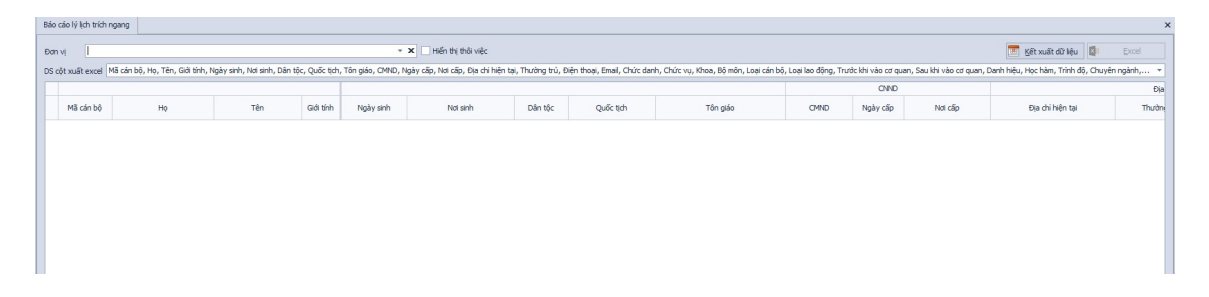

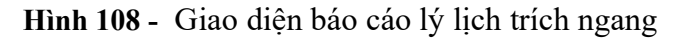

- + Chọn Đơn vị và xuất thông tin của các lý lịch trích ngang cần xem.
- + Khi chọn Kết xuất dữ liệu: thì thông tin cần xem được hiện ra màn hình. Thông tin gồm có:
  - Mã cán bộ.
  - Họ tên.
  - Giới tính.

- Ngày sinh.
- Nơi sinh.
- Dân tộc.
- Quốc tịch.
- Tôn giáo.
- CMND.
  - CMND.
  - Ngày cấp.
  - Nơi cấp.
- Địa chỉ liên lạc.
  - Địa chỉ hiện tại.
  - Thường trú.
  - Điện thoại.
  - Email.
- Chức danh/chức vụ.
  - Chức danh.
  - Chức vụ.
- Đơn vị công tác.
  - Khoa.
  - Bộ môn.
- Loại cán bộ.
- Loại lao động.
- Trước khi vào cơ quan.
- Sau khi vào cơ quan.
- Danh hiệu.
- Học hàm.
- Trình độ chuyên môn được đào tạo.
  - Trình độ.
  - Chuyên ngành.
  - Hệ đào tạo.
  - Xếp loại.
  - Năm tốt nghiệp.
- Chuyên môn/ nghiệp vụ khác.
  - Ngoại ngữ.
  - Tin học.
  - Triết học.

- Kỹ năng.
- Trình độ khác.
- Đoàn thể
  - Đảng viên.
  - Đoàn viên.
  - Công đoàn viên.
- Quan hệ hôn nhân gia đình.
  - Chồng (vợ).
  - Các con.
  - Cha mẹ.
- Hợp đồng hiện tại.
  - Ngày ký.
  - Ngày hết hạn.
  - Loại hợp đồng.
- Thi đua khen thưởng.
- Bảo hiểm.
  - BHXH.
  - BHYT.
  - BHTN.
- Lương hiện tại.
  - Ngày hưởng.
  - Ngạch.
  - Bậc.
  - Hệ số.
  - 85%.
- Ghi chú.
- Khi chọn Xuất Excel: thì thông tin vừa tìm được xuất ra tập tin dưới dạng Excel.

## 5.2.20. Thống kê cán bộ theo loại phụ cấp.

- Mục đích:

Cho phép người dùng xem và xuất báo cáo thống kê cán bộ theo loại phụ cấp.

– Thao tác:

+ Chọn Thống kê báo cáo >> Báo cáo về cán bộ >> Báo cáo Thống kê cán bộ theo loại phụ cấp

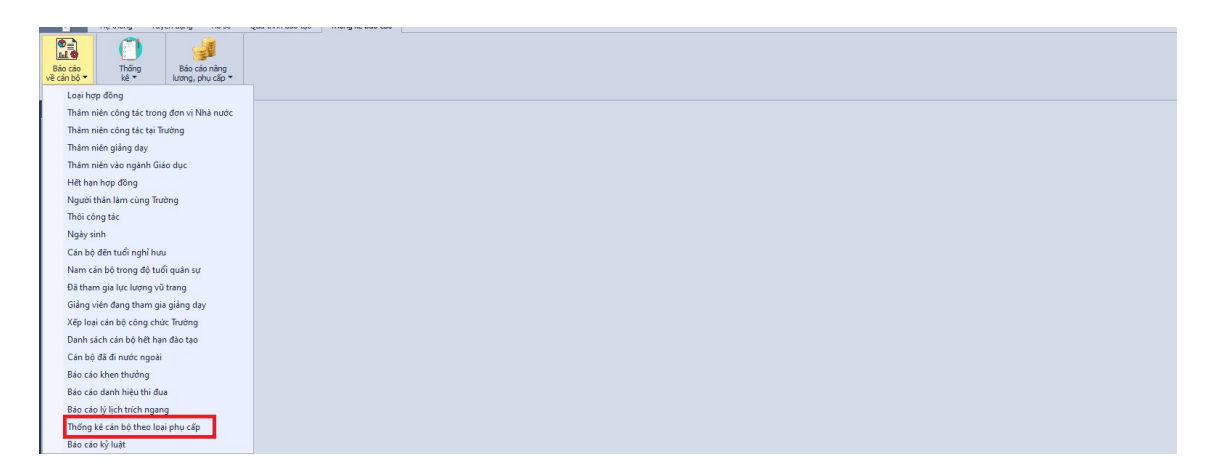

Hình 109 - Giao diện mở báo cáo Thống kê cán bộ theo loại phụ cấp

+ Hệ thống hiển thị giao diện cập nhật thông tin như hình:

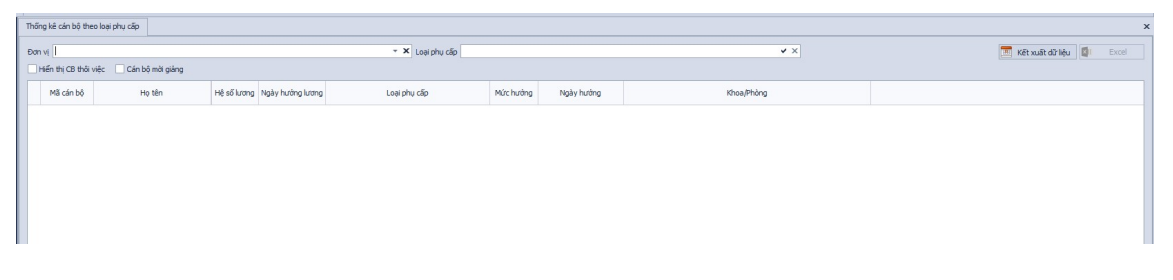

Hình 110 - Giao diện báo cáo Thống kê cán bộ theo loại phụ cấp

- + Chọn Đơn vị, Loại phụ cấp và xuất thông tin của các Thống kê cán bộ theo loại phụ cấp cần xem.
- + Khi chọn Kết xuất dữ liệu: thì thông tin cần xem được hiện ra màn hình. Thông tin gồm có:
  - Mã cán bộ.
  - Họ tên.
  - Hệ số lương.
  - Ngày hưởng lương.
  - Loại phụ cấp.
  - Mức lương.
  - Ngày hưởng.
  - Khoa/ Phòng.

 Khi chọn Xuất Excel: thì thông tin vừa tìm được xuất ra tập tin dưới dạng Excel.

#### 5.2.21. Báo cáo kỷ luật

- Mục đích:

Cho phép người dùng xem và xuất báo cáo kỷ luật

- Thao tác:
  - + Chọn Thống kê báo cáo >> Báo cáo về cán bộ >> Báo cáo kỷ luật

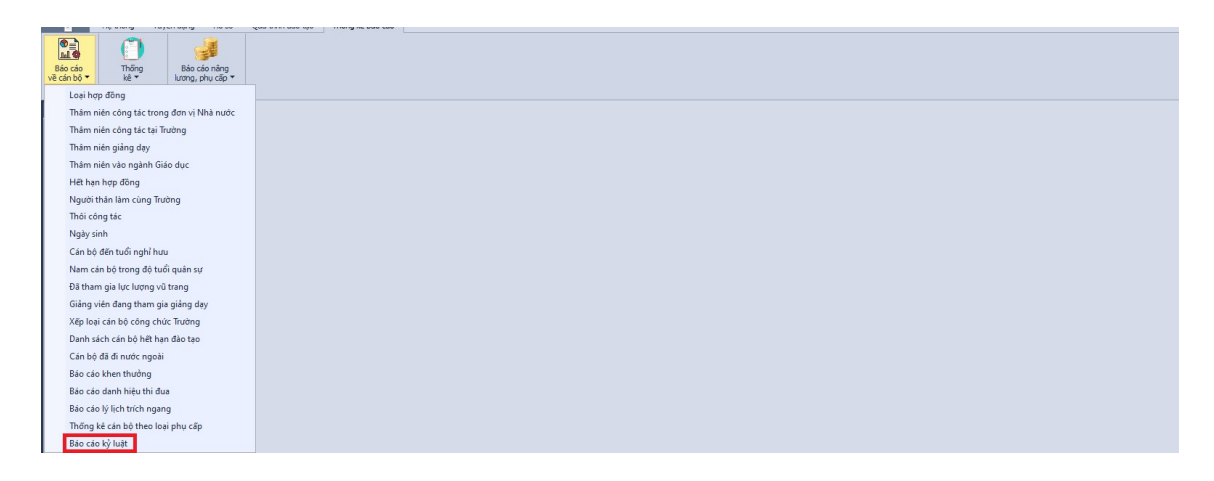

Hình 111 - Giao diện mở báo cáo kỷ luật

| Ký luật                        |                 |                   |              |                          |             |               |                |                    |
|--------------------------------|-----------------|-------------------|--------------|--------------------------|-------------|---------------|----------------|--------------------|
| Đơn vị                         |                 |                   |              | ✓ X Mã cán bộ            |             | Lutu          | trữ            | Excel              |
| Đến ngày 16/12/2023            |                 |                   |              | * Họ tên                 |             |               | Kết xuất dì    | 2 liệu Theo Mẫu 32 |
| Drag a column header here to g |                 |                   |              |                          |             |               |                |                    |
| Mã cán bộ                      | Họ tên          | Hình thức kỷ luật | Ngày ký luật | Ngày hết hiệu lực        | Lý do       | Số quyết định | Cấp quyết định | Ngày ký quyết định |
|                                |                 |                   | Nhấp         | vào đây để thêm dòng mới |             |               |                |                    |
| MCB_1210 *                     | Nguyễn Vũ Khánh | Cánh cáo          | 01/04/2019   | 02/04/2019               |             |               | 0              | 1/04/2019          |
| 009816                         | Vỗ Thị Mai Lan  | Khiến trách       | 01/04/2019   | 30/04/2019               |             |               |                |                    |
| MCB_1151                       | Trần Phú Quí    | Khiến trách       | 01/04/2019   | 30/04/2019               |             |               |                |                    |
| VTML                           | Võ Thị Mai Lan  | Cảnh cáo          | 01/11/2023   | 02/11/2023               | Trễ tiến độ |               |                |                    |
|                                |                 |                   |              |                          |             |               |                |                    |
|                                |                 |                   |              |                          |             |               |                |                    |
|                                |                 |                   |              |                          |             |               |                |                    |

Hình 112 - Giao diện báo cáo kỷ luật

- + Chọn Đơn vị, Mã cán bộ và xuất thông tin của các báo cáo kỷ luật cần xem.
- + Khi chọn Kết xuất dữ liệu: thì thông tin cần xem được hiện ra màn hình. Thông tin gồm có:
  - Mã cán bộ.

- Họ tên.
- Hình thức kỷ luật.
- Ngày kỷ luật.
- Ngày hết hiệu lực.
- Lý do.
- Số quyết định.
- Cấp quyết định.
- Ngày ký quyết định.
- Khi chọn Xuất Excel: thì thông tin vừa tìm được xuất ra tập tin dưới dạng Excel.

## 5.2.22. Thống kê cán bộ giảng viên, nhân viên

- Mục đích:

Cho phép người dùng xem và xuất báo cáo Thống kê cán bộ giảng viên, nhân viên

#### - Thao tác:

+ Chọn Thống kê báo cáo >> Thống kê >> Thống kê cán bộ, giảng viên, nhân viên

| Thống<br>kê 🗸 | Báo cáo nâng<br>Iương, phụ cặp 🕶                        |  |
|---------------|---------------------------------------------------------|--|
| 1             | Thống kê cán bộ, giảng viên, nhân viên                  |  |
| •             | Thống kê số lượng giáo viên cơ hữu                      |  |
| i ·           | Thống kê số lượng giảng viên thỉnh giảng, mời giảng     |  |
| ia            | Báo cáo trình độ Chính trị, Tin học, Ngoại ngữ rút gọn  |  |
| ]             | Báo cáo trình độ Chính trị, Tin học, Ngoại ngữ chi tiết |  |
|               | Họ và tên                                               |  |
| 8             | c 📥                                                     |  |

Hình 113 - Giao diện mở thống kê cán bộ, giảng viên, nhân viên

| Th | hống kẻ cán bộ, giảng viên, nhân viên                 |       |         |    | ×                           |
|----|-------------------------------------------------------|-------|---------|----|-----------------------------|
| Đơ | en vi ا ا به ت که که که که که که که که که که که که که |       |         |    | 📧 Kết xuất dữ liệu 📓 Excel  |
|    |                                                       |       |         |    | Trong tổng số               |
|    | Chi têu                                               | Mã số | Tống số | NŰ | Dân tộc thiếu số / ít người |
|    | A                                                     | в     | 1       | 2  | 3                           |
|    |                                                       |       |         |    |                             |

Hình 114 - Giao diện thống kê cán bộ, giảng viên, nhân viên

- + Chọn Đơn vị, Từ ngày, Đến ngày và xuất thông tin của các thống kê cán bộ, giảng viên, nhân viên cần xem.
- + Khi chọn Kết xuất dữ liệu: thì thông tin cần xem được hiện ra màn hình. Thông tin gồm có:
  - Chỉ tiêu.
  - Mã số.
  - Tổng số.
  - Trong tổng số.
    - Nữ.
    - Dân tộc thiểu số/ ít người.
- Khi chọn Xuất Excel: thì thông tin vừa tìm được xuất ra tập tin dưới dạng Excel.

## 5.2.23. Thống kê số lượng giáo viên cơ hữu

- Mục đích:

Cho phép người dùng xem và xuất thống kê số lượng giáo viên cơ hữu

#### – Thao tác:

+ Chọn Thống kê báo cáo >> Thống kê >> Thống kê số lượng giáo viên cơ hữu

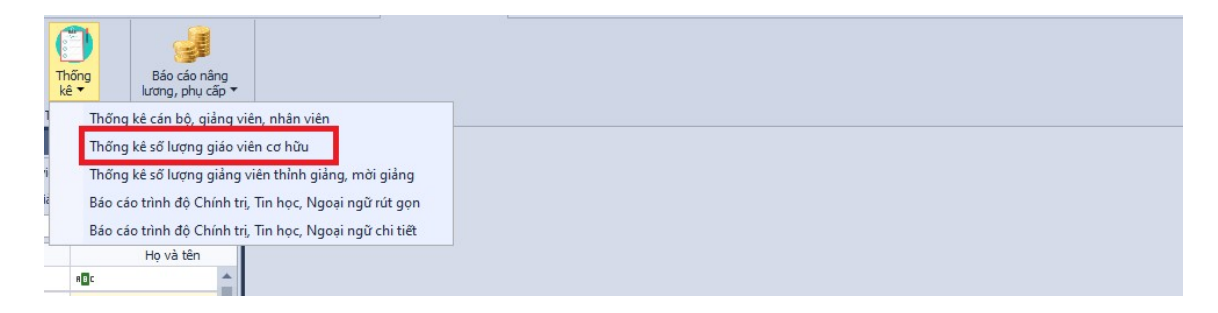

Hình 115 - Giao diện mở thống kê số lượng giáo viên cơ hữu

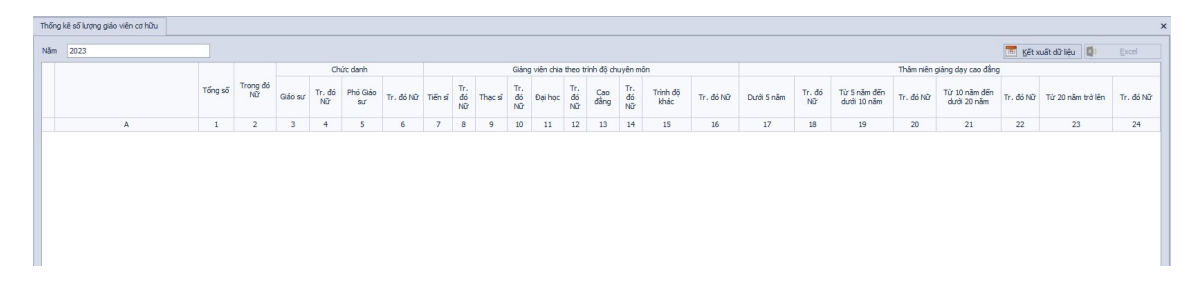

Hình 116 - Giao diện thống kê số lượng giáo viên cơ hữu

- + Chọn Năm và xuất thông tin của các thống kê số lượng giáo viên cơ hữu cần xem.
- + Khi chọn Kết xuất dữ liệu: thì thông tin cần xem được hiện ra màn hình. Thông tin gồm có:
  - Đơn vị.
  - Tổng số.
  - Trong đó nữ.
  - Chức danh.
    - Giáo sư.
    - Trong đó nữ.
    - Phó giáo sư.
    - Trong đó nữ.
  - Giảng viên chia theo trình độ chuyên môn.
    - Tiến sĩ.
    - Trong đó nữ.
  - Chức danh.
    - Giáo sư.
    - Trong đó nữ.
    - Phó giáo sư.
    - Trong đó nữ.
    - Đại học.
    - Trong đó nữ.
    - Cao đẳng.
    - Trong đó nữ.
    - Trình độ khác.
    - Trong đó nữ.
  - Thâm niên giảng dạy cao đẳng.
    - Dưới 5 năm.

- Trong đó nữ.
- Từ 5 năm đến dưới 10 năm.
- Trong đó nữ.
- Từ 10 năm đến dưới 20 năm.
- Trong đó nữ.
- Từ 20 năm trở lên.
- Trong đó nữ.
- Khi chọn Xuất Excel: thì thông tin vừa tìm được xuất ra tập tin dưới dạng Excel.

## 5.2.24. Thống kê số lượng giảng viên thỉnh giảng, mời giảng

- Mục đích:

Cho phép người dùng xem và xuất thống kê số lượng giảng viên thỉnh giảng, mời giảng

#### - Thao tác:

+ Chọn Thống kê báo cáo >> Thống kê >> Thống kê số lượng giảng viên thỉnh giảng, mời giảng

| Thốn kê V | ,               | Báo cáo nâng                                   |                                                            |
|-----------|-----------------|------------------------------------------------|------------------------------------------------------------|
|           | Thống           | ı kê cán bộ, giảng vi                          | ên, nhân viên                                              |
|           | Thống           | kê số lương giáo vi                            | ên cơ hữu                                                  |
|           | Thống<br>Báo cá | j kê số lượng giáng v<br>ao trinh độ Chính tri | riên thính giáng, mời giáng<br>. Tin học, Ngoại ngữ rút go |
|           | Báo cá          | áo trình độ Chính trị,                         | . Tin học, Ngoại ngữ chi tiê                               |
|           |                 | Họ và tên                                      |                                                            |
| в         | c               | <b>^</b>                                       |                                                            |

Hình 117 - Giao diện mở thống kê số lượng giảng viên thỉnh giảng, mời giảng

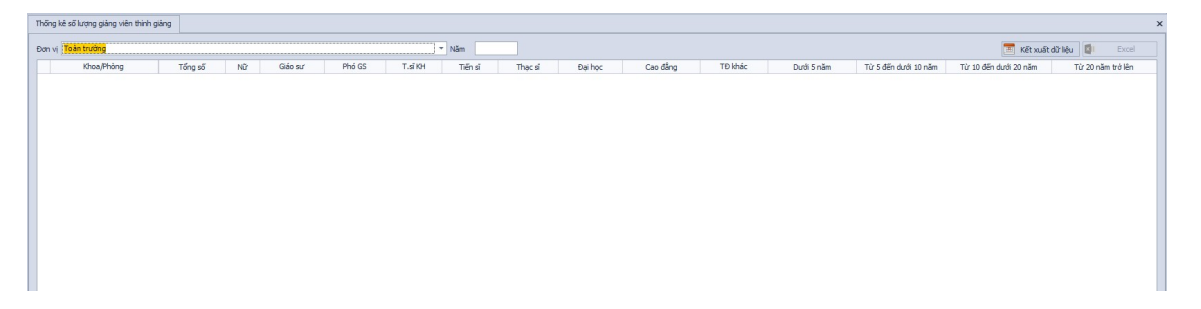

Hình 118 - Giao diện thống kê số lượng giảng viên thỉnh giảng, mời giảng

- + Chọn Đơn vị, Năm và xuất thông tin của các thống kê số lượng giảng viên thỉnh giảng, mời giảng cần xem.
- + Khi chọn Kết xuất dữ liệu: thì thông tin cần xem được hiện ra màn hình. Thông tin gồm có:
  - Khoa/Phòng.
  - Tổng số.
  - Nữ.
  - Giáo sư.
  - Phó giáo sư.
  - Tiến sĩ KH.
  - Tiến sĩ.
  - Thạc sĩ.
  - Đại học.
  - Cao đẳng.
  - Trình độ khác.
  - Dưới 5 năm.
  - Từ 5 năm đến dưới 10 năm.
  - Từ 10 năm đến dưới 20 năm.
  - Từ 20 năm trở lên.
- Khi chọn Xuất Excel: thì thông tin vừa tìm được xuất ra tập tin dưới dạng Excel.

## 5.2.25.Báo cáo trình độ Chính trị, tin học, ngoại ngữ rút gọn

## - Mục đích:

Cho phép người dùng xem và xuất Báo cáo trình độ Chính trị, tin học, ngoại ngữ rút gọn.

- Thao tác:
  - + Chọn Thống kê báo cáo >> Báo cáo khác >> Báo cáo trình độ Chính trị, tin học, ngoại ngữ rút gọn

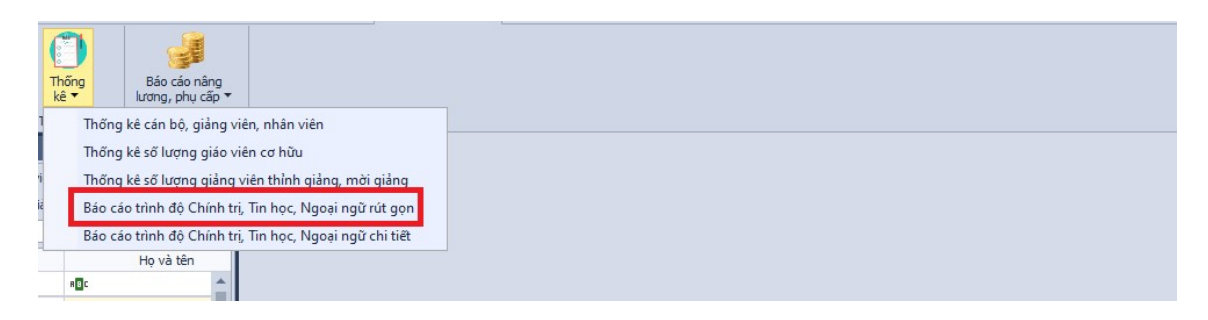

Hình 119 - Giao diện mở Báo cáo trình độ Chính trị, tin học, ngoại ngữ rút gọn

+ Hệ thống hiển thị giao diện cập nhật thông tin như hình:

| Bác    | Sáo cáo trình độ Chính trị, Tin học, Ngoại ngữ 🗙 |        |            |        |           |           |         |                    |                |         |            |         |           |                      | ¢       |   |
|--------|--------------------------------------------------|--------|------------|--------|-----------|-----------|---------|--------------------|----------------|---------|------------|---------|-----------|----------------------|---------|---|
| Dam vi |                                                  |        |            |        |           |           |         |                    |                |         |            |         |           | 🔲 Kết xuất dữ liệu 🛽 | Excel   |   |
|        | Mã cán bộ                                        | Họ tên |            |        | Chính trị |           |         | Quản lý nhà nước,  | nghiệp vụ sư p | Tin học |            |         | Ngoi      | oại ngữ              |         |   |
|        |                                                  |        | Khoa/Phòng | Bộ môn | Sơ cấp    | Trung cấp | Cao cấp | p Quản lý nhà nước | Nghiệp vụ sư   | Đại học | Chites dai | Anh     | văn       | Ngoại ngữ khác       |         |   |
|        |                                                  |        |            |        |           |           |         |                    |                |         | chung di   | Đại học | Chứng chi | Đại học              | Chứng c |   |
|        |                                                  |        |            |        |           |           |         |                    |                |         |            |         |           |                      |         |   |
|        |                                                  |        |            |        |           |           |         |                    |                |         |            |         |           |                      |         |   |
|        |                                                  |        |            |        |           |           |         |                    |                |         |            |         |           |                      |         |   |
|        |                                                  |        |            |        |           |           |         |                    |                |         |            |         |           |                      |         |   |
|        |                                                  |        |            |        |           |           |         |                    |                |         |            |         |           |                      |         |   |
|        |                                                  |        |            |        |           |           |         |                    |                |         |            |         |           |                      |         |   |
|        |                                                  |        |            |        |           |           |         |                    |                |         |            |         |           |                      |         |   |
|        |                                                  |        |            |        |           |           |         |                    |                |         |            |         |           |                      |         |   |
|        |                                                  |        |            |        |           |           |         |                    |                |         |            |         |           |                      |         | Ĩ |

Hình 120 - Giao diện Báo cáo trình độ Chính trị, tin học, ngoại ngữ rút gọn

- + Chọn Đơn vị và xuất thông tin Báo cáo trình độ Chính trị, tin học, ngoại ngữ rút gọn cần xem.
- + Khi chọn Kết xuất dữ liệu: thì thông tin cần xem được xuất ra màn hình. Thông tin gồm có:
  - Mã cán bộ.
  - Họ tên.
  - Khoa/Phòng.
  - Bộ môn.
  - Chính trị:
    - Cao cấp.
    - Trung cấp.
    - Sơ cấp
  - Quản lý nhà nước, nghiệp vụ sư phạm.
    - Quản lý nhà nước.

- Nghiệp vụ sư phạm.
- Tin học
  - Đại học.
  - Chứng chỉ.
- Ngoại ngữ
  - Anh văn
    - ✓ Đại học.
    - ✓ Chứng chỉ.
  - Ngoại ngữ khác
    - ✓ Đại học.
    - ✓ Chứng chỉ.
- + Khi chọn Xuất Excel: thì thông tin vừa tìm được xuất ra tập tin dưới dạng excel.
- + Lấy trình độ chính trị, tin học, ngoại ngữ cao nhất của cán bộ trong quá trình liên quan của cán bộ.

## 5.2.26. Báo cáo trình độ Chính trị, tin học, ngoại ngữ chi tiết

- Mục đích:

Cho phép người dùng xem và xuất Báo cáo trình độ Chính trị, tin học, ngoại ngữ chi tiết.

#### - Thao tác:

 + Chọn Thống kê báo cáo >> Báo cáo khác >> Báo cáo trình độ Chính trị, tin học, ngoại ngữ chi tiết

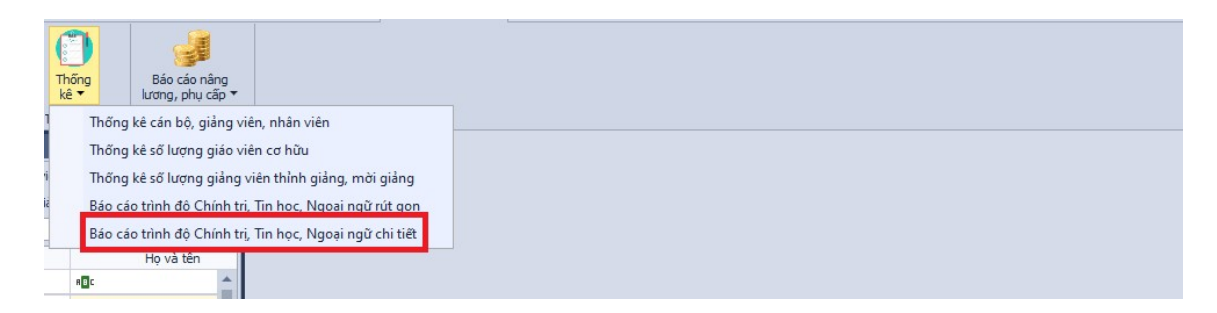

## Hình 121 - Giao diện mở Báo cáo trình độ Chính trị, tin học, ngoại ngữ chi tiết

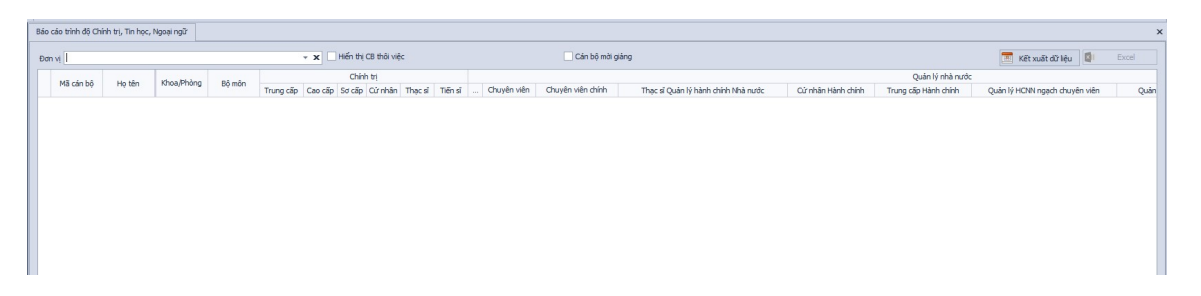

Hình 122 - Giao diện Báo cáo trình độ Chính trị, tin học, ngoại ngữ chi tiết

- + Chọn Đơn vị và xuất thông tin Báo cáo trình độ Chính trị, tin học, ngoại ngữ chi tiết cần xem.
- + Khi chọn Kết xuất dữ liệu: thì thông tin cần xem được xuất ra màn hình. Thông tin gồm có:
  - Mã cán bộ.
  - Họ tên.
  - Khoa/Phòng.
  - Bộ môn.
  - Chính trị:
    - Cao cấp.
    - Trung cấp.
    - Sơ cấp
    - Cử nhân.
    - Thạc sĩ.
    - Tiến sĩ.
  - Quản lý nhà nước.
    - Chuyên viên.
    - Chuyên viên chính.
    - Thạc sĩ quản lý hành chính Nhà nước.
    - Cử nhân hành chính.
    - Trung cấp hành chính.
    - Quản lý HCNN ngạch chuyên viên chính.
    - Quản lý kinh tế tài chính.
  - Nghiệp vụ sư phạm.
    - Tiến sĩ quản lý giáo dục.
    - Cử nhân quản lý giáo dục.
  - Tin học
    - Chứng chỉ A.

- Chứng chỉ B.
- Chứng chỉ C.
- Chứng chỉ ứng dụng CNTT cơ bản.
- Cao đẳng.
- Đại học.
- Trung cấp.
- Chứng chỉ ứng dụng CNTT nâng cao.
- Thạc sĩ.
- Tiến sĩ.
- Ngoại ngữ
  - Chứng chỉ tiếng Anh A.
  - Chứng chỉ tiếng Anh B.
  - Chứng chỉ tiếng Anh B1.
  - Chứng chỉ tiếng Anh B2.
  - Chứng chỉ tiếng Anh C.
  - Chứng chỉ tiếng Anh C1.
  - Đại học.
  - IELTS.
  - Thạc sĩ.
  - Toeic.
  - Toefl.
  - Chứng chỉ tiếng Anh A1.
  - Chứng chỉ tiếng Anh A2.
  - Chứng chỉ tiếng Anh C2.
- + Khi chọn Xuất Excel: thì thông tin vừa tìm được xuất ra tập tin dưới dạng excel.

# 5.2.27.Danh sách đề nghị nâng lương thường xuyên và phụ cấp thâm niên vượt khung

- Mục đích:

Cho phép người dùng xem và xuất báo cáo đề nghị nâng lương thường xuyên và phụ cấp thâm niên.

- Thao tác:

 + Chọn Thống kê báo cáo >> Báo cáo nâng lương, phụ cấp >> Danh sách đề nghị nâng lương và phụ cấp thâm niên

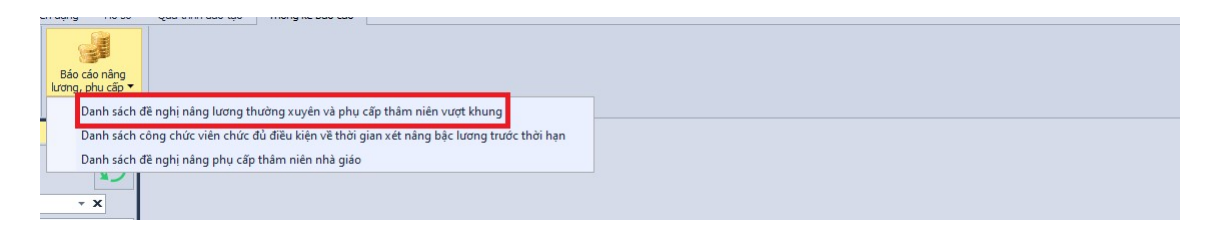

Hình 123 - Giao diện mở báo cáo đề nghị nâng lương thường xuyên và phụ cấp thâm niên

+ Hệ thống hiển thị giao diện cập nhật thông tin như hình:

| Danh sách đề ngh năng Liang thường xuyên và phụ cấp thán nên vuột khung |      |                  |            |           |          |          |                  |                |                                 |                                                            |                             |                |                                    | ×                           |                     |                |                             |                |                                    |                           |         |  |
|-------------------------------------------------------------------------|------|------------------|------------|-----------|----------|----------|------------------|----------------|---------------------------------|------------------------------------------------------------|-----------------------------|----------------|------------------------------------|-----------------------------|---------------------|----------------|-----------------------------|----------------|------------------------------------|---------------------------|---------|--|
| Đơn                                                                     | vi I |                  |            | - x       | Năm 2023 | 🗌 Hiến t | i CB thời việc 🔲 | Cản bộ mời giá | ing                             |                                                            |                             |                |                                    |                             |                     |                |                             |                |                                    |                           |         |  |
|                                                                         |      |                  |            |           |          |          |                  |                |                                 |                                                            |                             |                |                                    |                             |                     | 1              | 📕 Kết x                     | uất dữ liệu 📳  | Chuyến quả trình lượng             | 0                         |         |  |
|                                                                         |      |                  |            |           |          |          | Nām si           | inh            |                                 | Ngạch, bậc, hệ số lượng trước khi được năng bậc Kết quả nê |                             |                |                                    |                             |                     |                | iếu được năng bậ            | ic             |                                    |                           |         |  |
|                                                                         | Chọn | Đã chuyến<br>QTL | Khoa/Phòng | Mã cán bộ | Họ tên   | Chức vụ  | Nam              | Nữ             | Trinh độ chuyên môn<br>cao nhất | Ngạch<br>lương                                             | Bậc lương<br>trong<br>ngạch | Hệ số<br>lương | Phụ cấp<br>thâm niên<br>vượt khung | Hệ số chênh<br>lệch bảo lưu | Ngày hưởng<br>lương | Ngạch<br>lương | Bậc lương<br>trong<br>ngạch | Hệ số<br>lương | Phụ cấp thâm<br>niên vượt<br>khung | Ngày năng bậc, PC<br>TNVK | Ký luật |  |
|                                                                         |      |                  |            |           |          |          |                  |                |                                 |                                                            |                             |                |                                    |                             |                     |                |                             |                |                                    |                           |         |  |
|                                                                         |      |                  |            |           |          |          |                  |                |                                 |                                                            |                             |                |                                    |                             |                     |                |                             |                |                                    |                           |         |  |
|                                                                         |      |                  |            |           |          |          |                  |                |                                 |                                                            |                             |                |                                    |                             |                     |                |                             |                |                                    |                           |         |  |
|                                                                         |      |                  |            |           |          |          |                  |                |                                 |                                                            |                             |                |                                    |                             |                     |                |                             |                |                                    |                           |         |  |
|                                                                         |      |                  |            |           |          |          |                  |                |                                 |                                                            |                             |                |                                    |                             |                     |                |                             |                |                                    |                           |         |  |
|                                                                         |      |                  |            |           |          |          |                  |                |                                 |                                                            |                             |                |                                    |                             |                     |                |                             |                |                                    |                           |         |  |
|                                                                         |      |                  |            |           |          |          |                  |                |                                 |                                                            |                             |                |                                    |                             |                     |                |                             |                |                                    |                           |         |  |

Hình 124 - Giao diện báo cáo đề nghị nâng lương thường xuyên và phụ cấp thâm niên

- + Chọn Đơn vị, Năm để xem và xuất thông tin đề nghị nâng lương thường xuyên và phụ cấp thâm niên.
- + Khi chọn Kết xuất dữ liệu: thì thông tin cần xem được hiện ra màn hình. Thông tin gồm có:
  - Đã chuyển quá trình lương.
  - Khoa/ Phòng.
  - Mã cán bộ.
  - Họ tên.
  - Chức vụ.
  - Năm sinh
    - Nam.
    - Nữ.
  - Ngạch, bậc, hệ số lương khi được nâng bậc
    - Trình độ chuyên môn cao nhất.
- Ngạch lương.
- Bậc lương trong ngạch.
- Hệ số lương.
- Phụ cấp thâm niên vượt khung.
- Hệ số chênh lệch bảo lưu.
- Ngày hưởng lương.
- Kết quả nếu được nâng bậc.
  - Ngạch lương.
  - Bậc lương trong ngạch.
  - Hệ số lương.
  - Phụ cấp thâm niên vượt khung.
  - Ngày nâng bậc, phụ cấp thâm niên vượt khung.
- Kỷ luật.
- + Khi chọn Xuất Excel: thì thông tin vừa tìm được xuất ra tập tin dưới dạng excel.

### 5.2.28.Danh sách công chức viên chức đủ điều kiện về thời gian xét nâng bậc lương trước thời hạn

- Mục đích:

Cho phép người dùng xem và xuất báo cáo công chức viên chức đủ điều kiện về thời gian xét nâng bậc lương trước thời hạn.

#### – Thao tác:

+ Chọn Thống kê báo cáo >> Báo cáo nâng lương, phụ cấp >> Danh sách công chức viên chức đủ điều kiện về thời gian xét nâng bậc lương trước thời hạn

|   |                                 | qua anni ada iga intengite ada cao                                              |  |
|---|---------------------------------|---------------------------------------------------------------------------------|--|
|   |                                 |                                                                                 |  |
| h | Báo cáo nâng<br>ương, phụ cấp ▼ |                                                                                 |  |
|   | Danh sách đ                     | đề nghi nâng lương thường xuyên và phụ cấp thâm niên vươt khung                 |  |
|   | Danh sách c                     | :ông chức viên chức đủ điều kiện về thời gian xét nâng bậc lương trước thời hạn |  |
| L | Danh sách đ                     | đề nghị nâng phụ cấp thâm niên nhà giáo                                         |  |
|   | *                               |                                                                                 |  |
| _ | - x                             |                                                                                 |  |

Hình 125 - Giao diện mở báo cáo công chức viên chức đủ điều kiện về thời gian xét nâng bậc lương trước thời hạn

+ Hệ thống hiển thị giao diện cập nhật thông tin như hình:

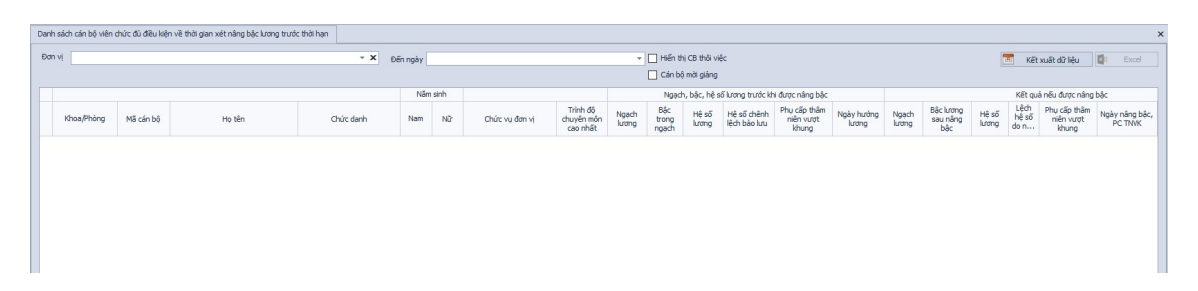

Hình 126 - Giao diện báo cáo công chức viên chức đủ điều kiện về thời gian xét nâng bậc lương trước thời hạn

- Chọn Đơn vị, Đến ngày để xem và xuất thông tin công chức viên chức đủ điều kiện về thời gian xét nâng bậc lương trước thời hạn.
- + Khi chọn Kết xuất dữ liệu: thì thông tin cần xem được hiện ra màn hình. Thông tin gồm có:
  - Khoa/ Phòng.
  - Mã cán bộ.
  - Họ tên.
  - Chức danh.
    - Năm sinh
      - Nam.
    - Nữ.
  - Chức vụ đơn vị.
  - Trình độ chuyên môn cao nhất.
  - Ngạch, bậc, hệ số lương khi được nâng bậc
    - Trình độ chuyên môn cao nhất.
    - Ngạch lương.
    - Bậc lương trong ngạch.
    - Hệ số lương.
    - Phụ cấp thâm niên vượt khung.
    - Hệ số chênh lệch bảo lưu.
    - Ngày hưởng lương.
  - Kết quả nếu được nâng bậc.
    - Ngạch lương.
    - Bậc lương trong ngạch.
    - Hệ số lương.
    - Lệch hệ số do nâng bậc.
    - Phụ cấp thâm niên vượt khung.

- Ngày nâng bậc, phụ cấp thâm niên vượt khung.
- Ngày nâng lương trước hạn.
- Danh hiệu đạt được.
  - Danh hiệu đạt được trong 6 năm gần đây (tính từ ngày được chọn).
- Thông tin kỷ luật.
  - Kỷ luật trong 6 năm gần đây (tính từ ngày được chọn).
- Ghi chú.
  - Ghi chú (quá trình lương).
- + Khi chọn Xuất Excel: thì thông tin vừa tìm được xuất ra tập tin dưới dạng excel.

#### 5.2.29.Danh sách đề nghị nâng phụ cấp thâm niên nhà giáo

- Mục đích:

Cho phép người dùng xem và xuất báo cáo đề nghị nâng phụ cấp thâm niên nhà giáo.

- Thao tác:
  - + Chọn Thống kê báo cáo >> Báo cáo nâng lương, phụ cấp >> Danh sách đề nghị nâng phụ cấp thâm niên nhà giáo

| - | raging no bo                     | gaa anni aao iyo - mong ne bao ca     | -                                         |  |
|---|----------------------------------|---------------------------------------|-------------------------------------------|--|
|   | Báo cáo nâng<br>Iương, phụ cấp ▼ |                                       |                                           |  |
|   | Danh sách đ                      | lề nghị nâng lương thường xuyên và pl | iụ cấp thâm niên vượt khung               |  |
|   | Danh sách c                      | ông chức viên chức đủ điều kiện về th | ời gian xét nâng bậc lương trước thời hạn |  |
|   | Danh sách đ                      | lề nghị nâng phụ cấp thâm niên nhà gi | áo                                        |  |
|   | - ×                              |                                       |                                           |  |

Hình 127 - Giao diện mở báo cáo đề nghị nâng phụ cấp thâm niên nhà giáo

+ Hệ thống hiển thị giao diện cập nhật thông tin như hình:

| Danh sá | ch đề ngh | hị năng phụ cấp   | o thâm niên nhà g | iáo    |            |                          |                  |                               |                              |                                      |                      |  |                  |             | ×     |
|---------|-----------|-------------------|-------------------|--------|------------|--------------------------|------------------|-------------------------------|------------------------------|--------------------------------------|----------------------|--|------------------|-------------|-------|
| Đơn vị  |           |                   |                   |        |            |                          |                  | - × [                         | Hiến thị CB th               | ii việc                              |                      |  | Kết xuất dữ liệu | Chuyến QTPC | Excel |
| 🗌 Thối  | ng kê the | o năm             |                   | Tháng  | 1 🌲 Năm 20 | 123 🌲                    | 3 ‡              |                               |                              |                                      |                      |  |                  |             |       |
|         |           |                   |                   |        |            |                          |                  | Phụ cấp thâm r<br>trước khi r | iên nhà giáo cũ<br>Sược nâng | Phụ cấp thâm                         | niên nhà giáo mới    |  |                  |             |       |
| c       | thọn      | Đã chuyển<br>QTPC | Mã cán bộ         | Họ tên | Khoa/Phòng | Ngày bất đầu<br>làm việc | Ngày đủ S<br>năm | Phụ cấp thâm<br>niên nhà giáo | Ngày hưởng<br>phụ cấp        | Phụ cấp<br>thâm niên<br>nhà giáo mới | Ngày năng PC<br>TNNG |  |                  |             |       |
|         |           |                   |                   |        |            |                          |                  |                               |                              |                                      |                      |  |                  |             |       |
|         |           |                   |                   |        |            |                          |                  |                               |                              |                                      |                      |  |                  |             |       |
|         |           |                   |                   |        |            |                          |                  |                               |                              |                                      |                      |  |                  |             |       |
|         |           |                   |                   |        |            |                          |                  |                               |                              |                                      |                      |  |                  |             |       |
|         |           |                   |                   |        |            |                          |                  |                               |                              |                                      |                      |  |                  |             |       |
|         |           |                   |                   |        |            |                          |                  |                               |                              |                                      |                      |  |                  |             |       |
|         |           |                   |                   |        |            |                          |                  |                               |                              |                                      |                      |  |                  |             |       |

Hình 128 - Giao diện báo cáo đề nghị nâng phụ cấp thâm niên nhà giáo

- + Chọn Đơn vị để xem và xuất thông tin đề nghị nâng phụ cấp thâm niên nhà giáo.
- + Khi chọn Kết xuất dữ liệu: thì thông tin cần xem được hiện ra màn hình. Thông tin gồm có:
  - Đã chuyển quá trình phụ cấp.
  - Mã cán bộ.
  - Họ tên.
  - Khoa/ Phòng.
  - Ngày bắt đầu làm việc.
  - Ngày đủ 5 năm.
  - Phụ cấp thâm niên nhà giáo cũ trước khi được nâng.
    - Phụ cấp thâm niên nhà giáo.
    - Ngày hưởng phụ cấp.
  - Phụ cấp thâm niên nhà giáo mới.
    - Phụ cấp thâm niên nhà giáo mới.
    - Ngày nâng phụ cấp thâm niên nhà giáo.
- + Khi chọn Xuất Excel: thì thông tin vừa tìm được xuất ra tập tin dưới dạng excel.

#### MODULE WEBSITE QUẢN LÝ CÔNG CHỨC, VIÊN CHỨC

#### 5.3. Module dành cho cán bộ quản lý nhân sự

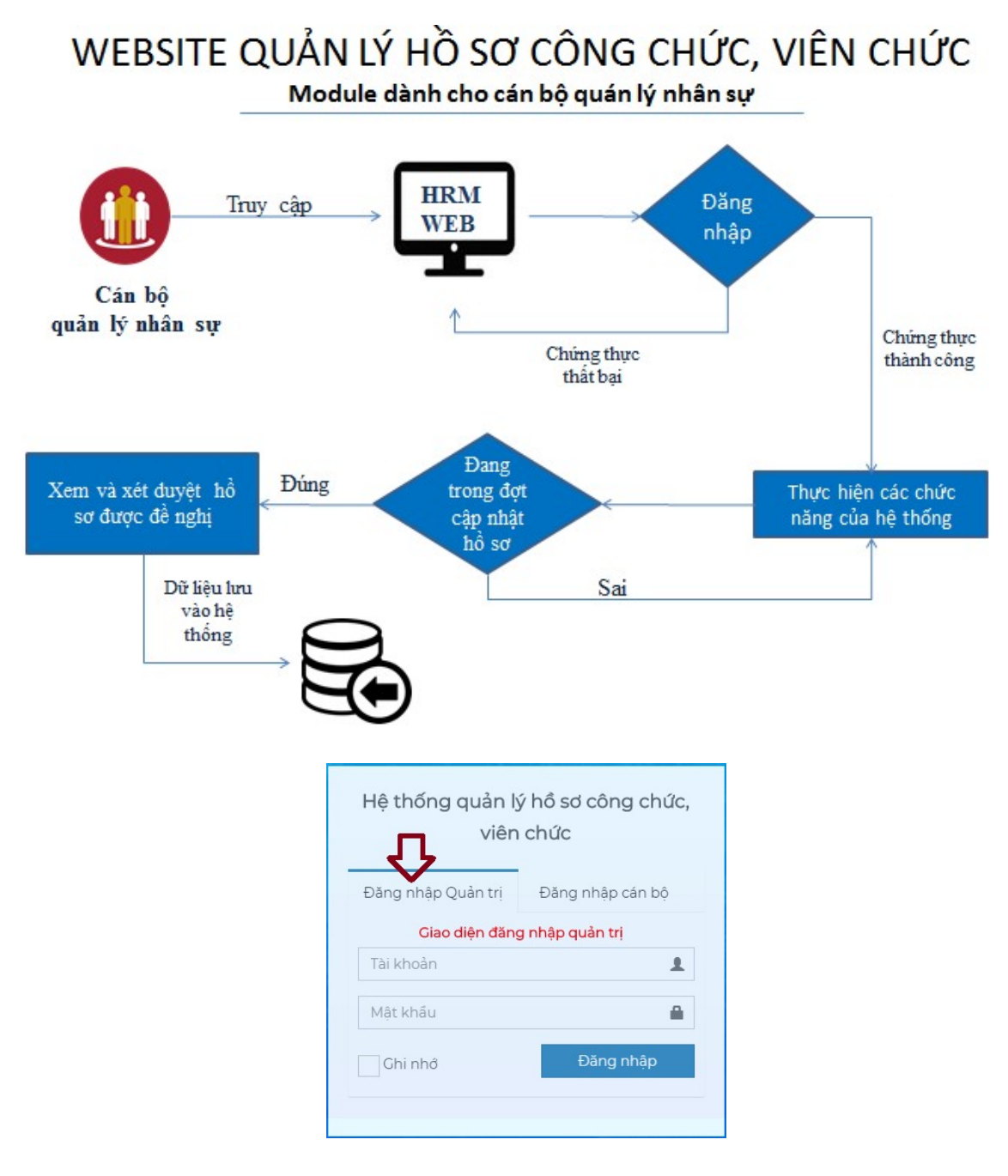

Cán bộ quản lý nhân sự có 2 cụm chức năng chính:

#### 5.3.1. Quản lý và cập nhật hồ sơ, các quá trình liên quan của cán bộ

| HRM                                                             | 1<br>1<br>1<br>1<br>1<br>1<br>1<br>1<br>1<br>1<br>1<br>1<br>1<br>1<br>1<br>1<br>1<br>1<br>1 | ≡ i          |                 |         |            |    |             |                        |                        |    | 🛞 Hỗ trợ CUS    |
|-----------------------------------------------------------------|---------------------------------------------------------------------------------------------|--------------|-----------------|---------|------------|----|-------------|------------------------|------------------------|----|-----------------|
| Hỗ trợ CUSC<br>Online                                           |                                                                                             | Danh sách c  | án bộ           |         |            |    |             |                        |                        |    |                 |
|                                                                 |                                                                                             | 🛃 Thêm mới   | 🖹 Thêm từ Excel | 🔳 Lọc ơ | lữ liệu    |    |             |                        |                        |    | 📥 Tải mẫu Excel |
| 🌐 Hồ sơ cán bộ                                                  | ~                                                                                           | Hiển thị 10  | ▼ dòng          |         |            |    |             |                        | Tìm kiếm:              |    |                 |
| <ul> <li>Danh sách cán bộ</li> <li>Thêm hồ sơ cán bộ</li> </ul> |                                                                                             | Mã cấn bộ ↓↑ | Họ tên          | ţì      | Ngày sinh  | 11 | Giới tính 🗍 | Bộ môn                 | Khoa                   | Jî | Thao tác        |
| 🔒 Quá trình                                                     | <                                                                                           | 0109042296   | An Biên Thủy    |         | 21/10/1985 |    | Nữ          | Sinh-KTNN              | Sinh-KTNN              |    | • 2             |
| 🗐 Danh mục                                                      | <                                                                                           | 0199070416   | An Thị Thủy     |         | 28/03/1976 |    | Nữ          | Giáo dục Tiểu học      | Giáo dục Tiểu học      |    | • 2             |
| 🔒 Thống kê - Báo cáo                                            | <                                                                                           | 0198105022   | Bùi Chính Cương |         | 21/04/1977 |    | Nam         | Phòng QTĐS             | Phòng QTĐS             |    | • 7             |
| 🔒 Quản trị                                                      | <                                                                                           | mcb_495      | Bùi Hồng Hạnh   |         | 06/08/1985 |    | Nữ          | Trạm Y tế              | Trạm Y tế              |    | • 7             |
| 🛗 Nhật ký hệ thống                                              | <                                                                                           | 0198104961   | Bùi Kiên Cường  |         | 17/12/1972 |    | Nam         | Vật lý (PP LÝ - QLSĐH) | Vật lý (PP LÝ - QLSĐH) |    | • 6             |
|                                                                 |                                                                                             | 0109042331   | Bùi Lan Anh     |         | 16/02/1982 |    | Nữ          | Thư viện               | Thư viện               |    | • 7             |
|                                                                 |                                                                                             | 0115142743   | Bùi Lan Hương   |         | 04/10/1993 |    | Nữ          | Giáo dục Chính trị     | Giáo dục Chính trị     |    | • 7             |
|                                                                 |                                                                                             | 0103035431   | Bùi Minh Đức    |         | 22/03/1978 |    | Nam         | Ngữ văn                | Ngữ văn                |    | • 7             |
|                                                                 |                                                                                             | 0199070411   | Bùi Ngân Tâm    |         | 21/03/1971 |    | Nữ          | Sinh-KTNN              | Sinh-KTNN              |    | • 7             |
|                                                                 |                                                                                             | 0111078068   | Bùi Ngọc Mai    |         | 31/08/1986 |    | Nữ          | Sinh-KTNN              | Sinh-KTNN              |    | • 7             |

Có thể nhập thêm cán bộ bằng 2 cách:

- Nhấn nút Thêm mới để nhập trực tiếp trên website
- Thêm từ excel:

| HRM                                                             |   | ≡            |                      |             |            |             |            |            |           | 🔮 Hỗ trợ CUSC   |
|-----------------------------------------------------------------|---|--------------|----------------------|-------------|------------|-------------|------------|------------|-----------|-----------------|
| Hỗ trợ CUSC                                                     |   | Danh sách c  | án bộ <mark>2</mark> |             |            |             |            |            |           |                 |
|                                                                 |   | 🚑 Thêm mới   | 🖹 Thêm từ Excel      | Lọc dữ liệt |            |             |            |            | 1         | 📩 Tải mẫu Excel |
| 🖽 Hồ sơ cán bộ                                                  | ~ |              |                      |             |            |             |            |            |           |                 |
| <ul> <li>Danh sách cán bộ</li> <li>Thêm hồ sơ cán bộ</li> </ul> |   | Choose File  | No file chosen       | The         | im         | 4           |            |            |           |                 |
| 🔒 Quá trình                                                     | < | Hiện thị 10  | * dông               |             |            |             |            |            | Tim kiëm: |                 |
| anh mục 🗃                                                       | < | Mã cán bộ ↓↑ | Họ tên               | ↓† Ngà      | iy sinh ↓1 | Giới tính 🗍 | Bộ môn ↓   | Khoa       | 11        | Thao tác        |
| 🔒 Thống kê - Báo cáo                                            | < | 0100030922   | Trần Ngọc Sính       | 20/0        | 04/1959    | Nam         | Ban Bảo vệ | Ban Bảo vệ |           | <b>e</b>        |
| 🔒 Quản trị                                                      | < | 0101036322   | Nguyễn Văn Long      | 25/         | 10/1958    | Nam         | Ban Bảo vệ | Ban Bảo vệ |           | <b>e</b>        |
| 🛗 Nhật ký hệ thống                                              | < | 0109042254   | Trần Văn Luyện       | 24/0        | 06/1979    | Nam         | Ban Bảo vệ | Ban Bảo vệ |           |                 |
|                                                                 |   | 0109042256   | Nguyễn Xuân Bình     | 14/0        | 09/1975    | Nam         | Ban Bảo vệ | Ban Bảo vệ |           | •               |
|                                                                 |   | 0109042258   | Trần Phi Hải         | 12/0        | 08/1964    | Nam         | Ban Bảo vệ | Ban Bảo vệ |           | • •             |
|                                                                 |   | 0109042259   | Đặng Tuấn Hải        | 09/         | 10/1973    | Nam         | Ban Bảo vệ | Ban Bảo vệ |           | • •             |
|                                                                 |   | 0110172650   | Đinh Văn Hạnh        | 27/0        | 03/1983    | Nam         | Ban Bảo vệ | Ban Bảo vệ |           | • •             |
|                                                                 |   | 0111229509   | Nguyễn Ngọc Thanh    | 08/         | 11/1967    | Nam         | Ban Bảo vệ | Ban Bảo vệ |           | • •             |
|                                                                 |   | 0111229772   | Lê Văn Tùng          | 03/         | 10/1973    | Nam         | Ban Bảo vệ | Ban Bảo vệ |           |                 |

- Xem thông tin chi tiết của một cán bộ: ở chức năng Danh sách cán bộ, nhấn vào biểu tượng chi tiết để hiển thị thông tin chi tiết của cán bộ cần xem.
- Thông tin chi tiết của mỗi cán bộ có 3 phần: Thông tin cán bộ, dòng thời gian và Các quá trình liên quan.

| HRM                          | =      |                                |               |                                 |                                    | 🔮 Hỗ trợ CUSC |
|------------------------------|--------|--------------------------------|---------------|---------------------------------|------------------------------------|---------------|
| Hỗ trợ CUSC<br>online        |        | 🗧 Hồ sơ cár                    | n bộ          |                                 |                                    |               |
|                              |        |                                |               | Thông tin cán bộ Dòng thời gian | Các quá trình liên quan đến cán bộ |               |
| 🌐 Hồ sơ cán bộ               | ~      |                                |               | Thông tin lý lịch               |                                    |               |
|                              |        | Trần Ngo                       | ọc Sính       | Họ tên khai sinh:               | Họ tên khác:                       |               |
| 🔒 Quá trình                  | <      | Bộ môn: Ba                     | an Bảo vệ     | CMND:                           | Ngày cấp:                          |               |
| anh mục                      | < M    | tã số cán bộ                   | 0100030922    | Nơi cấp:                        | Quốc tịch:                         |               |
| Thống kê - Báo cáo           | < N    | igày sinh                      | 20/04/1959    | Dân tộc:                        | Tôn giáo:                          |               |
| <ul> <li>Quản trị</li> </ul> | د<br>د | iới tính                       | Nam           | Thành phần bản thân:            | Gia đình chính sách:               |               |
| 🛗 Nhật ký hệ thống           | ۲      | Chinh sửa t                    | thông tin     | Thông tin công tác              | Thông tin liên lạc                 |               |
|                              |        | In thông tin lý                | lịch cấn bộ 🗸 | Ngày bắt đầu: 01/07/1           | 1978 Điện thoại nhà:               |               |
|                              |        | (2 - 4 - 1 - 2                 |               | Năm bắt đầu giảng dạy:          | Điện thoại di động:                |               |
|                              | V      | e can bộ                       |               | Chức danh:                      | Điện thoại cơ quan:                |               |
|                              | 4      | Chức vụ                        |               | Chuyên ngành chính:             | Email:                             |               |
|                              | C H    | Loại lao động<br>lợp đồng 68   |               | Thông tin địa chỉ               | Thông tin khác                     |               |
|                              |        | Loại cán bộ<br>án bô nhân viên |               | Nơi sinh:                       | Tình trạng sức khỏe:               |               |

- Để cập nhật thông tin lý lịch của cán bộ, nhấn chọn nút Chỉnh sửa thông tin.
- Để cập nhật thông tin các quá trình liên quan, nhấn chọn Các quá trình liên quan và cập nhật lại thông tin cần sửa.

| HRM                          | =                                |                              |                          |                       |                | 🔮 Hỗ trợ CUS |
|------------------------------|----------------------------------|------------------------------|--------------------------|-----------------------|----------------|--------------|
| Hỗ trợ CUSC<br>Online        | <ul> <li>Hồ sơ cán bộ</li> </ul> |                              |                          |                       |                |              |
|                              |                                  | Thông tin cán bộ Dòng thời g | ian Các quá trình liên   | ı quan đến cán bộ 🛛 🥌 |                |              |
| 🌐 Hồ sơ cán bộ               |                                  | 1-Trình độ chuyên môn        | Trình độ chuyên m        | iôn                   |                | 🗄 Thêm mới   |
|                              | Trần Ngọc Sính                   | 2-Trình độ ngoại ngữ         | Học vị/Trình độ          | Ngành                 | Năm tốt nghiệp |              |
| 🔒 Quá trình                  | < Bộ môn: Ban Bảo vệ             | 3-Trình độ tin học           | Trung cấp                | Chưa xác định         |                | ⊠ ×          |
| 🗐 Danh mục                   | Mã số cán bộ 0100030922          | 4-Chứng chỉ khác             | Hiển thị 1 đến 1 của 1 d | òng                   | « Lùi lại 1    | Tiếp theo »  |
| 🔒 Thống kê - Báo cáo         | Ngày sinh 20/04/1959             | 5-Khen thưởng                |                          |                       |                |              |
| 🔒 Quản trị                   | Giới tính Nam                    | 6-Danh hiệu phong tặng       | Học hàm                  |                       |                | 🖪 Thêm mới   |
| 🛗 Nhật ký hệ thống           | < Chỉnh sửa thông tin            | 7-Kỷ luật                    |                          | lan som and a         | Towns          |              |
|                              | In thông tin lý lịch cán bộ≁     | 8-Quá trình lương            | Học hàm                  | Chuyên ngành          | Năm            |              |
|                              |                                  | 9-Quá trình phụ cấp          |                          | Không có              | dữ liệu        |              |
|                              | Về cán bộ                        |                              | Hiển thị 0 đến 0 của 0 d | òng                   | « Lùi lại      | Tiếp theo »  |
|                              | Chức vụ                          | 10-Qua trinh dao tạo         |                          |                       |                |              |
|                              |                                  | A-Quá trình bồi dưỡng        |                          |                       |                |              |
|                              | Coại lao động<br>Hợp đồng 68     | B-Quá trình công tác         |                          |                       |                |              |
|                              |                                  | C-Nước ngoài đã đến          |                          |                       |                |              |
| rm.cuscsoft.com/hoso/canbo/2 | 2/tab/0#tbs_chungchikhac an viên | D-Đánh giá, xếp loại         |                          |                       |                |              |

5.3.2. Quản lý thông tin đề xuất cập nhật5.3.2.1. Cấu hình các đọt cập nhật

- **Mục đích**: thiết lập các đợt cập nhật cho phép cán bộ các đơn vị có thể tự đề xuất thông tin và đợi xét duyệt.
- Cột Cho phép cập nhật: cho biết đợt đó có đang cho phép cán bộ các đơn vị được đề xuất dữ liệu hay không? (Vì có 1 số trường hợp đang trong đợt cập nhật nhưng cần trích xuất dữ liệu nên tạm ngưng cho phép cập nhật dữ liệu).

| HRM                                                                   | ≡            |                  |               |                   | 🤶 Hỗ trợ CUSơ           |
|-----------------------------------------------------------------------|--------------|------------------|---------------|-------------------|-------------------------|
| Hỗ trợ CUSC<br>Online                                                 | Quản lý      | ý đợt cập nhật   |               |                   |                         |
|                                                                       | + Thêm       | ı mới            |               |                   |                         |
| ⊞ Hồ sơ cán bộ <                                                      | -            |                  |               |                   |                         |
| 🗐 Danh mục 🛛 <                                                        | STT          | Ngày bắt đầu     | Ngày kết thúc | Cho phép cập nhật | Thao tác                |
| -<br>₽ Thống kê - Báo cáo <                                           | 1            | 04/02/2019       | 12/05/2019    | Không             | Cí Î                    |
| 🔒 Quản trị 🗸 🗸                                                        | 2            | 01/01/2019       | 29/10/2019    | Không             | Cí                      |
| 🔳 Quản lý cập nhật hồ sơ 🛛 <                                          | 3            | 25/06/2019       | 14/10/2019    | Không             | ſø Î ≞                  |
| 🔳 Quản lý cập nhật quá trình <                                        |              |                  |               |                   |                         |
| 🛗 Quản lý đợt cập nhật 🛛 <                                            | 4            | 01/07/2019       | 30/07/2019    | Cho phép          | 0 🗎                     |
| <ul> <li>Danh sách đợt cập nhật</li> <li>Thêm đợt cập nhật</li> </ul> | Hiển thị 1 c | đến 4 của 4 dòng |               |                   | « Lùi lại 1 Tiếp theo » |

#### 5.3.2.2. Cấu hình các thông tin được phép cập nhật

- **Mục đích**: cho phép thiết lập những thông tin nào cán bộ các đơn vị có thể cập nhật, nhưng thông tin nào không được cập nhật
- Thao tác: Chọn Quản trị-> Quản lý cập nhật hồ sơ-> Danh mục cập nhật hồ sơ

Check chọn các thông tin được phép cập nhật hoặc bỏ chọn các cột thông tin không được phép cập nhật -> Nhấn Lưu

| HRM                                                                    | 1   | <b>=</b> () |       |              |    |                       |            | 😰 Hỗ trợ CUS |
|------------------------------------------------------------------------|-----|-------------|-------|--------------|----|-----------------------|------------|--------------|
| Hỗ trợ CUSC<br>Online                                                  | 1   | Danh mục    | hồ cậ | p nhật hồ sơ |    |                       |            |              |
|                                                                        |     |             |       |              |    |                       |            | 🗹 Chọn tất c |
| 🌐 Hồ sơ cán bộ                                                         | <   |             |       |              |    |                       | Tìm kiếm:  |              |
| 📕 Danh mục                                                             | <   | STT         | ţ₽    | Menu 🗍       | lt | Nhān I                | Trạng thái | 11           |
| 🔒 Thống kê - Báo cáo                                                   | <   | 1           |       |              |    | Họ tên cán bộ         |            |              |
| 🔒 Quản trị                                                             | ~   | 2           |       |              |    | Năm bắt đầu giảng dạy |            |              |
| 🔳 Quản lý cập nhật hồ sơ                                               | <   | 3           |       |              |    | Chức danh             |            |              |
| <ul> <li>Danh mục cập nhật hồ s</li> <li>Duyệt hồ sơ cán bộ</li> </ul> | d < | 4           |       |              |    | Cơ quan tuyển dụng    |            |              |
| 🔳 Quản lý cập nhật quá trình                                           | <   | 5           |       |              |    | Khối ngành đào tạo    |            |              |
| 🏙 Quản lý đợt cập nhật                                                 | <   | 6           |       |              |    | Giới tính             |            |              |
| 🛗 Nhật ký hệ thống                                                     | <   | 7           |       |              |    | Ngày tháng năm sinh   |            |              |

## 5.3.2.3. Duyệt các yêu cầu hiệu chỉnh hồ sơ do các cán bộ đơn vị đề xuất

| HRM                                                     |                    |                            |           |            |    |                      |    |              |            | 4            | 🕑 Hỗ trợ CUSC |
|---------------------------------------------------------|--------------------|----------------------------|-----------|------------|----|----------------------|----|--------------|------------|--------------|---------------|
| Hỗ trợ CUSC                                             | Yêu cầu hiệ        | ều chỉnh hồ sơ cár         | n bộ      |            |    |                      |    |              |            |              |               |
|                                                         | Đợt cập nhật       |                            | Mã cán bộ |            |    | Họ tên cán bộ        |    | 1            | Trạng thái |              |               |
| ⊞ Hồ sơ cán bô <                                        | 01/01/2019         | - 29/10/2019 🔻             |           |            |    |                      |    |              | Chọn       |              | •             |
| ┛ Danh mục 🛛 🔍                                          | Hiển thị 10        | ▼ dòng                     |           |            |    |                      |    |              | Tîm ki     | ěm:          |               |
| 🔒 Thống kê - Báo cáo 🛛 <                                | STT 🕌              | Đợt cập nhật               | 11        | Mã cán bộ  | 11 | Họ tên               | ĴĴ | Trạng thái   | 1t         | Xem chi tiết | 11            |
| 🖴 Quản trị 🗸 🗸                                          | 1                  | 01/01/2019 - 29/10/2019    |           | 0111229775 |    | Ngô Duy Lượng        |    | Đã xem xét   |            |              |               |
| 🔳 Quản lý cập nhật hồ sơ 🛛 <                            | 2                  | 01/01/2019 - 29/10/2019    |           | vtmlan_01  |    | Võ Thị Mai Lan       |    | Đã xem xét   |            | ۲            |               |
| O Danh mục cập nhật hồ sơ<br>O Duyệt hồ sơ cán bộ       |                    | 01/01/2019 - 29/10/2019    |           | 0111229772 |    | Lê Văn Tùng          |    | Dang xem xét | •          |              |               |
| I Quản lý cập nhật quá trình < I Quản lý đợt cập nhật < | 4                  | 01/01/2019 - 29/10/2019    |           | 009816     |    | Võ Thiên Kim         |    | Dang xem xét | 2          | ۲            |               |
| ₩ Nhật ký hệ thống <                                    | 5                  | 01/01/2019 - 29/10/2019    |           | 0116395551 |    | Nguyễn Thị Diệu Linh |    | Đang xem xét |            | ۲            |               |
|                                                         | Hiển thị 1 đến 5 c | :ủa 5 dòng (lọc từ 6 dòng) |           |            |    |                      |    |              | a          | Lùi lại 1    | Tiếp theo »   |

- Những hồ sơ nào đã xem xét hết (đã duyệt hoặc xác định không duyệt) sẽ hiện biểu tượng bấ xem xét, những hồ sơ nào còn thông tin chưa xem xét sẽ hiện thị trạng thái bang xem xét.
- Để xem thông tin chi tiết các yêu cầu hiệu chỉnh, nhấn vào biểu tượng

| TT Tho                              | ông tin        | Nội dung hiện tại | Nội dung đề xuất       | 🔲 Chọn tất cả | Ghi chú   |
|-------------------------------------|----------------|-------------------|------------------------|---------------|-----------|
| Ngà                                 | ày cấp         |                   | 01/07/2019             |               |           |
| Ndi                                 | sinh địa chỉ   | 211               | 211                    | Đã duyệt      |           |
| Nơi :                               | sinh Xã/Phường |                   | Nam Định,Huyện Hải Hậu | Đã duyệt      |           |
| Số C                                | CMND           | 123456            | 123456                 | Đã duyệt      |           |
| ển thị 1 đến 4 củ<br>n <b>i chú</b> | :ủa 4 dòng     |                   |                        | « Lùi lại     | 1 Tiếp th |
| 3hi chú                             |                |                   |                        |               |           |

 Người dùng check chọn các thông tin sau đó chọn Duyệt hoặc Không duyệt. Trường hợp không duyệt, người dùng nhập ghi chú lý do không duyệt để cán bộ các đơn vị có thể xem và đề xuất lại thông tin khác.

#### 5.3.2.4. Duyệt các yêu cầu hiệu chỉnh các quá trình liên quan

| HRM                            |                     |                           |           |              |    |                  |    |              |            | (            | 🐑 Hỗ trợ CUSC |
|--------------------------------|---------------------|---------------------------|-----------|--------------|----|------------------|----|--------------|------------|--------------|---------------|
| Hỗ trợ CUSC<br>Online          | Yêu cầu hiệ         | u chỉnh quá trình         | liên qua  | n của cán bớ | 6  |                  |    |              |            |              |               |
|                                | Đợt cập nhật        |                           | Mã cán bộ |              |    | Họ tên cán bộ    |    |              | Trạng thái |              |               |
| ⊞ Hồ sơ cán bộ <               | 01/01/2019 -        | 29/10/2019 •              |           |              |    |                  |    |              | Chọn       |              | •             |
| 🛢 Danh mục 🛛 <                 | Hiển thị 10         | ▼ dòng                    |           |              |    |                  |    |              | Tìm        | kiếm:        |               |
| 🔒 Thống kê - Báo cáo 🛛 <       | STT ↓1              | Đợt cập nhật              | 11        | Mã cán bộ    | 11 | Họ tên           | 11 | Trạng thái   | 41         | Xem chi tiết | 11            |
| 🔒 Quản trị 🗸 🗸                 | 1                   | 01/01/2019 - 29/10/2019   |           | 0111229772   |    | Lê Văn Tùng      |    | Đã xem xét   |            | ۲            |               |
| 🔳 Quản lý cập nhật hồ sơ 🛛 <   | 2                   | 01/01/2019 - 29/10/2019   |           | 0103035434   |    | Nguyễn Thu Hương |    | Đang xem xét |            | ۲            |               |
| 🔳 Quản lý cập nhật quá trình < |                     |                           |           |              |    |                  |    |              |            | _            |               |
| O Duyệt quá trình liên quan    |                     | 01/01/2019 - 29/10/2019   |           | vtmlan_01    |    | Võ Thị Mai Lan   |    | Đã xem xét   |            | ۲            |               |
| O Phân quyền quá trình         |                     |                           |           |              |    |                  |    |              |            |              |               |
| 🏙 Quản lý đợt cập nhật 🛛 <     | Hien thị 1 đến 3 ci | ua 3 dong (lọc tử 6 dóng) |           |              |    |                  |    |              |            | « Lúi lại 1  | Tiëp theo »   |

#### 5.3.3. Quản lý

#### 5.3.3.1. Quản lý cán bộ giảng dạy Mác Lê/ Sư phạm

Mục đích: Thêm mới, sửa, xoá, xem danh sách cán bộ giảng dạy Mác Lê/ Sư phạm

Thao tác: Quản lý cán bộ giảng dạy Mác Lê/ Sư phạm -> Danh sách cán bộ giảng dạy Mác Lê/ Sư phạm.

Có 2 cách thêm mới cán bộ giảng dạy Mác Lê/ Sư phạm:

- Nhấn nút Thêm mới để nhập trực tiếp trên website

| HRM                                                        | =                      |                                                    |    |                     |    |            |    |            |    |                    |   | 🙎 CUSC Hỗ trợ           |
|------------------------------------------------------------|------------------------|----------------------------------------------------|----|---------------------|----|------------|----|------------|----|--------------------|---|-------------------------|
| CUSC Hỗ trợ<br>O Online                                    | Danh sách cá           | ich cán bộ tham gia giảng dạy Mác Lê/ Sư phạm<br>2 |    |                     |    |            |    |            |    |                    |   |                         |
| Chức năng chính                                            | 🛃 Thêm mới [           | iêm mởi 📴 Thêm từ Ercel )  Lọc dữ liệu             |    |                     |    |            |    |            |    |                    |   | 1 🕹 Tải mẫu Excel       |
| ⊞ Hồ sơ cán bộ <                                           |                        |                                                    |    |                     |    |            |    |            |    |                    |   |                         |
| 🖨 Quản lý 🗸 🗸                                              | Chọn tập tin           | Chưa chọn tập tin.                                 | Th | êm 4                |    |            |    |            |    |                    |   |                         |
| Quản lý cán bộ giảng dạy<br>Mác Lê/Sư phạm                 | Hiến thị 10 🗸          | dòng                                               |    |                     |    |            |    |            |    |                    |   | Tìm kiếm:               |
| O Danh sách cán bộ giảng<br>day Mác Lê/Sự nham             | STT 🕌                  | Mã cán bộ                                          | lt | Họ tên              | lt | Từ ngày    | ļţ | đến ngày   | lî | Tham gia giảng dạy | 1 | Thao tác                |
| O Thêm cán bộ giảng dạy<br>Mác Lê/Sư phạm                  | 1                      | MCB_1000                                           |    | Võ Thị Mai Lan      |    | 12/12/2023 |    | 27/12/2023 |    | Mác Lê             |   | <b>2</b> ×              |
| Quản lý cán bộ tham gia<br>đào tạo từ xa theo ngành        | 2                      | MCB_1001                                           |    | Nguyễn Thị Minh Thư |    | 12/12/2023 |    | 13/12/2023 |    | Mác Lê             |   | ₿ ×                     |
| Quản lý thời gian tham gia,<br>hỗ trợ chuyên trách về ĐTTX | 3                      | MCB_1001                                           |    | Nguyễn Thị Minh Thư |    | 12/12/2023 |    | 13/12/2023 |    | Sư phạm            |   | ×                       |
| Quản lý lĩnh vực<br>nghiên cứu của cán bộ                  | Hiển thị 1 đến 3 của 3 | dòng                                               |    |                     |    |            |    |            |    |                    |   | « Lùi lại 1 Tiếp theo » |

- Thêm từ excel:

Thông tin quản lý gồm thông tin cán bộ (mã cán bộ, họ tên), thời gian giảng dạy từ ngày đến ngày, môn giảng dạy.

#### 5.3.3.2. Quản lý cán bộ tham gia đào tạo từ xa theo ngành

Mục đích: Thêm mới, sửa, xoá, xem danh sách cán bộ tham gia đào tạo từ xa theo ngành

Thao tác: Quản lý cán bộ tham gia đào tạo từ xa theo ngành -> Danh sách cán bộ tham gia đào tạo từ xa theo ngành.

Có 2 cách thêm mới cán bộ tham gia đào tạo từ xa theo ngành:

- Nhấn nút Thêm mới để nhập trực tiếp trên website

| HRM                                                        |                        |                                 |                   |             |            |                          | 🔶 CUSC Hỗ trợ           |
|------------------------------------------------------------|------------------------|---------------------------------|-------------------|-------------|------------|--------------------------|-------------------------|
| CUSC Hỗ trợ<br>Online                                      | Danh sách cá           | n bộ tham gia đào tạo<br>2      | ) từ xa           |             |            |                          |                         |
| Chức năng chính                                            | 🛃 Thêm mới             | 🕈 Thêm từ Excel 🛛 🗮 Lọc dữ liệu |                   |             |            |                          | 1 📥 Tải mẫu Excel       |
| ⊞ Hồ sơ cán bộ <                                           | _                      |                                 |                   |             |            |                          |                         |
| 🖨 Quản lý 🛛 🗸                                              | Chọn tập tin           | Chưa chọn tập tin.              | Thêm 4            |             |            |                          |                         |
| Quản lý cán bộ giảng dạy<br>Mác Lê/Sư phạm                 | J<br>Hiển thị 10 ∨     | dòng                            |                   |             |            |                          | Tìm kiếm:               |
| Quản lý cán bộ tham gia<br>đào tao từ xa theo ngành        | STT 🕸                  | Mã cán bộ 🥼                     | Họ tên            | lî Từngày l | đến ngày 🕴 | Ngành tham gia giảng dạy | 1 Thao tác              |
| O Danh sách cán bộ tham gia<br>đào tạo từ xa theo ngành    | 1                      | MCB_1002                        | Phan Nguyễn Khánh | 28/12/2023  | 29/12/2023 | Bảo quản - Chế biến      | <b>8</b> ×              |
| O Thêm cán bộ tham gia<br>đào tạo từ xa theo ngành         | 2                      | MCB_1002                        | Phan Nguyễn Khánh | 19/12/2023  | 26/12/2023 | Bảo dưỡng công nghiệp    | 2 ×                     |
| Quản lý thời gian tham gia,<br>hỗ trợ chuyên trách về ĐTTX | 3                      | MCB_1000                        | Võ Thị Mai Lan    | 20/12/2023  | 26/12/2023 | Báo chí                  | <b>8</b> ×              |
| Quản lý lĩnh vực<br>nghiên cứu của cán bộ                  | 4                      | MCB_1004                        | Văn Thái Thuận    | 11/12/2023  | 31/12/2023 | Bảo hộ lao động          | <b>2</b> ×              |
| Quản lý ngành<br>giảng dạy của giảng viên                  | 5                      | MCB_1000                        | Võ Thị Mai Lan    | 12/12/2023  | 17/12/2023 | Báo chí                  | x                       |
| Quản lý giảng viên<br>hướng dẫn NCS/ HV                    | Hiển thị 1 đến 5 của 5 | 5 dòng                          |                   |             |            |                          | « Lùi lại 1 Tiếp theo » |

- Thêm từ excel:

Thông tin quản lý gồm thông tin cán bộ (mã cán bộ, họ tên), thời gian giảng dạy từ ngày đến ngày, ngành tham gia giảng dạy.

#### 5.3.3.3. Quản lý thời gian tham gia, hỗ trợ chuyên trách về ĐTTX

Mục đích: Thêm mới, sửa, xoá, xem danh sách cán bộ tham gia, hỗ trợ chuyên trách về ĐTXH.

Thao tác: Quản lý thời gian tham gia, hỗ trợ chuyên trách về ĐTTX-> Danh sách thời gian tham gia, hỗ trợ chuyên trách về ĐTTX.

Có 2 cách thêm mới thời gian tham gia, hỗ trợ chuyên trách về ĐTTX:

- Nhấn nút Thêm mới để nhập trực tiếp trên website
- Thêm từ excel:

| HRM                                                        |                           |                                     |            |              |                                                             |                                                     |                            | 🙎 CUSC Hỗ trợ        |
|------------------------------------------------------------|---------------------------|-------------------------------------|------------|--------------|-------------------------------------------------------------|-----------------------------------------------------|----------------------------|----------------------|
| CUSC Hỗ trợ<br>Online                                      | Danh sách cán             | pộ tham gia, hỗ t<br><mark>2</mark> | rợ chuyêr  | n trách về Đ | ХТТС                                                        |                                                     |                            |                      |
| Chức năng chính                                            | 🏰 Thêm mới 👔 1            | 'hêm từ Excel 🛛 🗏 Lọc dũ            | liệu       |              |                                                             |                                                     |                            | 1 🕹 Tải mẫu Excel    |
| ⊞ Hồ sơ cán bộ <                                           |                           |                                     |            | 1            |                                                             |                                                     |                            |                      |
| 🖨 Quản lý 🛛 🗸                                              | Chọn tập tin              | Chưa chọn tập tin.                  | Thêm       | 4            |                                                             |                                                     |                            |                      |
| Quản lý cán bộ giảng dạy<br>Mác Lê/Sư phạm                 | Hiển thị 10 v dò          | ng                                  |            |              |                                                             |                                                     | Tìm kiếm:                  |                      |
| Quản lý cán bộ tham gia<br>đào tạo từ xa theo ngành        | STT 🕌 Mã cán bộ           | lî Họtên lì                         | Từ ngày ↓† | đến ngày ↓↑  | Thời gian tham gia hỗ trợ chuyên trách về DTTX (ngày/tháng) | 👫 Thời gian tham gia DTTX/ tuần (số giờ trung bình) | Địa chỉ quản lý, hỗ trợ ĐT | TX 🕼 Thao tác        |
| Quản lý thời gian tham gia,<br>hỗ trợ chuyên trách về ĐTTX | 1 MCB_1000                | Võ Thị Mai Lan                      | 17/12/2023 | 24/12/2023   | 10                                                          | 10                                                  | KG                         | <b>8</b> ×           |
| O Danh sách thời gian tham gia hỗ trợ chuyên trách về ĐTTX | 2 MCB_1000                | Võ Thị Mai Lan                      | 01/12/2023 | 16/12/2023   | 10                                                          | 29                                                  | KG                         | <b>Z</b> X           |
| O Thêm thời gian tham gia,<br>hỗ trợ chuyên trách về ĐTTX  | 3 MCB_1002                | Phan Nguyễn Khánh                   | 24/12/2023 | 18/12/2023   | 10                                                          | 29                                                  | Kiên Giang A               | <b>8</b> ×           |
| Quản lý lĩnh vực <<br>nghiên cứu của cán bộ                | Hiền thị 1 đến 3 của 3 dò | ng                                  |            |              |                                                             |                                                     | «L                         | ùi lại 1 Tiếp theo » |

Thông tin quản lý gồm thông tin cán bộ (mã cán bộ, họ tên), thời gian tham gia, hỗ trợ từ ngày đến ngày, số ngày tham gia/ tháng, số giờ trung bình/ tuần, địa chỉ quản lý, hỗ trợ ĐTTX.

#### 5.3.3.4. Quản lý lịch vực nghiên cứu của cán bộ

Mục đích: Thêm mới, sửa, xoá, xem danh sách cán bộ và lĩnh vực nghiên cứu của cán bộ.

Thao tác: Quản lý thời lĩnh vực nghiên cứu của cán bộ -> Danh sách lĩnh vực nghiên cứu của cán bộ.

Có 2 cách thêm mới lĩnh vực nghiên cứu của cán bộ:

- Nhấn nút Thêm mới để nhập trực tiếp trên website
- Thêm từ excel:

| HRM                                                        | E                   |                    |                     |                         |           |               |                                   | 🙎 CUSC Hỗ trợ           |
|------------------------------------------------------------|---------------------|--------------------|---------------------|-------------------------|-----------|---------------|-----------------------------------|-------------------------|
| CUSC Hỗ trợ<br>• Online                                    | Quản lý lĩnh        | h vực nghiên cứu   | của cán bộ          |                         |           |               |                                   |                         |
| Chức năng chính                                            | 🛃 Thêm mới          | 🗈 Thêm từ Excel 🗮  | Lọc dữ liệu         |                         |           |               |                                   | 1 🕹 Tải mẫu Excel       |
| ⊞ Hồ sơ cán bộ <                                           |                     |                    |                     |                         |           |               |                                   |                         |
| 🛢 Quản lý 🗸 🗸                                              | Chọn tập tin        | Chưa chọn tập tin. | Thêm 4              |                         |           |               |                                   |                         |
| Quản lý cán bộ giảng dạy<br>Mác Lê/Sư phạm                 | Hiển thị 10         | ∨ dòng             |                     |                         |           |               |                                   | Tìm kiếm:               |
| Quản lý cán bộ tham gia<br>đào tạo từ xa theo ngành        | STT 🖺               | Mã cán bộ 🌐 🎝      | Họ tên              | 🎼 Lĩnh vực nghiên cứu 🕼 | Từ năm ↓† | đến năm 🛛 🎝 🕯 | Là lĩnh vực nghiên cứu chuyên sâu | 🕼 Thao tác              |
| Quản lý thời gian tham gia,<br>Hỗ trợ chuyên trách về ĐTTX | 1                   | MCB_1001           | Nguyễn Thị Minh Thư | Lĩnh vực cũ             | 2002      | 2003          | 6                                 | ₿ ×                     |
| Quản lý lĩnh vực<br>nghiên cứu của cán bộ                  | 2                   | MCB_1002           | Phan Nguyễn Khánh   | Lĩnh vực cũ             | 2022      | 2023          | Không                             | ₿ ×                     |
| O Danh sách lĩnh vực<br>nghiên cứu của cán bộ              | 3                   | MCB_1001           | Nguyễn Thị Minh Thư | Lĩnh vực cũ             | 2022      | 2023          | Không                             | ☑ x                     |
| O Thêm lĩnh vực<br>nghiên cứu của cán bộ                   | Hiển thị 1 đến 3 ci | ủa 3 dòng          |                     |                         |           |               |                                   | « Lùi lại 1 Tiếp theo » |

Thông tin quản lý gồm thông tin cán bộ (mã cán bộ, họ tên), lĩnh vực nghiên cứu, thời gian nghiên cứu từ năm đến năm, là lĩnh vực nghiên cứu chuyên sâu hay không.

#### 5.3.3.5. Quản lý ngành giảng dạy của giảng viên

Mục đích: Thêm mới, sửa, xoá, xem danh sách giảng viên và ngành giảng dạy của giảng viên.

Thao tác: Quản lý ngành giảng dạy của giảng viên -> Danh sách ngành giảng dạy của giảng viên.

Có 2 cách thêm mới ngành giảng dạy của giảng viên:

- Nhấn nút Thêm mới để nhập trực tiếp trên website
- Thêm từ excel:

| HRM                                                        |              |                                            |                     |                      |            |              |              |            |                             |                            |           | 🔮 CUSC Hỗ trợ   |
|------------------------------------------------------------|--------------|--------------------------------------------|---------------------|----------------------|------------|--------------|--------------|------------|-----------------------------|----------------------------|-----------|-----------------|
| CUSC Hỗ trợ<br>Oriline                                     | Danh sá      | nh sách ngành giảng dạy của giảng viên     |                     |                      |            |              |              |            |                             |                            |           |                 |
|                                                            | 🚑 Thêm       | e Thêm mởi 🚯 Thêm từ Excel 🗮 Lgo dữ liệu 1 |                     |                      |            |              |              |            |                             |                            |           | 📥 Tải mẫu Excel |
| ⊞ Hồ sơ cán bộ <                                           |              | A                                          |                     |                      |            |              |              |            |                             |                            |           |                 |
| 🛢 Quản lý 🔹 🗸                                              | Chộn t       | ap tri Chưa c                              | chọn tập tin.       | hem 4                |            |              |              |            |                             |                            |           |                 |
| Quản lý cán bộ giảng dạy<br>Mác Lê/Sư phạm                 | Hiến thị 1   | ) v dòng                                   |                     |                      |            |              |              |            |                             | Tìm ki                     | ấm:       |                 |
| Quản lý cán bộ tham gia<br>đào tạo từ xa theo ngành        | STT 🚛        | Mã cán bộ 🛛 🕼                              | Họ tên              | † Trình độ giảng dạy | 👫 Mã ngành | ↓î Tên ngành | lî Từngày lî | đến ngày 🗍 | Trọng số tham gia giảng dạy | 🕼 Là ngành giảng dạy chính | ţţ.       | Thao tác        |
| Quản lý thời gian tham gia,<br>kỗ trợ chuyên trách về ĐTTX | 1            | MCB_1001                                   | Nguyễn Thị Minh Thư | Đại học              | 52320101   | Báo chí      | 03/12/2023   | 30/10/2023 | 12                          | 60                         |           | ×               |
| Quản lý lĩnh vực<br>nghiên cứu của cán bộ                  | 2            | MCB_1001                                   | Nguyễn Thị Minh Thư | Thạc sỹ              | 52310502   | Bản đồ học   | 10/12/2023   | 27/12/2023 | 12                          | Không                      |           | ×               |
| Quản lý ngành<br>giảng dạy của giảng viên                  | Hiển thị 1 đ | ến 2 của 2 dòng                            |                     |                      |            |              |              |            |                             |                            | « Lùi lại | 1 Tiếp theo »   |

Thông tin quản lý gồm thông tin cán bộ (mã cán bộ, họ tên), trình độ giảng dạy, chuyên ngành giảng dạy (mã ngành, tên ngành), thời gian giảng dạy từ ngày đến ngày, trọng số tham gia giảng dạy, là ngành giảng dạy chính hay không.

#### 5.3.3.6. Quản lý giảng viên hướng dẫn NCS/ HV

Mục đích: Thêm mới, sửa, xoá, xem danh sách giảng viên và nghiên cứu sinh, học viên mà giảng viên hướng dẫn.

Thao tác: Quản lý ngành giảng viên hướng dẫn NCS/ HV -> Danh sách giảng viên hướng dẫn NCS/ HV.

Có 2 cách thêm mới giảng viên hướng dẫn NCS/ HV:

- Nhấn nút Thêm mới để nhập trực tiếp trên website

| HRM                                                        |                             |                                                     |                     |                      |            |                                                         |                     |            |                 | 🔮 CUSC Hỗ trợ |  |  |
|------------------------------------------------------------|-----------------------------|-----------------------------------------------------|---------------------|----------------------|------------|---------------------------------------------------------|---------------------|------------|-----------------|---------------|--|--|
| CUSC Hỗ trợ<br>Online                                      | Danh sách giảng vi<br>2     | sách giảng viên hướng dẫn NCS/ HV<br>2              |                     |                      |            |                                                         |                     |            |                 |               |  |  |
| Chức năng chính                                            | 🛃 Thêm mới 📘 Thêm           | n <del>tém mől</del> 🖟 Thém tű Excel 🗮 Lop: d0 liéu |                     |                      |            |                                                         |                     |            |                 |               |  |  |
| ⊞ Hồ sơ cán bộ <                                           |                             |                                                     |                     |                      |            |                                                         |                     |            |                 |               |  |  |
| 🖨 Quản lý 🛛 🗸 🗸                                            | Chọn tập tin Chu<br>3       | /a chọn tập tin.                                    | Thêm 4              |                      |            |                                                         |                     |            |                 |               |  |  |
| Quản lý cán bộ giảng dạy<br>Mác Lê/Sư phạm                 | Hiển thị 10 v dòng          |                                                     |                     |                      |            |                                                         |                     |            | Tìm kiếm:       |               |  |  |
| Quản lý cán bộ tham gia<br>dào tao từ xa theo ngành        | STT 🖺 Mã cán bộ 🌡           | ¦ Họtên ↓†                                          | Số CCCD người học 🍐 | † Họ tên người học 🗍 | Trình độ 🕸 | Tên đề tài                                              | <b>↓† Từngày ↓†</b> | Đến ngày 🗍 | Vai trò         | Thao tác      |  |  |
| Quản lý thời gian tham gia,<br>hỗ trợ chuyên trách về ĐTTX | 1 009753                    | Nhan Kim Long                                       | 09854334532         | Nguyễn Văn A         | Thạc sỹ    | Nghiên cứu ảnh hưởng của elnino                         | 01/12/2023          | 09/12/2023 | Hướng dẫn chính | 0 û           |  |  |
| Quản lý lĩnh vực<br>nghiên cứu của cán bộ                  | 2 009930                    | Nguyễn Thị Kim                                      | 55                  | Nguyễn Thanh Cao     | Thạc sỹ    | Nghiên cứu ứng dụng trí tuệ nhân tạo vào phân loại bướm | 05/12/2023          | 31/05/2024 | Hướng dẫn chính | C Q           |  |  |
| Quản lý ngành<br>giảng dạy của giảng viên                  | Hiển thị 1 đến 2 của 2 dòng |                                                     |                     |                      |            |                                                         |                     |            | « Lùi lại       | 1 Tiếp theo » |  |  |

- Thêm từ excel:

Thông tin quản lý gồm thông tin cán bộ (mã cán bộ, họ tên), thông tin người học (số CCCD, họ tên, trình độ), tên đề tài hướng dẫn, thời gian hướng dẫn từ ngày đến ngày, vai trò (hướng dẫn chính, hướng dẫn phụ).

#### 5.3.3.7. Quản lý cán bộ đứng tên mở ngành

Mục đích: Thêm mới, sửa, xoá, xem danh sách cán bộ đứng tên mở ngành và các thông tin liên quan.

Thao tác: Quản lý cán bộ đứng tên mở ngành -> Danh sách cán bộ đứng tên mở ngành.

Có 2 cách thêm mới cán bộ đứng tên mở ngành:

- Nhấn nút Thêm mới để nhập trực tiếp trên website
- Thêm từ excel:

| HRM                                                        | Ξ             |                                          |                     |            |          |                    |                    |                 |        |                   |                       |  |
|------------------------------------------------------------|---------------|------------------------------------------|---------------------|------------|----------|--------------------|--------------------|-----------------|--------|-------------------|-----------------------|--|
| CUSC Hỗ trợ<br>O Cline                                     | Danh sá       | anh sách cán bộ đứng tên mở ngành<br>2   |                     |            |          |                    |                    |                 |        |                   |                       |  |
| Chức năng chính                                            | 🛃 Thêm (      | & Thêm mởi 🚯 Thêm từ Excel 🗮 Lọc dữ liệu |                     |            |          |                    |                    |                 |        |                   |                       |  |
| ⊞ Hồ sơ cán bộ <                                           |               |                                          |                     |            |          |                    |                    |                 |        |                   |                       |  |
| 🖨 Quản lý 🔹 🗸                                              | Chọn t        | iập tin Chưa ci<br>3                     | họn tập tin. Thêm 4 | •          |          |                    |                    |                 |        |                   |                       |  |
| Quản lý cán bộ giảng dạy<br>Mác Lê/Sư phạm                 | Hiến thị 10   | 0 v dòng                                 |                     |            |          |                    |                    |                 |        | Tìm kiếi          | n:                    |  |
| Quản lý cán bộ tham gia<br>đào tao từ xa theo ngành        | STT .         | 🛓 Mã cán bộ                              | lî Họtên lî         | Học hàm ↓ĵ | Học vị 🥼 | Chuyên ngành 🕼     | Trình độ đào tạo 🕼 | Mã ngành ↓†     | Năm ↓↑ | Trọng số tham gia | Ĵî Thao tác           |  |
| Quản lý thời gian tham gia,<br>hỗ trợ chuyên trách về ĐTTX | 1             | MCB_1001                                 | Nguyễn Thị Minh Thư | Giáo sư    | Đại học  | Kinh tế Phát triển | Thạc sỹ            | Báo chí         | 2000   | 50                | <b>8</b> ×            |  |
| Quản lý lĩnh vực<br>nghiên cứu của cán bộ                  | 2             | MCB_1004                                 | Văn Thái Thuận      |            | Đại học  | Cơ khí động lực    | Đại học            | Cơ khí động lực | 2020   | 100               | ✓ ×                   |  |
| Quản lý ngành<br>giảng dạy của giảng viên                  | Hiển thị 1 để | ến 2 của 2 dòng                          |                     |            |          |                    |                    |                 |        |                   | Lùi lại 1 Tiếp theo » |  |

Thông tin quản lý gồm thông tin cán bộ (mã cán bộ, họ tên, học hàm, học vị), chuyên ngành, mã ngành, trình độ đào tạo, năm mở, trọng số tham gia.

## 5.3.4. Thông tin cơ sở giáo dục5.3.4.1. Quản lý thông tin của trường

Mục đích: Cập nhật thông tin của trường.

Thao tác: Quản lý thông tin của trường -> Quản lý thông tin của trường.

Sau khi nhập đầy đủ các thông tin cần hiệu chỉnh, nhấn nút Lưu để thực hiện cập nhật thông tin hiệu chỉnh.

| HRM                                                    |                                                                                                    | 🙁 cusc hö |
|--------------------------------------------------------|----------------------------------------------------------------------------------------------------|-----------|
| CUSC Hỗ trợ                                            | Cập nhật thông tin Trường                                                                                                    |           |
| <ul> <li>Online</li> <li>byte = first ships</li> </ul> | Mã đơn vi                                                                                                    |           |
| luc nang eninn                                         | 1192                                                                                                    |           |
| a Hosocan bo <                                         | Tên dơn vị                                                                                                    |           |
| l Quản lý <                                            | Trường Sư phạm Hà Nội 2                                                                                                    |           |
|                                                        | Tên tiếng Anh                                                                                                    |           |
| Thông tin cơ sở giáo dục 🛛 🗸                           | Hanol Pedagogical University 2                                                                                                    |           |
| Quản lý thông tin<br>ủa Trường                         | Hình thức thành lập                                                                                                    |           |
| O Quản lý thông tin                                    | Nhập Hình thức thành lập                                                                                                    |           |
| của Trường<br>Quản lý lịch sử                          | Loại hình trường                                                                                                    |           |
|                                                        | Nhập Loại hình trưởng                                                                                                    |           |
| Quản lý thông tin <<br>iu mối liên hệ                  | Số quyết định chuyến đối loại hình                                                                                                    |           |
| Quản lý thông tin                                      | Nhập 5ố quyết định chuyển đối loại hình                                                                                                    |           |
|                                                        | Ngày trắng năm kỷ quyết định chuyến đối loại hình                                                                                                    |           |
|                                                        |                                                                                                    |           |
|                                                        | Nhập Tên Đại học mà cơ sở là đơn vị trục thuộc (nếu có - Ghi mã đơn vị)                                                                                                    |           |
| Thống kê - Báo cáo 🛛 🔇                                 | Số điện thoại                                                                                                    |           |
|                                                        | Nhập 56 điện thoại                                                                                                    |           |
| Nhật ký hệ thống <                                     | Fax                                                                                                    |           |
|                                                        | Nhập Fax                                                                                                    |           |
|                                                        | Email                                                                                                    |           |
|                                                        | Nhập Email                                                                                                    |           |
|                                                        | Dja chi website                                                                                                    |           |
|                                                        | Nthập Dịa chỉ website                                                                                                    |           |
|                                                        | Cơ quan quản lý trực tiếp (Đơn vị chủ quán)                                                                                                    |           |
|                                                        | Nhập Cơ quan quản lý trực tiếp (Đơn vị chủ quản)                                                                                                    |           |
|                                                        | Số quyết định thành lập                                                                                                    |           |
|                                                        | Nhập 56 quyết định thành lập                                                                                                    |           |
|                                                        | Ngũy kỷ quyết định thành lập                                                                                                    |           |
|                                                        | Highy ký quyệt định thành lập                                                                                                    |           |
|                                                        | Dia chi<br>Mala chi and the second second s |           |
|                                                        |                                                                                                    |           |
|                                                        | Tinhi/Tianà pio                                                                                                    | × *       |
|                                                        |                                                                                                    |           |
|                                                        | Quan Huyn<br>Middin Bin                                                                                                    |           |
|                                                        |                                                                                                    |           |
|                                                        | XajPhuleng<br>Ha NA                                                                                                    | ×         |
|                                                        |                                                                                                    |           |
|                                                        | Host days, shong joi nuisin<br>Nishin tota dina khidan lai shudan                                                                                                    |           |
|                                                        |                                                                                                    |           |
|                                                        | a o upse upin cap men not uping<br>Nikala Sa Cansi dan da dan da dan da dan da da da da da da da da da da da da da                                                                                                    |           |
|                                                        |                                                                                                    |           |
|                                                        | Tegal dave de prejender wing<br>🚔 here vlace dave hoat done                                                                                                    |           |
|                                                        | Phil logi cd sð                                                                                                    |           |
|                                                        | Nhập Phân loại cơ sở                                                                                                    |           |
|                                                        | Số giáo viên GDTC theo quy dịnh                                                                                                    |           |
|                                                        | Nhập Số giáo viên GOTC theo quy định                                                                                                    |           |
|                                                        | Leşi hinh cü sö diko tşo                                                                                                    |           |
|                                                        | Nhập Loại hình cá sở đảo tạo                                                                                                    |           |
|                                                        | Tự chủ giáo dục QPAN                                                                                                    |           |
|                                                        | Nhập Tự chủ giáo dục QPAN                                                                                                    |           |
|                                                        | Số quyết định thành lập, giao tự chủ                                                                                                    |           |
|                                                        | Nhập Số quyết định thành lập, giao tự chủ                                                                                                    |           |
|                                                        | Năng lực đảo tạo SV GDQPAM/Năm                                                                                                    |           |
|                                                        | 5634634                                                                                                    |           |
|                                                        | (*) Thông tin bắt buộc nhập                                                                                                    | _         |
|                                                        |                                                                                                    | 🖺 Lưu     |
|                                                        |                                                                                                    |           |

#### 5.3.4.2. Quản lý lịch sử đổi tên trường

Mục đích: Cập nhật thông tin tên trường và ghi lại lịch sử cập nhật.

Thao tác: Quản lý lịch sử đổi tên trường -> Danh sách lịch sử đổi tên trường -> Thêm mới.

| HRM                        | =                                                                                                    | CUSC Hỗ trợ |
|----------------------------|----------------------------------------------------------------------------------------------------|-------------|
| CUSC Hỗ trợ<br>Online      | Danh sách lịch sử đổi tên trường                                                                                                    |             |
|                            | & Thêm mới                                                                                                    |             |
| ⊞ Hồ sơ cán bộ             | Hến thị 10 v dòng Tìm kiến:                                                                                                    |             |
| 🛢 Quản lý                  | STT 🏦 Tên trường cũ 🔰 Tên trường cũ tiếng Anh 🥼 Tên trường mởi 🥼 Tên trường mởi tiếng Anh 🕼 Ngày đôi tên 🕼 Số quyết định Ngày quyết định 📗 Thao tá                    | c II        |
| 🛢 Quá trình                | 1 Trường Sự phạm Hà Nội 2 Hanoi Pedagogical University 2 Trường Sự phạm Hà Nội 2 mới edit Hanoi Pedagogical University 2 mới edit 03/12/2023 123/HPU2/QĐ 04/12/2023 👔 |             |
| 🗐 Thông tin cơ sở giáo dục |                                                                                                    |             |
| Quản lý thông tin          | erni n'i rouri rou a roouk                                                                                                    | :p trieo »  |

Sau khi nhập đầy đủ các thông tin cần hiệu chỉnh, nhấn nút Lưu để thực hiện cập nhật thông tin hiệu chỉnh.

Thông tin quản lý gồm tên trường cũ, tên trường cũ tiếng Anh, tên trường mới, tên trường mới tiếng Anh, ngày đổi tên, số quyết định và ngày quyết định.

#### 5.3.4.3. Quản lý thông tin đầu mối liên hệ

Mục đích: Thêm mới, sửa, xoá, xem danh sách đầu mối liên hệ.

Thao tác: Quản lý thông tin đầu mối liên hệ -> Danh sách thông tin đầu mối liên hệ.

Có 2 cách thêm mới thông tin đầu mối liên hệ:

- Nhấn nút Thêm mới để nhập trực tiếp trên website
- Thêm từ excel:

| HRM                                  |                        |                                          |                         |                          |               |                   | 🔶 CUSC Hỗ trợ           |  |  |  |  |
|--------------------------------------|------------------------|------------------------------------------|-------------------------|--------------------------|---------------|-------------------|-------------------------|--|--|--|--|
| CUSC Hỗ trợ<br>Orline                | Danh sách th           | nh sách thông tin đầu mối liên hệ<br>2   |                         |                          |               |                   |                         |  |  |  |  |
| Chức năng chính                      | 🚑 Thêm mới 🛛 [         | 🕹 Thém mởi 🚯 Thém từ Sacel 🗮 Lạp dữ Liệu |                         |                          |               |                   |                         |  |  |  |  |
| ⊞ Hồ sơ cán bộ <                     |                        |                                          |                         |                          |               |                   |                         |  |  |  |  |
| 🛢 Quản lý 🛛 <                        | Chọn tạp tin           | Chưa chọn tập tin.                       | 4                       |                          |               |                   |                         |  |  |  |  |
| 🛢 Quá trình 🛛 <                      | Hiến thị 10 🗸          | dòng                                     |                         |                          |               | 1                 | Tìm kiếm:               |  |  |  |  |
| 🍠 Thông tin cơ sở giáo dục 🛛 🗸       | STT 📙                  | Mã đầu mối liên hệ 🌐 🎼                   | Tên đầu mối liên hệ 🌐 🎼 | Loại đầu mối liên hệ 🌐 🎝 | Số điện thoại | Email             | ↓† Thao tác             |  |  |  |  |
| 🖪 Quản lý thông tin <<br>của Trường  | 1                      | MAL                                      | đại đầu mối             | Loại đầu mối 2           | 0123456788    | legend1@gmail.com | ×                       |  |  |  |  |
| Quản lý lịch sử<br>đối tên trường    | 2                      | MA11                                     | Đầu mối mới 1           | Loại đầu mối             | 0123456789    | gen@gmail.com     | ×                       |  |  |  |  |
| Quản lý thông tin<br>đầu mối liên hệ | Hiển thị 1 đến 2 của 2 | 2 dòng                                   |                         |                          |               |                   | « Lùi lại 1 Tiếp theo » |  |  |  |  |

Thông tin quản lý gồm mã đầu mối liên hệ, tên đầu mối liên hệ, loại đầu mối, số điện thoại và email.

#### 5.3.4.4. Quản lý thông tin kiểm định chất lượng

Mục đích: Thêm mới, sửa, xoá, xem danh sách thông tin kiểm định chất lượng.

Thao tác: Quản lý thông tin kiểm định chất lượng-> Danh sách thông tin kiểm định chất lượng.

Có 2 cách thêm mới thông tin kiểm định chất lượng:

- Nhấn nút Thêm mới để nhập trực tiếp trên website
- Thêm từ excel:

| HRM                                                    | ≡                                                                        | 🤶 CUSC Hỗ trợ                      |
|--------------------------------------------------------|--------------------------------------------------------------------------|------------------------------------|
| CUSC Hỗ trợ<br>• Online                                | Danh sách thông tin kiểm định chất lượng 2                               |                                    |
| Chức năng chính                                        | lle Thêm mới (b) Thêm từ Excel                                           | 1 📥 Tái máu Excel                  |
| ⊞ Hồ sơ cán bộ <                                       | Tổ chức kiếm định Xếp loại kiếm địnhh Số quyết định                      |                                    |
| 🖨 Quản lý 🛛 🗸                                          | Tátcà v Tátcà v                                                          |                                    |
| 🖉 Quá trình 🛛 🔍 🗸                                      |                                                                          |                                    |
| 🖨 Thông tin cơ sở giáo dục 🗸 🗸                         | Chini tap trime China chini tap tri. Inem 4                              |                                    |
| Quản lý thông tin<br>của Trường                        | Hiến thị 10 v dàng                                                       | Tìm kiếm:                          |
| Quản lý lịch sử                                        | STT 🖟 Tổ chức kiếm định 🕼 Xếp loại kiếm định 🕼 Số quyết đinh 🕼 Ngày quyi | ít định 🎝 Ngày thời hạn 🎝 Thao tác |
| aoi ten truong<br>Quản lý thông tin<br>đầu mối liên hê | 1 Kiếm định 2 Xếp hạng 2 19 13/12/202                                    | 3 11/12/2023 🛛 🖉 🗶                 |
| Quản lý thông tin                                      | Hiến thị 1 đến 1 của 1 dòng                                              | « Lùi lại 1 Tiếp theo »            |

Thông tin quản lý gồm tổ chức kiểm định, xếp loại kiểm định, số quyết định, ngày quyết định và ngày thời hạn.

#### 5.3.4.5. Quản lý danh hiệu thi đua, khen thưởng của Trường

Mục đích: Thêm mới, sửa, xoá, xem danh sách danh hiệu thi đua, khen thưởng của Trường.

Thao tác: Quản lý danh hiệu thi đua, khen thưởng của Trường -> Danh sách danh hiệu thi đua, khen thưởng của Trường.

Có 2 cách thêm mới thông tin danh hiệu thi đua, khen thưởng của Trường:

- Nhấn nút Thêm mới để nhập trực tiếp trên website
- Thêm từ excel:

| HRM                                                        |                  |                                                    |                                |                       |                 |                      |                    |                   |  |  |  |  |
|------------------------------------------------------------|------------------|----------------------------------------------------|--------------------------------|-----------------------|-----------------|----------------------|--------------------|-------------------|--|--|--|--|
| CUSC Hỗ trợ<br>O Orline                                    | Quản lý da       | uản lý danh hiệu thi đua, khen thưởng của Trường 2 |                                |                       |                 |                      |                    |                   |  |  |  |  |
| Chức năng chính                                            | 🛃 Thêm mới       | Ar Thémmár 🕅 Thém tú Fácel 🗧 Loc dú Tiệu 1         |                                |                       |                 |                      |                    |                   |  |  |  |  |
| ⊞ Hồ sơ cán bộ <                                           | _                | _                                                  |                                |                       |                 |                      |                    |                   |  |  |  |  |
| 🖨 Quản lý 🗸 🗸                                              | Chọn tập 1       | t <mark>h</mark> Chưa chọn tập tin                 | Thêm 4                         |                       |                 |                      |                    |                   |  |  |  |  |
| Quản lý cán bộ giảng dạy<br>Mác Lê/Sư phạm                 | Hiến thị 10      | √ dòng                                             |                                |                       |                 |                      | Tìm kiếm:          |                   |  |  |  |  |
| Quản lý cán bộ tham gia<br>đào tạo từ xa theo ngành        | STT 🗦            | Năm thi đua 🌐 🎝 🗍                                  | Danh hiệu thi đua, khen thường | Hình thức khen thường | Số quyết định 🕴 | Ngày ký quyết định 🕼 | Cấp quyết định 🛛 🕸 | Thao tác          |  |  |  |  |
| Quản lý thời gian tham gia,<br>hỗ trợ chuyên trách về ĐTTX | 1                | 2021                                               | Chiến sĩ thi đua toàn quốc     | Khen thưởng chuyển đề | 18              | 11/11/2021           | QH1                | ✓ ×               |  |  |  |  |
| Quản lý lĩnh vực<br>nghiên cứu của cán bộ                  | 2                | 2022                                               | Chiến sĩ thi đua toàn quốc     | Khen thường chuyên đề | 11              | 12/12/2012           | TP                 | ✓ ×               |  |  |  |  |
| Quản lý ngành<br>giảng dạy của giảng viên                  | 3                | 2025                                               | Lao động tiên tiến             | Khen thưởng chuyên đề | 44              | 22/11/2023           | CWV                | ✓ ×               |  |  |  |  |
| Quản lý giảng viên<br>hướng dẫn NCS/ HV                    | 4                | 2025                                               | Lao động tiên tiến             | Khen thưởng chuyên đề | 11              | 22/11/2022           | W                  | ℤ x               |  |  |  |  |
| Quản lý cán bộ<br>đứng tên mở ngành                        | Hiến thị 1 đến 4 | l của 4 dòng                                       |                                |                       |                 |                      | « Lùi l            | lại 1 Tiếp theo » |  |  |  |  |

Thông tin quản lý gồm năm thi đua, danh hiệu thi đua khen thưởng, hình thức khen thưởng, số quyết định, ngày kýquyết định, cấp quyết định.

# 5.3.5. Thống kê HEMIS5.3.5.1. Thống kê HEMIS dữ liệu đội ngũ

Mục đích: Thống kê HEMIS dữ liệu về đội ngũ theo khoa/phòng, loại báo cáo, xuất thống kê ra file Excel.

Thao tác: Thống kê HEMIS -> Thống kê HEMIS dữ liệu đội ngũ. Chọn khoa/phòng, chọn loại báo cáo sau đó nhấn nút tìm.

Nhấn nút Xuất Excel để xuất thông tin đã thống kê ra file Excel.

| HRM                            | ≡  |             |                      |                   |            |              |                  |               |                  |              | 🔮 CUSC Hỗ trợ |
|--------------------------------|----|-------------|----------------------|-------------------|------------|--------------|------------------|---------------|------------------|--------------|---------------|
| CUSC Hỗ trợ<br>Online          | Th | nống kê H   | IEMIS dữ liệu về đội | ingũ              |            |              |                  |               |                  |              |               |
|                                |    | Khoa/phòng  |                      | 1                 |            | Loại báo cáo | 2                | _             | 3                | -            |               |
| ⊞ Hồ sơ cán bộ <               |    | BM Ban Gián | n Hiệu               |                   | x <b>v</b> | Đội ngũ      |                  | x v           | Q Tîm 🛓 Xuất Exo | el           |               |
| 🗐 Quản lý 🗸 🗸                  |    |             |                      |                   |            |              |                  |               |                  |              |               |
| E family                       |    | STT         | Mã cán bộ            | Họ tên            | Ngày sin   | h            | Bộ môn           | Khoa/Phòng    |                  | Ngày bắt đầu |               |
| 🛢 Quá trình 🛛 🔍                |    | 1           | MCB_1000             | Võ Thị Mai Lan    | 01/01/19   | 85           | BM Ban Giám Hiệu | Ban Giám Hiệu |                  | 01/08/2012   |               |
| 🗿 Thông tin cơ sở giáo dục 🛛 < |    | 2           | MCB_1002             | Phan Nguyễn Khánh | 27/03/19   | 83           | BM Ban Giám Hiệu | Ban Giám Hiệu |                  | 01/12/2004   |               |
| 🛢 Danh mục 🛛 🔇                 | 3  | 3           | MCB_1166             | Nguyễn Hồng Dư    | 10/09/19   | 65           | BM Ban Giám Hiệu | Ban Giám Hiệu |                  | 01/02/2012   |               |
| 🔒 Thống kê - Báo cáo 🗸 🗸       |    | 4           | 009888               | Võ Thị Mai Lan    | 25/06/19   | 80           | BM Ban Giám Hiệu | Ban Giám Hiệu |                  | 01/03/2020   |               |

5.3.5.2. Thống kê HEMIS dữ liệu cơ sở giáo dục

Mục đích: Thống kê HEMIS dữ liệu về cơ sở giáo dục theo loại báo cáo, xuất thống kê ra file Excel.

Thao tác: Thống kê HEMIS -> Thống kê HEMIS dữ liệu cơ sở giáo dục. Chọn loại báo cáo sau đó nhấn nút tìm.

Nhập giá trị cần tìm vào ô tìm kiếm để lọc thông tin danh sách bên dưới theo giá trị tìm kiếm.

Nhấn nút Xuất Excel để xuất thông tin đã thống kê ra file Excel.

| HRM                                        |                                                              | 🔮 CUSC Hỗ trợ |
|--------------------------------------------|--------------------------------------------------------------|---------------|
| CUSC Hỗ trợ<br>• Orline                    | Thống kê HEMIS dữ liệu về cơ sở giáo dục                     |               |
| Chức năng chính                            | Loại báo cáo 1 2                                             |               |
| ⊞ Hồ sơ cán bộ <                           | Cơ sở giáo dục x 🔻 🔍 Tím 🕹 Xuát Được                         |               |
| 🛢 Quản lý 🛛 <                              |                                                              | 3             |
| 🖉 Quá trình 🛛 🗸                            | Hiến thị 10 v dòng Tìm kiến:                                 |               |
| 🗐 Thông tin cơ sở giáo dục 🛛 <             | Tên thông tin                                                | 11            |
| 🛢 Danh mục 🛛 <                             | Cơ quan quản lý trực tiếp (Đôn vị chủ quản)                  |               |
| O Théosle Díosío                           | Email                                                        |               |
| Thong ke - bao cao                         | Fax                                                          |               |
| ■ Thông kê <                               | Hoạt động không lợi nhuận                                    |               |
| ■ Thống kê HEMIS ×                         | Hình thức thành lập                                          |               |
| O Thống kê HEMIS dữ liệu                   | Loại hình cơ sở đào tạo                                      |               |
| đội ngũ                                    | Loại hình trường                                             |               |
| O Thông kế HEMIS đủ liệu<br>cơ sở giáo dục | Mādonvij HPU2                                                |               |
| 🔒 Quản trị 🛛 🔍                             | Ngày ký quyết định thành lập                                 |               |
| 🛗 Nhật ký hệ thống 🛛 <                     | Ngày tháng năm ký quyết định chuyến đối loại hình 21/12/2023 |               |
|                                            | Hiến thị 1 đến 10 của 28 dòng 🛛 دائدًا 👔 1 2                 | 3 Tiếp theo » |

5.4. Module dành cho cán bộ các đơn vị

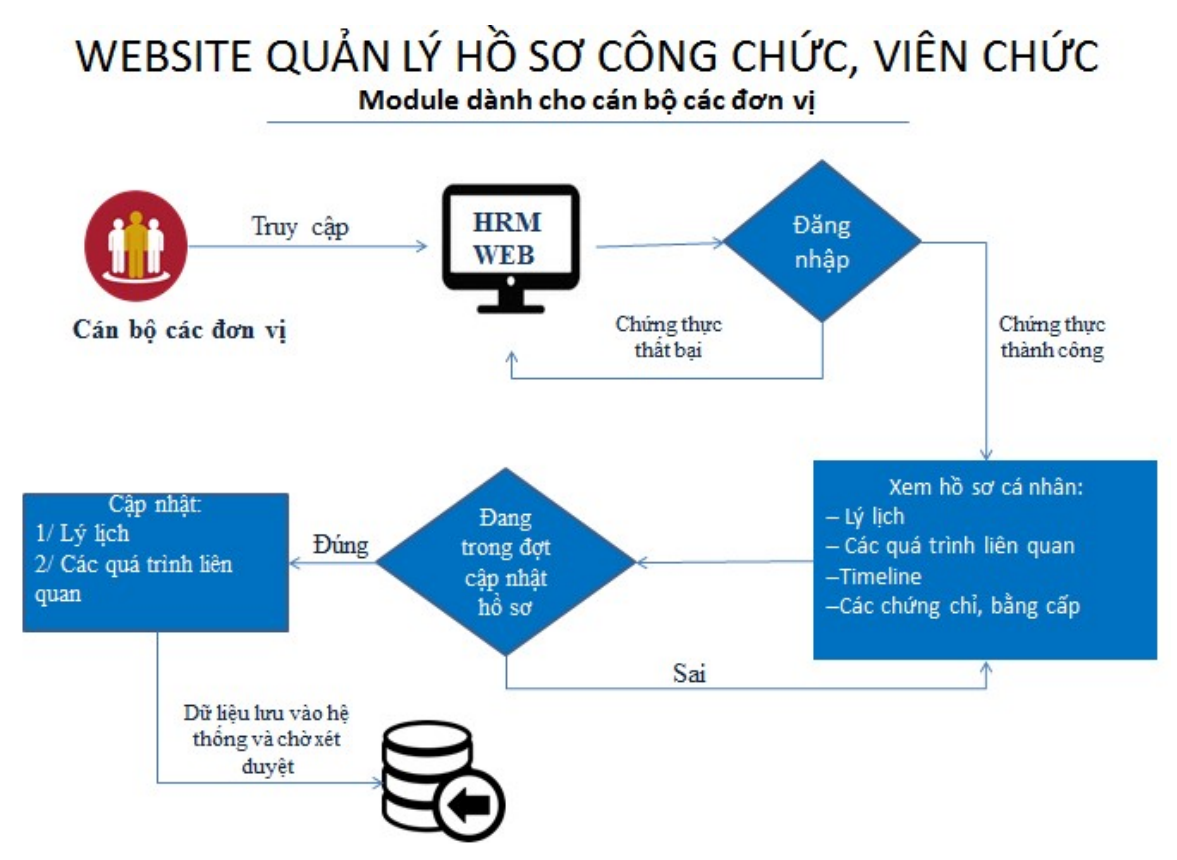

5.4.1. Đăng nhập vào hệ thống: ở giao diện đăng nhập chọn tab Đăng nhập cán bộ

| Hệ thống quản lý<br>viên | r hồ sơ công chức,<br>chức |
|--------------------------|----------------------------|
| Đăng nhập Quản trị       | Đăng nhập cán bộ           |
| Giao diện đăng           | j nhập cán bộ              |
| Tài khoản                | £                          |
| Mật khẩu                 | <b>a</b>                   |
| Ghi nhớ                  | Đăng nhập                  |

Sau khi đăng nhập sẽ hiển thị giao diện hồ sơ lý lịch của cán bộ đó, gồm 3 cụm thông tin:

| HRM WEB                       |                      |                                                     |                               | 6 La                                 |
|-------------------------------|----------------------|-----------------------------------------------------|-------------------------------|--------------------------------------|
| Hồ sơ cán bộ                  |                      |                                                     |                               |                                      |
| 6                             | Thông tin cán bộ Dò  | ng thời gian Các quá trình liên quan đến cán bị     | ô                             | Thông tin tỷ lịch đang chờ xết duyệt |
|                               | Thông tin lý lịch    |                                                     |                               |                                      |
| Võ Thị Mai Lan<br>Bộ môn:     | Họ tên khai sinh:    |                                                     | Họ tên khác:                  |                                      |
| Mã số cán bộ v                | CMND:                | 365916489                                           | Ngày cấp:                     | 01/07/2009                           |
| Noày sinh 25                  | Noi cấp:             | ST                                                  | Quốc tịch:                    | Việt Nam                             |
|                               | Dân tộc:             | Kinh                                                | Tôn giáo:                     | Không                                |
|                               | Thành phần bản thân  | Cán bộ                                              | Gia đình chính sách:          |                                      |
| Chỉnh sửa thông tin           | Thông tin công tá    |                                                     | Thông tin liên lac            |                                      |
| In thông tin lý lịch cần bộ + | Ngày bắt đầu:        | 01/07/2019                                          | Điên thoai nhà:               |                                      |
| /ề cán bộ                     | Năm bất đầu giảng dạ | y: 2018                                             | Điện thoại di động:           |                                      |
| Chức vụ                       | Chức danh:           |                                                     | Điện thoại cơ quan:           |                                      |
|                               | Chuyên ngành chính:  |                                                     | Email:                        |                                      |
| Doại lao động<br>Biên chế     |                      |                                                     | T10                           |                                      |
|                               | Thong tin dia chi    |                                                     | I nong tin knac               |                                      |
| Cán bộ nhân viên              | Nơi sinh:            | Sóc Trăng Xã Trường Long A Huyện Châu Thài<br>Giang | nh A Hậu Tình trạng sức khỏe: |                                      |
|                               | Nguyên quán:         | Sóc Trăng                                           | Chiều cao:                    | 160                                  |
| Sö hiệu công chức             | The filters to fe    | Π                                                   | Cân nặng:                     |                                      |

5.4.2. Thông tin cán bộ: bao gồm các thông tin chung về nhân khẩu, hành chính

5.4.3. Dòng thời gian: Tóm tắt các thông tin thay đổi theo thời gian của cán bộ đó

| HRM WEB                                            |            |                                                                                |                               |                                    |
|----------------------------------------------------|------------|--------------------------------------------------------------------------------|-------------------------------|------------------------------------|
| Hồ sơ cán bộ                                       |            |                                                                                |                               |                                    |
| 0                                                  | 1          | hông tin cần bộ Dòng thời gian Các qu<br>2019                                  | há trình liên quan đến cán bộ | Thông tin lý lịch đang chờ xết duy |
| Võ Thị Mai Lan<br>Bộ môn:                          |            | Công tác sau khi vào cơ quan                                                   |                               | Ø 01/07/2019                       |
| Mã số cán bộ                                       | vtmlan_01  | Nơi công tác:                                                                  |                               |                                    |
| Ngày sinh                                          | 25/06/1994 | Công việc:                                                                     | Khoa                          |                                    |
| Giới tính                                          | ND         | Công tắc giảng dạy:                                                            | ×                             |                                    |
| Chỉnh sửa thông tin<br>In thông tin lý lịch cần bộ | •          | 2017                                                                           |                               | Ø01/07/2017                        |
| ∕ê cán bộ                                          |            | Ngạch:                                                                         | 01a.003-Chuyên viên cao đẳng  |                                    |
| Chức vụ                                            |            | Bậc:                                                                           | 1                             |                                    |
|                                                    |            | Hệ số:                                                                         | 2.10                          |                                    |
| Doại lao động<br>lên chế                           |            | Mõc nâng lương lần sau:                                                        |                               |                                    |
| 🖆 Loại cán bộ<br>cán bộ nhân viên                  |            | í hām niên vượt khung:<br>Chênh lệch bảo lưu:<br><mark>Lương hiện hưởng</mark> |                               |                                    |
| 🛢 Số hiệu công chức                                |            | 2016                                                                           |                               |                                    |

## 5.4.4. Quá trình liên quan: Thông tin về các bằng cấp, chứng chỉ, công tác, khen thưởng, kỷ luật,... của cán bộ đó

| HRM WEB                     |            |                          |                           |                    |                     |                  |                |                     | 0                 |
|-----------------------------|------------|--------------------------|---------------------------|--------------------|---------------------|------------------|----------------|---------------------|-------------------|
| lồ sơ cán bộ                |            |                          |                           |                    |                     |                  |                |                     |                   |
| 6                           |            | Thông tin cán bộ Dòng ti | hời gian Các quá trình l  | iên quan đến cán b | ô                   |                  |                | Thông tin lý lịch đ | iang chờ xét duyệ |
|                             |            | 1-Trình độ chuyên môn    | Trình độ chuyên m         | ôn                 |                     |                  |                |                     | 🛨 Thêm mới        |
| Võ Thị Mai Lan<br>Bộ môn:   |            | 2-Trình độ ngoại ngữ     | Học vị/Trình độ           | Į1                 | Ngành               | 1                | Năm tốt nghiệp | 11                  | lî                |
| lã số cán bộ                | vtmlan_01  | 3-Trình độ tin học       | Cao đẳng                  |                    | Công nghệ thông tir |                  |                |                     | ⊠ ×               |
| gày sinh                    | 25/06/1994 | 4-Chứng chỉ khác         | Hiển thị 1 đến 1 của 1 dễ | ong                |                     |                  |                | « Lùi lại 1         | Tiếp theo »       |
| ới tính                     | ND         | 5-Khen thường            |                           |                    |                     |                  |                |                     |                   |
| Chinh cith thông tin        |            | 6-Danh hiệu phong tặng   | Trình độ chuyên m         | ôn đang chờ xe     | m xét               |                  |                |                     | đang chồ xem xết  |
| In thông tin lý lịch cấn bộ |            | 7-Kỷ luật                | Học vị/Trình độ           | <u>↓</u> ≣ Ngành   | 11                  | Thao tác         | Trạng thái     | 👫 Ghi chú           | 11 11             |
|                             |            | 8-Quá trình lương        | Cao đẳng                  | Công ng            | hệ thông tin        | Cập nhật         |                |                     | ⊠ ×               |
| è cán bộ                    |            | 9-Quá trình phụ cấp      | Hiển thị 1 đến 1 của 1 dễ | ong                |                     |                  |                | « Lùi lại 1         | Tiếp theo »       |
| Chức vụ                     |            | 10-Quá trình đào tạo     |                           |                    |                     |                  |                |                     |                   |
| Loai lao đông               |            | A-Quá trình bồi dưỡng    | Học hàm                   |                    |                     |                  |                |                     | 🛨 Thêm mới        |
| ên chế                      |            | B-Quá trình công tác     |                           |                    |                     |                  |                |                     |                   |
| Loại cán bộ                 |            | C-Nước ngoài đã đến      | Học hàm                   | 1£                 | Chuyên ngành        | VI.0             | ↓î Năm         | lî                  | 11                |
| n bộ nhân viên              |            | D-Đánh giá, xếp loại     |                           |                    |                     | knong co dư liệu |                | (                   | 1                 |
| Số hiệu công chức           |            | E-Danh hiệu thi đua      | Hiên thị 0 đến 0 của 0 độ | ong                |                     |                  |                | « Lúi lại           | Tiëp theo »       |

 Nếu đang trong đợt cho phép cập nhật hồ sơ thì cán bộ có thể cập nhật hồ sơ cá nhân của mình, sau đó quản lý nhân sự sẽ xem xét duyệt hoặc không duyệt các thay đổi đó.

- Có 2 cụm thông tin được phép cập nhật:
  - a. Hồ sơ lý lịch

| HRM WEB                                                         |                                  |                               |                       | 👰 Lar                  |  |
|-----------------------------------------------------------------|----------------------------------|-------------------------------|-----------------------|------------------------|--|
| <ul> <li>Sửa hồ sơ cán bộ</li> </ul>                            |                                  |                               |                       |                        |  |
| -                                                               |                                  |                               |                       | <b>.</b>               |  |
| Hồ sơ cán bộ                                                    |                                  |                               |                       |                        |  |
| Hình đại diện                                                   | Bộ môn *                         |                               |                       |                        |  |
|                                                                 | Ban Bảo vệ                       |                               |                       | v                      |  |
| Kéo thả ảnh đại diận                                            | Mã cần bộ *                      | an Bảo vê                     | Số hiệu công chức     |                        |  |
|                                                                 | vtmlan_01 Nhập số hiệu công chức |                               |                       |                        |  |
| Kéo thả ảnh đại diện                                            | Họ và tên *                      | Họ tên khai sinh              |                       |                        |  |
|                                                                 | Võ Thị Mai Lan                   |                               | Nhập họ tên khai sinh |                        |  |
|                                                                 | Ngày sinh *                      | Giối tính *                   |                       |                        |  |
|                                                                 | 25/06/1994                       |                               | Nam • NU              |                        |  |
| 🖙 Chọn ann                                                      |                                  |                               |                       |                        |  |
| Số CMND *                                                       | la.                              | Ngày cấp                      |                       |                        |  |
| 365916489                                                       | V                                | 01/07/2009                    |                       |                        |  |
| Noi căp                                                         |                                  | Quốc tịch                     |                       |                        |  |
|                                                                 |                                  | Việt Nam                      |                       | х.                     |  |
| Ngay bat đau lam việc *                                         |                                  | Loại càn bộ *                 |                       |                        |  |
|                                                                 |                                  | While a share the main the to |                       |                        |  |
| Biên chế                                                        |                                  | Chon khối ngành đào tạo       | -                     | *                      |  |
|                                                                 |                                  |                               |                       |                        |  |
|                                                                 |                                  |                               |                       | Lulu ngay 🛛 Tiếp tục 🔶 |  |
|                                                                 |                                  |                               |                       |                        |  |
|                                                                 |                                  |                               |                       |                        |  |
| pyright © CUSC. Trung tăm Công nghệ Phần mềm trường Đại học Cần | Thd.                             |                               |                       | Version 2.4.0          |  |

| HRM WEB                          |                         |                                                   |                      | ۵                                  |
|----------------------------------|-------------------------|---------------------------------------------------|----------------------|------------------------------------|
| Hồ sơ cán bộ                     |                         |                                                   |                      |                                    |
| 6                                | Thông tin cán bộ Dòng t | hời gian Cắc quá trình liên quan đến cán bộ       |                      | Thông tin lý lịch đang chồ xết duy |
|                                  | Thông tin lý lịch       |                                                   |                      |                                    |
| Võ Thị Mai Lan                   | Họ tên khai sinh:       |                                                   | Họ tên khác:         |                                    |
| Mā số cán bô vtmian. 01          | CMND:                   | 365916489                                         | Ngày cấp:            | 01/07/2009                         |
|                                  | Nơi cấp:                | ST                                                | Quốc tịch:           | Việt Nam                           |
| gay sinh 25/06/1994              | Dân tộc:                | Kinh                                              | Tôn giáo:            | Không                              |
| ởi tính 🛛 🕅 🕅                    | Thành phần bản thân:    | Cán bộ                                            | Gia đình chính sách: |                                    |
| Chinh sửa thông tin              |                         |                                                   |                      |                                    |
| In thông tin lý lịch cấn bộ +    | Thông tin công tác      |                                                   | Thông tin liên lạc   |                                    |
|                                  | Ngày bắt đầu:           | 01/07/2019                                        | Điện thoại nhà:      |                                    |
| ê cán bộ                         | Năm bất đầu giảng dạy:  | 2018                                              | Điện thoại di động:  |                                    |
| ) Chức vụ                        | Chức danh:              |                                                   | Điện thoại cơ quan:  |                                    |
|                                  | Chuyên ngành chính:     |                                                   | Email:               |                                    |
| Loại lao động<br>iên chế         |                         |                                                   |                      |                                    |
|                                  | Thông tin địa chỉ       |                                                   | Thông tin khác       |                                    |
| F Loại cán bộ<br>án bô nhân viên | Nơi sinh:               | Sóc Trăng Xã Trường Long A Huyện Châu Thành A Hậu | Tình trạng sức khỏe: |                                    |
|                                  |                         | Giang                                             | Chiều cao:           | 160                                |
| 🛿 Số hiệu công chức              | Nguyên quán:            | Sóc Trăng                                         | Cân nặng:            |                                    |
|                                  | Thường trú:             | Π                                                 |                      |                                    |

Sau khi cập nhật thông tin, cán bộ có thể xem lại thông tin đang chờ xét duyệt

|                                      |            |                       |                                  |    |                   |    |                                               |           | 🧳 La          |
|--------------------------------------|------------|-----------------------|----------------------------------|----|-------------------|----|-----------------------------------------------|-----------|---------------|
| ò sơ cán bộ                          |            |                       |                                  |    |                   |    |                                               |           |               |
| Võ Thi Mai La                        | n          | ← Thôr<br>Hiển thị 10 | ng tin chờ xét duyệt<br>• • dòng |    |                   |    |                                               | Tìm kiếm: |               |
| Bộ môn:                              |            | STT 🕌                 | Thông tin                        | 11 | Nội dung hiện tại | 11 | Nội dung đề xuất                              | 1 Duyệt 1 | Ghi chú       |
| à số cán bộ                          | vtmlan_01  | 1                     | Nơi sinh Xã/Phường               |    |                   |    | Hậu Giang,Huyện Châu Thành A,Xã Trường Long A | Đã duyệt  |               |
| rày sinh                             | 25/06/1994 | 2                     | Thành phần bản thân              |    | Cán bộ            |    | Cán bộ                                        | Đã duyệt  |               |
| ới tính                              | ND         | 3                     | Chiều cao                        |    | 160               |    | 160                                           | Đã duyệt  |               |
|                                      |            | 4                     | Nhóm máu                         |    | В                 |    | В                                             | Đã duyệt  |               |
| Chỉnh sửa thông ti                   | n          | 5                     | Ngày kết nạp Đảng                |    | 01/07/2019        |    | 23/07/2019                                    | Đã duyệt  |               |
| In thông tin lý lịch cấn             | bộ +       | Hiển thị 1 đế         | ín 5 của 5 dòng                  |    |                   |    |                                               | « Lùi lại | 1 Tiếp theo x |
| è cán bộ                             |            |                       |                                  |    |                   |    |                                               |           |               |
| Chức vụ                              |            |                       |                                  |    |                   |    |                                               |           |               |
| Loại lao động<br>in chế              |            |                       |                                  |    |                   |    |                                               |           |               |
| <b>Loại cán bộ</b><br>1 bộ nhân viên |            |                       |                                  |    |                   |    |                                               |           |               |
| Số hiệu công chức                    |            |                       |                                  |    |                   |    |                                               |           |               |
| N-1211-0-1-4                         |            |                       |                                  |    |                   |    |                                               |           |               |

Nếu cán bộ quản lý nhân sự đồng ý duyệt các thông tin này thì các thông tin này sẽ được cập nhật thành thông tin chính thức. Nếu không được duyệt sẽ thông báo trạng thái là "Không duyệt" kèm theo ghi chú (nếu cán bộ quản lý nhân sự có nhập ghi chú).

#### b. Các quá trình liên quan

Nếu đang trong đợt cho phép cập nhật thì giao diện mỗi thông tin của quá trình liên quan có 2 phần:

- 1. **Thông tin chính thức**: các thông tin đã được cán bộ quản lý nhân sự cập nhật hoặc phê duyệt từ đề xuất từ bản thân cán bộ đó.
- 2. Thông tin đang chờ xem xét: bao gồm các thông tin do bản thân cán bộ đó cập nhật và đang chờ cán bộ quản lý nhân sự phê duyệt. Nếu sau đó các thông tin này được duyệt thì sẽ tự động được chuyển lên phần thông tin chính thức.

Hình bên dưới minh họa cho Trình độ chuyên môn, các quá trình liên quan khác giao diện hiển thị tương tự. Tuy nhiên chỉ những quá trình nào được cán bộ quản lý nhân sự cho phép cập nhật thì cán bộ đó mới được thay đổi.

| HRM WEB                     |            |                        |                             |                     |                     |                          | -       |
|-----------------------------|------------|------------------------|-----------------------------|---------------------|---------------------|--------------------------|---------|
| lồ sơ cán bộ                |            |                        |                             |                     |                     |                          |         |
|                             |            | Thông tin cán bộ Dòng  | thời gian Các quá trình liê | ên quan đến cán bộ  |                     |                          |         |
|                             |            | 1-Trình độ chuyên môn  | Trình độ chuyên mố          | in1                 |                     | 🖬 Th                     | iêm mới |
| Võ Thị Mai Lan              |            | 2-Trình độ ngoại ngữ   | Học vị/Trình độ             | ∥≞ Ngành            | 11 Năm tốt nghiệp   | 11                       | 11      |
| Bộ môn:                     |            | 3-Trình độ tin học     | Cao đẳng                    | Công nghệ thông tin |                     | ⊠ ×                      |         |
| lã số cán bộ                | vtmlan_01  | 4-Chứng chỉ khác       | Hiển thị 1 đến 1 của 1 dòr  | ıg                  |                     | «Lùi lại <u>1</u> Tiếp t | cheo »  |
| gày sinh                    | 25/06/1994 | 5-Khen thường          |                             |                     | 2                   |                          |         |
| ới tính                     | NB         | 6-Danh hiệu phong tặng | Trình độ chuyên mố          | in đang chờ xem xét | -                   | Đang chờ xe              | em xét  |
| Chỉnh sửa thông tin         |            | 7-Kỷ luật              | Học vị/Trình độ             | Ji Ngành 🕼 Thao     | otác 🕼 Trạng thái 📗 | Ghi chú 🌐 👫              | 11      |
| In thông tin lý lịch cấn bộ | •          | 8-Quá trình lương      | Cao đẳng                    | Công nghệ thông tin | nhật                | 8                        | ×       |
|                             |            | 9-Quá trình phụ cấp    | Hiển thị 1 đến 1 của 1 dòr  | ng                  |                     | «Lùi lại 1 Tiếp t        | theo »  |
| e can bọ                    |            | 10-Quá trình đào tạo   |                             |                     |                     |                          |         |
| ) Chức vụ                   |            | A-Quá trình bồi dưỡng  | Học hàm                     |                     |                     | 🖶 Th                     | nêm mới |
| Loại lao động               |            | B-Quá trình công tác   |                             |                     |                     |                          |         |
| ien che                     |            | C Nután ngoài đã đấn   | Học hàm                     | 🎼 Chuyên ngành      | Jî Năm              | lî                       | 11      |
| Loại cán bộ                 |            | C-Nube rigoarda den    |                             | Không c             | có dữ liệu          |                          |         |
| n bộ nhân viên              |            | D-Đánh giá, xếp loại   | Hiển thị 0 đến 0 của 0 dòr  | ıg                  |                     | « Lùi lại 🛛 Tiếp t       | theo »  |
| Số biệu công chức           |            | E-Danh hiệu thi đua    |                             |                     |                     |                          |         |
| a no mén configurat         |            | F-Quan hê gia đình     |                             |                     |                     |                          |         |